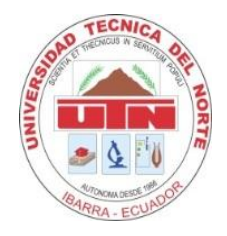

## UNIVERSIDAD TÉCNICA DEL NORTE

## FACULTAD DE EDUCACIÓN, CIENCIA Y TEGNOLOGÍA

TEMA:

ESTUDIO DEL USO DE LAS HERRAMIENTAS TECNOLÓGICAS EN LOS DOCENTES DEL COLEGIO UNIVERSITARIO "UTN" EN EL PERÍODO 2013-2014.

Trabajo de Grado previo a la obtención del título de Licenciada en Ciencias de la Educación especialidad en Contabilidad y Computación.

AUTORA: Castillo Ramírez Ángela Ivón

DIRECTORA: Ing. Basantes Andrade Andrea

Ibarra, 2015

# ACEPTACIÓN DE LA DIRECTORA

Luego de haber sido designada por el Honorable Consejo Directivo de la Facultad de Educación Ciencia y Tecnología de la Universidad Técnica del Norte de la ciudad de Ibarra, he aceptado con satisfacción participar como directora del Trabajo de Grado: "ESTUDIO DEL USO DE LAS HERRAMIENTAS TECNOLÓGICAS EN LOS DOCENTES DEL COLEGIO UNIVERSITARIO "UTN" EN EL PERÍODO 2013-2014.". Trabajo realizado por la señorita egresada: Castillo Ramírez Ángela Ivón previo a la obtención del título de Licenciada en la Especialidad de Contabilidad y Computación

Al ser testigo presencial y corresponsable directa del desarrollo del presente trabajo de investigación, afirmo que reúne los requisitos y méritos suficientes para ser sustentado públicamente ante el tribunal que sea designado oportunamente.

Esto es lo que puedo certificar por ser justo y legal

Atentamente, DI 3ASAMES Ing. Andrea Basantes DIRECTORA

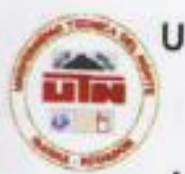

# UNIVERSIDAD TÉCNICA DEL NORTE BIBLIOTECA UNIVERSITARIA

# AUTORIZACIÓN DE USO Y PUBLICACIÓN A FAVOR DE LA UNIVERSIDAD TÉCNICA DEL NORTE

# 1. IDENTIFICACIÓN DE LA OBRA

La Universidad Técnica del Norte dentro del proyecto Repositorio Digital Institucional, determinó la necesidad de disponer de textos completos en formato digital con la finalidad de apoyar los procesos de investigación, docencia y extensión de la Universidad.

Por medio del presente documento dejo sentada mi voluntad de participar en este proyecto, para lo cual pongo a disposición la siguiente información:

|                      | DATOS DE   | CONTACTO            |            |
|----------------------|------------|---------------------|------------|
| CÉDULA DE IDENTIDAD: | 1003641    | 303                 |            |
| APELLIDOS Y NOMBRES: | Castillo F | Ramírez Ángela Ivón |            |
| DIRECCIÓN:           | San Lore   | nzo                 |            |
| EMAIL:               | Ivon8820   | @hotmail.com        |            |
| TELÉFONO FLIO        |            | Greenwicon          |            |
|                      |            | MÓVIL:              | 0988840121 |

|                            | DATOS DE LA OBRA                                                                                                    |
|----------------------------|----------------------------------------------------------------------------------------------------|
| TÍTULO:                    | "ESTUDIO DEL USO DE LAS HERRAMIENTAS<br>TECNOLÓGICAS EN LOS DOCENTES DEL COLEGIO<br>UNIVERSITARIO "UTN" EN EL PERÍODO 2013-2014 " |
| AUTOR (ES):                | Castillo Ramírez Ángela Ivón                                                                                                    |
| FECHA: AAAAMMDD            | 2015/01/26                                                                                                    |
| SOLO PARA TRABAJOS         | DE GRADO                                                                                                    |
| PROGRAMA:                  | x PREGRADO D POSGRADO                                                                                                    |
| TITULO POR EL QUE<br>OPTA: | Licenciada en la Especialidad de Contabilidad y<br>Computación                                                                    |
| ASESOR /DIRECTOR:          | Ing Andrea Basantes                                                                                                    |

### 2. AUTORIZACIÓN DE USO A FAVOR DE LA UNIVERSIDAD

Yo, Castillo Ramírez Ángela Ivón, con cédula de identidad Nro. 1003641303, en calidad de autor y titular de los derechos patrimoniales de la obra o Trabajo de Grado descrito anteriormente, hago entrega del ejemplar respectivo en formato digital y autorizo a la Universidad Técnica del Norte, la publicación de la obra en el Repositorio Digital Institucional y uso del archivo digital en la Biblioteca de la Universidad con fines académicos, para ampliar la disponibilidad del material y como apoyo a la educación, investigación y extensión; en concordancia con la Ley de Educación Superior Artículo 144.

#### 3. CONSTANCIAS

El autor manifiesta que la obra objeto de la presente autorización es original y se la desarrolló, sin violar derechos de autor de terceros, por lo tanto la obra es original y que es el titular de los derechos patrimoniales, por lo que asume la responsabilidad sobre el contenido de la misma y saldrá en defensa de la Universidad en caso de reclamación por parte de terceros.

Ibarra, a los 26 dias del mes de enero de 2015

EL AUTOR:

(Firma) Angle fostille Nombre: Castillo Ramirez Ángela Ivón

# UNIVERSIDAD TÉCNICA DEL NORTE

### CESIÓN DE DERECHOS DE AUTOR DEL TRABAJO DE GRADO A FAVOR DE LA UNIVERSIDAD TÉCNICA DEL NORTE

Yo, Castillo Ramirez Ángela Ivón, con cédula de identidad Nro. 1003641303, manifiesto mi voluntad de ceder a la Universidad Técnica del Norte los derechos patrimoniales consagrados en la Ley de Propiedad Intelectual del Ecuador, artículos 4, 5 y 6, en calidad de autor (es) de la obra o trabajo de grado denominado: "ESTUDIO DEL USO DE LAS HERRAMIENTAS TECNOLÓGICAS EN LOS DOCENTES DEL COLEGIO UNIVERSITARIO "UTN" EN EL PERÍODO 2013-2014.<sup>\*</sup>., que ha sido desarrollado para optar por el título de: Licenciada en la Especialidad de Contabilidad y Computación en la Universidad Técnica del Norte, quedando la Universidad facultada para ejercer plenamente los derechos cedidos anteriormente. En mi condición de autor me reservo los derechos morales de la obra antes citada. En concordancia suscribo este documento en el momento que hago entrega del trabajo final en formato impreso y digital a la Biblioteca de la Universidad Técnica del Norte.

Ibarra, a los 26 días del mes de enero de 2015

(Firma) Angela bastillo

Nombre: Castillo Ramírez Ángela Ivón Cédula: 1003641303

### DEDICATORIA

El trabajo es dedicado con amor y cariño a todos aquellos que me han encaminado por la vía del éxito, principalmente a quien me dio la vida mi madre la cual fue mi apoyo día a día.

A los docentes de la Universidad Técnica del Norte, que hicieron posible alcanzar el nivel de conocimiento necesario para llevar a cabo este proyecto.

A mis familiares y amigos que con su apoyo moral se hicieron presente en el momento en que más los necesitaba para continuar, me hicieron ver que el empeño y la perseverancia son fundamentales en el desarrollo de los objetivos que con muchas ganas y esfuerzo se llegarían a convertir en metas.

Ángela Ivón Castillo Ramírez

### AGRADECIMIENTO

A mi querida madre Feliza gracias por su seguridad y esfuerzo incondicional por no perder la fe en mi cuando todos la habían perdido, que con sus consejos, apoyo, y experiencias vividas me fue inculcando responsabilidad y ganas para salir adelante en una lucha de superación constante, mis logros y triunfos se los debo a ella, gracias por haberme dado la vida y la sabiduría para desarrollar a cabalidad el presente trabajo.

A la Ingeniera. Andrea Basantes, por su comprensión y generosidad al brindarme la oportunidad de acudir a su capacidad y experiencia.

Ángela Ivón Castillo Ramírez

# ÍNDICE DE CONTENIDOS

| ACEPTACIÓN DE LA DIRECTORA i                                            |
|-------------------------------------------------------------------------|
| DEDICATORIA                                                             |
| AGRADECIMIENTOvi                                                        |
| ÍNDICE DE ILUSTRACIONESxi                                               |
| ABSTRACTxxii                                                            |
| INTRODUCCIÓN xxiii                                                      |
| CAPÍTULO I1                                                             |
| 1. PROBLEMA DE INVESTIGACIÓN1                                           |
| 1.1. Antecedentes                                                       |
| 1.2 Planteamiento del problema3                                         |
| 1.3 Formulación del problema4                                           |
| 1.4 Delimitación del Problema4                                          |
| 1.4.2 Delimitación Espacial4                                            |
| 1.4.3 Delimitación Temporal4                                            |
| 1.5 Objetivos4                                                          |
| 1.5.1 Objetivo General                                                  |
| Objetivos Específicos5                                                  |
| 1.6 Justificación5                                                      |
| CAPÍTULO II                                                             |
| 2. MARCO TEÓRICO                                                        |
| 2.1 Fundamentación Teórica7                                             |
| 2.1.1 Fundamentación filosófica7                                        |
| 2.1.2 Fundamentación psicológica9                                       |
| 2.1.3 Fundamentación pedagógica10                                       |
| 2.1.4 Fundamentos Sociológicos12                                        |
| 2.1.5 Fundamentación Tecnológica13                                      |
| 2.1.5.2. Las TIC                                                        |
| 2.1.5.2. Ventajas y desventajas de las tecnologías de la información 15 |
| 2.1.5.3. Características de las TIC en la educación                     |
| 2.1.5.4. Las TIC en la educación 17                                     |

|   | 2.1.5.5. Beneficios de las TIC en la educación                    | 17 |
|---|-------------------------------------------------------------------|----|
|   | Mayor comunicación                                                | 18 |
|   | Superior distribución del Conocimiento.                           | 18 |
|   | Varias fuentes de Conocimiento con oportunidades de Investigación | 19 |
|   | Aprendizaje Colectivo                                             | 19 |
|   | Desarrollo de Habilidades Adicionales                             | 19 |
|   | Crecimiento como Persona                                          | 19 |
|   | Mejor Gestión Institucional y Servicio                            | 20 |
|   | Trascender las barreras                                           | 20 |
|   | 2.1.6. Herramientas tecnológicas                                  | 20 |
|   | 2.1.6.1. Tipos de Herramientas Tecnológicas en la educación       | 21 |
|   | 2.2. Posicionamiento Teórico Personal                             | 30 |
|   | 2.3. Glosario de términos                                         | 32 |
|   | 2.4. Sub problemas e interrogantes de investigación               | 34 |
|   | 2.5. Matriz categorial                                            | 36 |
| С | APÍTULO III                                                       | 37 |
| 3 | METODOLOGÍA DE LA INVESTIGACIÓN                                   | 37 |
|   | 3.1 Tipos de investigación                                        | 37 |
|   | 3.1.1 Investigación bibliográfica                                 | 37 |
|   | 3.1.2 Investigación de campo                                      | 37 |
|   | 3.1.3 Investigación propositiva                                   | 37 |
|   | 3.2.1 Teóricos                                                    | 38 |
|   | 3.2.2.2 Método Histórico – Lógico                                 | 38 |
|   | 3.2.2.3 Analítico - Sintético                                     | 38 |
|   | 3.2.2.4. Inductivo – Deductivo                                    | 38 |
|   | 3.2.2.5 Estadístico                                               | 39 |
|   | 3.3. Técnicas e Instrumentos                                      | 39 |
|   | 3.3.1. Encuestas                                                  | 39 |
|   | 3.4. Población                                                    | 39 |
|   | 3.5 Muestra                                                       | 39 |
|   | 3.6. Esquema de la Propuesta                                      | 40 |

| CAPÍTULO IV 41                                         |
|--------------------------------------------------------|
| ANÁLISIS E INTERPRETACIÓN DE RESULTADOS 41             |
| ENCUESTA DIRIGIDA A DOCENTES DEL COLEGIO UNIVERSITARIO |
| "UTN" DE LA CIUDAD DE IBARRA 41                        |
| CAPÍTULO V                                             |
| CONCLUSIONES Y RECOMENDACIONES                         |
| 5.1. Conclusiones51                                    |
| 5.2. Recomendaciones:                                  |
| 5.3. Interrogantes de investigación 52                 |
| CAPÍTULO VI                                            |
| PROPUESTA ALTERNATIVA                                  |
| 6.1. Título de la propuesta 55                         |
| 6.2. Justificación 55                                  |
| 6.3. Fundamentación 56                                 |
| 6.3.1. Fundamentación Filosófica 56                    |
| 6.1.2 Fundamentación psicológica57                     |
| 6.3.4. Fundamentos Sociológicos 57                     |
| 6.1.5 Fundamentación Tecnológica 58                    |
| 6.5. Objetivos                                         |
| 6.5.1. Objetivo general58                              |
| 6.5.2. Objetivos específicos                           |
| 6.6. Ubicación sectorial y física 59                   |
| ANEXOS                                                 |
| Árbol del problema                                     |
| ENCUESTA DIRIGIDA A DOCENTES                           |
| MATRIZ DE COHERENCIA 307                               |
| FOTOGRAFÍAS SOCIALIZACIÓN 308                          |
| Certificaciones                                        |

## ÍNDICE DE TABLAS

| Tabla 1: Pregunta 1 – Docentes   | 41 |
|----------------------------------|----|
| Tabla 2: Pregunta 2 – Docentes   | 42 |
| Tabla 3: Pregunta 3 – Docentes   | 43 |
| Tabla 4: Pregunta 4 – Docentes   | 44 |
| Tabla 5: Pregunta 5 – Docentes   | 45 |
| Tabla 6: Pregunta 6 – Docentes   | 46 |
| Tabla 7: Pregunta 7 – Docentes   | 47 |
| Tabla 8: Pregunta 8 – Docentes   | 48 |
| Tabla 9: Pregunta 9 – Docentes   | 49 |
| Tabla 10: Pregunta 10 – Docentes | 50 |

# ÍNDICE DE GRÁFICOS

| Gráfico 1: Pregunta 1 - Docentes   | 41 |
|------------------------------------|----|
| Gráfico 2: Pregunta 2 – Docentes   | 42 |
| Gráfico 3: Pregunta 3 – Docentes   | 43 |
| Gráfico 4: Pregunta 4 – Docentes   | 44 |
| Gráfico 5: Pregunta 5 – Docentes   | 45 |
| Gráfico 6: Pregunta 6 – Docentes   | 46 |
| Gráfico 7: Pregunta 7 - Docentes   | 47 |
| Gráfico 8: Pregunta 8 – Docentes   | 48 |
| Gráfico 9: Pregunta 9 – Docentes   | 49 |
| Gráfico 10: Pregunta 10 – Docentes | 50 |
|                                    |    |

# ÍNDICE DE ILUSTRACIONES

| Ilustración 1: Estructura de los talleres        | 63 |
|--------------------------------------------------|----|
| Ilustración 2: Internet                          | 66 |
| Ilustración 3: Barra de inicio                   | 69 |
| Ilustración 4: Navegadores                       | 69 |
| Ilustración 5: Internet Explorer                 | 70 |
| Ilustración 6: Barras Internet Explorer          | 70 |
| Ilustración 7: Principales barras del explorador | 70 |
| Ilustración 8: Barra de direcciones              | 71 |
| Ilustración 9: Búsqueda en un navegador          | 72 |
| Ilustración 10: Búsqueda                         | 72 |
| Ilustración 11: Búsqueda                         | 73 |
| Ilustración 12: dirección                        | 74 |
| Ilustración 13: Página de Internet hotmail.com   | 74 |
| Ilustración 14: Llenar los campos                | 75 |
| Ilustración 15: Registro                         | 75 |
| Ilustración 16: Ventana principal                | 76 |
| Ilustración 17: Outlook                          | 76 |
| Ilustración 18: Nuevo mensaje                    | 78 |
| Ilustración 19: Escribir Dirección               | 79 |
| Ilustración 20: Asunto                           | 79 |
| Ilustración 21: Formato                          | 79 |
| Ilustración 22: Archivos Adjuntos                | 81 |
| Ilustración 23: Ubicación documento              | 82 |
| Ilustración 24: abrir                            | 82 |
| Ilustración 25: Carga de archivo                 | 82 |
| Ilustración 26: Enviar                           | 83 |
| Ilustración 27: Acceder a dropbox                | 87 |
| Ilustración 28: Registrarse                      | 87 |
| Ilustración 29: Registrarse                      | 87 |
| Ilustración 30: Registrarse                      | 88 |
| Ilustración 31: Terminar registro                | 88 |
| Ilustración 32: Cuenta básica                    | 89 |
| Ilustración 33: Escritorio de dropbox            | 89 |
| Ilustración 34: Comenzar a cargar archivos       | 90 |
| Ilustración 35: Crear carpeta                    | 90 |
| Ilustración 36: Compartir carpeta                | 91 |
| Ilustración 37: Compartir carpeta                | 91 |
| Ilustración 38: Eliminar                         | 92 |
| Ilustración 39: Archivos eliminados              | 92 |
| Ilustración 40: Restaurar                        | 92 |

| Ilustración 41: Eliminar permanentemente       |     |
|------------------------------------------------|-----|
| Ilustración 42: Versiones anteriores           |     |
| Ilustración 43: Restaurar                      |     |
| Ilustración 44: Buscar                         |     |
| Ilustración 45: Búsqueda                       |     |
| Ilustración 46: Compartir                      |     |
| Ilustración 47: Compartir vínculo              |     |
| Ilustración 48: Compartir                      |     |
| Ilustración 49: Enviar vínculo                 |     |
| Ilustración 50: Enviar                         |     |
| Ilustración 51: Confirmación                   |     |
| Ilustración 52: Marcadores                     |     |
| Ilustración 53: Ir a Dropbox                   |     |
| Ilustración 54: Descargar dropbox              |     |
| Ilustración 55: Descargar archivos             |     |
| Ilustración 56: Instalar                       |     |
| Ilustración 57: Cuenta dropbox                 |     |
| Ilustración 58: Tipo de instalación            |     |
| Ilustración 59: Bienvenida a Dropbox           |     |
| Ilustración 60: Acceder                        | 100 |
| Ilustración 61: Notificaciones                 | 100 |
| Ilustración 62: Compartir carpetas             | 101 |
| Ilustración 63: Finalizar                      | 101 |
| Ilustración 64: Ícono de Dropbox               | 102 |
| Ilustración 65: Menú dropbox                   | 102 |
| Ilustración 66: Onedrive                       | 104 |
| Ilustración 67: Acceder a hotmail              | 105 |
| Ilustración 68: Inicio de sesión               | 105 |
| Ilustración 69: Escritorio de outlook          | 106 |
| Ilustración 70: Ícono de outlook               | 106 |
| Ilustración 71: Nuevo                          | 107 |
| Ilustración 72: Ventana principal del correo   | 107 |
| Ilustración 73: Menú                           | 108 |
| Ilustración 74: Onedrive                       | 108 |
| Ilustración 75: Escritorio onedrive            | 109 |
| Ilustración 76: Crear                          | 109 |
| Ilustración 77: Creación de carpeta            | 110 |
| Ilustración 78: Creación de documento en línea | 110 |
| Ilustración 79: Documento de Word              | 110 |
| Ilustración 80: Boton cargar                   | 111 |
| Ilustración 81: Archivo                        | 112 |
| Ilustración 82: Archivo en la red              | 112 |

| Ilustración 83: Compartir                           | 112 |
|-----------------------------------------------------|-----|
| Ilustración 84: Enviar                              | 113 |
| Ilustración 85: Compartir                           | 113 |
| Ilustración 86: Colocar la dirección para envío     | 114 |
| Ilustración 87: Envío del documento                 | 114 |
| Ilustración 88: Salir                               | 115 |
| Ilustración 89: Dirección web                       | 117 |
| Ilustración 90: Crear una cuenta gmail.com          | 117 |
| Ilustración 91: Llenar campos                       | 117 |
| Ilustración 92: Iniciar sesion                      | 118 |
| Ilustración 93: Inicio de sesión                    | 119 |
| Ilustración 94: Drive                               | 119 |
| Ilustración 95: Google drive                        | 121 |
| Ilustración 96: Drive                               | 123 |
| Ilustración 97: Opciones para subir un archivo      | 124 |
| Ilustración 98: Abrir archivo para subir            | 124 |
| Ilustración 99: Abrir                               | 125 |
| Ilustración 100: Cargar                             | 125 |
| Ilustración 101: Cargar archivo                     | 125 |
| Ilustración 102: Google drive                       | 126 |
| Ilustración 103: Descargar                          | 126 |
| Ilustración 104: Descargar                          | 127 |
| Ilustración 105: Salir                              | 127 |
| Ilustración 106: Cerrar sesión                      | 127 |
| Ilustración 107: Dirección                          | 129 |
| Ilustración 108: Comenzar                           | 129 |
| Ilustración 109: Usar prezi                         | 130 |
| Ilustración 110: Cuenta Gratuita                    | 130 |
| Ilustración 111: Tus prezis                         | 130 |
| Ilustración 112: Crear nuevo                        | 131 |
| Ilustración 113: Carga de archivo                   | 131 |
| Ilustración 114: Elegir plantilla                   | 132 |
| Ilustración 115: Usar plantilla                     | 132 |
| Ilustración 116: Historia                           | 133 |
| Ilustración 117: Primer prezi                       | 134 |
| Ilustración 118: Mover, Rotal y Escalar los objetos | 135 |
| Ilustración 119: Menú imagen                        | 135 |
| Ilustración 120: Marcos y flechas                   | 136 |
| Ilustración 121: Menú imagen                        | 137 |
| Ilustración 122: Plantilla                          | 138 |
| Ilustración 123: Menú                               | 139 |
| Ilustración 124: Presentación                       | 139 |

| Ilustración 125: | Facebook                             | 139 |
|------------------|--------------------------------------|-----|
| Ilustración 126: | Descargar                            | 140 |
| Ilustración 127: | Tus prezis                           | 140 |
| Ilustración 128: | Descargar                            | 141 |
| Ilustración 129: | Descargar                            | 141 |
| Ilustración 130: | Prezi                                | 142 |
| Ilustración 131: | Prezi                                | 143 |
| Ilustración 132: | Photo peach                          | 144 |
| Ilustración 133: | Dirección                            | 145 |
| Ilustración 134: | Suscripción                          | 145 |
| Ilustración 135: | Seleccionar nombre de usuario        | 145 |
| Ilustración 136: | Subir Fotografías                    | 146 |
| Ilustración 137: | Subir Fotografías                    | 146 |
| Ilustración 138: | Seleccionar Imágenes                 | 147 |
| Ilustración 139: | Seleccionar Título                   | 147 |
| Ilustración 140: | Ver la historia fotográfica          | 148 |
| Ilustración 141: | Descargar                            | 148 |
| Ilustración 142: | Insertar Texto                       | 149 |
| Ilustración 143: | Publicación                          | 149 |
| Ilustración 144: | Editar                               | 150 |
| Ilustración 145: | Agregar comentarios                  | 150 |
| Ilustración 146: | Publicación Final                    | 151 |
| Ilustración 147: | Vinculación redes sociales           | 152 |
| Ilustración 148: | Salir                                | 152 |
| Ilustración 149: | Issuu                                | 154 |
| Ilustración 150: | Dirección                            | 154 |
| Ilustración 151: | Registrarse                          | 155 |
| Ilustración 152: | Compartir archivo                    | 156 |
| Ilustración 153: | Subir documento                      | 156 |
| Ilustración 154: | Descripción del documento.           | 156 |
| Ilustración 155: | Acceso                               | 157 |
| Ilustración 156: | Confirmación del documento           | 157 |
| Ilustración 157: | Descripción mediante palabras claves | 157 |
| Ilustración 158: | Opciones de Idioma                   | 158 |
| Ilustración 159: | Opciones de zoom                     | 158 |
| Ilustración 160: | Creación de cuenta                   | 160 |
| Ilustración 161: | Completar información                | 161 |
| Ilustración 162: | Datos                                | 161 |
| Ilustración 163: | Share                                | 162 |
| Ilustración 164: | Login                                | 162 |
| Ilustración 165: | Examinar                             | 163 |
| Ilustración 166: | Abrir                                | 163 |

| Ilustración 167: | Subir                                   | 164 |
|------------------|-----------------------------------------|-----|
| Ilustración 168: | Archivo                                 | 164 |
| Ilustración 169: | Archivo cargado                         | 165 |
| Ilustración 170: | Presentación                            | 165 |
| Ilustración 171: | Menú                                    | 165 |
| Ilustración 172: | Logout                                  | 166 |
| Ilustración 173: | Slidesshare                             | 166 |
| Ilustración 174: | Pantalla principal                      | 167 |
| Ilustración 175: | Dirección                               | 167 |
| Ilustración 176: | Registrarse gratuitamente               | 168 |
| Ilustración 177: | Datos solicitados                       | 168 |
| Ilustración 178: | Cuenta gratuita                         | 169 |
| Ilustración 179: | Confirmación                            | 169 |
| Ilustración 180: | Tablero de mando                        | 170 |
| Ilustración 181: | Publicación                             | 170 |
| Ilustración 182: | Cuenta en modo básico                   | 170 |
| Ilustración 183: | Seleccionar archivo                     | 171 |
| Ilustración 184: | Abrir archivo                           | 171 |
| Ilustración 185: | Publicar                                | 172 |
| Ilustración 186: | Cargar archivo                          | 172 |
| Ilustración 187: | Visualizar                              | 173 |
| Ilustración 188: | Publicación                             | 173 |
| Ilustración 189: | Compartir                               | 174 |
| Ilustración 190: | Zoom                                    | 174 |
| Ilustración 191: | Publicaciones relacionadas              | 174 |
| Ilustración 192: | Descargar                               | 174 |
| Ilustración 193: | cerrar cesión                           | 175 |
| Ilustración 194: | Dirección                               | 176 |
| Ilustración 195: | Pantalla principal                      | 176 |
| Ilustración 196: | Iniciar sesión                          | 177 |
| Ilustración 197: | Obtener una cuenta                      | 177 |
| Ilustración 198: | Inicia sesión con Facebook              | 177 |
| Ilustración 199: | Nombre de usuario                       | 178 |
| Ilustración 200: | Acepto                                  | 178 |
| Ilustración 201: | Continuar                               | 179 |
| Ilustración 202: | Iniciar sesión                          | 180 |
| Ilustración 203: | Mis comics                              | 180 |
| Ilustración 204: | Crear un comic ahora                    | 181 |
| Ilustración 205: | Principiante                            | 181 |
| Ilustración 206: | Lugar donde se desarrollará la historia | 182 |
| Ilustración 207: | Personajes                              | 182 |
| Ilustración 208: | Personaje                               | 183 |

| Ilustración 209: | Personaje indicado.           | 183 |
|------------------|-------------------------------|-----|
| Ilustración 210: | Carga la presentación         | 184 |
| Ilustración 211: | Poner los textos en el comic  | 184 |
| Ilustración 212: | Colocar textos                | 185 |
| Ilustración 213: | Añadir escenas                | 185 |
| Ilustración 214: | Guardar                       | 187 |
| Ilustración 215: | Opciones                      | 187 |
| Ilustración 216: | Descargar                     | 187 |
| Ilustración 217: | Visualizar                    | 188 |
| Ilustración 218: | Dirección                     | 189 |
| Ilustración 219: | Pantalla principal de voki    | 189 |
| Ilustración 220: | Registro                      | 190 |
| Ilustración 221: | Llenar los campos solicitados | 190 |
| Ilustración 222: | sign up                       | 191 |
| Ilustración 223: | Correo                        | 191 |
| Ilustración 224: | Dirección enviada             | 191 |
| Ilustración 225: | Login                         | 192 |
| Ilustración 226: | New voki                      | 192 |
| Ilustración 227: | Avatar designado              | 193 |
| Ilustración 228: | Personalizar el avatar        | 193 |
| Ilustración 229: | Texto                         | 193 |
| Ilustración 230: | Voz para el avatar            | 194 |
| Ilustración 231: | Voz para el avatar            | 194 |
| Ilustración 232: | Done                          | 194 |
| Ilustración 233: | Publish                       | 195 |
| Ilustración 234: | Save                          | 195 |
| Ilustración 235: | Esperar mientras carga        | 195 |
| Ilustración 236: | Link                          | 196 |
| Ilustración 237: | Publicación                   | 196 |
| Ilustración 238: | Acceder a blogger             | 200 |
| Ilustración 239  | : Creación de cuenta          | 200 |
| Ilustración 240: | Creación de blogger           | 201 |
| Ilustración 241: | Continuar                     | 202 |
| Ilustración 242: | Plantilla                     | 202 |
| Ilustración 243: | Cuenta                        | 203 |
| Ilustración 244: | Formato                       | 203 |
| Ilustración 245: | Insertar                      | 204 |
| Ilustración 246: | Siguiente                     | 204 |
| Ilustración 247: | Visualización                 | 205 |
| Ilustración 248: | Blog                          | 205 |
| Ilustración 249: | Blogger                       | 206 |
| Ilustración 250: | Plantilla                     | 207 |

| Ilustración 251: Navegación                  | . 208 |
|----------------------------------------------|-------|
| Ilustración 252: Descripción                 | . 208 |
| Ilustración 253: Gadget                      | . 209 |
| Ilustración 254: Formato                     | . 209 |
| Ilustración 255: Dirección web               | . 211 |
| Ilustración 256: Registro                    | . 211 |
| Ilustración 257: Llenar los campos           | . 212 |
| Ilustración 258: Crear un wiki               | . 212 |
| Ilustración 259: Únete                       | . 213 |
| Ilustración 260: Llenar todos los campos     | . 213 |
| Ilustración 261: Crear                       | . 213 |
| Ilustración 262: Archivo para compartirlo    | . 214 |
| Ilustración 263: Subir el archivo            | . 215 |
| Ilustración 264: Abrir                       | . 215 |
| Ilustración 265: Subir                       | . 216 |
| Ilustración 266: Cargar el archivo           | . 216 |
| Ilustración 267: Cerrar sesión               | . 216 |
| Ilustración 268: Hangouts                    | . 217 |
| Ilustración 269: Búsqueda de google          | . 218 |
| Ilustración 270: Acceder                     | . 218 |
| Ilustración 271: Añadir amigos               | . 219 |
| Iustración 272. Acceder hangouts             | . 219 |
| Ilustración 273: Hangout                     | . 220 |
| Ilustración 274: Android                     | . 220 |
| Ilustración 275. Programar video conferencia | . 220 |
| Ilustración 276: Daypo.com                   | . 226 |
| Ilustración 277: Registro                    | . 226 |
| Ilustración 278: Nuevo proyecto              | . 227 |
| Ilustración 279: Campos solicitados          | . 227 |
| Ilustración 280: Continuar                   | . 228 |
| Ilustración 281: Elegir las actividades      | . 228 |
| Ilustración 282: Nuevo test                  | . 229 |
| Ilustración 283: Cuestiones                  | . 230 |
| Ilustración 284: Previsualizar               | . 230 |
| Ilustración 285: Aciertos                    | . 231 |
| Ilustración 286: Preguntas                   | . 231 |
| Ilustración 287: Registro                    | . 232 |
| Ilustración 288: Publicar                    | . 233 |
| Ilustración 289: Activación                  | . 233 |
| Ilustración 290: Pantalla final              | . 234 |
| Ilustración 291: Pantalla final              | . 234 |
| Ilustración 292: Publicar                    | . 235 |

| Ilustración 293: | Compartir el link        | 235 |
|------------------|--------------------------|-----|
| Ilustración 294: | dirección                | 236 |
| Ilustración 295: | Nueva pagina             | 236 |
| Ilustración 296: | Ingresar exatime.com     | 237 |
| Ilustración 297: | Mapa mental              | 237 |
| Ilustración 298: | Mapa mental              | 237 |
| Ilustración 299: | Ejemplo                  | 239 |
| Ilustración 300: | Ficha de repaso          | 240 |
| Ilustración 301: | Fichas con examtime      | 241 |
| Ilustración 302: | Eliminar                 | 242 |
| Ilustración 303: | Guardar                  | 243 |
| Ilustración 304: | Editar                   | 243 |
| Ilustración 305: | Compartir                | 244 |
| Ilustración 306: | Modo Visual              | 244 |
| Ilustración 307: | Comparte el recurso      | 244 |
| Ilustración 308: | Enlace                   | 245 |
| Ilustración 309: | Eliminar                 | 245 |
| Ilustración 310: | Eliminar                 | 246 |
| Ilustración 311: | Apuntes Digitales        | 246 |
| Ilustración 312: | Apuntes                  | 247 |
| Ilustración 313: | Create                   | 248 |
| Ilustración 314: | Registro                 | 249 |
| Ilustración 315: | evaluación               | 249 |
| Ilustración 316: | Elección de plantilla    | 250 |
| Ilustración 317: | Preguntas                | 250 |
| Ilustración 318: | Evaluación               | 251 |
| Ilustración 319: | Preview                  | 252 |
| Ilustración 320: | Prueba                   | 252 |
| Ilustración 321: | Redes Sociales           | 253 |
| Ilustración 322: | Código Embebido          | 253 |
| Ilustración 323: | Comentarios              | 254 |
| Ilustración 324: | Dirección                | 255 |
| Ilustración 325: | login                    | 255 |
| Ilustración 326: | Facebook login           | 255 |
| Ilustración 327: | bienvenida               | 256 |
| Ilustración 328: | quizzes                  | 256 |
| Ilustración 329: | new quizzes              | 257 |
| Ilustración 330: | Colocar el tema          | 257 |
| Ilustración 331: | manage questions         | 257 |
| Ilustración 332: | new question             | 258 |
| Ilustración 333: | correctas e incorrectas. | 258 |
| Ilustración 334: | TICS                     | 259 |

| Ilustración 335: | Add question                        | 259 |
|------------------|-------------------------------------|-----|
| Ilustración 336: | Guardar                             | 260 |
| Ilustración 337: | Quizzes                             | 260 |
| Ilustración 338: | Quiz                                | 260 |
| Ilustración 339: | Star quiz                           | 261 |
| Ilustración 340: | Esperar hasta que cargue el archivo | 261 |
| Ilustración 341: | Contestar el cuestionario           | 262 |
| Ilustración 342: | Seleccionar                         | 262 |
| Ilustración 343: | Respuestas                          | 263 |
| Ilustración 344: | Herramientas                        | 263 |
| Ilustración 345: | Fotografías                         | 264 |
| Ilustración 346: | Campo de textos                     | 264 |
| Ilustración 347: | Respuestas                          | 265 |
| Ilustración 348: | Respuestas                          | 266 |
| Ilustración 349: | Propiedades                         | 267 |
| Ilustración 350: | Plantillas                          | 268 |
| Ilustración 351: | Configuración                       | 268 |
| Ilustración 352: | Producir                            | 269 |
| Ilustración 353: | dirección                           | 271 |
| Ilustración 354: | Registrese                          | 271 |
| Ilustración 355: | Llenar los campos solicitados       | 272 |
| Ilustración 356: | Suscribirse                         | 272 |
| Ilustración 357: | Bienvenida                          | 272 |
| Ilustración 358: | Nueva clase                         | 273 |
| Ilustración 359: | Clases                              | 274 |
| Ilustración 360: | Añadir                              | 274 |
| Ilustración 361: | Nuevo                               | 274 |
| Ilustración 362: | Llenar los datos                    | 275 |
| Ilustración 363: | Guardar                             | 275 |
| Ilustración 364: | Impartir clases                     | 275 |
| Ilustración 365: | Añadir lección                      | 276 |
| Ilustración 366: | Añadir lección                      | 276 |
| Ilustración 367: | Descripción de Lección              | 276 |
| Ilustración 368: | Añadir página                       | 277 |
| Ilustración 369: | Cuadro de Diálogo                   | 277 |
| Ilustración 370: | Tarea Corta                         | 278 |
| Ilustración 371: | Formulario Libre                    | 278 |
| Ilustración 372: | Tarea Tipo buzón                    | 279 |
| Ilustración 373: | Trabajos                            | 279 |
| Ilustración 374: | Configuración de tarea              | 280 |
| Ilustración 375: | Lista de Verificación               | 280 |
| Ilustración 376: | Recursos                            | 280 |

| Ilustración 377: Matricular estudiantes       |     |
|-----------------------------------------------|-----|
| Ilustración 378: Matricular estudiantes       |     |
| Ilustración 379: Calendario                   |     |
| Ilustración 380: Administrar cuentas          |     |
| Ilustración 381: Invitación                   |     |
| Ilustración 382: Autoregistro                 |     |
| Ilustración 383: Portal                       |     |
| Ilustración 384: página                       |     |
| Ilustración 385: Profesor                     |     |
| Ilustración 386: Datos solicitados            |     |
| Ilustración 387: Configuración de cuenta      |     |
| Ilustración 388: Configuración                |     |
| Ilustración 389: Asignación de tarea          |     |
| Ilustración 390: Unirse                       |     |
| Ilustración 391: Pantalla unirse              |     |
| Ilustración 392: Crear                        | 290 |
| Ilustración 393: Características              |     |
| Ilustración 394: Revisión de tareas           |     |
| Ilustración 395: Pantalla estudiante          |     |
| Ilustración 396: Entregar Asignación          |     |
| Ilustración 397: Pantalla de Entrega de Tarea |     |

#### RESUMEN

La investigación fue realizada en la ciudad de Ibarra en el Colegio Universitario "UTN". El propósito fundamental de esta investigación es el estudio del uso de las herramientas tecnológicas en los docentes del Colegio Universitario "UTN" en el período 2013-2014, donde se pudo determinar que los docentes carecen de conocimientos básicos sobre recursos virtuales, redes de comunicación e información debido a que no han tenido acceso a capacitaciones sobre esta temática, predominando todavía procesos de enseñanza tradicionales, repetitivos y memoristas, siendo el único recurso presente en las aulas el pizarrón y el marcador. Dentro del Marco Teórico se abordaron diferentes fundamentaciones la fundamentación humanística, psicológica, pedagógica como indispensables para el desarrollo de este proyecto, así como también se abordaron temas sobre las tecnologías de la comunicación e información en el ámbito educativo las cuales permiten sustentar el proyecto. La metodología de investigación utilizada fue documental, de campo, bibliográfica, y los métodos aplicados fueron, histórico-lógico, analíticosintético, inductivo-deductivo y estadístico, también se utilizó como técnica la encuesta la misma que se aplicó a todos los docentes del Colegio Universitario "UTN", y a través del análisis e interpretación de resultados se pudo determinar las conclusiones y recomendaciones para establecer la propuesta como respuesta o solución del problema estudiado. El objetivo de la propuesta es la elaboración de un manual sobre las herramientas tecnológicas para el docente pueda aplicarlas en el proceso de enseñanza aprendizaje como un recurso para mejorar el interaprendizaje de manera práctica, creativa, colaborativa y participativa. Una vez finalizada la propuesta se procedió con la socialización de la misma a los docentes, a través de talleres didácticos y dinámicos con la finalidad de dar a conocer las ventajas que existen al incorporar la tecnología en clase y que hagan uso del manual de apoyo, la socialización fue satisfactoria ya que tuvo la acogida positiva de los docentes generando impactos en el ámbito educativo y social.

#### ABSTRACT

The research was conducted in the city of Ibarra in the "UTN" high school. The main purpose of this research is the study of the usage technological tools in teaching at University high school "UTN" in the period 2013-2014, where it was determined that teachers do not have a basic knowledge of virtual resources, communication networks and information because they have not had access to training on this subject, predominantly traditional, repetitive and memoirists teaching still processes, being the only resource in the classroom whiteboard (chalkboard) and marker. Within the Theoretical framework were addressed different basis such as humanistic, psychological, essential justifications for the development of this educational project, as well as topics on the technologies of communication and information in education field which support the project. The research methodology used was documentary field, literature, and the applied methods were, historical and logical, analytic-synthetic, inductive-deductive and statistical, it was also used as a technique the survey which was applied to all teachers of "UTN" high school, and through the analysis and interpretation of results could be determined the conclusions and recommendations to establish the proposed response or solution of the problem studied. The aim of the proposal is the development of a handbook on technology tools for teachers for being applied in the teaching process as a resource to improve the inter-learning in a practical, creative, collaborative and participatory manner. Once the proposal is done with the socialization to teachers, through didactic and dynamic workshops in order to know the advantages that exist to incorporate technology into class and make use of manual support, the socialization was successful because it had a positive reception for teachers to generate impacts on the educational and social fields.

#### INTRODUCCIÓN

Para que la educación tenga claro su misión es indispensable que se creen ambientes innovadores y se involucren con las nuevas tecnologías de la información y comunicación creando estudiantes propositivos e innovadores con conocimientos actuales.

La labor docente debe crear ambientes virtuales de aprendizaje; dando a los estudiantes la capacidad de trabajar en forma colectiva e individual. De ahí que sólo con la tecnología no es suficiente, ya que se debe instruir al docente con las nuevas estrategias didácticas y con las ventajas de las TIC.

El Colegio Universitario formando jóvenes, constituye parte del laboratorio docente de la Universidad Técnica del Norte, los docentes que laboran en esta institución deben alcanzar estándares elevados que contribuyan a mejorar la calidad de la educación, formando profesionales con habilidades informáticas y virtuales capaces de competir en todos los ámbitos que exige la sociedad actualmente.

Por lo tanto este proyecto está estructurado de la siguiente manera:

**Capítulo I,** corresponde al **Problema de Investigación,** contiene: antecedentes, planteamiento del problema, formulación del problema, delimitación del problema, objetivos, justificación y factibilidad.

**Capítulo II, Marco Teórico,** en este aspecto se detalla las teorías que fundamentan el presente trabajo investigativo, además se desarrollan temas y subtemas referentes a las variables planteadas. Capítulo III, Metodología, comprende el tipo y diseño de Investigación, métodos, técnicas e instrumentos utilizados para la recolección de datos a fin de cumplir las metas plantadas en la investigación.

Capítulo IV, Análisis e interpretación de resultados, se detalla los datos obtenidos en la encuesta realizada para obtener un diagnóstico de la problemática.

**Capítulo V,** se refiere a las **Conclusiones y Recomendaciones**, se expresó los puntos más importantes de la investigación para plantear posibles soluciones.

**Capítulo VI, Propuesta Alternativa,** se desarrolló un manual de apoyo para los docentes del Colegio Universitario "UTN" sobre herramientas tecnológicas para la utilización en su labor docente, contribuyendo con un recurso práctico, eficiente y creativo.

## **CAPÍTULO I**

### 1. PROBLEMA DE INVESTIGACIÓN

#### 1.1. Antecedentes

La utilización de las herramientas tecnológicas es importante durante el proceso de enseñanza-aprendizaje. El Ecuador en el siglo XXI y el Ministerio de Educación, apoyados por el gobierno dentro de las políticas educativas han incorporado el uso de las TIC con carácter obligatorio; además han dotado de recursos virtuales a las diferentes instituciones educativas con el fin de modernizar e incentivar el uso diario de la tecnología.

Las Tecnología de la Información y la Comunicación TIC, han ido evolucionando y se han convertido en una herramienta importante para el desarrollo de la educación; es un instrumento fundamental que utilizado en el trabajo diario lo hace fácil, agradable y eficaz.

El Colegio Universitario acoge a estudiantes originarios de diferentes sectores de la provincia de Imbabura, su misión y visión está en formar estudiantes críticos, reflexivos y capaces de adquirir estándares de calidad elevados; proyecta en los educandos principios y valores dentro del aspecto humano y científico; cuenta con dos laboratorios con acceso a internet satelital, dotando a los docentes las posibilidades de insertarse en la era tecnológica para que puedan impartir sus conocimientos de acuerdo a los avances de la globalización. Los docentes del Colegio Universitario cuentan con conocimientos tecnológicos y pedagógicos debido a capacitaciones, talleres, videos conferencias acerca de cómo utilizar las TIC, organizados por la "UTN"; sin embargo se observaron falencias en la utilización de las herramientas tecnológicas especialmente en la determinación de estrategias claras para aplicar a la práctica cotidiana.

En el año 1987, cuando la Universidad Técnica había cumplido un año de autonomía universitaria, el Decano de la Facultad de Ciencias de la Educación, Lic. Gonzalo Checa, con la colaboración de varios docentes y el apoyo del Dr. Antonio Poso Salgado, Rector de la Universidad, sienten la necesidad de crear un Centro Educativo Secundario en el que se pongan de manifiesto las innovaciones metodológicas, didácticas y pedagógicas, con una enseñanza dinámica y centrada en contribuir con el entorno socio-económico del norte del país.

Luego de cumplir con los requisitos correspondientes, el Ministerio de Educación y Cultura, el 29 de noviembre de 1988 expide el Acuerdo Ministerial Nro. 278, con el cual se crea el Colegio Anexo a la Facultad de Ciencias de la Educación de la Universidad Técnica del Norte.

El Colegio Anexo inició sus labores académicas el 15 de octubre de 1989 en las instalaciones de la Facultad de Ciencias de la Salud y los laboratorios de la FICAYA, ubicada en el sector de los Huertos Familiares: calle Luis Ulpiano de la Torre y Jesús Yerovi. Así nace el Colegio Anexo bajo la dirección del Decano de la Facultad, que según el Reglamento pasaba a ser el Rector del nuevo Colegio que nombraba a un docente de la Facultad como Vicerrector, con el fin de que sea él quien dirija el Colegio.

#### 1.2 Planteamiento del problema

En los últimos años las herramientas tecnológicas se han convertido en pilares importantes en el desarrollo del aprendizaje para la sociedad, los docentes actualmente deben tener conocimientos básicos sobre las TIC con la finalidad de contribuir en el desenvolvimiento de los estudiantes de acuerdo a las exigencias de la educación moderna. El Ecuador hoy en día presenta retrocesos en el uso de materiales interactivas por parte de los docentes, esto genera que los estudiantes muestren desinterés en aprender, ya que la didáctica impartida no cumple con los intereses, necesidades y aspiraciones.

La ausencia de capacitación de los docentes sobre el uso de las TIC es evidente, el proceso de aprendizaje todavía es tradicionalista, repetitivo y memorista, se utilizan cuadernos de años atrás, el dictado, la copia están presente diariamente, impidiendo que los estudiantes desarrollen su imaginación, fantasía y creatividad, limitando al estudiante a resúmenes elaborados por los docentes, sin despertar en él la curiosidad y capacidad de investigación, lo ideal sería darle el tema y que el exponga creando su propio material de acuerdo a su criterio, utilizando herramientas tecnológicas actuales, que harán las clases dinámicas de acuerdo a los requerimientos de la sociedad actual.

El propósito de la presente investigación fue que los docentes del Colegio Universitario obtengan conocimientos para la integración de las TIC en su ámbito pedagógico, mediante la lectura, análisis y socialización de un manual de herramientas tecnológicas que le sirvan de apoyo para aplicar en su labor diaria estrategias eficientes, eficaces, prácticas y flexibles permitiéndoles interactuar con los estudiantes, siendo ellos protagonistas de su propio aprendizaje.

#### 1.3 Formulación del problema

¿Cómo influye el deficiente uso de las Herramientas Tecnológicas en la metodología de los docentes del Colegio Universitario "UTN" en el período 2013-2014.?

#### 1.4 Delimitación del Problema

#### 1.4.1. Unidades de Observación

Esta investigación se realizó con los docentes del Colegio Universitario "UTN".

#### 1.4.2 Delimitación Espacial

La investigación se llevó a cabo en el Colegio Universitario extensión de la Universidad Técnica del Norte, provincia de Imbabura.

### **UBICACIÓN GEOGRÁFICA:**

Provincia: Imbabura Cantón: Ibarra Parroquia: Guayaquil de Alpachaca Dirección: Calle Luis Ulpiano de la Torre s/n Teléfonos: 2641-784

#### 1.4.3 Delimitación Temporal

Esta investigación se realizó en el período de 2013-2014.

#### 1.5 Objetivos

#### 1.5.1 Objetivo General

Contribuir con el uso de las herramientas tecnológicas a los docentes del

Colegio Universitario "UTN" en el período 2013-2014.

#### **Objetivos Específicos**

- Diagnosticar el uso de las herramientas tecnológicas que aplican los docentes del Colegio Universitario "UTN" en su labor.
- Seleccionar las herramientas tecnológicas que sirvan como apoyo para la labor docente.
- Elaborar una propuesta alternativa para el uso de herramientas tecnológicas para los docentes del Colegio Universitario "UTN" a fin de optimizar el proceso de enseñanza-aprendizaje.
- Difundir la propuesta alternativa a los docentes del Colegio Universitario "UTN" a fin de que hagan uso de la misma.

#### 1.6 Justificación

Las nuevas tecnologías de la información son herramientas de gran importancia para realizar transformaciones en el conocimiento de la sociedad así favorece las condiciones de vida de las personas, la tecnología aparece para mejorar y contribuir el avance de las civilizaciones.

La era digital está presente en toda sociedad, porque permite transportar información y datos en tiempo real, a un mayor número de personas, constituyendo en un medio de comunicación eficiente y rápida.

Los docentes son los beneficiarios directos de esta investigación ya que mejorarán su labor educativa incorporando nuevas herramientas tecnológicas para la enseñanza, las mismas que le servirán como apoyo para la interacción y participación con los estudiantes. El Colegio Universitario "UTN" es uno de los beneficiarios indirectos ya que esta institución estará enmarcada bajo los parámetros del Plan Nacional del Buen Vivir, en donde se considera la importancia de incorporar las tecnologías de la información y comunicación en el proceso educativo y propiciar el enlace de la enseñanza con las actividades productivas o sociales.

Otro de los beneficiarios indirectos son los estudiantes porque mostrarán mayor interés en cada una de las asignaturas, mejorando su rendimiento académico, generando un aprendizaje significativo y colaborativo.

El proyecto fue factible porque se contó con la autorización de las autoridades para el desarrollo de esta investigación, además se tuvo el apoyo de los docentes, así como también se contó con la bibliografía necesaria, tiempo, recursos económicos, disponibilidad y capacidad de la investigadora para culminar con éxito la investigación.

# **CAPÍTULO II**

## 2. MARCO TEÓRICO

#### 2.1 Fundamentación Teórica

La investigación se realizó en base a documentos y datos bibliográficos que contienen información sobre los distintos aspectos relacionados con el proyecto de investigación con técnicas de aprendizaje tecnológico.

#### 2.1.1 Fundamentación filosófica

#### Teoría Humanista

La teoría humanista es considerada un modelo de surgimiento que concibe al ser humano como un ser único y total, capaz de desarrollar habilidades en todas sus ramas y formas que por medio de la educación podrá tener una vida plena, digna con valores, capaz de solucionar cualquier problema que se presente a él. Donde el docente fomenta su espíritu cooperativo, siendo autentico y genuino ante los estudiantes, que deberá expresar su conocimiento por medio de experiencias.

Jean Piaget pretende formar personas críticas, reflexivas, creativas, amantes de la paz, los derechos humanos, y entre otras características. Para obtener eso es primordial fomentar los valores morales y éticos en los estudiantes. De esta manera formar personas de bien, que pueden enfrentar, valorar y recuperar valores que se han perdido hoy en día.

La teoría humanista tiene como principal objetivo proporcionar una educación formal mediante un proceso integral de carácter intencional, planificado y sistematizado, que se concretiza en un currículo oficial y se aplica en calendario y horario definido. Así los procesos educativos basados en postulados pedagógicos donde el aprendizaje es entendido como el producto de la enseñanza, suponen que el fin de la educación es fundamentalmente "enseñar", transmitir y entrenar en habilidades y destrezas. Desde esta perspectiva el proceso enseñanza-aprendizaje es visto como un todo, dejando de lado que también es posible lograr otros tipos de aprendizaje en la vida cotidiana, sin que se produzcan necesariamente procesos de enseñanza o de instrucción. Igualmente existen procesos de enseñanza que no enseñan o el aprendizaje obtenido es de baja calidad.

El perfil del humanista propone que el ser humano es autónomo y responsable de las decisiones que toma para su desarrollo personal; la psicología debe estudiar a la persona de forma global ya que pensamientos, sentimientos y acciones humanas forman un todo integrado; La vida humana se desarrolla en un contexto interpersonal que se caracteriza por la búsqueda del sentido de la existencia y los valores humanos son aspectos fundamentales para la persona.

En muchos casos el aprendizaje solo se realiza para satisfacer la necesidad de momento y luego se olvida lo aprendido. También es posible que se adquiera una destreza específica, pero no la capacidad de enfrentar situaciones nuevas y solucionar problemas en la vida real, más allá de lo teórico. Y más complejo aun es lo concerniente al análisis crítico en la medida en que se espera que todo lo enseñado deba ser asimilado sin posibilidad de que el estudiante lo cuestione, o lo ponga en duda, ya que lo que se enseña es una verdad indiscutible.

#### 2.1.2 Fundamentación psicológica

#### Teoría cognitiva

La Teoría Cognitiva del Aprendizaje es la que determina que los diferentes procesos del aprendizaje pueden ser explicados, por medio del análisis de los procesos mentales. Reconoce los procesos cognitivos efectivos, el aprendizaje resulta más fácil y la nueva información puede ser almacenada en la memoria por mucho tiempo. Por el contrario, los procesos cognitivos ineficaces producen dificultades en el aprendizaje que pueden ser observadas a lo largo de la vida de un individuo.

La teoría cognitiva tiene por objeto que seres humanos son entes que adquieren su conocimiento a través de la imitación y observación hacia los demás, en rasgos como la conducta centrándose en la jerarquía de la atención del estudiante, la retentiva y la estimulación. Todo esto lo muestra como parte de su teoría del aprendizaje.

El cognitivismo está basado en el objetivo principal de los procesos que tienen lugar de la conducta, los cambios observables que permiten conocer y entender que es lo que está pasando en la mente de la persona que se encuentra aprendiendo. Los teóricos del cognitivismo reconocen que el aprendizaje del individuo necesariamente involucra una serie de asociaciones que se establecen en relación con la proximidad con otras personas.

Esta teoría fomenta métodos de adquisición de conocimientos en los estudiantes, mediante la observación de la importancia de los conocimientos específicos mediante las técnicas activas, por medio de las tecnologías de la comunicación e información. Fomentando en el ser humano la adquisición de los conocimientos incluyendo interpretaciones y procesos mediante el almacenamiento de información en la memoria, la inclusión de las tecnologías de la información y comunicación en el aprendizaje es necesaria con esto se podrá asumir un modelo de educación a partir de la experiencia a través de nuevas ideas positivas que ayuden a mejorar los conocimientos y motivar cambios en los estudiantes.

Los docentes deben basar la evaluación de los conocimientos en la enseñanza-aprendizaje deben basar sus conocimientos en experiencias y en investigaciones dando a los educandos diversas capacidades que contribuyan a su desempeño, para contribuir a crear diversas capacidades que pueden ser: simbolizadoras, que hacen que se asuma los errores y desaciertos, de previsión que pueden fortalecer la conducta adecuada, vicaria que mediante la observación se pueden aprender de otros.

Esta teoría fomenta las recompensas positivas con cambios de conducta y apertura a nuevos conocimientos por medio de las tecnologías, mostrando el desarrollo de la observación los estudiantes pueden aprender acciones y consecuencias con características personales y acciones propias.

#### 2.1.3 Fundamentación pedagógica

#### Aprendizaje Significativo

La teoría del aprendizaje significativo de AUSUBEL, entiende a la incorporación de la nueva información a la estructura cognitiva del individuo. Esto creará una asimilación entre el conocimiento que el individuo posee en su estructura cognitiva con la nueva información, facilitando el aprendizaje.
El aprendizaje significativo tiene por objeto demostrar que el conocimiento no se encuentra así por así en la estructura mental, para esto ha llevado un proceso ya que en la mente del hombre hay una red orgánica de ideas, conceptos, relaciones, informaciones, vinculadas entre sí y cuando llega una nueva información, ésta puede ser asimilada en la medida que se ajuste bien a la estructura conceptual preexistente, la cual, sin embargo, resultará modificada como resultado del proceso de asimilación.

Contribuye a los objetivos de la educación en la adquisición de conocimientos propios con la relación de contenidos con una manera rápida realzando las nuevas experiencias que adquiere con las vivencias del conocimiento práctico.

El aprendizaje significativo refuerza los contenidos por descubrimiento personalmente mediante la experimentación, así el contenido será organizado y se realizará un aprendizaje dinámico, activo y participativo. Este aprendizaje favorece a que los estudiantes definan los contenidos del aprendizaje mediante las herramientas informáticas, haciéndolo reflexivo y contextualizado con objetivos de aprendizaje, entre los conocimientos nuevos y las ideas previas.

El modelo pedagógico con las nuevas tecnologías es un intento para solucionar los problemas del aprendizaje e incluir una nueva herramienta en este proceso. Además de mejorar el ambiente de aprendizaje, cambiar el paradigma de la educación en el aula tradicional, alejada del contexto social en el cual se circunscribe la escuela, y favorecer un aprendizaje autónomo. Estas son opciones actuales agradables, atractivas y novedosas en donde el estudiante deja la pasividad y entra a interactuar con el nuevo mundo que les rodea.

11

Los conocimientos pedagógicos contribuyen en la labor docente por medio de la impartición de conocimientos del proceso de enseñanzaaprendizaje, ya que contribuye no solo en el ámbito social sino en la formación académica y en los métodos utilizados.

El aprendizaje debe ser con enfoques no solo científicos sino también se debe incorporar en la educación niveles socioemocionales donde se desarrollen sentimientos y destrezas.

Promover la buena utilización de las tecnologías de la información mediante el desarrollo del conocimiento personal con gran valor de interacción interpersonal que contribuye al aprendizaje en el que se establece una buena comunicación y optimiza el aprendizaje multidisciplinar mediante la exploración y experimentación del estudiante.

#### 2.1.4 Fundamentos Sociológicos

#### Teoría socio crítica

Desde la visión socio crítica la educación debe contar con métodos que lleven a la formación educativa a ser flexible e interrelacionada con las necesidades de la sociedad apoyándose en el uso de los medios para proporcionar la transmisión de información, volviéndola sistemática y de calidad.

La implantación de las nuevas tecnologías tiene por objeto primordial que la sociedad haya modificado sustancialmente la vida cotidiana, esta es una nueva mirada a la educación, implica producir cambios en algunas cuestiones fuertemente arraigadas y que se han instituido como "mitos" representativos de la resistencia al cambio. La educación actual deberá promover el desarrollo integral de los seres humanos y adaptar su capacidad de adaptación al cambio continuo, transmitir valores y actitudes además de promover aprendizaje significativo.

El objetivo primordial de la Teoría Socio crítica examina la calidad de la educación donde se busca planificar, implementar y desarrollar una educación de calidad para todos.

La sociedad está en un cambio constante y desde el inicio la tecnología ha sido una herramienta de progreso y avance en los pueblos, es importante fortalecer el uso de las tecnologías de la información para el perfeccionamiento de los conocimientos específicos en los docentes y estudiantes.

La evaluación educativa debe modificarse de manera gradual con la complejidad de los estudiantes y sus diversos intereses para involucrarlos de mejor manera en los aprendizajes, la educación debe constituirse en una herramienta integral que promueve el cambio constante, apoyándose en las tecnologías actuales.

Esta teoría busca que los docentes fomenten una instrucción donde se promueve a una sociedad justa, libre y solidaria, que permita a los jóvenes alcanzar una vida digna y socialmente comprometida. Se debe exigir e incorporar material tecnológico para que los conocimientos estén a la vanguardia de las exigencias actuales.

#### 2.1.5 Fundamentación Tecnológica

Las TIC hacen referencia a aun conjunto de avances científicos producidos en los ámbitos de la informática y las telecomunicaciones.

Las TIC son el conjunto de tecnologías que nos proporcionan acceso, producción, tratamiento y comunicación de información presentada en diferentes códigos como texto, imagen, y sonidos.

#### 2.1.5.1. Tecnología

Son técnicas utilizadas de manera científica de manera ordenada con apoyo teórico y con el fin de contribuir a la humanidad, tratando de solucionar la mayoría de dificultades. Es una palabra de origen griego, formada por arte, técnica u oficio, que puede ser traducido como destreza) y logía, el estudio de algo). (ALONSO, 2011, pág. 258)

Existen diversas tecnologías ya que estudia diferentes áreas del conocimiento y se la utiliza como apoyo para mejorar la educación tecnológica, contribuyendo a un progreso socioeconómico de las poblaciones, también la tecnología en la actualidad se ha convertido en un negocio rentable y sostenible para desarrolladores de tecnología.

#### 2.1.5.2. Las TIC

El significado de TIC es Tecnologías de la Información y Comunicación, se han convertido en herramientas informáticas que tienen como finalidad compartir, almacenar, procesar, resumir y presentar información.

En la actualidad en la educación se utilizan varias herramientas como: pizarras digitales, laboratorios computacionales, sitios webs aulas virtuales, para la mejoría del aprendizaje.

Todo esto las aplicaciones educativas son herramientas para desarrollar habilidades y aprender diferentes tipos de aprendizajes.

14

### 2.1.5.2. Ventajas y desventajas de las tecnologías de la información

#### Ventajas:

- Adelantos en la educación.
- Intercambio de información con gran rapidez.
- Apoyo pedagógico virtual.
- Aprendizaje interactivo.
- Educación a distancia.
- Nuevas maneras de trabajo.
- Facilidad de información.
- Exactitud.
- Bajos costos.

#### Desventajas:

- Ausencia de Privacidad.
- Aislamiento de las personas.
- Mayor riesgo de fraude.

#### 2.1.5.3. Características de las TIC en la educación

A continuación se presenta una serie de características de las TIC según varios autores, recogidos por Cabrero (2008):

**Inmaterialidad:** información instantánea transparente con el proceso real de la comunicación de la información.

**Interactividad:** es la característica más importante de las tecnologías de la información y comunicación ya que permite el intercambio virtual, instantáneo en respuesta y de característica de recursos en función del usuario y el computador.

**Interconexión**: posibilita la creación de redes tecnológicas por medio de la informática a través de recursos diversos de la tecnología.

**Instantaneidad**: La integración de las tecnologías de la información y comunicación en la educación ha permitido acercar a las personas que se encuentran en lugares físicamente lejanos de una manera fácil y sencilla a través del internet.

Elevados parámetros de calidad de imagen y sonido: El proceso de transferencia de todo tipo de datos, ya que se ha logrado avances y transmisiones de alta calidad lo cual facilita el proceso de digitalización de la información.

**Digitalización:** su gran objetivo es vincular, imágenes, sonidos, información para transmitirla de manera conjunta y universalmente para que su difusión no sea de una manera tradicional y utilice diferentes soportes de digitalización. (CABERO, MARTÍNEZ, & Inelda, 2009)

Relación con diferentes sectores: las tecnologías de la información y comunicación se extiende no solo a unas cuantas personas relaciona diferentes sociedades vinculando información y la globalización con el proceso de unión de diversas materias relacionadas, conllevando cambios importantes para la sociedad de hoy y la cultura tecnológica que se está viviendo.

**Innovación**: Las tecnologías de la información y comunicación están produciendo un cambio trascendental en la educación y transmisión de conocimientos ya que produce una simbiosis con otros medios multimedia lo que ha llevado a la mejora personal de cada individuo.

#### 2.1.5.4. Las TIC en la educación

El uso de las tecnologías de la información y comunicación combina destrezas y capacidades del docente y de los estudiantes mejorando sus conocimientos.

Las herramientas de la información y comunicación mejoran su desempeño mediante el aprendizaje e intercambio de recursos de uso libre para los usuarios que explotan las capacidades de la imaginación y audacia.

Con el boom de las redes sociales especialmente Facebook que permite el intercambio de opiniones y el contacto con gente, también se puede crear grupos de estudio con fines de estudio y educativos.

En la educación la red se ha incorporado de la mejor manera ya que se ha generado comunidades virtuales con aulas donde se pueden acceder a conferencias y subir tareas para optimizar recursos económicos, es así que se puede estudiar en otro país sin ser necesario el traslado personal.

Skype es una herramienta de comunicación a tiempo real.

#### 2.1.5.5. Beneficios de las TIC en la educación.

Las tecnologías información de y comunicación son los e información al ser los nuevos recursos para la educación por lo que se debe hacer una reflexión consiente a cerca de sus utilizarlas mayores ventajas V como adecuadamente, las TICS son herramientas es decir una ayuda para el docente más no por no

# tener acceso a ellas brinda la oportunidad de mantener acceso a una gran gama de información" (PINEDA, 2013, pág. 22)

Las tecnologías de la información y comunicación han elevado la calidad de la educación ya que se ha roto las barreras de tiempo y espacio con la construcción del conocimiento en la participación de todos los involucrados de la educación convirtiendo en trabajos colaborativos y participativos haciendo la labor docente más fácil la potenciación de habilidades individuales y mejorando el proceso de enseñanza - aprendizaje.

#### Mayor comunicación.

- Plantea nuevos canales de comunicación que eliminan barreras de tiempo, espacio guardando privacidad e intimidad en las comunicaciones.
- Interactividad absoluta con los educandos.
- Interacción con programas e instituciones y lugares.
- Contacto directo con nuevas propuestas metodológicas
- Mayor información a recursos educativos e investigativos.
- Transmisión de ideas y nuevas visiones educativas.

#### Superior distribución del Conocimiento.

- Mayor facilidad para el proceso de la información y la organización de conocimientos.
- Eficacia y Eficiencia de los conocimientos didácticos y específicos.
- Renovación de los ambientes educativos ofreciendo una mayor eficiencia en la adquisición de conocimientos, dando u aprendizaje practico, científico y académico.

### Varias fuentes de Conocimiento con oportunidades de Investigación

- Grandes cantidades de información de manera directa.
- Dualidad Educando y Educador para desarrollar investigaciones académicas científicas y culturales.
- Fomenta el proceso del desarrollo del conocimiento, con actividades educativas lúdicas.
- Facilidad en la utilización de material didáctico.

### Aprendizaje Colectivo

- Diferentes opiniones para la construcción de conocimientos en el proceso de aprendizaje, mejorando así la competitividad individual y grupal ya que esos conocimientos se fortalecen la colaboración instruccional.
- Genera mayor cantidad de conocimientos en un colectivo.

#### Desarrollo de Habilidades Adicionales

- Ayuda al desarrollo de nuevos conocimientos en los estudiantes dando nuevas habilidades en la conceptualización y la adquisición de los conocimientos.
- Las tecnologías de la información y comunicación estimulan la investigación de cada individuo.

#### Crecimiento como Persona

• La autoeducación ayuda a crecer en conocimientos muy variados esto ayuda al docente y al estudiante a contar con una mayor

preparación ya que se cuenta con una gran cantidad de información.

#### Mejor Gestión Institucional y Servicio

 Las instituciones que se han puesto a la vanguardia de la tecnología son las que han logrado mejorar el servicio a sus estudiantes y padres de familia ya que de esta manera se realiza un mayor control y es mucho más eficiente el tratamiento de recursos e información.

#### Trascender las barreras

- Las tecnologías de la información y comunicación permiten romper barreras de tiempo y espacio ya que en la actualidad no es indispensable que el docente este presente físicamente para poder solventar dudas del estudiante.
- Sin horario los estudiantes y los docentes pueden acceder a información sin tener en cuenta la hora o su ubicación geográfica.
- Se puede tener acceso a comentarios y ha opiniones diferentes mejorando el conocimiento mediante experiencias.

#### 2.1.6. Herramientas tecnológicas

Son aplicaciones y programas virtuales que tienen diversas funciones que pueden ser utilizadas de manera gratuita o libre y otras que son con licencias de pago, estas herramientas con utilizadas de acuerdo a la necesidad del usuario, estas procuran solucionar necesidades y solventar necesidades de los usuarios. Facilitan el trabajo de cada usuario, para que sea utilizado en cualquier aspecto educativo y de trabajo, también son herramientas eficientes intercambio de información.

#### 2.1.6.1. Tipos de Herramientas Tecnológicas en la educación

Las herramientas tecnológicas en la educación actual en su mayoría están en el internet ya que gracias a esta red interconectada se ha creado una gran facilidad de adquisición de conocimientos e información, donde el costo generalmente es gratuito ya que se sube información para compartirla con la mayoría de usuarios que se pueda.

La investigación propone conceptos que analizan las diferentes características y recursos para el manejo de las tecnologías de la información y comunicación destacando la importancia de los conocimientos.

Las herramientas tecnológicas son elementos de la tecnología que facilitan y dinamizan la transmisión de conocimientos.

Las siguientes herramientas son las más utilizadas en la educación:

**Correos Electrónicos:** recibe y envía mensajes sobre temas variados.

**Blogs:** ofrecen publicaciones con orden cronológica donde se van haciendo un diario de los temas tratados se pueden ordenar por medio de contenidos como: videos, datos, e información que se puede acceder muy fácilmente, además son de libre creación como los correos electrónicos y son de funcionamiento muy sencillo, son en la actualidad herramientas de gran utilidad en la educación ya que se puede acceder sin necesidad de ningún software.

**Educación Wikis:** es una reunión de una serie de publicaciones gratuitas donde cada usuario pude colocar su aporte en línea y así permite enriquecer, modificar, ampliar, los contenidos existentes.

**Google:** esta es la herramienta más utilizada en la educación ya que este buscador se ha convertido en un aliado ideal para la búsqueda de la información gratuita, su desventaja es el facilismo de la información ya que con millones de usuarios existen miles de artículos de una infinidad de temas es así que se debe inculcar a los estudiantes a que procesen la información y la traten antes de presentarla.

Flickr: es un gestor de imágenes para compartir a través de la red, ya que ofrece almacenamiento gratuito y permite subir sus fotografías sin necesidad de instalar algún software.

**YouTube**: es una herramienta fácil de usar es de la misma compañía de google, está en su apogeo ya que existen tutoriales y una infinidad de herramientas donde se destacan los videos educativos, se pude acceder gratuitamente y también crear una cuenta para subir videos mediante un canal, admite comentarios de los usuarios y de los internautas.

**RSS:** es un formato para distribución de contenidos, se aplica a una gran cantidad de sitios de internet y monitoreo inteligente, para el contacto con varios sitios de funcionamiento 2.0. con actualizaciones de interés.

**OVA's / OA's:** recursos digitales con diversos contextos educativos diversas actividades como: compartir datos, actividades de aprendizaje, textos, repositorios digitales.

22

**Prezi:** es una herramienta muy utilizada en la actualidad su uso puede ser online y offline esta herramienta cuenta con millones de usuarios, es una nueva y poderosa herramienta online de creación de presentaciones que ha cambiado la manera de mostrar ideas, proyectos y negocios en todo el mundo, con 40 millones de usuarios, **Prezi** se está convirtiendo en un fenómeno que atrae tanto a usuarios particulares como a directores de grandes compañías.

En la educación Prezi es una herramienta creativa que ayuda a disponer y dominar impacto en la audiencia donde se presenta los trabajos por su estilo único y creativo siendo así una ventaja muy competitiva para narrar y compartir historias.

**Photo Peach:** es una aplicación online que tras registrarse, y sin hacer ningún tipo de descarga en el ordenador, permite crear sorprendentes y atractivas presentaciones con imágenes y música.

Se puede agregar textos para dar explicaciones y así enriquecer la presentación, también estas explicaciones pueden ser notas personales y o incluir diapositivas extras para enriquecer las presentaciones.

Esta aplicación también permite editar la presentación una vez finalizada y guardada, siendo posible cambiar la música, el título, el texto, añadir nuevas imágenes, e incluso eliminar lo que no sea útil en la presentación.

Además de ser un servicio gratuito, con una interfaz intuitiva y sencilla, ofrece la posibilidad de insertar la presentación en un blog o página web, enviarla por correo o compartirla en las redes sociales.

**Dropbox:** es un servicio gratis que permite almacenar archivos por Internet y acceder a ellos por medio de cualquier aparato que tenga acceso a la red y conectarse con la cuenta.

Dropbox permite guardar un archivo en una computadora y verlo inmediatamente en otras computadoras o en cualquier aparato electrónico con sistema operativo para visualizarlo. También se puede usar Dropbox para transferir archivos o programas a través del Internet y tener carpetas compartidas con diferentes personas y además se puede sincronizar la información online y offline.

**Issuu:** es una librería en línea que permite subir documentos en formato DOC y PDF así como presentaciones PPT. Está limitado a 100 MB/500 páginas por archivo. El archivo subido se transforma en un formato flash que proporciona una navegación animada por páginas, zoom, pantalla completa, zoom, entre otros. El libro digital es accesible directamente por URL y también se proporciona código para insertarlo en una entrada del blog.

**Moodle:** es un programa creado para la ayuda docente permitiendo crear recursos en línea de buena calidad para entornos de aprendizaje.

**Pixton:** es una herramienta que está hecha para la utilización de docentes y estudiantes, ayudando a que los clases sean interactivas, amenas, dinámicas mediante la interactividad de los usuarios.

**Examtime:** es una plataforma gratuita de estudio online en español que permite a estudiantes y docentes crear, gestionar todos los recursos de estudio en un único lugar y poder acceder a ellos desde cualquier parte por medio del internet.

24

Edu 2.0: es un gestor docente muy completo que es gratuito, dirigido principalmente para la educación semi presencial, que incluye a la comunidad educativa como padres, estudiantes, y docentes. Su principal función es contribuir a que los docentes puedan trabajar de manera habitual e incluir elementos digitales online.

**Edmodo:** es una herramienta con un uso fácil y seguro para que la clase se conecte, colabore, comparta materias, pueda acceder a tareas y calificaciones.

**Wiki:** son páginas web colaborativas que pueden ser editadas directamente desde un navegador y así contribuir a cierto artículo e información para engrandecerla y mejorarla.

**Calaméo:** es una aplicación 2.0 que permite crear publicaciones online interactivas, como: revistas digitales, folletos, presentaciones, videos y enlaces en línea.

**Issuu:** es un servicio en línea totalmente gratuito, que permite la visualización de material digital como: libros, portafolios, revistas, periódicos.

**Slideshare:** es un sitio cuya principal característica en el compartir documentos de diversos formatos de documentos, funciona con la web 2.0, es un sitio de consulta ya que contiene miles de documentos de diversos temas, en su inicio fue creado para compartir material empresarial, en la actualidad su fin se ha vuelto más educativo ampliando su público objetivo.

#### 2.1.6.2. Evaluación en las tecnologías de la información

La evaluación del rendimiento de los estudiantes, del aprendizaje, en los sistemas basados en la formación online es uno de los temas claves como en cualquier programa de formación. Sin embargo, la mayor parte de los esfuerzos que se realizan sobre evaluación en línea del aprendizaje se centran en desarrollar herramientas informáticas donde los planteamientos sobre evaluación están totalmente desligados del diseño general del programa de formación, salvo en algunos casos específicos ligados a sistemas de autor. En este sentido se puede afirmar que estas herramientas de evaluación están constituidas por software diseñados para la creación de pruebas tipo test, de respuesta cerrada, generalmente, desarrolladas desde planteamientos tecnológicos, sin bases pedagógicas en su concepción.

"El proceso enseñanza - aprendizaje, y, en caso de incluir un módulo de evaluación, éste prácticamente se limita a los tests como único instrumento de evaluación. Además, carecen de base pedagógica, y no se adaptan al estudiante." (JAUME, 2006, pág. 47)

Una concepción del aprendizaje, siguiendo corrientes actuales de psicología procedentes del constructivismo, se debe tener en cuenta en la recogida de información, en vista a una evaluación, distintos ámbitos de conocimiento. Así, de acuerdo con los objetivos del programa de formación, y en función de las características y nivel del curso, la información del aprendizaje puede referirse a tres grandes ámbitos: conceptuales (conocimientos, comprensión, aplicación, análisis, síntesis y valoración); competencias o habilidades y actitudes.

# 2.1.6.3. Perfil del docente que utiliza las tecnologías de la información y comunicación.

- Los docentes muestran gran interés por estar formados en el uso de las TIC. Los más jóvenes se muestran más preocupados por su incorporación, utilización y formación, que los de más edad.
- Los docentes se muestran cautelosos ante el uso de las nuevas tecnologías, debido a que se autoevalúan como no capacitados.
- Los docentes tienden a solicitar capacitación para resolver el problema de su desconocimiento en la utilización de las TIC.
- Generalmente han recibido alguna capacitación para el manejo técnico, no así para su utilización didáctica.
- De forma general, se puede afirmar que no han recibido una verdadera cualificación a los largo de sus estudios, para incorporarlas a su actividad profesional.

Uno de los errores más significativos que se ha cometido en la formación de los docentes, es que se ha tenido una visión demasiado técnica e instrumental, descuidando la formación del conocimiento que les posibilita incorporar las TIC a la práctica didáctica-curricular para transformar y crear entornos diferenciados para el aprendizaje.

Como se ha expresado anteriormente, el problema que se debe resolver es para la formación docente en el uso de TIC, es preciso apoyar a los docentes para que migren desde un paradigma donde la enseñanza estaba centrada en el docente, a uno donde la enseñanza se centre en el estudiante y las TIC constituyan el soporte para el acceso a la información y la comunicación.

Según Gisbert (2005) para lograr esta transformación en los docentes, se hace necesario que se produzcan cambios en las siguientes esferas:

- La comunicación: el docente, en espacios tecnológicos, debe cambiar su forma de comunicación síncrona (cara a cara y teniendo al interlocutor siempre presente en tiempo real) por la comunicación a través de las herramientas de la web y videoconferencia, incorporando la comunicación asíncrona en un espacio digital (comunicación mediada y en tiempo no real).
- Las estrategias metodológicas: los espacios tecnológicos requieren metodologías más dinámicas y participativas, para que todos los participantes en el proceso puedan sentirse integrantes y miembros del grupo.
- La función informadora: ni los docentes ni las instituciones formales de educación pueden pretender poseer toda la información. De esta forma, el rol del docente cambiará y pasará de ser poseedor de la información a facilitador y orientador de la misma.
- Su entorno laboral y profesional: los espacios profesionales de los docentes pasan de la presencialidad a la virtualidad y del aislamiento de las aulas a los grupos interdisciplinares y colaborativos que trabajan de manera distribuida en un espacio telemático.

#### Las características son las siguientes:

-Saber (dimensión cognitiva-reflexiva): Referida a aquellas competencias de naturaleza eminentemente epistemológica, relacionadas con el aprendizaje sustentado en las TIC que deben garantizar el desarrollo de acciones docentes teóricamente fundamentadas.

-Saber hacer (dimensión activa-creativa): Aquellos conocimientos y competencias de carácter aplicativo que deben permitir a todo docente diseñar, implementar y evaluar aquellas acciones sustentadas en las TIC, a partir de las cuales desarrollar efectiva y eficientemente funciones como actualizar sus conocimientos y mejorar los conocimientos de los estudiantes.

-Saber ser (dimensión afectiva y comunicativa): Esta dimensión se refiere tanto a aquellas competencias y cualidades relacionadas con las habilidades sociales y comunicativas en los nuevos entornos virtuales de enseñanza-aprendizaje, como a aquellas actitudes personales a partir de las cuales los docentes y los discentes pueden establecer los vínculos afectivos y comunicativos que condicionan la posibilidad de actualización de las potencialidades de toda acción formativa.

#### 2.1.6. Manual

"Los manuales, como se les llama con más frecuencia hoy en día hacen parte de nuestra cotidianidad que podría parecer superfluo , es decir incongruente, darle una definición como si nuestra aparente familiaridad y su amplia difusión les conferiría de entrada una realidad inmutable, los límites precisos y un estatuto evidente ( Choppin, 2012,pág. 20 ) El único instrumento al cual un docente puede recurrir para ejercer su misión educativa; el no constituye hoy en día que una parte de un vasto conjunto que comprende los textos manuscritos, los textos y documentos impresos, periódicos, reunidos o no en volúmenes, los documentos audiovisuales, los ordenadores educativos, entre otros, estos manuales son de gran utilidad ya que así contribuyen al aprendizaje interdisciplinario.

Estos diversos elementos tienen por lo menos una función común, y generalmente evidente, aquella de fijar el contenido de la enseñanza ofrecida por la institución escolar.

Desde entonces, numerosos términos han aparecido y han sido utilizados sucesivamente o conjuntamente tanto por la opinión pública como en los textos emanados de la administración para designar las obras destinadas a la enseñanza : libros elementales, libros clásicos, obras clásicas, obras de enseñanza, libros de clase, libros de enseñanza, libros escolares, libros de estudio, manuales de enseñanza, manuales escolares, pero también de perífrasis tales libros pueden ser puestos en manos de los estudiantes u obras que pueden ser introducidas en las clases, entre otros.

#### 2.2. Posicionamiento Teórico Personal

Con la finalidad de fortalecer la calidad de la educación y la formación docente el trabajo investigativo contiene de diversas teorías como: la teoría humanista, teoría cognitiva, el aprendizaje significativo, la teoría socio crítica, y la fundamentación tecnológica.

Con estos fundamentos se ha dado al docente una herramienta que busca fortalecer la calidad de la educación afirmando que las tecnologías de informacion y comunicación como herramienta educativa ubica al maestro como facilitador del conocimiento, un motivador, un mediador entre el estudiante y el conocimiento; el papel del docente enseña una concepción del aprendizaje continuo pensando en su labor educativa y personal, actitud investigadora, interdisciplinario con técnicas, métodos, y estrategias que buscan fomentar la creación de nuevos conocimientos y el auto aprendizaje, de esta manera contribuirán a la formación integral de los estudiantes del Colegio Universitario "UTN".

El uso de las herramientas tecnológicas en los docentes pretende potenciar la eficacia de su trabajo fomentando la adquisición de nueva información a través de la percepción, la atención, la memoria y el razonamiento, con lo que se puede decir que las TIC despiertan el interés de compartir nuevos conocimientos e ideas que aportan nuevas experiencias del proceso del aprendizaje constructista en los estudiantes y crean elementos importantes para la construcción de su propio conocimiento. Estas herramientas deben irse incorporando dentro del trabajo del docente donde día a día se motive al estudiante a participar en las clases de manera activa y participativa.

Los Blogs, las redes sociales, y todas las herramientas de la web contribuyen al modelo constructivista ya que se promueve la retroalimentación e intercambio de conocimientos de contextos que se enfoca en la base social del aprendiaje llevando esto a un mecanismo exitoso para mejorar la calidad del aprendizaje de las tecnología de la información.

De esta manera los docentes podrán contribuir por medio de las tecnologías de la comunicación e información en el proceso de la construcción del conocimiento docente como mediador a través del uso

31

del computador para impartir enseñanzas a los estudiantes. Colaborando para que los estudiantes tengan una formación integral con capcidades de responsabilidad, liderazgo, y sean seres humanos con capacidades de realizar trabajos en grupo e individuales.

#### 2.3. Glosario de términos.

**B-learning:** Aprendizaje por medio de sistemas de gestión en una plataforma normalmente de internet, por ejemplo con los sistemas Moodle, y Claroline. (PASTRANA, 2012)

**CMS:** Content Management System o sistemas de gestión de contenidos, sistemas que facilitan la transmisión de documentos, artículos o libros relacionados a un tema, van relacionados con los sistemas de LMS. (PASTRANA, 2012)

**E-learning:** Aprendizaje a distancia se pueden diferenciar varios tipos de e-learning: video learning, móvil learning, b-learning. (PASTRANA, 2012)

**Facebook:** Red social por medio de la cual se integran grupos de personas y permite facilidad de comunicación, y una interacción personal, otros similares Twitter. (PASTRANA, 2012)

**Free Software Fundation:** Fundación del software libre, fundación que promueve el software libre establece los mecanismos de uso y su difusión general. (PASTRANA, 2012)

**GNU – GPL:** Licencia creada por la Free Software Fundation, orientada a proteger la libre distribución modificación y uso del software. Siglas de General public licence o licencia pública general. (PASTRANA, 2012)

**Hosting:** También llamado web hosting, es el alojamiento, un servicio que provee a los usuarios de Internet un sistema para poder almacenar información, imágenes, vídeo, o cualquier contenido accesible vía web. Es un servidor que por lo general hospeda varias aplicaciones o páginas web. (PASTRANA, 2012)

**Learning:** Aprendizaje, proceso de enseñanza-aprendizaje promovido principalmente en plataformas de internet. (PASTRANA, 2012)

LMS: Learning Management System o sistemas de gestión de aprendizaje, sistemas en plataformas de internet, que facilitan el aprendizaje y proporcionan herramientas de comunicación tal el caso de foros, chats y discusiones, puede utilizarse en aprendizaje a distancia o semi presencial. (PASTRANA, 2012)

**M-learning:** Mobil learning, por medio de la utilización de dispositivos móviles principalmente algunos tipos de celulares, o tablets. (PASTRANA, 2012)

**Open meeting:** Herramientas de comunicación grupal, que promueve la realización de conferencias a distancia, otras herramientas de este tipo skype. (DELORS, 2006)

**Redes sociales:** Grupos de personas interconectadas sin limitaciones de espacios ni de tiempo, con facilidad de hacer conexiones, permite realizar actividades de negocios, personales, académicas. (Gallego, 2009)

**Sistema operativo:** Es el software del sistema que permite a los programas funcionar adecuadamente, proporciona la interfaz con el usuario. (HERNÁNDEZ, 2014)

**Software:** El conjunto de los componentes lógicos necesarios que hacen posible la realización de tareas específicas, en contraposición a los componentes físicos, que son llamados hardware. Son las aplicaciones informáticas por ejemplo los procesadores de texto. (PASTRANA, 2012)

**Software libre:** Se permite su adquisición, uso modificación y distribución libremente, esto lo permite el acceso libre al código fuente. Suele ser gratuito y de fácil acceso, por ejemplo: Linux, Ubuntu, Moodle, libre office, entre otros. (MOREIRA, 2011)

**Software propietario:** Su adquisición requiere el pago de una licencia para su uso, la modificación no es posible debido a que los códigos fuentes no están libremente disponibles. (PASTRANA, 2012)

**Trabajo colaborativo:** Es el trabajo que promueve el desarrollo de un conocimiento común, que se ve reflejado en las funcionalidades, códigos y programas que desarrollan cientos de personas. (PASTRANA, 2012)

Video-learning: Aprendizaje por medio de la reproducción de vídeos, su análisis y discusión. (JAUME, 2006)

## 2.4. Sub problemas e interrogantes de investigación

¿Cómo diagnosticas qué herramientas tecnológicas utilizan los docentes del Colegio Universitario "UTN" en su labor?

¿Cuáles herramientas tecnológicas servirán como apoyo para la labor docente?

¿El uso de herramientas tecnológicas para los docentes del Colegio Universitario "UTN" permitirá optimizar el proceso de enseñanzaaprendizaje?

¿La Difusión del uso de herramientas tecnológicas, motivarán al docente en la implementación de las mismas en clase?

## 2.5. Matriz categorial

| CATEGORÍA   | DEFINICIÓN                                                                                                    | DIMENSIÓN                    | INDICADOR                                                                                                    |
|-------------|----------------------------------------------------------------------------------------------------|------------------------------|----------------------------------------------------------------------------------------------------|
| TIC         | Las tecnologías de la<br>información y la<br>comunicación agrupan los<br>elementos y las técnicas<br>utilizadas en el tratamiento y<br>la transmisión de las<br>informaciones,<br>principalmente de<br>informática, Internet y<br>telecomunicaciones. La<br>tecnología de información,<br>es "el estudio, diseño,<br>desarrollo, implementación,<br>soporte o dirección de los<br>sistemas de información<br>computarizados, en<br>particular de software de<br>aplicación y hardware de<br>computadoras." | Herramientas<br>Tecnológicas | Pixtón<br>Voki<br>Examtime<br>Edmodo<br><b>Repositorios web</b><br>Dropbox<br>Skydrive<br>Google Drive<br><b>Evaluaciones Web</b><br>Daypo<br>QuizCreador<br>QuizCreador<br>QuizRevolucion<br><b>Comunicación</b><br><b>Digital</b><br>Blog<br>Wiki<br>Video Conferencia<br><b>Aulas virtuales</b><br>Edu 2.0<br>Edmodo<br>Moodle<br><b>Herramientas para</b><br><b>presentar</b><br><b>información</b><br>Prezi<br>Calaméo<br>Issuu |
| METODOLOGÍA | Se refiere a la serie de                                                                                                    | Docente                      | Photo Peach<br>Conexión Internet                                                                                                    |
|             | métodos y técnicas de rigor<br>científico que se aplican                                                                                                    | Aprendizaje                  | Manual de apoyo                                                                                                    |
|             | sistemáticamente durante un proceso de investigación                                                                                                    | Teorías                      | Herramientas Tic                                                                                                    |
|             | para alcanzar un resultado teóricamente válido. En este                                                                                                    | Pedagogía                    | Photo Peach                                                                                                    |
|             | sentido, la metodología<br>funciona como el soporte<br>conceptual que rige la<br>manera en que aplicamos<br>los procedimientos en una<br>investigación.                                                                                                    | Manual                       | Presentación Web                                                                                                    |

# **CAPÍTULO III**

# 3. METODOLOGÍA DE LA INVESTIGACIÓN

#### 3.1 Tipos de investigación

#### 3.1.1 Investigación bibliográfica

Fue una investigación bibliográfica ya que se la utilizó en diversas fuentes de consulta como libros, folletos, páginas web, e-books, revistas físicas y digitales, entre otras, donde se tomó referencias totales y parciales, con diferentes opiniones de autores de donde se fundamentó cada una de las teorías e investigaciones, en todos los tipos de investigación antes mencionados por lo que se tomó citas o lugares donde se halló la información, este tipo de investigación es esencial para sustentar la existencia de los autores y de los fundamentos que allí se encontró.

#### 3.1.2 Investigación de campo

La investigación de campo fue realizada para obtener información acerca de la problemática sobre las tecnologías de la información en los docentes del Colegio Universitario "UTN".

#### 3.1.3 Investigación propositiva

Se realizó una investigación tecnológica ya que se presenta características que se vinculan de manera directa con la innovación tecnológica en la educación lo cual promueve a la inclusión de las tecnologías de la información y comunicación con sustento científico, la creación de un manual de ayuda docente se considera que satisface las necesidades de la investigación.

#### 3.2 Métodos

#### 3.2.1 Teóricos

#### 3.2.2.2 Método Histórico – Lógico

Este método se utilizó para la recopilación de información histórica y sustancial, del uso de la herramientas tecnológicas en el Colegio Universitario "UTN", para en base a esto, reformular estrategias que contribuyan a solucionar la problemática.

#### 3.2.2.3 Analítico - Sintético

En la investigación este método fue utilizado para partir de teorías y sustentos que generen conocimientos mediante el estudio de información en el marco teórico de varios autores que sustentaron las bases teóricas para fortalecer los conocimientos acerca de la tecnología de la información y comunicación.

#### 3.2.2.4. Inductivo – Deductivo

Este método fue utilizado en la investigación ya que se trabajó de teorías generales a conceptos particulares a cerca de las tecnologías de la información y comunicación, con esto se realizó las encuestas para poder elaborar conclusiones y recomendaciones.

#### 3.2.2.5 Estadístico

Este método se utilizó en la recopilación, procesamiento, descripción e interpretación de los datos.

#### 3.3. Técnicas e Instrumentos

#### 3.3.1. Encuestas

Esta técnica se utilizó para obtener información acerca de la importancia de elaborar un manual sobre el uso de herramientas tecnológicas en el Colegio Universitario "UTN".

Se formuló un modelo de encuesta para los docentes del Colegio Universitario "UTN" con preguntas cerradas y de selección múltiple, que facilito su comprensión.

La encuesta aplicada estuvo conformada por 10 preguntas.

Para la aplicación de la encuesta se tomó en cuenta a toda la población docente del Colegio Universitario "UTN".

# 3.4. Población

| COLEGIO UNIVERSITARIO UTN |      |            |  |
|---------------------------|------|------------|--|
| Docentes                  | Nro. | Porcentaje |  |
|                           | 24   | 100%       |  |

#### 3.5 Muestra

Debido al número reducido de la población se tomó en cuenta a todo el personal docente del Colegio Universitario UTN, por cuanto no fue necesario aplicar el cálculo muestral en esta investigación.

### 3.6. Esquema de la Propuesta

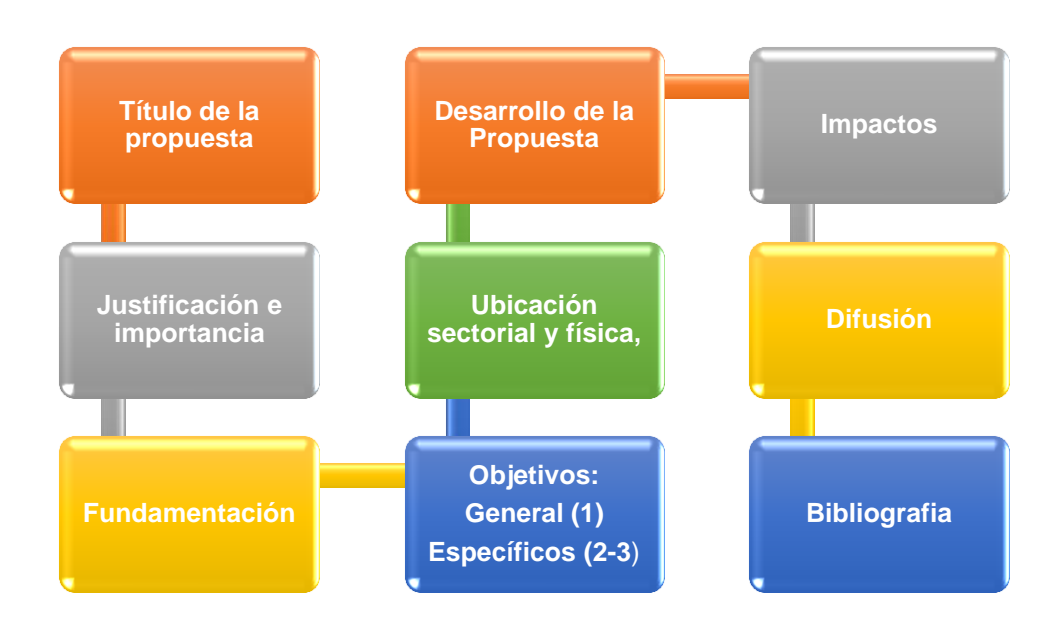

# **CAPÍTULO IV**

## ANÁLISIS E INTERPRETACIÓN DE RESULTADOS

# ENCUESTA DIRIGIDA A DOCENTES DEL COLEGIO UNIVERSITARIO "UTN" DE LA CIUDAD DE IBARRA.

## 1. ¿Es necesario la conexión internet para impartir sus clases?

| Alternativas | Cantidad | Porcentaje |
|--------------|----------|------------|
| Si           | 5        | 21%        |
| No           | 19       | 79%        |
| Total        | 24       | 100%       |

| Tabla | 1: | Pregunta | 1 – | Docentes |
|-------|----|----------|-----|----------|
|-------|----|----------|-----|----------|

#### Gráfico 1: Pregunta 1 - Docentes

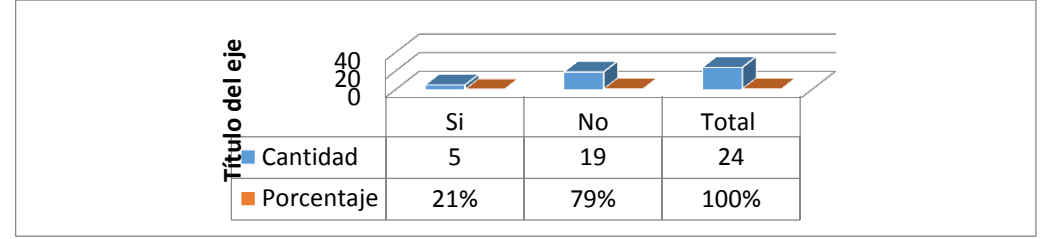

Fuente de origen: Encuesta a Docentes Investigadora: Ivón Castillo

## **INTERPRETACIÓN**

Según los datos obtenidos se puede decir que la mayoría de docentes siguen impartiendo sus clases de manera tradicional, y no utilizan las TIC como herramientas de apoyo en la formación de sus estudiantes.

# 2. ¿Cuáles de las siguientes herramientas tecnológicas utiliza en sus clases?

| Alternativas | Cantidad | Porcentaje |
|--------------|----------|------------|
| Pixtón       | 2        | 8%         |
| Voki         | 5        | 21%        |
| Examtime     | 7        | 29%        |
| Edmodo       | 10       | 42%        |
| Total        | 24       | 100%       |

Tabla 2: Pregunta 2 – Docentes

### Gráfico 2: Pregunta 2 – Docentes

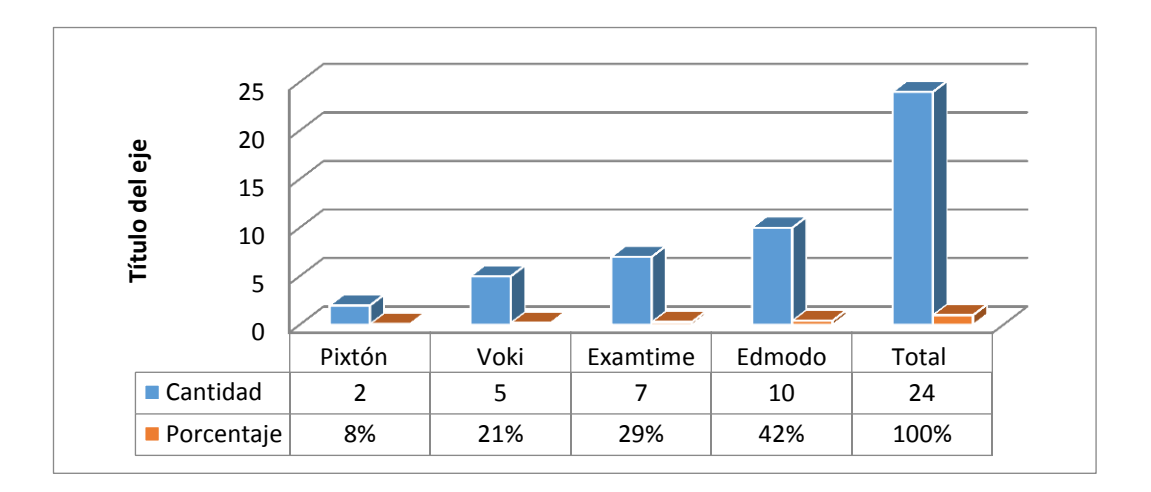

Fuente de origen: Encuesta a Docentes Investigadora: Ivón Castillo

#### INTERPRETACIÓN

La mayoría de encuestados afirman que manejan edmodo como una herramienta para impartir sus clases, pero mediante la observación de la investigación se nota que los docentes no conocen estas herramientas y necesitan capacitación en el área tecnológica para fortalecer la calidad de aprendizaje. 3. ¿Cuál de los siguientes repositorios web utiliza usted en clases?

| Alternativas | Cantidad | Porcentaje |
|--------------|----------|------------|
| Dropbox      | 1        | 4%         |
| Google drive | 3        | 13%        |
| Skydrive     | 2        | 8%         |
| Ninguno      | 14       | 58%        |
| Otro         | 4        | 17%        |
| Total        | 24       | 100%       |

Tabla 3: Pregunta 3 – Docentes

| <b>Gráfico</b> 3 | 3: | Pregunta 3 | 3 – C | <b>O</b> ocentes |
|------------------|----|------------|-------|------------------|
|------------------|----|------------|-------|------------------|

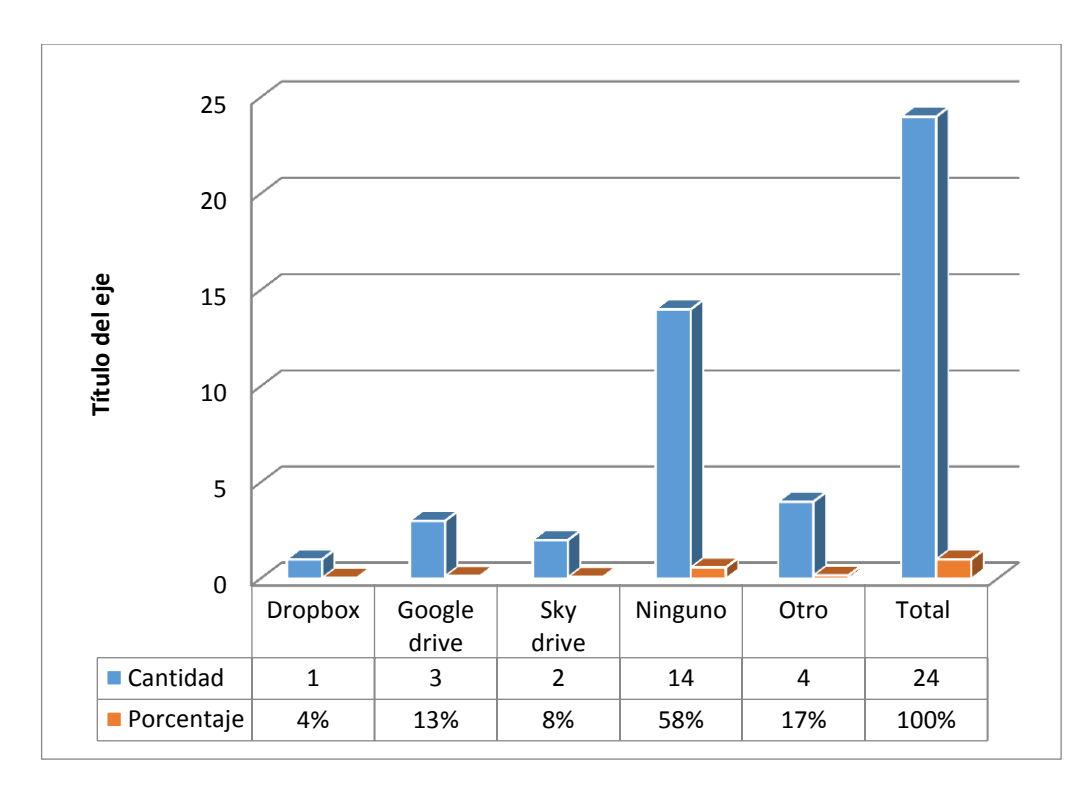

Fuente de origen: Encuesta a Docentes Investigadora: Ivón Castillo

## INTERPRETACIÓN

La mayoría de docentes no han utilizado ningún repositorio web, esto se puede asociar a que los docentes son inmigrantes digitales y les cuesta aprender a cerca de las TIC como herramienta tecnológica.

# 4. ¿Cuál de estas herramientas utiliza para tomar una evaluación en la web?

| Alternativas    | Cantidad | Porcentaje |
|-----------------|----------|------------|
| Daypo           | 1        | 4%         |
| Quizcreator     | 1        | 4%         |
| Quiz revolution | 1        | 4%         |
| Google Drive    | 3        | 13%        |
| Ninguna         | 17       | 71%        |
| Otra            | 1        | 4%         |
| Total           | 24       | 100%       |

Tabla 4: Pregunta 4 – Docentes

#### Gráfico 4: Pregunta 4 – Docentes

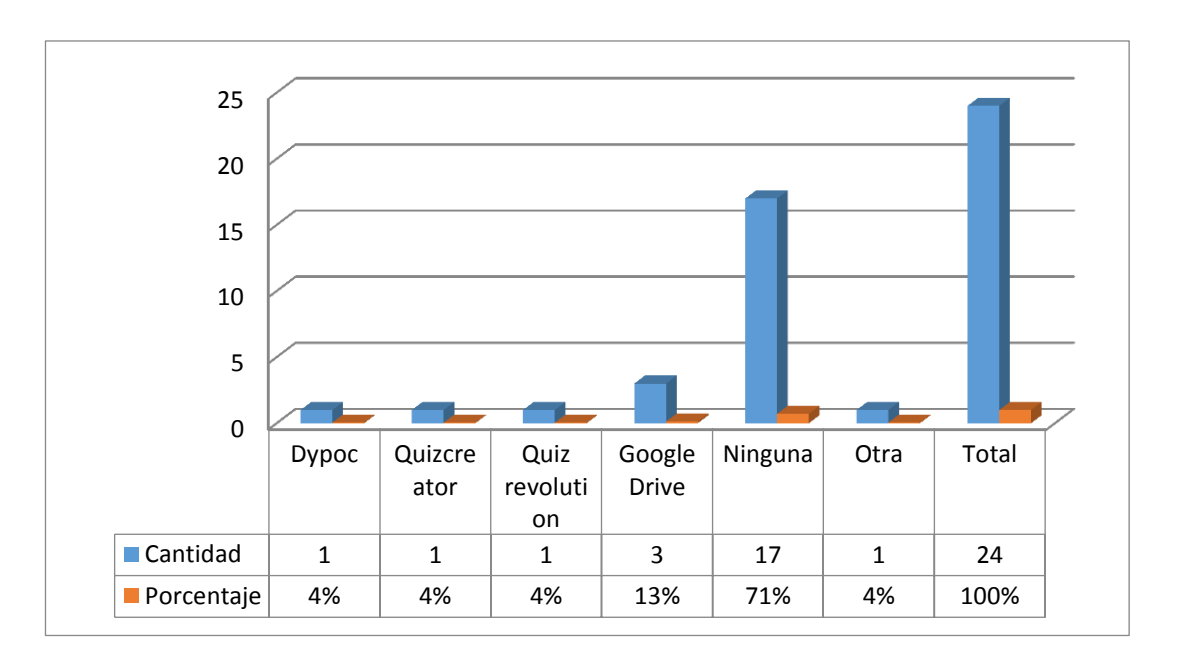

Fuente de origen: Encuesta a Docentes Investigadora: Ivón Castillo

### INTERPRETACIÓN

Un gran porcentaje de docentes dice que no tienen idea de cómo manejar las herramientas consultadas, esto se debe a la ausencia de capacitación en esta área ya que el sistema educativo no propone alternativas de capacitación en este aspecto.

# 5. ¿Cuál de las siguientes herramientas de comunicación digital web utiliza?

| Alternativas     | Cantidad | Porcentaje |
|------------------|----------|------------|
| Blog             | 2        | 8%         |
| Wiki             | 4        | 17%        |
| Videoconferencia | 3        | 12%        |
| Ninguna          | 15       | 63%        |
| Total            | 24       | 100%       |

Tabla 5: Pregunta 5 – Docentes

Gráfico 5: Pregunta 5 - Docentes

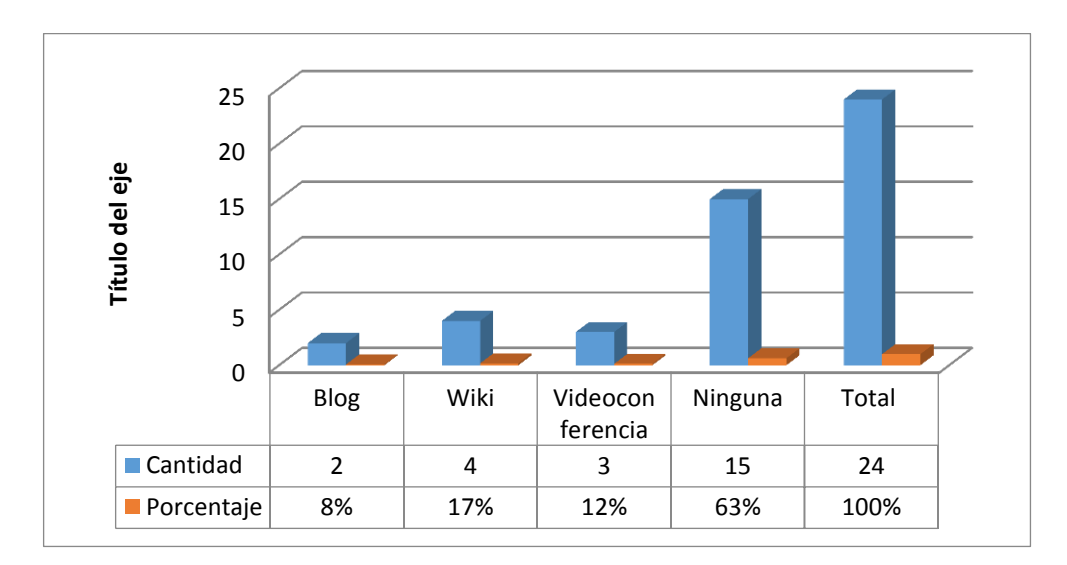

Fuente de origen: Encuesta a Docentes Investigadora: Ivón Castillo

#### **INTERPRETACIÓN**

La mayoría de los docentes no utilizan herramientas de comunicación web ya que sus conocimientos en estas son limitados, los docentes no conocen estos medios de comunicación es por ello que se deben capacitar en las nuevas tecnologías de la información.

#### 6. ¿Cuál de las siguientes aulas virtuales conoce usted?

| Alternativas | Cantidad | Porcentaje |
|--------------|----------|------------|
| Edu 2.0      | 2        | 8%         |
| Edmodo       | 1        | 4%         |
| Moodle       | 3        | 13%        |
| Ninguna      | 18       | 75%        |
| Total        | 24       | 100%       |

Tabla 6: Pregunta 6 – Docentes

#### Gráfico 6: Pregunta 6 – Docentes

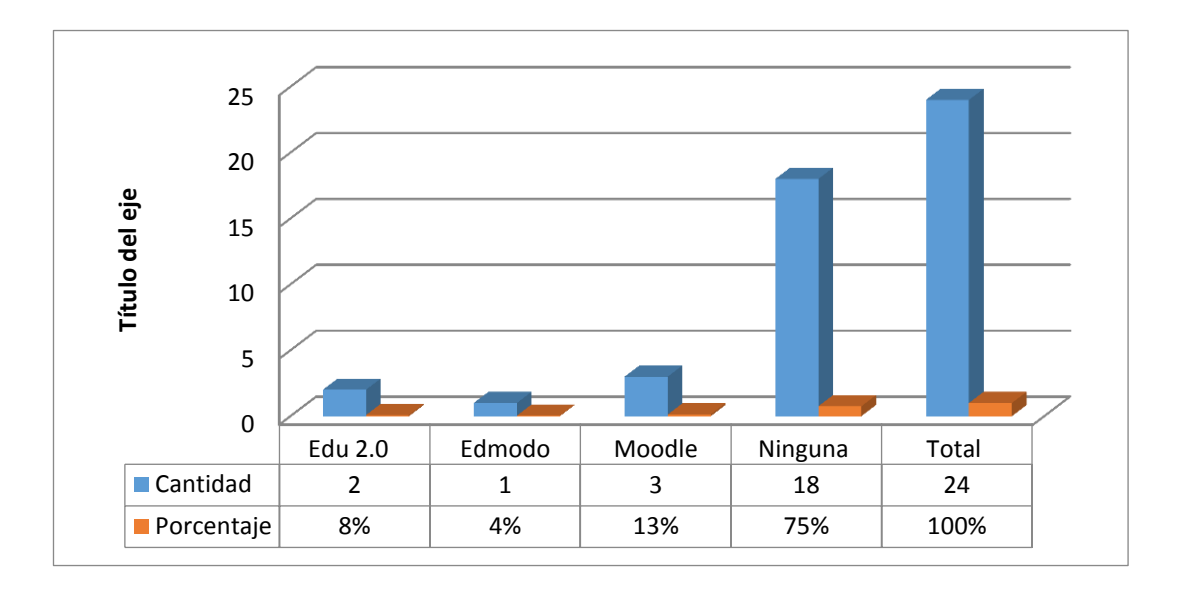

Fuente de origen: Encuesta a Docentes Investigadora: Ivón Castillo

#### INTERPRETACIÓN

La mayoría de los encuestados no manejan ninguna aula virtual; las aulas virtuales son herramientas que se deberían utilizar para la optimización de la educación dentro y fuera del aula.
7. Le gustaría tener un manual de apoyo de las herramientas mencionadas en las 6 preguntas anteriores?

| Alternativas | Cantidad | Porcentaje |
|--------------|----------|------------|
| Edu 2.0      | 10       | 42%        |
| Edmodo       | 14       | 58%        |
| Total        | 24       | 100%       |

Tabla 7: Pregunta 7 – Docentes

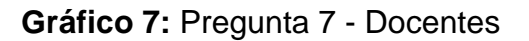

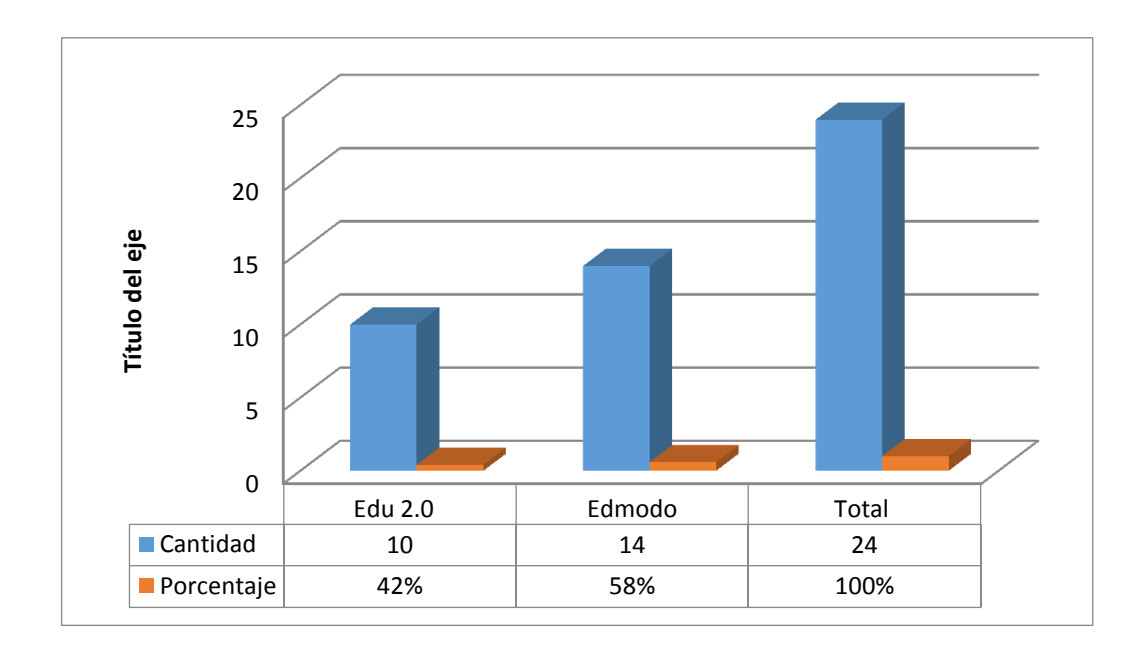

Fuente de origen: Encuesta a Docentes Investigadora: Ivón Castillo

## INTERPRETACIÓN

Un alto porcentaje de docentes le gustaría saber a cerca de edmodo como una plataforma social educativa gratuita que permite la comunicación entre los estudiantes y los docentes en un entorno cerrado y privado a modo de microblogging.

# 8. Conoce usted estas herramientas tecnológicas de la información y la comunicación TIC?

Moodle, Pixton, ExamTime

| Alternativas | Cantidad | Porcentaje |
|--------------|----------|------------|
| Si           | 7        | 29%        |
| No           | 17       | 71%        |
| Total        | 24       | 100%       |

# Tabla 8: Pregunta 8 – Docentes

## Gráfico 8: Pregunta 8 - Docentes

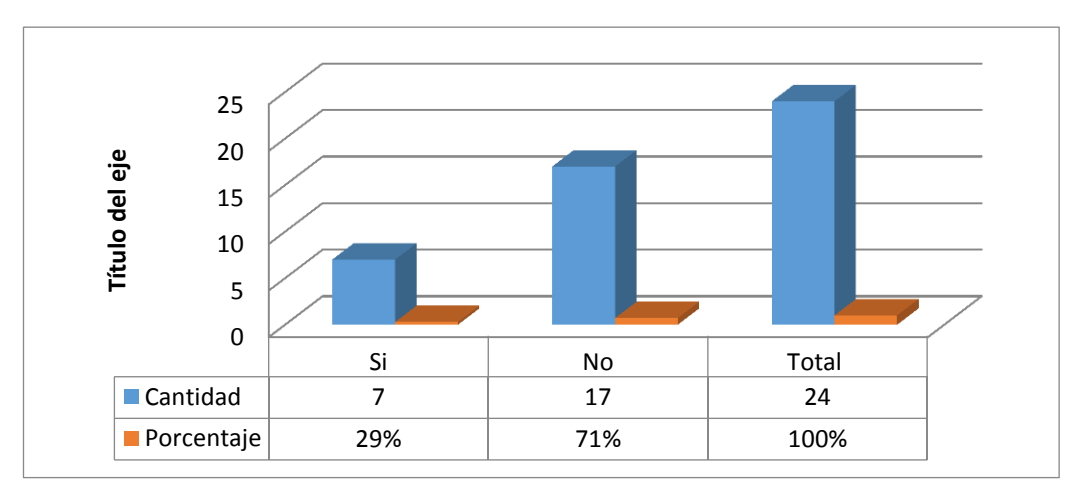

Fuente de origen: Encuesta a Docentes Investigadora: Ivón Castillo

# INTERPRETACIÓN

Un gran porcentaje de docentes a firman que no conocen estas herramientas de la información y la comunicación como: Moodle, Pixton y ExamTime la cual son de mayor importancia en el entorno de aprendizaje dinámico porque conlleva al proceso de creatividad y permite crear espacios virtuales de trabajo como tareas, exámenes, encuestas, entre otros.

# 9. ¿Cuál de estas herramientas utiliza usted para presentar información?

| Alternativas | Cantidad | Porcentaje |
|--------------|----------|------------|
| Prezi        | 2        | 9%         |
| Calaméo      | 1        | 4%         |
| Issuu        | 1        | 4%         |
| Photo peach  | 1        | 4%         |
| Slideshare   | 1        | 4%         |
| Power Point  | 18       | 75%        |
| Total        | 24       | 100%       |

| Tabla 9: | Pregunta | 9 – | Docentes |
|----------|----------|-----|----------|
|----------|----------|-----|----------|

Gráfico 9: Pregunta 9 – Docentes

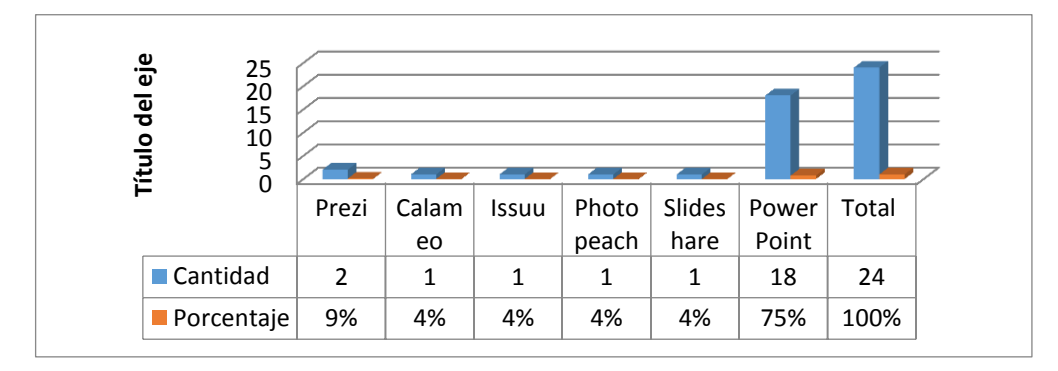

Fuente de origen: Encuesta a Docentes Investigadora: Ivón Castillo

# INTERPRETACIÓN

Un alto porcentaje de docentes utilizan PowerPoint ya que permiten hacer presentaciones de algún tema, la ventaja es que facilita darle forma cuando la persona así lo quiere, pero la práctica ayuda y permite cada vez mejorar el trabajo, se puede acotar que en la actualidad PowerPoint es una herramienta poco creativa a diferencia de las nuevas herramientas de presentación de información como Prezi, la cual son importante en el proceso de enseñanza-aprendizaje. 10. Photo Peach es una herramienta que se utiliza para realizar presentaciones desde la web.

¿Cree que se la debería utilizar en el salón de clases?

**Tabla 10:** Pregunta 10 – Docentes

| Alternativas | Cantidad | Porcentaje |
|--------------|----------|------------|
| Si           | 22       | 92%        |
| No           | 1        | 4%         |
| Tal vez      | 1        | 4%         |
| Total        | 24       | 100%       |

Gráfico 10: Pregunta 10 – Docentes

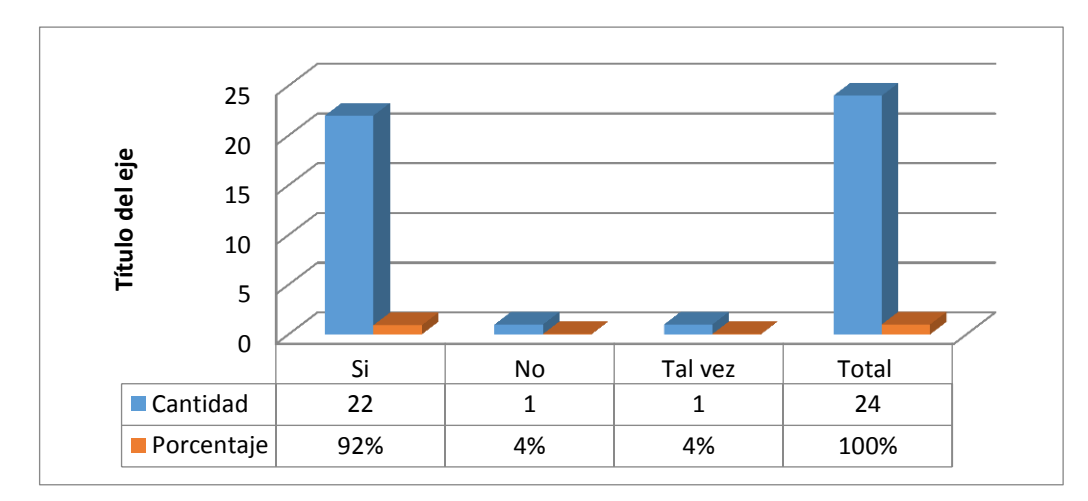

Fuente de origen: Encuesta a Docentes Investigadora: Ivón Castillo

#### **INTERPRETACIÓN**

En su gran mayoría los docentes afirman que si se debe utilizar esta herramienta Photo Peach en clases ya que es importante formas muy atractivas de exponer las nuevas estrategias metodológicas o una simple galería de fotografías es por medio de un pase de diapositivas, o slideshow, con imágenes, textos y una melodía de fondo.

# CAPÍTULO V

# **CONCLUSIONES Y RECOMENDACIONES**

## 5.1. Conclusiones

1. Los docentes del Colegio Universitario "UTN" poseen un conocimiento limitado de las herramientas tecnológicas como calameo y prezi que permiten realizar presentaciones web, las mismas que puedan servir como apoyo en su labor para mejorar el aprendizaje de los estudiantes.

2. Las TIC contribuyen en la transformación del rol del estudiante; es decir el estudiante deja su rol pasivo por el rol activo dentro de su proceso de aprendizaje. El acceso a los recursos tecnológicos le permiten profundizar y enriquecer su conocimiento de manera colaborativa y participativa.

3. En la educación las tecnologías de información y comunicación son utilizadas para la formación de estudiantes pero el resultado de la encuesta mostró que no son manejadas de la mejor manera por la ausencia de capacitación continua en los docentes.

**4.** Los docentes a través de la encuesta manifestaron que les gustaría tener un manual de apoyo sobre las herramientas tecnológicas con la finalidad de innovar el proceso de enseñanza-aprendizaje.

#### 5.2. Recomendaciones

**1.** Se recomienda a las autoridades del Colegio Universitario "UTN" apoyar y gestionar cursos de capacitación docente sobre el uso de tecnologías de información y comunicación en el ámbito educativo.

2. Se recomienda a los docentes del Colegio Universitario "UTN" utilizar el manual de apoyo sobre las herramientas tecnológicas en el aula con la finalidad de aprovechar las ventajas de la tecnología del proceso de enseñanza-aprendizaje.

**3.** Se recomienda a los docentes y autoridades del colegio la aplicación de las herramientas tecnológicas en el aula de manera adecuada fin de fortalecer el proceso de enseñanza – aprendizaje.

**4.** Se recomienda a la investigadora desarrollar un manual sobre el uso de herramientas tecnológicas que sirvan de apoyo en la labor docente.

#### 5.3. Interrogantes de investigación

# ¿Cómo determinar las herramientas tecnológicas que utilizan los docentes del Colegio Universitario "UTN" en su labor?

Las herramientas utilizadas por los docentes del Colegio Universitario son pocas con relación a las que se podrían utilizar ya que solo se hacen uso de proyectores y computadores más no se han incorporado al sistema de aprendizaje herramientas online que sin duda serán un recurso informático que transforme la cantidad y calidad de información con contextos veraces y eficaces a la altura de otros sistemas educativos de primer mundo.

# ¿Cómo seleccionar las herramientas tecnológicas que sirvan como apoyo para la labor docente?

La incorporación de las Tecnologías de Información y Comunicación, en la educación ya ha demostrado la variedad de posibilidades que ofrecen como medio para potenciar en los estudiantes la capacidad de organización, las habilidades de búsqueda de información, la simulación de fenómenos sin riesgo para solucionar problemas, el aprendizaje significativo, es por ello que los docentes deben manejar de manera fluida las redes que mejoren la comunicación con los estudiantes y así contribuyan a optimizar los recursos pedagógicos y tecnológicos.

¿Para qué elaborar una propuesta alternativa sobre el uso de herramientas tecnológicas para los docentes del Colegio Universitario "UTN" a fin de optimizar el proceso de enseñanzaaprendizaje?

La elaboración de un manual de apoyo docente sobre herramientas tecnológicas fue realizado con la visión de ayudar al profesorado a probar nuevos retos en los sistemas digitales actuales para lograr una familiarización con la tecnología y así obtener una mayor preparación orientándose hacia una manera de enseñanza en donde el docente este al mismo nivel de los estudiantes en materia tecnológica.

# ¿Cómo socializar la propuesta alternativa a los docentes del Colegio Universitario "UTN" a fin de que hagan uso de la misma?

Se realizó la socialización del manual de apoyo a docente para lograr la convergencia de lo pedagógico, lo comunicativo y lo tecnológico, se realizó el manejo adecuado del proceso educativo integrando lo discursivo y tecnológico contribuyendo con ventajas y dando a conocer también los riesgos a los que los estudiantes pueden estar expuestos, perfeccionando los procesos didácticos por medio de la tecnología actual.

# **CAPÍTULO VI**

# **PROPUESTA ALTERNATIVA**

#### 6.1. Título de la propuesta

Manual de apoyo sobre las herramientas tecnológicas para los docentes del Colegio Universitario "UTN".

#### 6.2. Justificación

En la actualidad la educación ha sufrido cambios trascendentales a través del uso de recursos didácticos utilizados por los docentes al momento de impartir su clase, las herramientas tecnológicas sirven de apoyo en el desempeño laboral del docente.

Los avances científicos y tecnológicos han hecho que los perfiles profesionales sean más complejos y completos, es por ello que en la actualidad los docentes deben emplear las herramientas tecnológicas para impartir sus clases a fin de generar un ambiente de trabajo adecuado con los estudiantes de forma participativa, colaborativa, cooperativa, individual y grupal.

En el día a día las herramientas tecnológicas son más accesibles para todos, es por ello que el Ministerio de Educación ha puesto en marcha cursos de formación docente a través de internet.

La educación que se da dentro de las aulas, tiene una gran variedad de recursos tecnológicos más extensa que solo un computador,

marcadores, a través del internet hay una serie de recursos los mismos que pueden ser utilizados de forma gratuita o a través de un pago. Entre estos se pueden mencionar a las plataformas virtuales de aprendizaje como Moodle, edu 2.0, edmodo, repositorios digitales como google drive, dropbox, revistas digitales como issuu, en fin la lista es muy extensa y en este trabajo se abordan en forma clara y práctica algunos recursos tecnológicos que pueden ser utilizados en la docencia.

Los docentes en la actualidad utilizan las herramientas tecnológicas para mejorar los conocimientos de los estudiantes, tomando ideas y conocimientos propios y otros de su vida cotidiana ya que los jóvenes son nativos tecnológicos y están a la vanguardia de conocimientos actuales.

La educación desde el punto de vista tecnológico requiere cambios actitudinales para mejorar su calidad, los docentes deben promover cambios trascendentales que solo se lograrán por medio de capacitaciones constantes para desarrollarse con eficacia y eficiencia.

#### 6.3. Fundamentación

#### 6.3.1. Fundamentación Filosófica

La fundamentación filosófica reconoce al ser humano por su comportamiento para la comprensión de su medio y la formación del conocimiento.

#### 6.1.2 Fundamentación psicológica

La fundamentación psicológica ha contribuido a que la tecnología educativa fortalezca en los docentes la flexibilidad de pensamiento en la aplicación de las mismas. Las plataformas de aprendizaje virtuales son herramientas muy útiles que facilitan las tareas al docente y estudiante ya que rompen con la monotonía y resulta muy motivador para ambos por su naturaleza multimedial.

#### 6.1.3 Fundamentación pedagógica

El modelo pedagógico actual solicita transformarse en un modelo acorde con las nuevas capacidades que requiere la sociedad del conocimiento. Las tecnologías de la información y comunicación han posibilitado trabajo en ambientes virtuales de aprendizaje, que consienten una mayor independencia del estudiante, a la vez que viabilizan la sugerencia permanente del docente, quien se convierte en un facilitador del aprendizaje para que el estudiante elabore su propio conocimiento.

#### 6.3.4. Fundamentos Sociológicos

La sociedad actual o también sociedad llamada de la información, demanda cambios en los sistemas educativos de forma que éstos se tornen más flexibles y accesibles, menos costosos y a los que han de poderse incorporar los ciudadanos en cualquier momento de su vida. Las instituciones de formación, para responder a estos desafíos, deben revisar sus referentes actuales y promover experiencias innovadoras en los procesos de enseñanza-aprendizaje.

## 6.1.5 Fundamentación Tecnológica

Se puede decir que cada una de las herramientas tecnológicas son recursos diseñados para el intercambio de información y de conocimientos así facilitan la instrucción mediante tareas. Existe una infinidad de herramientas tecnológicas útiles para la educación, es por ello que se han integrado a la labor educativa para que los docentes no sean considerados analfabetos tecnológicos.

#### 6.5. Objetivos

#### 6.5.1. Objetivo general

Contribuir con un manual sobre herramientas tecnológicas para los docentes del Colegio Universitario "UTN".

#### 6.5.2. Objetivos específicos

- Aplicar el manual de apoyo sobre las herramientas tecnológicas para que el docente mejore su proceso de enseñanza.
- Ofrecer a la comunidad educativa las múltiples ventajas que el manual de herramientas tecnológicas brinda a fin de motivar en su labor docente.
- Difundir a los docentes del Colegio Universitario "UTN" por medio de talleres didácticos con la finalidad de visualizar los resultados obtenidos de la investigación.

# 6.6. Ubicación sectorial y física

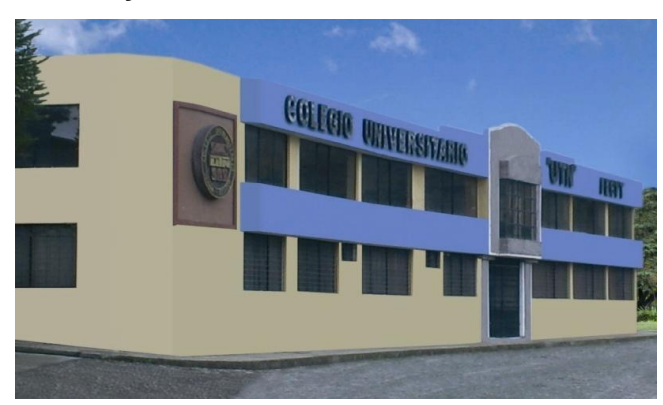

| Datos Informativos:         |                                 |
|-----------------------------|---------------------------------|
| Nombre de la Institución:   | Colegio Universitario "UTN"     |
| Facultad:                   | FECYT                           |
| Tipo de Institución:        | Fiscal                          |
| Área:                       | Computación                     |
| Publico para Investigación: | Docentes                        |
| Año lectivo:                | 2013 – 2014                     |
| Ubicación:                  |                                 |
| Provincia:                  | Imbabura                        |
| Ciudad:                     | Ibarra                          |
| Parroquia:                  | Alpachaca                       |
| Dirección:                  | Luis Ulpiano de la Torre Yerovi |
| Teléfono:                   | (593) 62-546-004                |
|                             | (593) 62-997-800                |
| Mail:                       | colegio@utn.edu.ec              |
| Página Web:                 | http://www.utn.edu.ec/colegio/  |

#### 6.7. Desarrollo de la Propuesta

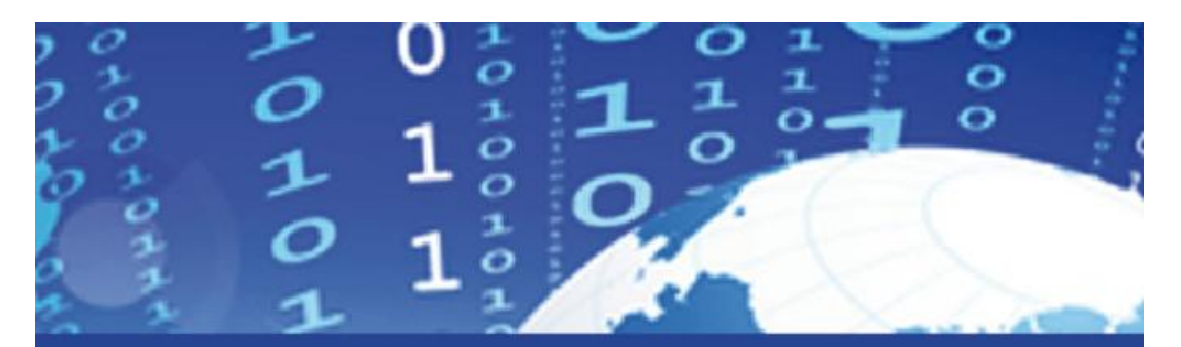

Manual de apoyo sobre las herramientas tecnológicas para los docentes del Colegio Universitario "UTN".

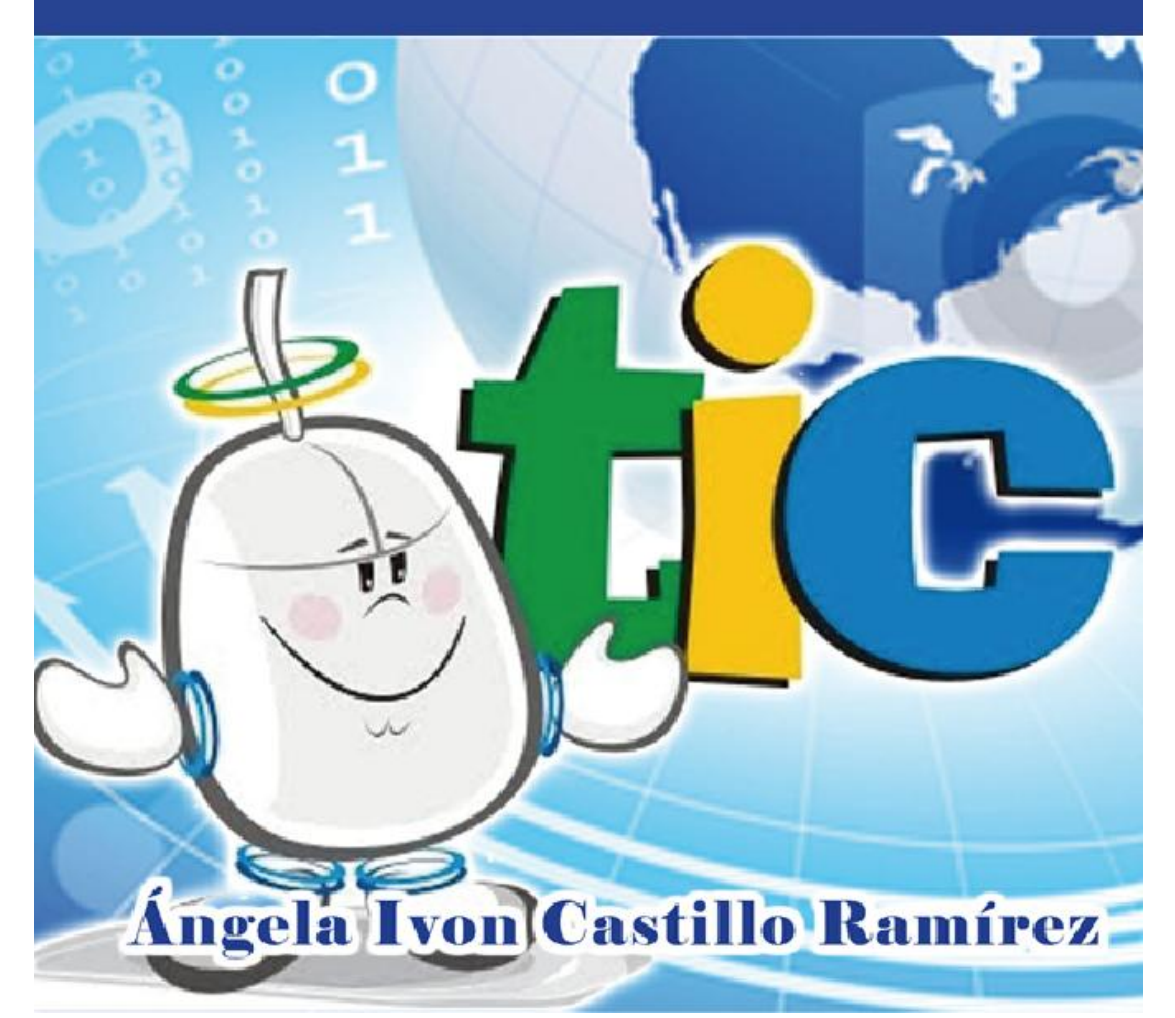

#### Presentación

El siguiente manual enfoca a las herramientas tecnológicas como un recurso elemental para los docentes tanto para su desempeño profesional, como una técnica activa fundamental para desarrollar un inter aprendizaje práctico, creativo, colaborativo y participativo.

El objetivo primordial del presente manual es ofrecer a los docentes conocimientos básicos sobre las herramientas tecnológicas, para que ellos puedan emplear en las diferentes áreas de estudio, logrando trasformar la calidad de educación consiguiendo aprendizajes significativos en los estudiantes

Éste manual es de gran utilidad para los maestros, ofrece un apoyo didáctico al momento de impartir sus clases, presenta técnicas en las que su principal herramienta será la tecnología ayudándoles a los estudiantes a ser protagonistas de su propio aprendizaje.

El manual que se presenta a continuación es un documento que muestra de forma detallada las herramientas tecnológicas que el docente puede incorporar en clase con sus estudiantes, muestra paso a paso lo que el docente debe hacer con cada una de las herramientas.

Este manual está escrito con lenguaje sencillo, preciso y lógico que permite garantizar su aplicabilidad en el uso de las tecnologías de información y comunicación, con una fundamentación que lleve a través de las diversas unidades a mejorar la metodología para garantizar su comprensión y seguimiento.

#### Instrucciones para uso del manual

 Lea detenidamente cada una de las unidades planteadas en el presente trabajo.

- Al inicio de cada unidad encontrará el objetivo de cada unidad, luego en forma detallada y secuencial encontrará el contenido científico de cada temática, en forma de actividades.
- Encontrará gráficos para clarificar sus conocimientos que pertenecen a la pantalla de la computadora.
- Al final se menciona recomendaciones sobre la temática tratada.

## Estructura del manual

Este manual se encuentra estructurado de la siguiente manera:
Tema: Lo que se va a tratar en cada unidad.
Objetivo de la unidad: Lo que se quiere lograr.
Contenido Científico: Fundamentación de cada temática.
Procedimiento: Pasos para realizar la actividad requerida.
Recomendaciones: Sugerencias sobre lo tratado.

### **ESTRUCTURA DE LOS TALLERES**

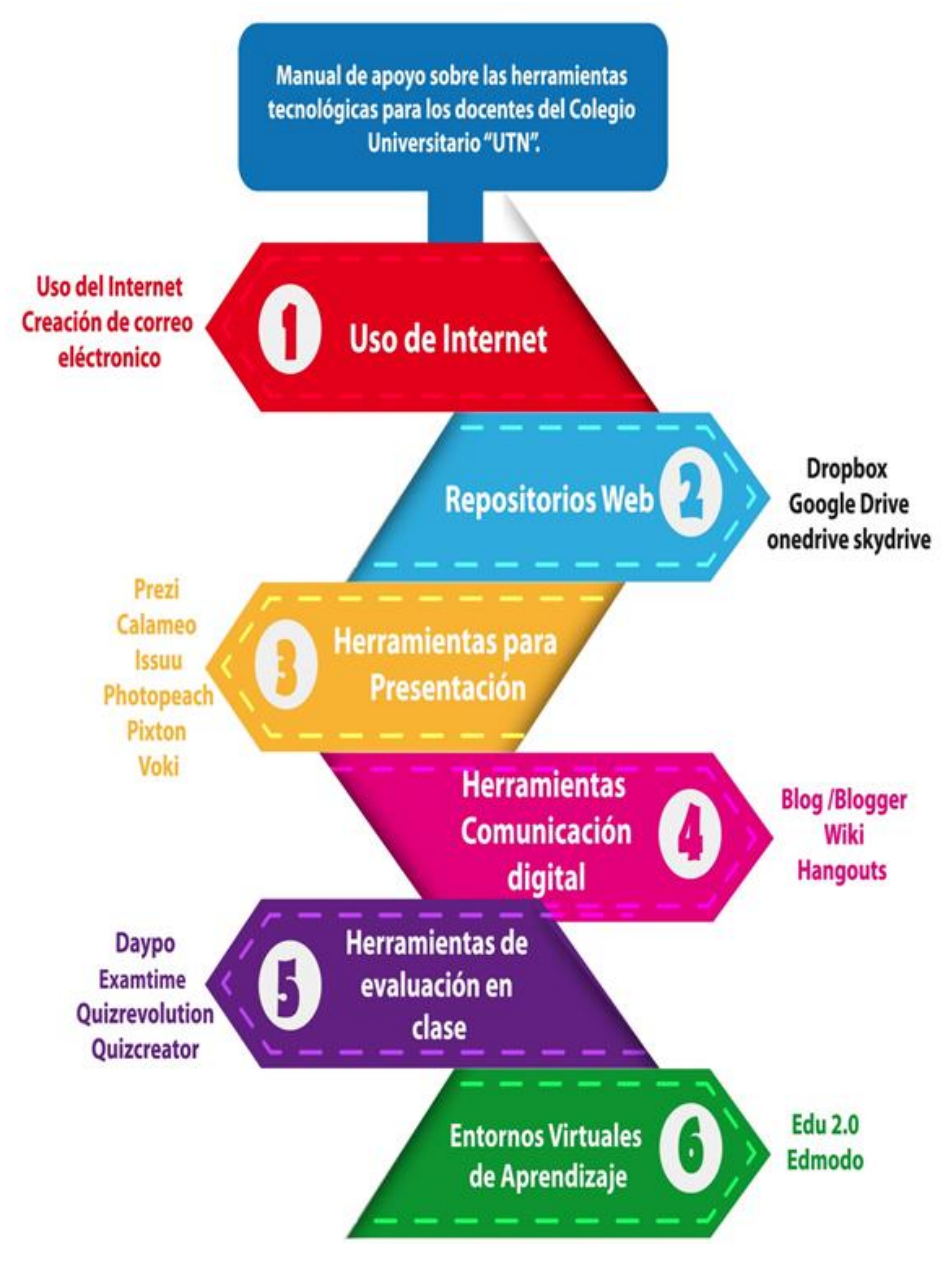

Ilustración 1: Estructura de los talleres

# ÍNDICE DE TEMAS

| Tema 1: Uso del Internet                   | 66  |
|--------------------------------------------|-----|
| Tema 2: Pasos para ingresar a internet     | 69  |
| Tema 3: ¿Cómo crear un correo electrónico? | 74  |
| Tema 4: Dropbox                            | 85  |
| Tema 5: Onedrive                           | 104 |
| Tema 6: Google drive                       | 116 |
| Tema 7: Prezi                              | 129 |
| Tema 8: Photo Peach                        | 144 |
| Tema 9: Issuu                              | 154 |
| Tema 10: Slidershare                       | 159 |
| Tema 11: Calameo                           |     |
| Tema 12: Pixton                            | 176 |
| Tema 13: Voki                              | 189 |
| Tema 14: Creación de un blog               | 200 |
| Tema 15: Wiki                              | 211 |
| Tema 16: Google Hangouts                   | 217 |
| Tema 17: Daypo                             | 226 |
| Tema 18: Quiz revolution                   | 246 |
| Tema 19: Quiz creator                      | 255 |
| Tema 20: Edu.2.0                           | 271 |
| Tema 21: Edmodo                            | 286 |

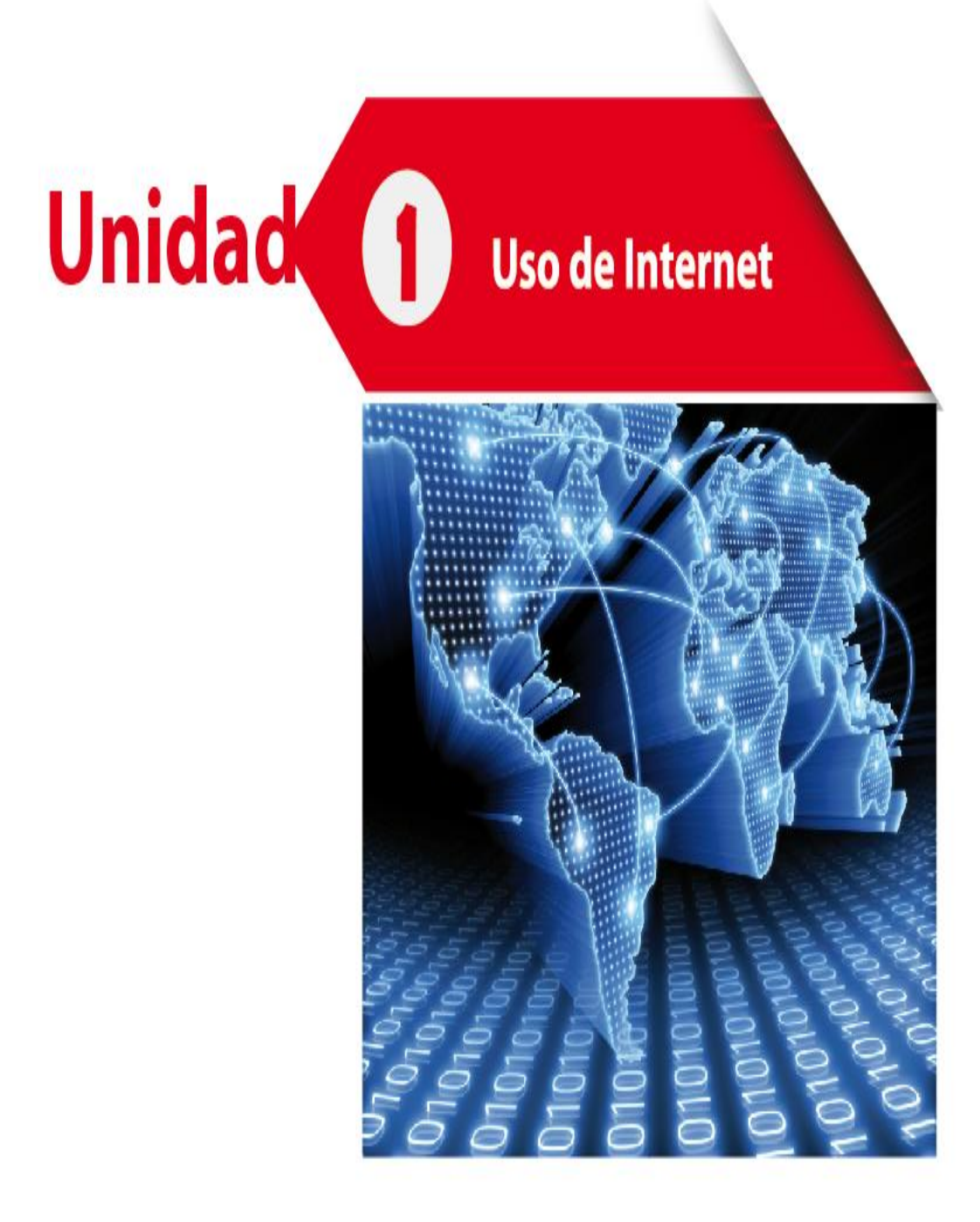

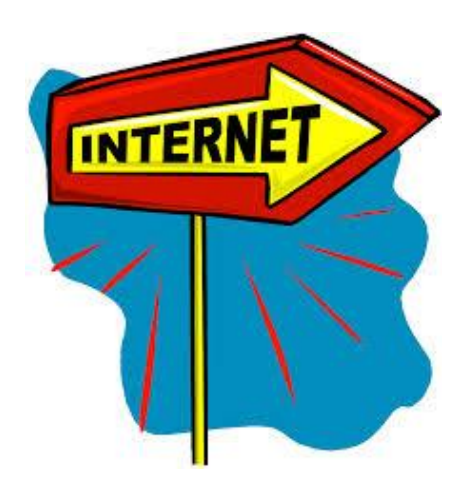

Ilustración 2: Internet

# Tema 1: Uso del Internet

## Objetivo de la unidad

 Capacitar al docente en el uso de internet como herramientas de comunicación y obtención de información para mejorar su labor docente diaria.

# Contenido Científico

#### ¿Qué es el internet?

"Internet, la red de redes, suministra un foro de comunicación en el que participan millones de personas de todos los países del mundo, en mayor o menor medida. Internet aporta o soporta una serie de instrumentos para que la gente difunda y acceda a documentos y a la información, para que los individuos y los grupos se relacionen a través de una serie de medios de comunicación más o menos nuevos (correo electrónico, news, listas de distribución, videoconferencia, chats) o más o menos viejos (como una conversación telefónica, poner un fax) y también incluye dentro de sí a los denominados medios de comunicación de masas (radio, televisión, periódicos y revistas "on line", cine, la omnipresente publicidad, y más" (LAMARCA, 2010, pág. 78)

Actualmente el docente debe estar inmerso en la globalización y tecnificación que la sociedad le exige, por lo cual debe tener conocimientos básicos sobre el manejo del internet que le servirá para obtener información actualizada sobre diversos temas, comunicarse e intercambiar información con personas de todo el mundo, llenar datos, explorar sus intereses, expresar sus inquietudes personales para mejorar la calidad de la educación.

#### Navegadores de Internet

Los navegadores de internet son las herramientas que permiten buscar por la red. Existen diferentes tipos para navegar en internet.

|                  | ,   |              |
|------------------|-----|--------------|
| I os navedadores | mas | lisados son. |
| Los naveguadies  | muo | usuuos son.  |

| Logo | Nombre          | Definición                    |
|------|-----------------|-------------------------------|
|      | Internet        | Es un buscador desarrollado   |
|      | Explorer        | por Microsoft funciona con    |
|      |                 | cualquier sistema operativo y |
|      |                 | es el más usado a nivel       |
|      |                 | mundial.                      |
|      | Mozilla Firefox | Es muy útil y potente es el   |
|      |                 | principal competidor de       |
|      |                 | internet Explorer.            |

|                                                                        | Google Chrome Es uno de los más nuev |                           |
|------------------------------------------------------------------------|--------------------------------------|---------------------------|
|                                                                        |                                      | los exploradores es la    |
|                                                                        |                                      | compañía google y también |
|                                                                        |                                      | tiene muchos adeptos.     |
| Todos los navegadores presentados, tienen el mismo funcionamiento y su |                                      |                           |
| utilidad dependerá del usuario la elección que realice.                |                                      |                           |

# Buscadores web más usados

Los buscadores o motores de búsqueda, son herramientas informáticas que permiten consultar en la gigantesca base de datos para encontrar páginas web. Estas páginas brindan la opción de encontrar la información que necesite de una forma rápida, ágil y sencilla.

| Logo   | Nombre | Definición                     |
|--------|--------|--------------------------------|
|        | Google | <ul> <li>Página más</li> </ul> |
| Coorde |        | utilizada                      |
| Googie |        | Contenido de                   |
|        |        | alta calidad                   |
|        |        | • Gran base de                 |
|        |        | datos                          |
|        | Yahoo  | Usado por                      |
| YAHOO! |        | profesionales de la            |
|        |        | informática                    |
|        |        | Empresa                        |
|        |        | Yahoo Inc.                     |
|        | Bing   | Pocos                          |
| biog   |        | internautas lo                 |
|        |        | utilizan                       |
|        |        | Buscador de                    |
|        |        | Microsoft                      |

|        | Baidu | • Buscador de       |
|--------|-------|---------------------|
| Bai也百度 |       | china mas utilizado |
|        |       |                     |

# Tema 2: Pasos para ingresar a internet

# Objetivo de la unidad

• Instruir al docente sobre la importancia del uso de internet

Requerimientos: Computador con conexión a internet.

 a) En Windows 7, en la barra inferior o barra de inicio, buscar el navegador de preferencia:

|                |               | _ |                   |   |   |   |   |   |
|----------------|---------------|---|-------------------|---|---|---|---|---|
| Página: 5 de 5 | Palabras: 710 | 3 | Español (Ecuador) |   |   |   |   |   |
| 0              | s 😭           | 6 | 5 🚳               | 0 | 0 | ۲ | 0 | 1 |

Ilustración 3: Barra de inicio

 b) Haga clic en cualquiera de los íconos para ingresar a una página de internet, en este caso eligió en internet Explorer.

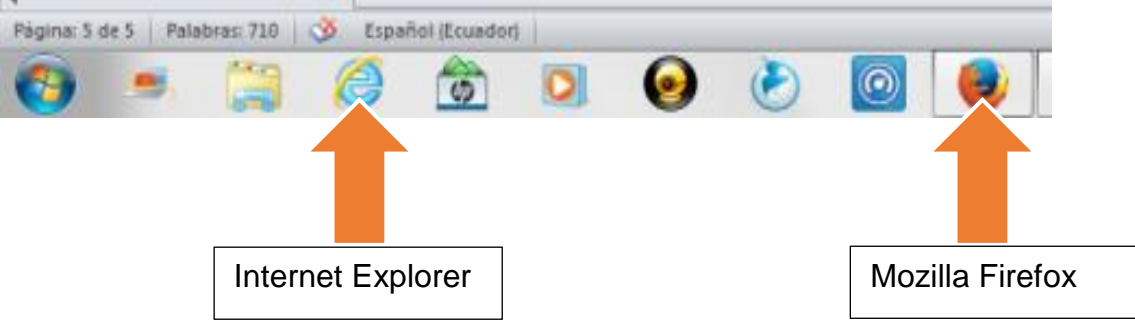

Ilustración 4: Navegadores

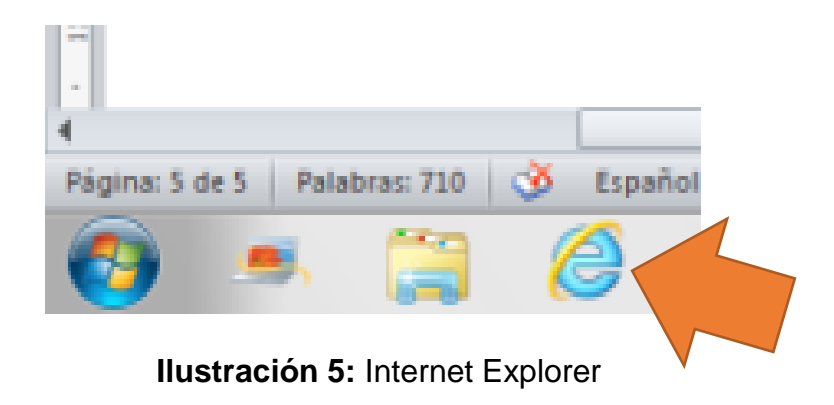

c) Se abrirá la ventana.

| ) .: Portal CONEVyT : Microsoft Internet Explorer                                                                             |   |
|----------------------------------------------------------------------------------------------------|---|
| Archivo Edición Ver Favoritos Herramientas Ayuda                                                                              |   |
| 🔇 Atrás 🔹 🕥 · 📓 🙆 🏠 🔎 Búsqueda 🐈 Favoritos 🔮 Multimedia 🤣 🍰 🍇 🔯 🛛 🔛 🦓                                                         |   |
| Dirección 🝘 http://www.conevyt.org.mx 🛛 🔍 Barras con iconos e instrucciones para navegar                                      |   |
| Vinculos 길 Toshiba Accer 🏹 Justomize Links 💰 Free Hotmail 💰 Windows 🧔 Windows Media 💰 Hotmail gratuito 📓 Personalizar vinculo | S |
| Norton AntiVirus 🛃 🔹 Dirección de la página en al que se está                                                                 |   |

Ilustración 6: Barras Internet Explorer

d) A continuación se exponen los principales íconos del explorador:

| Archivo Edición Ver Favoritos Herramientas Ayuda                      |            |
|-----------------------------------------------------------------------|------------|
| 🔇 Atrás 🔹 🜔 · 💽 😰 🏠 🔎 Búsqueda 👷 Favoritos 🜒 Multimedia 🤗             | Q- 3       |
| Dif ton http://www.cc./.vyt                                           |            |
| Vir os 📁 Tosl a Acces 🧔 Dus ize I s 🔊 Free Hotmail 🗿 Wind i 🔊 Windo M | ledi 🧕 itm |
| 1 2 3 4 5 6 7 8 9                                                     | 10 11      |

| dor |
|-----|
|     |

| # | nombre     | Descripción                     |  |
|---|------------|---------------------------------|--|
| 1 | Atrás      | Ir a la página anterior.        |  |
| 2 | Adelante   | Ir a la página siguiente        |  |
| 3 | Detener    | Cancela la acción               |  |
| 4 | Actualizar | Recarga la página               |  |
| 5 | Inicio     | Página principal del navegador. |  |
| 6 | Buscar     | Localiza diversas páginas       |  |

| 7  | Favoritos  | Guarda en la memoria las páginas de internet para volverlas a abrir. |
|----|------------|----------------------------------------------------------------------|
| 8  | Multimedia | Consulta varios medios, como la música o voz.                        |
| 9  | Historial  | Historia de las páginas que se ha consultado                         |
| 10 | Correo     | Leer o enviar un correo electrónico.                                 |
| 11 | Imprimir   | Imprimir página actual.                                              |

Para realizar una búsqueda de información en internet, se realizarán los siguientes pasos:

**a)** Para poder buscar información se colocará la dirección: www.google.com en la barra de direcciones anteriormente indicada.

|     |                                                                             | 1                                                      |                                         |
|-----|-----------------------------------------------------------------------------|--------------------------------------------------------|-----------------------------------------|
| )() | 穿 google.com                                                                | ,0 - →                                                 | 🖌 msn                                   |
|     | http://google.com/                                                          | Mayús + Entra                                          | Ir                                      |
|     | http://www.google.com.au/                                                   |                                                        |                                         |
|     | https://www.google.com/                                                     |                                                        |                                         |
|     | Historial                                                                   | <b>`</b>                                               | ·                                       |
|     | el juego metodologia para el des<br>Google<br>palabras que rimen con mamá - | arrollo social - Buscar con Googl<br>Buscar con Google | <sup>•</sup> pierda                     |
|     | Sugerencias de Bing<br>No hay resultados.                                   |                                                        | do par                                  |
|     | Desactivar sugerencias (detener                                             | el envío de pulsaciones de teclas.                     |                                         |
|     | <mark>U</mark>                                                              | Agre                                                   | <sup>987</sup> Establece I<br>predeterm |
|     | Ilustración 8:                                                              | Barra de direccior                                     | nes                                     |

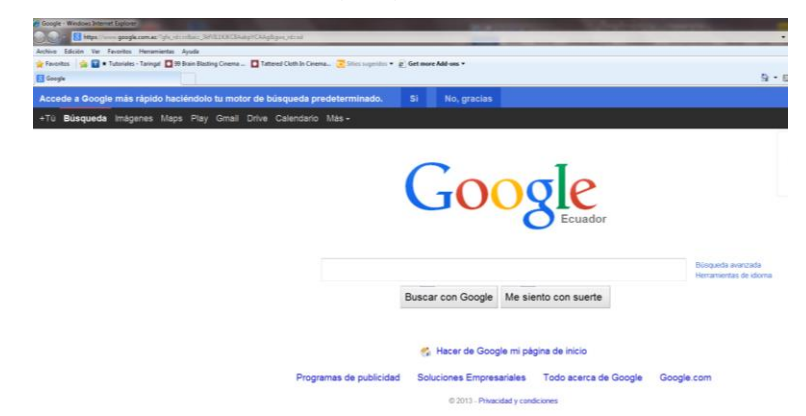

**b)** Se abrirá el buscador de google y podrá realizar la búsqueda.

Ilustración 9: Búsqueda en un navegador

**c)** Ahora colocar palabras clave para poder encontrar información detallada, un consejo para mejorar las opciones de busqueda es evitar todo tipo de articulos y pronombres, es preferible escribir palabras claves, como se muestra a continuación.

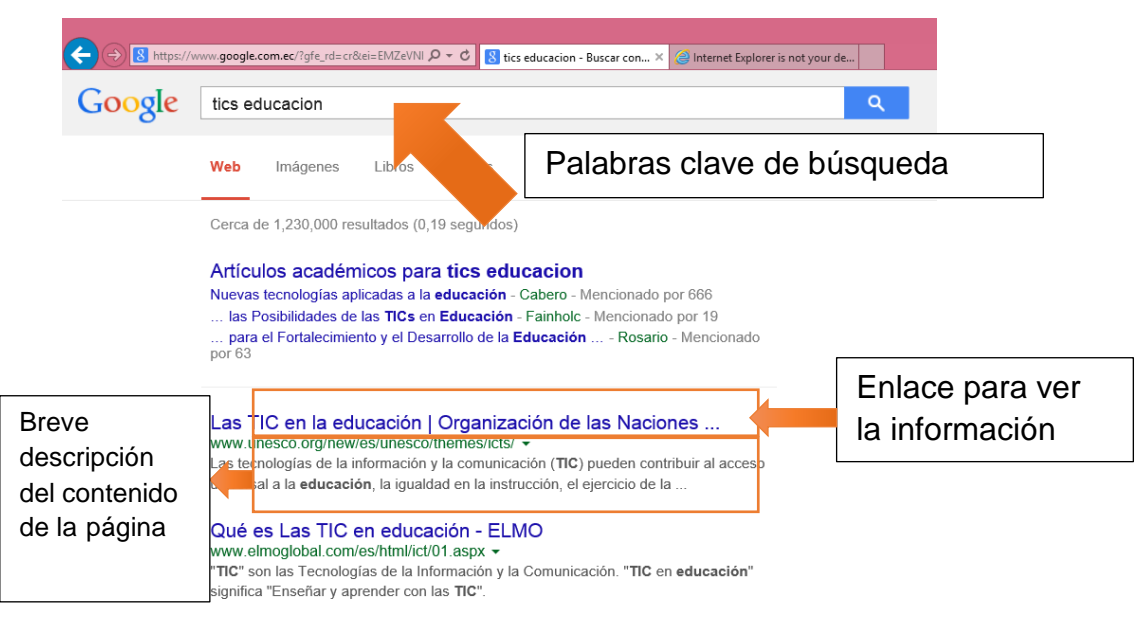

Ilustración 10: Búsqueda

**d)** Se puede dar clic en cualquier dirección y obtener la información que más se adecue a la necesidad de búsqueda.

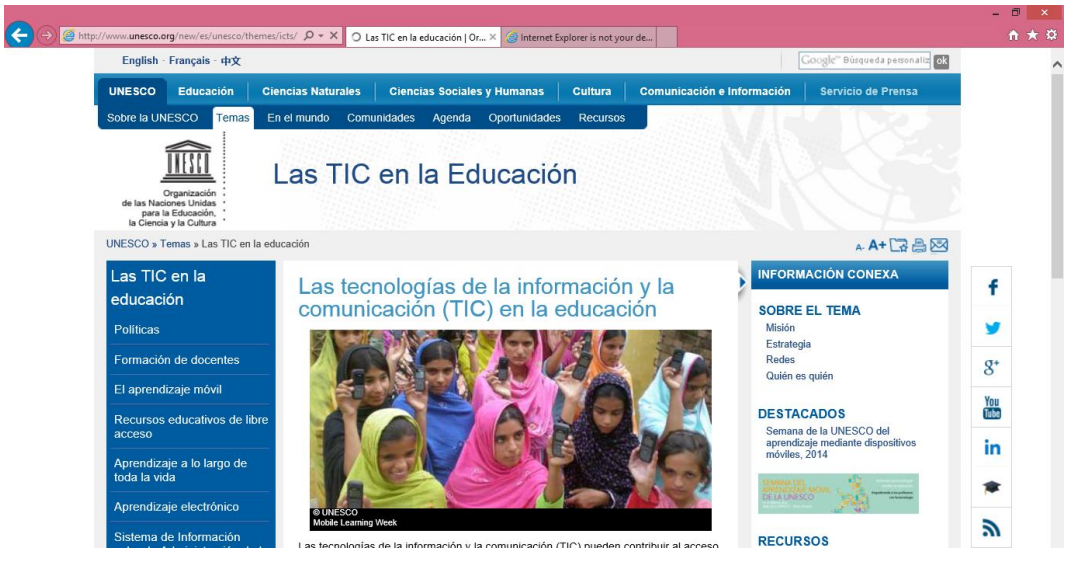

Ilustración 11: Búsqueda

## Recomendaciones para optimizar la búsqueda en internet:

- "" las comillas; escriba entre comillas el texto que desee buscar y los resultados de búsqueda serán concretos y exactas tal cual como los escribió.
- Debe excluir términos como signos y excesos de espacios.
- Debe saber que Google acepta 32 palabras por cada búsqueda que se realice.
- Se puede utilizar el término filetype para realizar la búsqueda de información en un formato específico. Es decir que se puede especificar que la información que busca se presente como un documento .pdf o como una presentación de power point o como documento de Word, entre otros para lograr esto se debe escribir en el buscador de la siguiente manera.

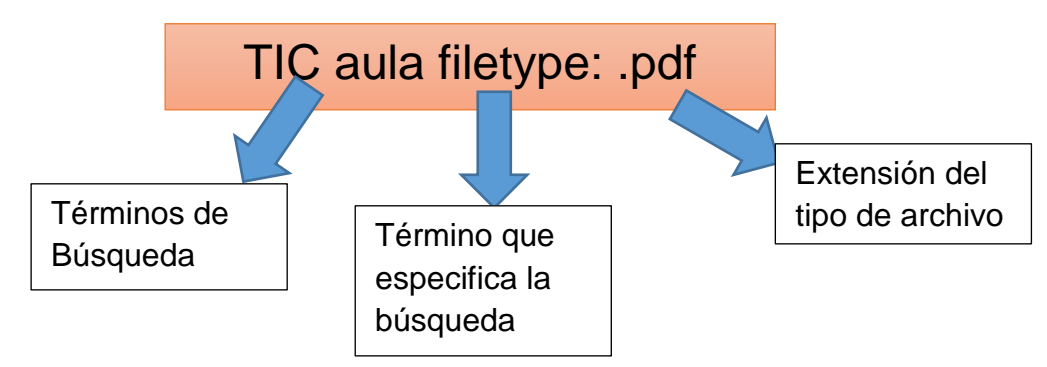

# Creación de un correo electrónico:

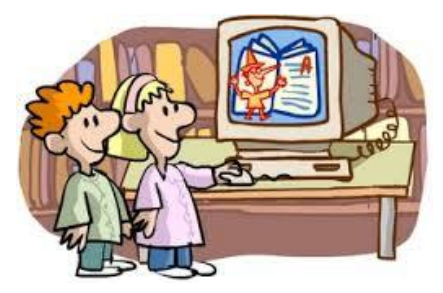

## Objetivos de la unidad

• Incentivar a los docentes a utilizar herramientas tecnológicas en el aula como un recurso de innovación pedagógica.

# Contenido Científico

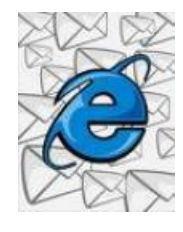

Un correo electrónico es un servicio de la red que permite a los usuarios enviar y recibir mensajes. También se pueden enviar mensajes, documentos, imágenes, sonidos como archivos adjuntos. De una manera rápida y segura.

# Tema 3: ¿Cómo crear un correo electrónico?

 a) Acceder a un navegador y digitar en la barra de dirección: <u>www.hotmail.com</u> y presionar enter.

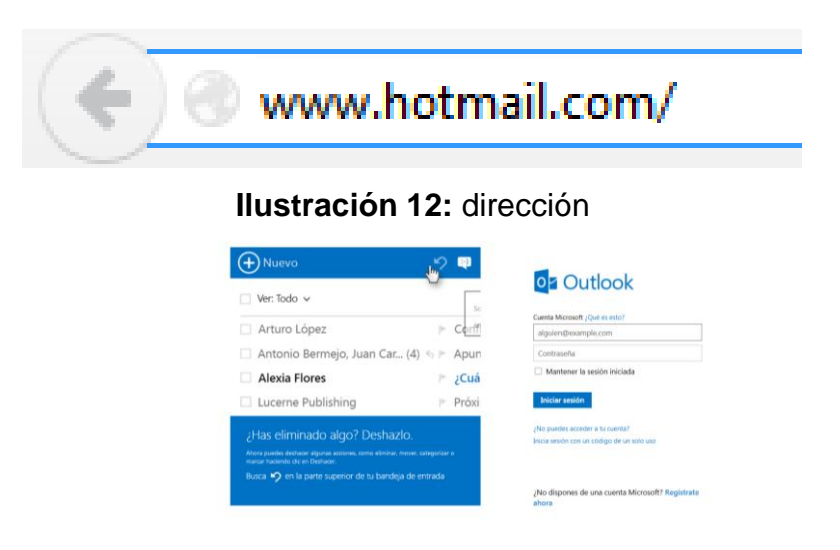

¿No dispones de una cuenta Microsoft? Regístrate ahora

Ilustración 13: Página de Internet hotmail.com

b) Llenar los campos con los datos para completar el registro de la cuenta.

| Microsoft                                |                                                                                                    |
|------------------------------------------|----------------------------------------------------------------------------------------------------|
| Crea                                     | r una cuenta                                                                                                    |
| Si ya inicias sesio<br>correo electrónio | in en un PC, una tableta o un teléfono con Windows, o en Xbox Live, Outlook.com o OneDrive, usa esa dirección d<br>co para iniciar sesión. De lo contrario, crea una nueva dirección de correo electrónico de Outlook.com. |
| Nombre                                   |                                                                                                    |
| Ivon                                     |                                                                                                    |
| Castillo                                 |                                                                                                    |
| ivoncastillo2014                         | ······································                                                                                                    |
| Nombre de usuario                        |                                                                                                    |
| ivoncastillo2014                         | e @                                                                                                    |
| outlook.es                               | <b>Y</b>                                                                                                    |
| Crea una contrasei                       | ia                                                                                                    |
| •••••                                    | •                                                                                                    |
| 8 caracteres como                        | nínimo, distingue mayúsculas de minúsculas                                                                                                    |
| Las contraseñas no                       | l coinciden.                                                                                                    |
| Vuelve a escribir la                     | contraseña                                                                                                    |
| •••••                                    | ••                                                                                                    |
| País o región                            |                                                                                                    |
| Ecuador                                  | <b>v</b>                                                                                                    |
| Fecha de nacimien                        | 10                                                                                                    |
| 12 🔹                                     | mayo 🔹 1990 💌                                                                                                    |
| Sexo                                     |                                                                                                    |
| Mujer                                    |                                                                                                    |
|                                          |                                                                                                    |
| Aurídanas a                              | aratagar tu información                                                                                                    |
|                                          |                                                                                                    |
| Tu número de te                          | iefono nos ayuda a mantener tu cuenta segura.                                                                                                    |
| Tu numero de te                          |                                                                                                    |
| Código de país                           |                                                                                                    |

Ilustración 14: Llenar los campos

c) Clic en regístrate ahora y finalmente se creará el correo electrónico.

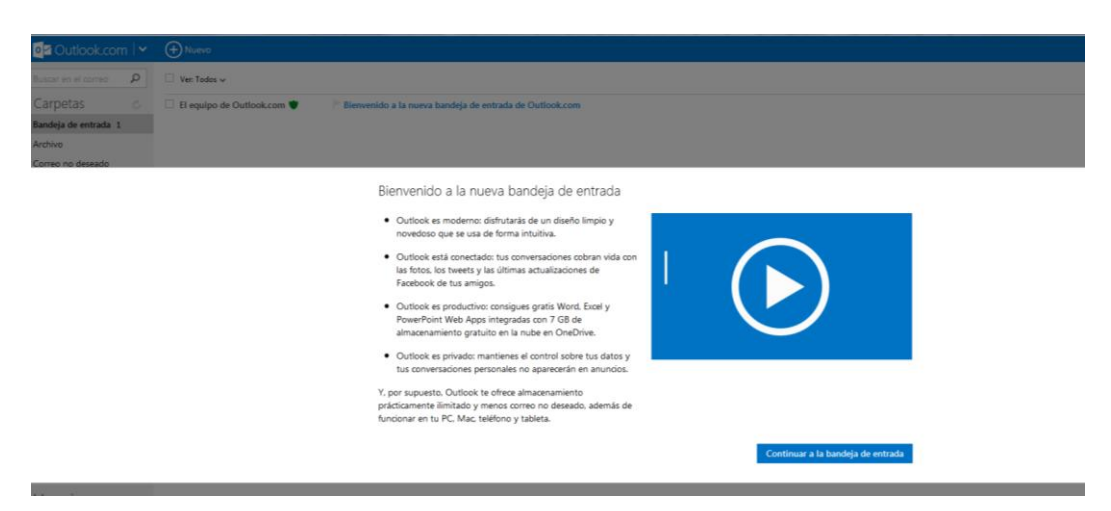

Ilustración 15: Registro

d) Ahora se puede ingresar desde la ventana principal de Hotmail.
 Escriba el correo que acabo de crear y la contraseña, haga clic en iniciar sesión.

| Nuevo                                                                                                    | 9                                 | ÷)                              |                                                                                                    |
|----------------------------------------------------------------------------------------------------|-----------------------------------|---------------------------------|----------------------------------------------------------------------------------------------------|
| Ver: Todo V<br>tienes que hacer clic<br>botón Deshattirro López<br>Antonio Bermejo, Juan Car (4)<br>Lucerne Publishing                                                                                                    | زHas<br>erroi                     | Conf<br>elimin<br>Apur<br>Próxi | Cuenta Microsoft ¿Qué es esto?<br>ivoncastillo2014@outlook.es<br>•••••••••••••••••••••••••••••••••••• |
| Northwind Traders                                                                                                    | _⊳                                | ;Reba                           | Iniciar sesión                                                                                        |
| <ul> <li>¿Has eliminado algo? Deshazlo.</li> <li>Ahora puedes deshacer algunas acciones, como eliminar, mover, marcar haciendo dic en Deshacer.</li> <li>Busca &gt;&gt;&gt;&gt;&gt;&gt;&gt;&gt;&gt;&gt;&gt;&gt;&gt;&gt;&gt;&gt;&gt;&gt;&gt;&gt;&gt;&gt;&gt;&gt;&gt;&gt;&gt;&gt;&gt;&gt;&gt;&gt;&gt;&gt;&gt;&gt;</li></ul> | <sup>categorizar</sup><br>entrada |                                 | Inicia sesión con un código de un solo uso                                                            |
|                                                                                                    |                                   |                                 | ¿No dispones de una cuenta Microsoft? <mark>Regístrate</mark><br>ahora                                |

Ilustración 16: Ventana principal

e) Ahora se verá la pantalla principal de Outlook así:

| ŧ     | 🗧 🔒 Microsoft Corporation (US)   https://blu179.mail.live.com/default.asp/?id=64855&cove=1&covesuffic=ove&22f 🛛 🛡 😋 🔀 🕶 Google |                       |                                                                                   |                 | ☆ | ≜ ↓ 1           |   |
|-------|----------------------------------------------------------------------------------------------------|-----------------------|-----------------------------------------------------------------------------------|-----------------|---|-----------------|---|
|       | Outlook.com                                                                                                    | (+) Nuevo             |                                                                                   | ە<br>ئە         | ¢ | lvonne Castillo | 1 |
| Busc  | ar en el correo $  ho $                                                                                                    | □ Ver: Todos ∨        |                                                                                   | Organizar por 🗸 | ٨ |                 |   |
| Cai   | rpetas 🖒                                                                                                    | Hoy en Twitter        | Tweets populares este fin de semana                                               | 17:37           | L |                 |   |
| Band  | leja de entrada 1426                                                                                                    | Marathon              | Aniversario Marathon Sports                                                       | 16:49           | L |                 |   |
| Arch  | ivo                                                                                                    | 🗌 Hoy en Twitter      | Tendencias este viernes 7 de noviembre                                            | 07/11/2014      | L |                 |   |
| Corr  | eo no deseado 6                                                                                                    | Estyla                | Under Armour Hombre y Mujer hasta   Adidas -15% extra OFF   Estilo para tu mirada | 07/11/2014      | L |                 |   |
| Borra | adores 14                                                                                                    | Almacenes TIA         | 🏱 Somos una gran familia ¡Únete!                                                  | 06/11/2014      | L |                 |   |
| Envia | ados                                                                                                    | $\Box$ Hoy en Twitter | Lo mejor en fútbol, televisión y fotografía este jueves                           | 06/11/2014      | L |                 |   |
| Elimi | nados                                                                                                    | banco@pichincha.com   | Notificación Banco Pichincha                                                      | 06/11/2014      |   |                 |   |
| Nue   | va carpeta                                                                                                    | banco@pichincha.com   | Banca Electrónica - Información Código de Seguridad                               | 06/11/2014      |   |                 |   |
|       |                                                                                                    | -                     |                                                                                   |                 |   |                 |   |

Ilustración 17: Outlook

| Íconos                  | Acciones                              |  |  |  |
|-------------------------|---------------------------------------|--|--|--|
| Bandeja de entrada 1426 | Se encuentran todos los mensajes que  |  |  |  |
|                         | se recibe.                            |  |  |  |
| Archivo                 | Se puede guardar archivos para        |  |  |  |
|                         | mantenerlos en la red                 |  |  |  |
| Correo no deseado 6     | Aquí se van todos los correos de      |  |  |  |
| correction descado to   | editores no confiables, también la    |  |  |  |
|                         | publicidad spam.                      |  |  |  |
| Borradores 14           | Aquí se almacena los correos          |  |  |  |
|                         | incompletos para luego poder          |  |  |  |
|                         | enviarlos.                            |  |  |  |
| Enviados                | Se almacenan todos los correos que    |  |  |  |
|                         | se envían desde el correo hacia otros |  |  |  |
|                         | destinatarios.                        |  |  |  |
| Fliminados              | Se almacenan por un periodo de        |  |  |  |
| Linniddos               | tiempo determinado los correos que se |  |  |  |
|                         | borran de todas las carpetas del      |  |  |  |
|                         | correo.                               |  |  |  |
|                         | Este es el ícono del correo aquí se   |  |  |  |
| 0                       | encuentra todas las herramientas      |  |  |  |
|                         | antes mencionadas.                    |  |  |  |
| Outlook.com             |                                       |  |  |  |
|                         | Sirve para gestionar todos los        |  |  |  |
|                         | contactos desde los cuales se han     |  |  |  |
|                         | recibido y enviado correos.           |  |  |  |
| Contactos               |                                       |  |  |  |
|                         | Se puede gestionar eventos con las    |  |  |  |
|                         | fechas, v así se puede mantener un    |  |  |  |
|                         | calendario online enlazado con el     |  |  |  |
| Calendario              | correo electrónico.                   |  |  |  |
|                         |                                       |  |  |  |

|                      | Sirve para almacenar archivos en la    |  |  |
|----------------------|----------------------------------------|--|--|
|                      | nube mediante el correo y así se       |  |  |
|                      |                                        |  |  |
| OneDrive             | puede disponer de dichos archivos en   |  |  |
| OneDrive             | cualquier momento.                     |  |  |
|                      | Es un registro de texto que permite    |  |  |
| w                    | guardar archivos en el computador o    |  |  |
|                      | almacenarlos en la red.                |  |  |
| Word Online          |                                        |  |  |
| Excel Online         | Contiene funciones de cálculo y se lo  |  |  |
|                      | puede utilizar de manera online a      |  |  |
|                      | través de la cuenta de correo          |  |  |
|                      | electrónico.                           |  |  |
|                      | Se pueden crear presentaciones online  |  |  |
| PowerPoint<br>Online | y almacenarlos en el computador o en   |  |  |
|                      | el correo electrónico siendo accesible |  |  |
|                      | en cualquier momento                   |  |  |
|                      | Permite crear notas de textos de       |  |  |
| N                    | manera online.                         |  |  |
| OneNote              |                                        |  |  |
| Online               |                                        |  |  |

g) Para enviar un correo electrónico haga clic en nuevo.

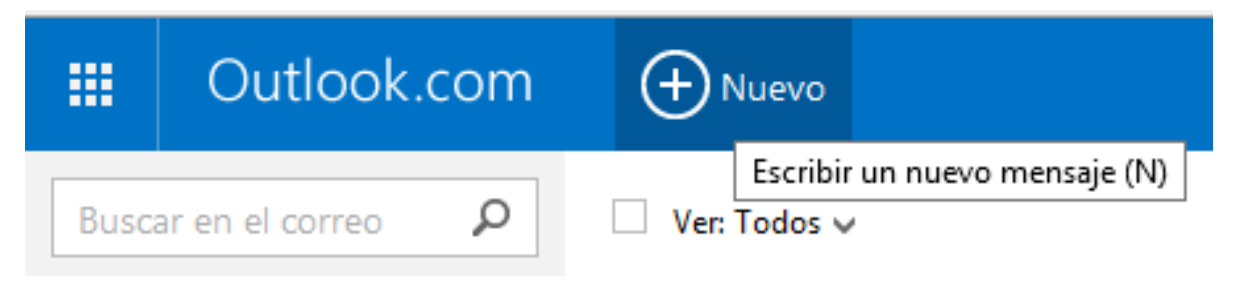

Ilustración 18: Nuevo mensaje

 h) En la siguiente ventana se coloca el destinatario es decir el correo electrónico de la persona q la que desea escribir.

| Outlook.com                             | Enviar                   | 🕑 Insertar 🗸 | Guardar borrador Opciones 🗸 Cancelar           |
|-----------------------------------------|--------------------------|--------------|------------------------------------------------|
| Ivonne Castillo<br>ivon8820@hotmail.com | Castillo<br>@hotmail.com |              | tesis                                          |
|                                         |                          | сс ссо       | N K S Aa A <sup>‡</sup> A ∠ 듣 ≔ ➡ ┿ ≡ ≡ ≡ ∞ ☺  |
| E BASANTES 🛛 🗙                          |                          |              | Agregar un mensaje o arrastrar un archivo aquí |
|                                         |                          |              |                                                |
|                                         |                          |              |                                                |
|                                         | Outlook.com              | Outlook.com  | Outlook.com                                    |

Ilustración 19: Escribir Dirección

 i) Luego se escribe el asunto que debe relacionarse con el contenido del mensaje, es decir si está saludando a la persona en asunto podría escribir saludo:

| Ivonne Castillo<br>ivon8820@hotmail.com | tesis                                          |
|-----------------------------------------|------------------------------------------------|
| Para CC CCO                             | N K S Aa A <sup>‡</sup> A ∠ ☵ ☵ ➡ ┿ ☴ ᆂ ᆖ ☞ ☺  |
| INGE BASANTES ×                         | Agregar un mensaje o arrastrar un archivo aquí |

Ilustración 20: Asunto

j) Luego debe escribir el mensaje el mismo que puede dar formato, espacio, color, numerar, insertar emoticones que son caras con gestos, con las herramientas que se presentan a continuación.

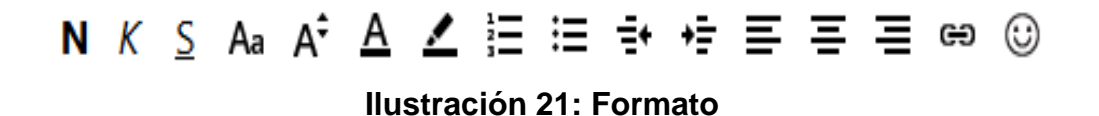

| Íconos                             | Acciones                                                                                                    |  |  |  |
|------------------------------------|----------------------------------------------------------------------------------------------------|--|--|--|
| N                                  | Negrilla, hace las letras con un mayor grosor                                                                      |  |  |  |
| K                                  | Cursiva, da un grado de inclinación a las letras                                                                   |  |  |  |
| <u>S</u>                           | Subrayado, esta opción acentúa el texto con                                                                        |  |  |  |
|                                    | una línea debajo de las letras                                                                                     |  |  |  |
| Arial<br>Calibri                   | Tipo de letra: Esta opción permite escoger la                                                                      |  |  |  |
| Comic Sans MS<br>Courier New       | tipografía que se desee utilizar.                                                                                  |  |  |  |
| Franklin Gothic Medium<br>Garamond |                                                                                                    |  |  |  |
| Tahoma                             |                                                                                                    |  |  |  |
| Aa Verdana                         |                                                                                                    |  |  |  |
| Δ\$                                | Tamaño de letra: con esta opción se puede                                                                          |  |  |  |
| ~                                  | escoger la dimensión de letra con las 2 flechas                                                                    |  |  |  |
| 10<br>• 12                         | se puede escoger la flecha hacia arriba permite                                                                    |  |  |  |
| 16<br>20                           | agrandar las letras y la flecha hacia abajo                                                                        |  |  |  |
| 24<br>30                           | permite hacerlas más pequeñas.                                                                                     |  |  |  |
| A                                  | <b>Color de fuente:</b> permite cambiar de color la tipografía utilizada para mejorar la presentación del mensaje. |  |  |  |
| /                                  | <b>Resaltar:</b> se puede marcar un texto v                                                                        |  |  |  |
| <u>~</u>                           | resaltarlo con varios colores                                                                                      |  |  |  |
|                                    |                                                                                                    |  |  |  |
|                                    | Numerar: se puede enlistar textos mediante esta opción para ser numera en orden y de manera automática.            |  |  |  |
| E                                  | Viñetas: también su utilidad es para enlistar                                                                      |  |  |  |

|              | pero esta opción es más decorativa.                                                                                                    |  |  |  |
|--------------|----------------------------------------------------------------------------------------------------|--|--|--|
| - <u>-</u> + | Esta opción disminuye la sangría o espacio en el límite del documento                                                                                                    |  |  |  |
| *=           | Permite realizar una sangría es decir aumenta el espacio hacia la derecha de un texto.                                                                                                    |  |  |  |
|              | Alinear texto a la izquierda                                                                                                    |  |  |  |
| Ξ            | Centrar texto                                                                                                    |  |  |  |
| =            | Alinear texto a la derecha                                                                                                    |  |  |  |
| ee ©         | Permite incluir en el mensaje un link de una<br>página de internet                                                                                                    |  |  |  |
|              | Insertar emoticones: esta opción se la utiliza<br>para incluir en el mensaje varias caras con<br>diversos estados de ánimo, se utilizan para<br>hacer el mensaje más entretenido y no tan<br>serio. |  |  |  |

 k) Si desea adjuntar algún archivo en el correo debe hacer clic en insertar. Luego escoger archivos como datos adjuntos.

|      | Outlook.com                             | Enviar | 🔘 Insertar 🗸                                                                      | Guardar borrador | Opciones 🗸      | Cancelar          |              |
|------|-----------------------------------------|--------|-----------------------------------------------------------------------------------|------------------|-----------------|-------------------|--------------|
| Para | Ivonne Castillo<br>ivon8820@hotmail.com |        | Archivos como datos adjuntos<br>Imágenes incorporadas<br>Compartir desde OneDrive |                  | a° A ∠          | E = + +           | · = = = e () |
| ING  | E BASANTES X                            |        |                                                                                   | Agregar un men:  | saje o arrastra | r un archivo aqui | Ĩ            |

Ilustración 22: Archivos Adjuntos

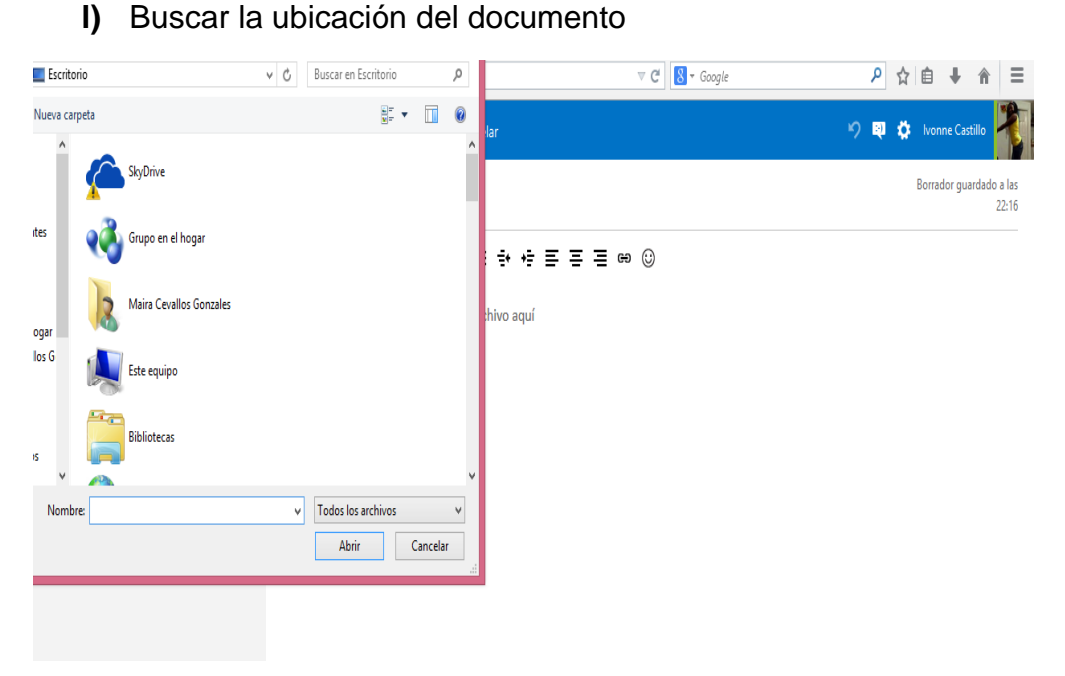

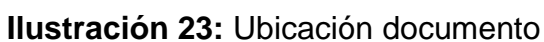

m) Haga clic en abrir.

Ilustración 24: abrir

n) Debe esperar que el archivo se cargue.

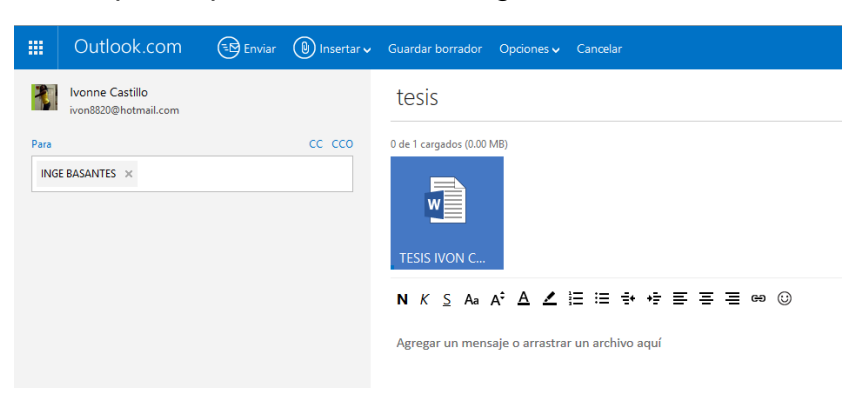

Ilustración 25: Carga de archivo
o) Y por último haga clic en enviar.

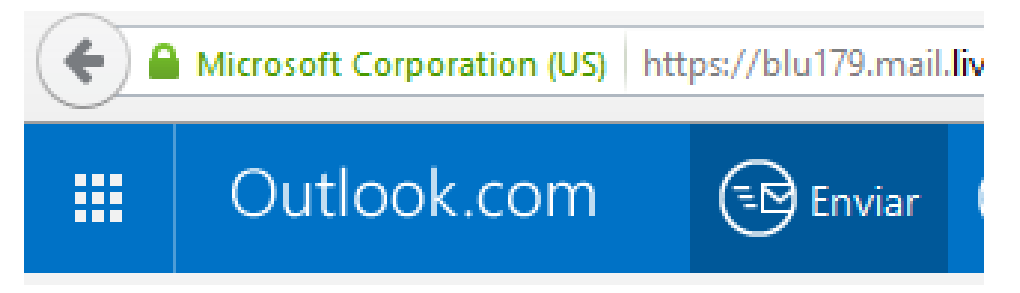

# Ilustración 26: Enviar

Y luego aparecerá la bandeja de entrada para continuar trabajando.

Recuerde que el peso máximo para poder enviar un correo es de 25 megas.

# Recomendaciones

- Utilizar el correo electrónico como una herramienta para la recepción y envió de deberes o tareas.
- Utilizar el correo con respeto, manteniendo siempre el papel de docente y estudiante.
- No escribir un correo electrónico con letras mayúsculas, redactar el correo con letras mayúsculas y minúsculas ya que en internet eso significa gritar a la persona que se escribe, procure justificar.

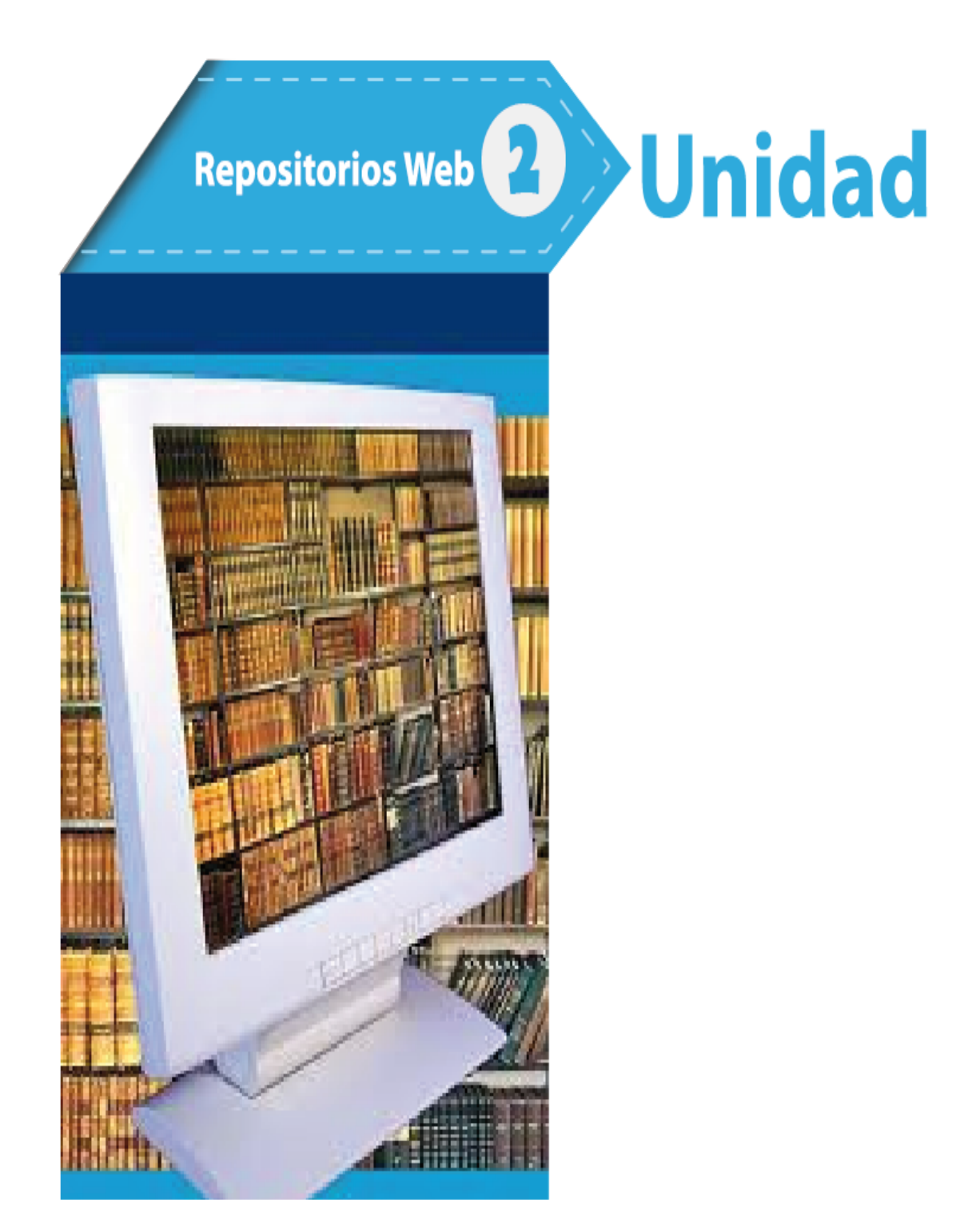

#### Tema 4: Dropbox

**Objetivo:** Dar a conocer la importancia de Dropbox como repositorio online de información.

#### **Contenido Científico**

Dropbox, es una aplicación de gran utilidad que es utilizada para guardar archivos de hasta 2gb de peso sin importar cuál sea su contenido, estos contenidos pueden ser documentos, imágenes, música. Con los teléfonos inteligentes se sincroniza con esta página y así se resguarda la información.

Otra de las ventajas que ofrece dropbox es la facilidad de compartir archivos ya que se puede dar una dirección url y así cualquier persona puede acceder a la información.

- Combina cualquier tipo de archivo en todos los dispositivos; lo hace automáticamente cuando se detecten cambios.
- Reemplaza a las memorias flash; y archivos adjuntos del correo electrónico.

#### Dropbox en la educación.

- En el contexto educativo se precisa disponer de soluciones ágiles e interesantes para compartir archivos entre la comunidad educativa como docentes y estudiantes.
- Facilita la distribución de archivos.
- Ahorra papel y ayuda a proteger el ambiente.
- Contribuye al trabajo colaborativo y grupal.
- Se puede compartir mayor información didáctica y pedagógica.
- Ayuda a la organización del estudiante.

# Ejemplos prácticos:

# Compartir documentos con estudiantes.

 Se puede acceder de cualquier ubicación a través de la carpeta publica de Dropbox, así se pueden compartir documentos y receptar deberes.

# Trabajo colaborativo en departamentos.

• Se puede compartir carpetas con documentos comunes para todo el curso así todos podrán tener la misma información.

# Envío de trabajos directamente a Dropbox.

 Se puede obtener un correo electrónico a través de "Send To Dropbox", con esto todos los mensajes que se reciban serán direccionados a una carpeta personal de la cuenta.

# Historial de cursos académicos.

 Con dropbox puede tener ficheros de cada estudiante con su historial laboral para evitar malos entendidos todos estos archivos serán almacenados en la nube.

# Cómo utilizar esta herramienta:

El programa funciona desde cualquier navegador o instalado en la computadora.

a) Acceder a: www.dropbox.com

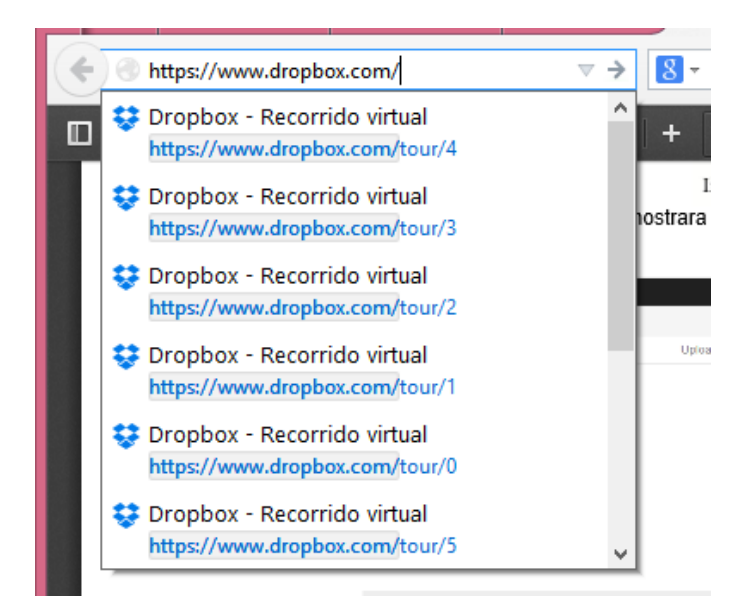

Ilustración 27: Acceder a dropbox

b) Haga clic en registrarse.

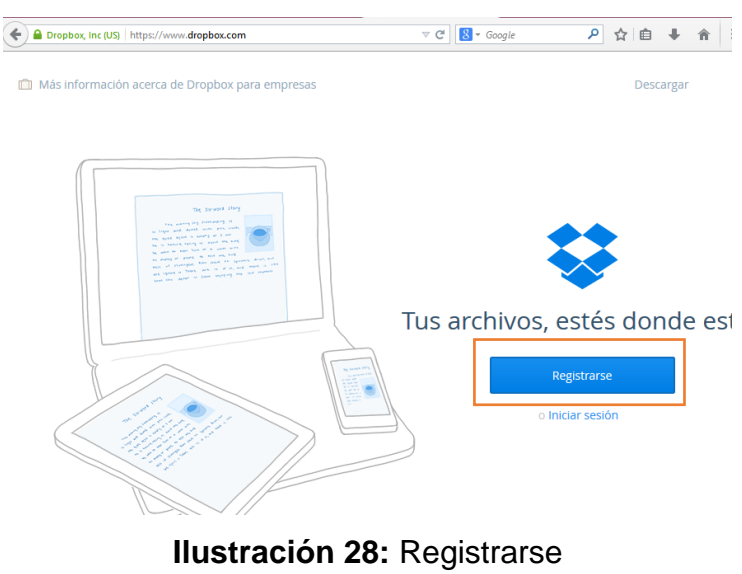

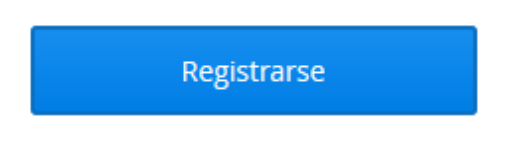

Ilustración 29: Registrarse

c) Proceda a completar los datos solicitados.

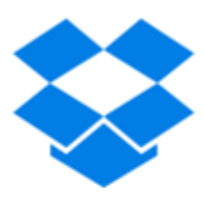

# Tus archivos, estés donde este

| Ivon                                            |   |
|-------------------------------------------------|---|
| Castillo                                        |   |
| sadmaj006@gmail.com                             |   |
| •••••                                           | ł |
| Acepto las Condiciones del servicio de Dropbox. |   |
| Registrarse                                     |   |
| o Iniciar sesión                                |   |

# Ilustración 30: Registrarse

 d) Marcar la casilla de acepto los términos y condiciones del servicio de dropbox y clic en registrarse.

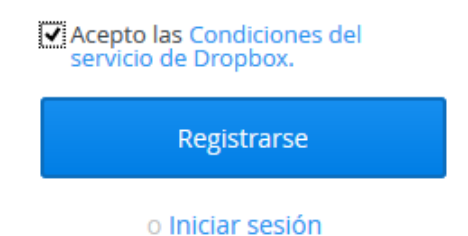

Ilustración 31: Terminar registro

 e) A continuación seleccionar el tipo de cuenta, seleccionar la cuenta básica que es la cuenta gratuita.

| Para perso                                  | onas                            | Para equipos                              |
|---------------------------------------------|---------------------------------|-------------------------------------------|
| Cuenta básica de Dropbox                    | Dropbox Pro                     | Dropbox para empresas                     |
|                                             |                                 |                                           |
| Gratuito                                    | 9,99 US\$/mes                   | 15 US\$/usuario/mes                       |
| 2 GB de espacio                             | Dropbox básico; además:         | Dropbox Pro; además:                      |
| Copias de seguridad protegidas y confiables | 1 TB (1.000 GB) de espacio      | Controles de administración centralizados |
| Acceso estés donde estés                    | Más controles de uso compartido | Historial de versiones ilimitado          |
| Facilidad para compartir archivos           | Borrado remoto                  | Registro de auditoría integral            |
| Continuar                                   | Subir a Pro                     | Más información                           |

Ilustración 32: Cuenta básica

Haga clic en continuar.

Continuar

f) Se visualiza el escritorio principal de dropbox.

| \$               | Dropbox                                        | Le Ce da di Q Buscar                |           |
|------------------|------------------------------------------------|-------------------------------------|-----------|
| Archivos         | Comenzar.pdf 🥔 Compartir vínculo 🛛 🔓 Descargar | 🕒 Eliminar 🎲 Cambiar nombre 🛛 Más 🔻 | 130,96 KB |
| 🔤 Fotos          | Comenzar odf                                   | documento Hace 4 min                |           |
| 🜈 Compartir      |                                                | accumento nace 4 min                |           |
| Ø Vínculos       |                                                |                                     |           |
| C Eventos        |                                                |                                     |           |
| 📥 Introducción 💿 |                                                |                                     |           |

Ilustración 33: Escritorio de dropbox

## Conociendo dropbox

A continuación se presenta la herramienta de dropbox y su utilidad.

Cargar permite subir los archivos a la cuenta de dropbox.

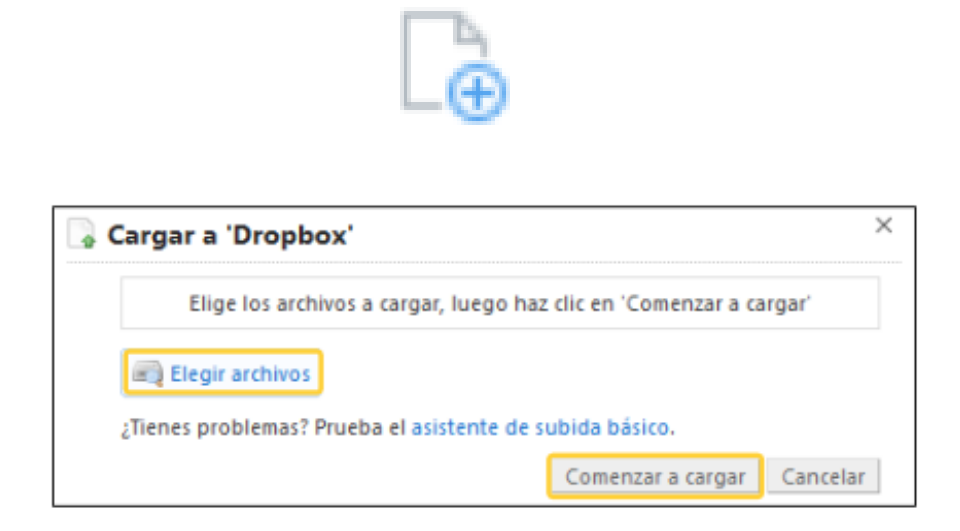

Ilustración 34: Comenzar a cargar archivos

Presionar el botón Elegir archivos y buscar el archivo deseado luego dar clic en comenzar a cargar, y esperar que el archivo cargue.

Permite crear una carpeta nueva. Donde se puede almacenar archivos y personalizar esta carpeta cambiando el nombre.

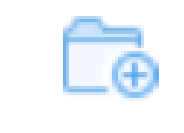

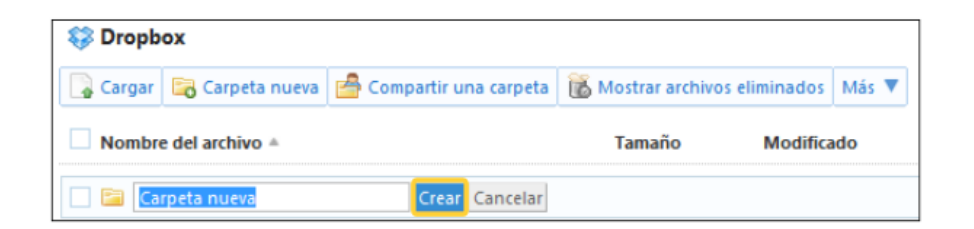

Ilustración 35: Crear carpeta

Este ícono permite compartir carpetas Las carpetas compartidas de Dropbox permiten compartir archivos y facilitan la colaboración. Cuando alguien se une a una carpeta compartida, la carpeta aparece dentro de su Dropbox y se sincroniza con sus computadoras de forma automática.

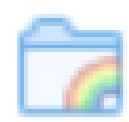

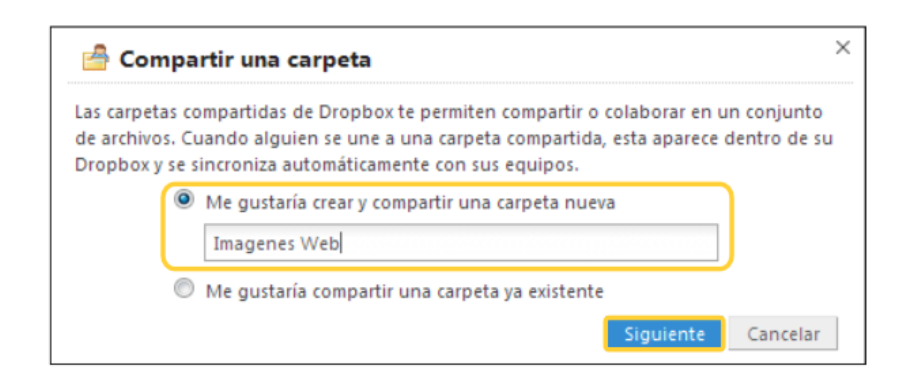

#### Ilustración 36: Compartir carpeta

Ingresar el nombre de la carpeta que se desea compartir, por ejemplo: Imágenes Web. Seleccionar Siguiente.

En el cuadro nuevo ingresar los nombres o direcciones de correo de los estudiantes con los que se desea compartir el contenido de la carpeta. Por último, presionar el botón Comparte la carpeta.

| 🚔 Comparte "Imagenes Web" con otros                     | ×        |
|---------------------------------------------------------|----------|
| Invitar a colaboradores a esta carpeta                  |          |
| (Opcional) Enviar un mensaje personal con tu invitación |          |
| Ingresar un mensaje                                     |          |
|                                                         |          |
| Comparte la carpet                                      | Cancelar |

Ilustración 37: Compartir carpeta

Mostrar archivos eliminados. Se hacen visibles, en color gris claro, los archivos que fueron borrados con la posibilidad de restaurarlos. Al presionar sobre el archivo, se accede a un menú de opciones para restaurarlo (recuperarlo), eliminarlo permanentemente o ir a las versiones anteriores, en caso de que existieran.

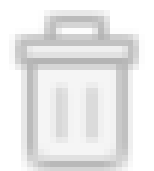

| Ilustración 38: Eliminar |                |                |                            |
|--------------------------|----------------|----------------|----------------------------|
| ¥                        | Dropbox        | 🔓 🔂 🐔 🔍 Buscar |                            |
| Archivos                 | Nombre 🔺       | Tipo           | Modificado                 |
| Fotos                    | E Comenzar odf | docur          | mento eliminado            |
| 🖉 Compartir              |                | uvui           | 🛞 Restaurar                |
| Ø Vinculos               |                |                | 🛞 Eliminar permanentemente |
| C Eventos                |                |                |                            |
| 📥 Introducción 🖻         |                |                | ( Versiones anteriores     |

#### Ilustración 39: Archivos eliminados

Con clic derecho se despliegan las opciones:

#### Restaurar

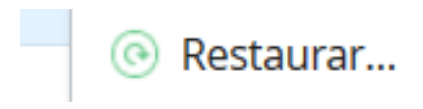

Ilustración 40: Restaurar

Permite recuperar los archivos eliminados a la bandeja principal.

Eliminar permanentemente

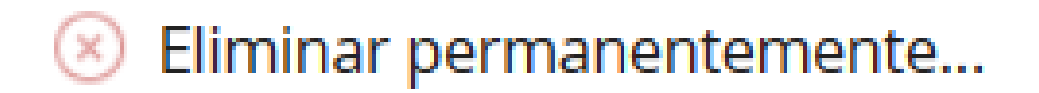

**Ilustración 41:** Eliminar permanentemente Permite borrar de manera definitiva de la cuenta de dropbox.

#### Versiones anteriores

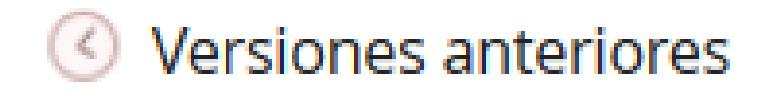

#### Ilustración 42: Versiones anteriores

Dropbox guarda una copia de cualquier archivo de manera instantánea cada vez que se guarda un archivo. Para acceder a una vista previa y restaurarlo, elige una de las versiones a continuación:

|   | Hist           | orial de versiones o                 | de 'Comenzar.pdf'                                      |                                      |                           |             |
|---|----------------|--------------------------------------|--------------------------------------------------------|--------------------------------------|---------------------------|-------------|
|   | Dropi<br>conti | box guarda una instantán<br>nuación: | ea cada vez que guardas un archivo. Para acceder a una | vista previa de "Comenzar.pdf" y res | taurario, elige una de la | versiones a |
|   |                | Versión 2 (actual)                   | Eliminado por ( ) (web)                                | Hace 4 min                           | 130,96 KB                 |             |
|   | ٠              | Versión 1 (más antigua)              | Agregado por Dropbox Team ( web )                      | Hace 41 min                          | 130,96 KB                 |             |
|   |                |                                      |                                                        |                                      | Restaurar                 | Cancelar    |
|   |                |                                      | Ilustración 43: Re                                     | estaurar                             |                           |             |
| B | uso            | car                                  |                                                        |                                      |                           |             |
|   |                |                                      | Q Buscar                                               |                                      |                           |             |

Ilustración 44: Buscar

Con este ícono se puede buscar todos los archivos mediante el nombre

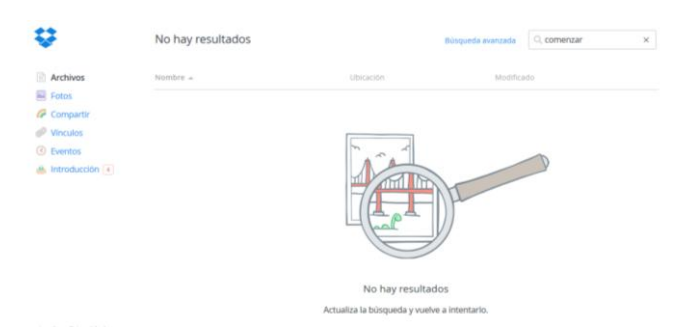

Ilustración 45: Búsqueda

Se verá ahora como compartir un documento:

| Nombre 🔺     | Тіро      | Modificado | Compartir vínculo |
|--------------|-----------|------------|-------------------|
| Comenzar.pdf | documento | Hace 2 h   | 0                 |

# Ilustración 46: Compartir

Dar clic en compartir vínculo

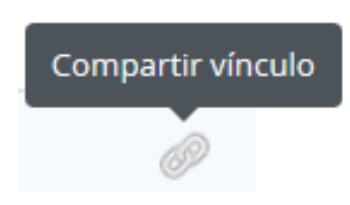

# Ilustración 47: Compartir vínculo

Aparecerá la ventana siguiente:

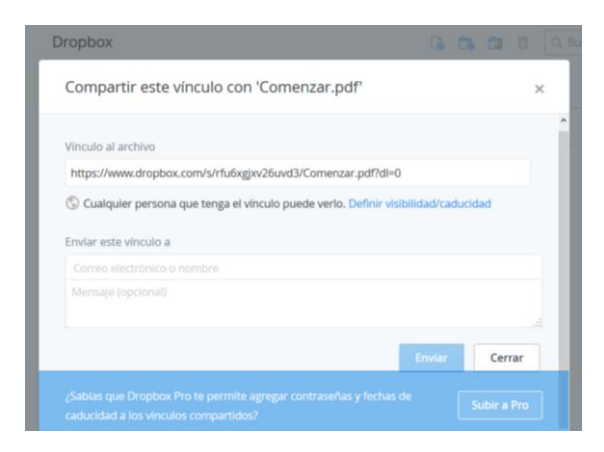

Ilustración 48: Compartir

Para enviar los vínculos que se desea compartir, aparecerá una ventana donde se debe colocar la dirección del correo electrónico al que se desea enviar el enlace, y presenta un recuadro donde se puede escribir un mensaje para la persona que se desea compartir el link.

| Enviar este vínculo a     |        |        |
|---------------------------|--------|--------|
| 🔤 sadmaj_006@hotmail.cm 🗙 |        |        |
| tesis                     |        |        |
|                           |        |        |
|                           |        |        |
|                           | Enviar | Cancel |

Ilustración 49: Enviar vínculo

Haga clic en enviar

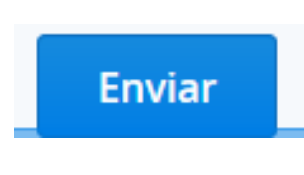

Ilustración 50: Enviar

Saldrá un mensaje de confirmación que se envió correctamente el archivo.

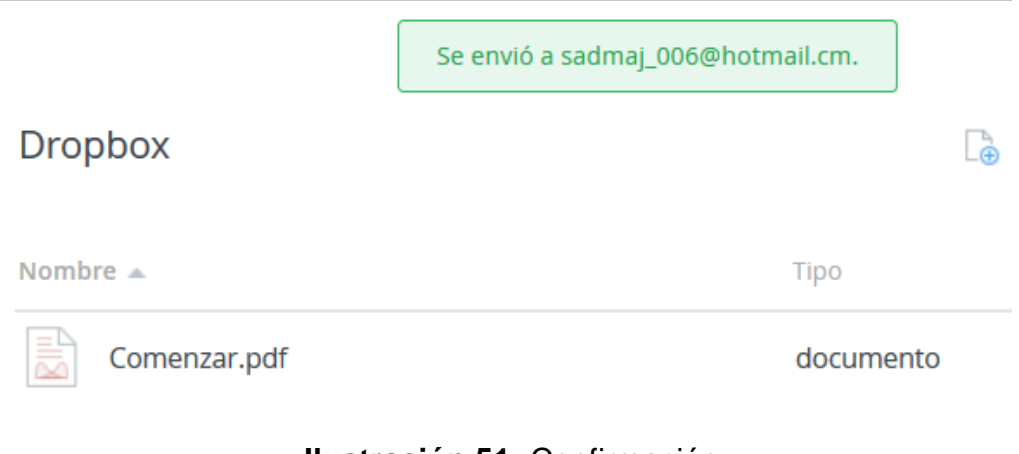

Ilustración 51: Confirmación

#### Consideraciones importantes:

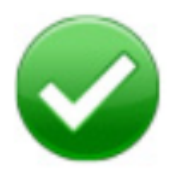

El círculo verde y la marca de verificación significan que Dropbox está completamente sincronizado.

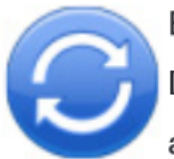

El círculo azul y las flechas circulares significan que Dropbox está sincronizando en ese momento y los archivos se están subiendo o bajando.

Ilustración 52: Marcadores

Otra manera de acceder es Instalar dropbox en el computador:

Para ello seguir los siguientes pasos:

a) Acceder a: www.dropbox.com

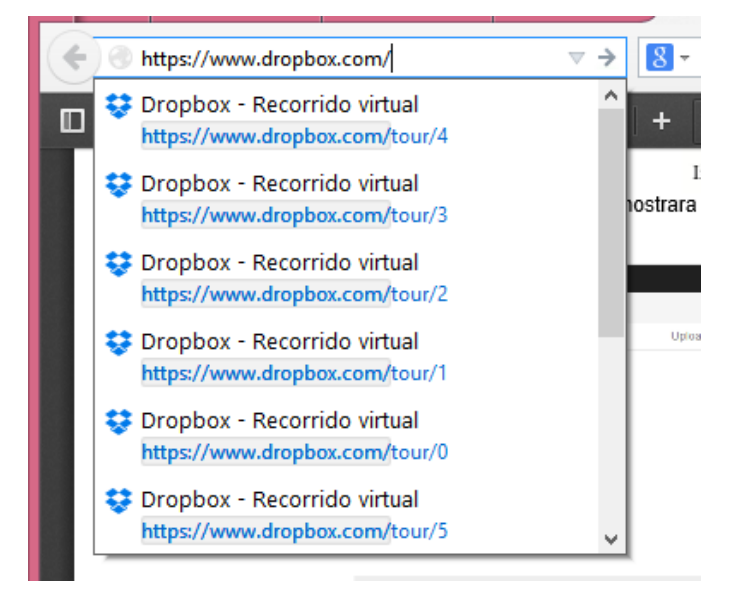

Ilustración 53: Ir a Dropbox

b) Haga clic en descargar dropbox y guardar el archivo de instalación:

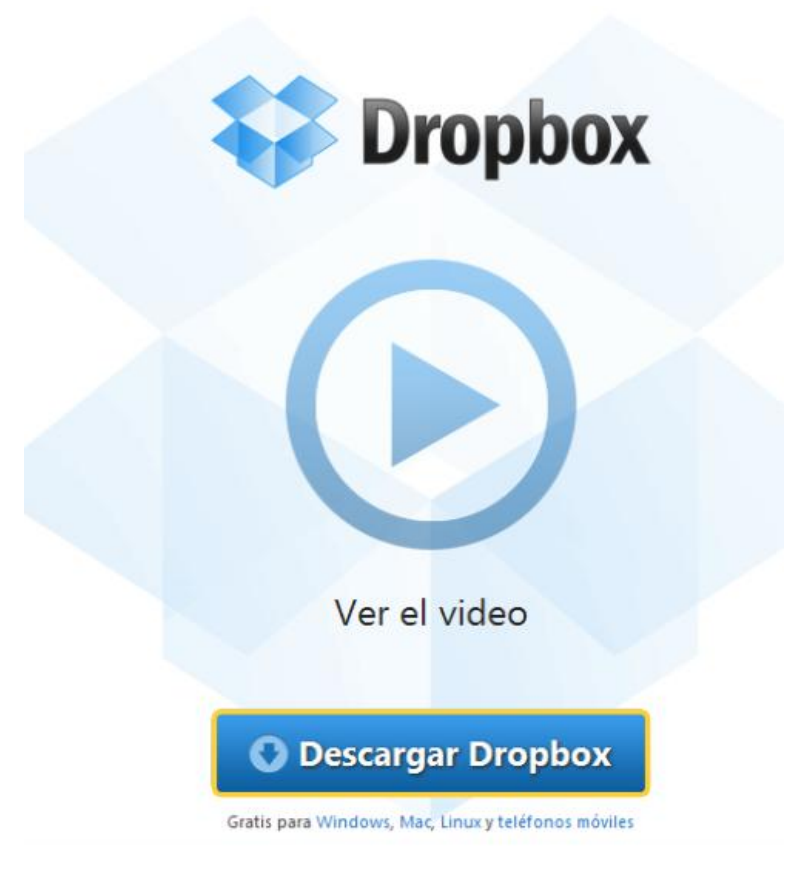

# Ilustración 54: Descargar dropbox

c) Haga clic en guardar archivo:

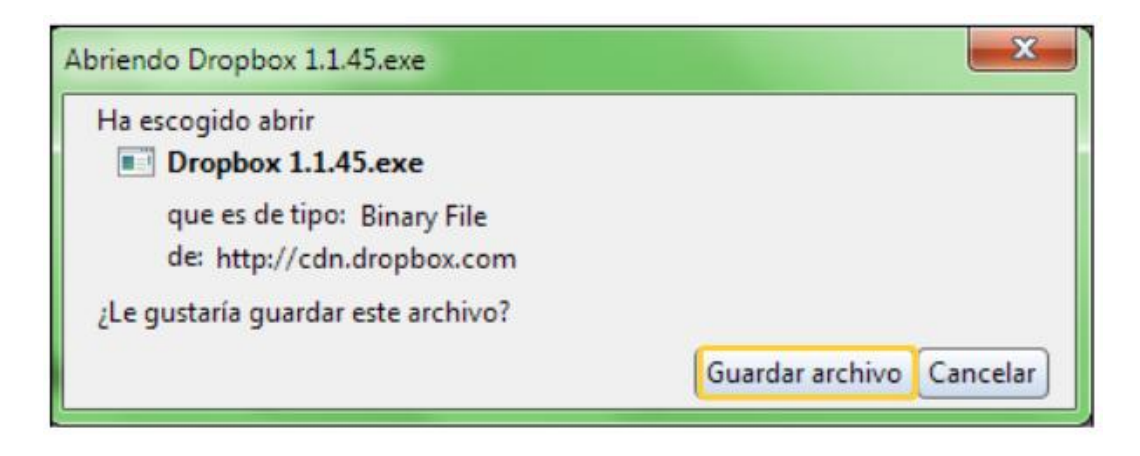

Ilustración 55: Descargar archivos

d) Haga doble clic en el archivo, ahí comenzará la instalación de dropbox, y se desplegará la siguiente pantalla. Luego clic en instalar.

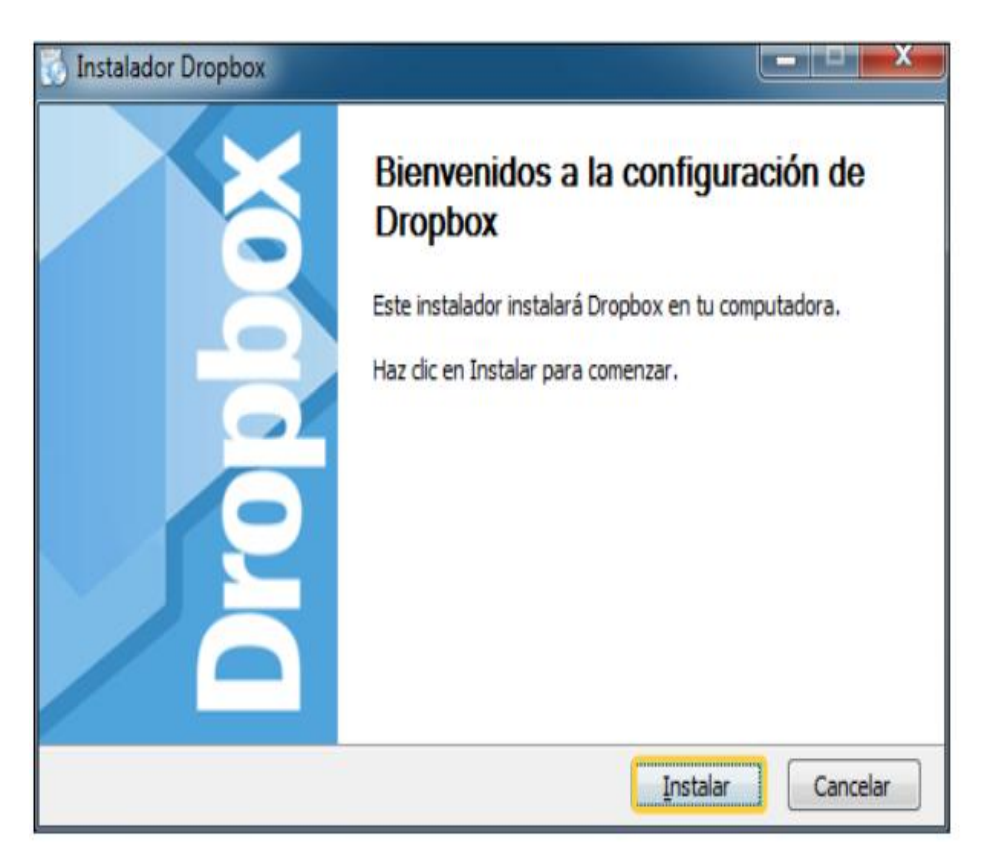

# Ilustración 56: Instalar

 e) Haga clic en siguiente y luego elegir la opción que ya se cuenta con una cuenta en dropbox, y dar clic en siguiente.

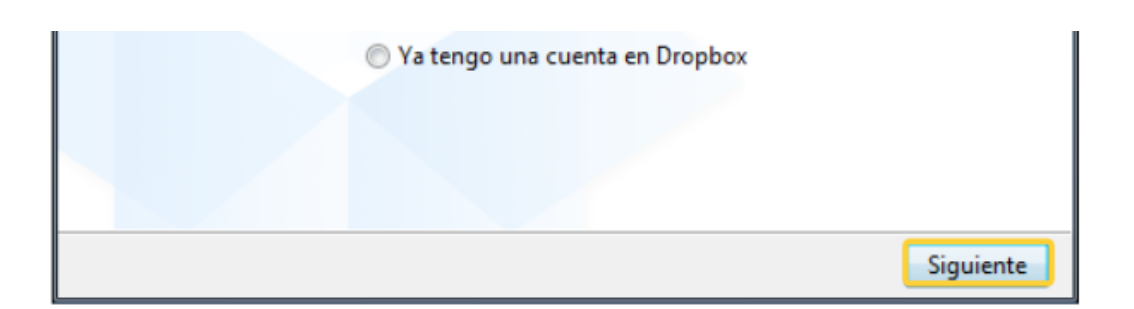

# Ilustración 57: Cuenta dropbox

f) Elegir opción de instalación Típico y presionar el botón Instalar.

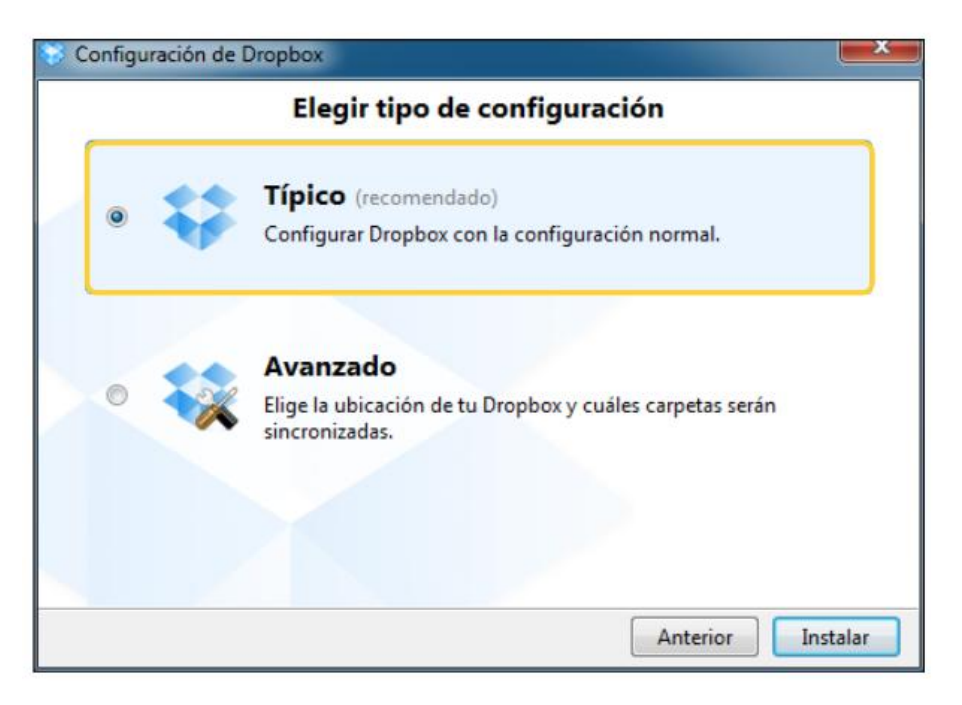

Ilustración 58: Tipo de instalación

g) Observar todas las indicaciones y seleccionar el botón Siguiente.

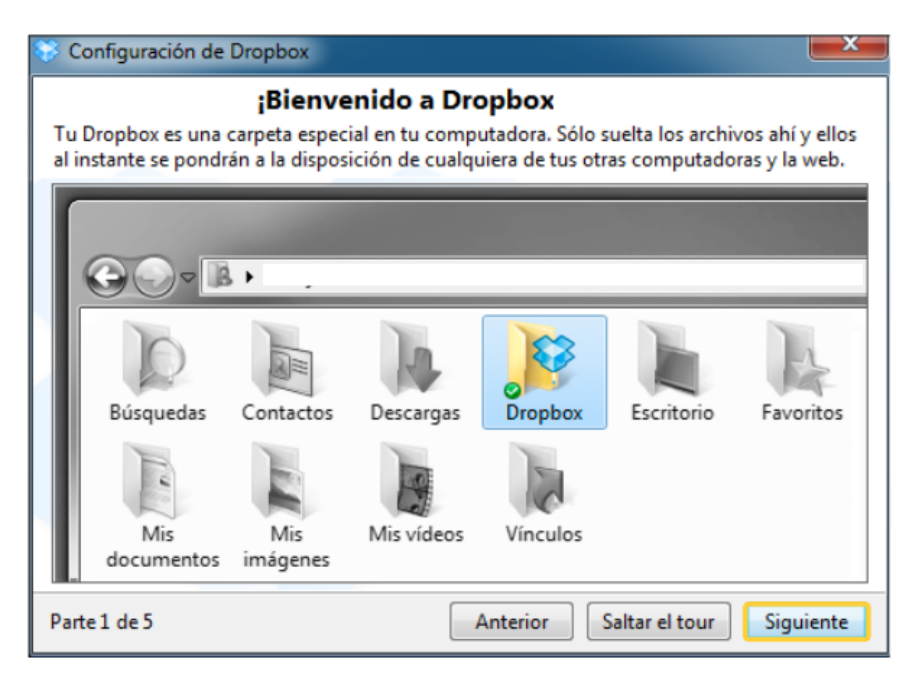

Ilustración 59: Bienvenida a Dropbox

| 😵 Configuración de Dropbox                                                                                                    |                                                                         |                                                                               |
|----------------------------------------------------------------------------------------------------|-------------------------------------------------------------------------|-------------------------------------------------------------------------------|
| Accede a tus archivos desde cua<br>Si necesitas acceder a tus archivos en la con<br>sesión en www.dropbox.com. Puedes ver, b<br>cualquier navegador de la web.                                                                                                    | a <b>lquier lugar u</b><br>nputadora de otra p<br>ajar y subir tus arch | usando dropbox.com<br>ersona, simplemente inicia<br>ivos con seguridad usando |
| Image: Specific term       Image: Specific term         Image: Specific term       Image: Specific term         Image: Speci | pbox.com/                                                               |                                                                               |
| 💱 Dropbox                                                                                                    |                                                                         |                                                                               |
| Subir 🕞 Carpeta nueva 🚔 Cor                                                                                                    | mpartir una carpeta                                                     | 🐞 Mostrar archivos elimina                                                    |
| Nombre del archivo 🔺                                                                                                    |                                                                         | Tamaño                                                                        |
| <ul> <li>Fotos de las vacaciones</li> <li>Música para seres humanos</li> </ul>                                                                                                    |                                                                         |                                                                               |
| 🗌 📳 Ave Maria QuarNo. 4.mov                                                                                                    |                                                                         | 8.64MB                                                                        |
| Ectador Einancion o 2002                                                                                                    |                                                                         | 116 47KB                                                                      |
| Parte 2 de 5                                                                                                    | Anterior                                                                | altar el tour Siguiente                                                       |

# Ilustración 60: Acceder

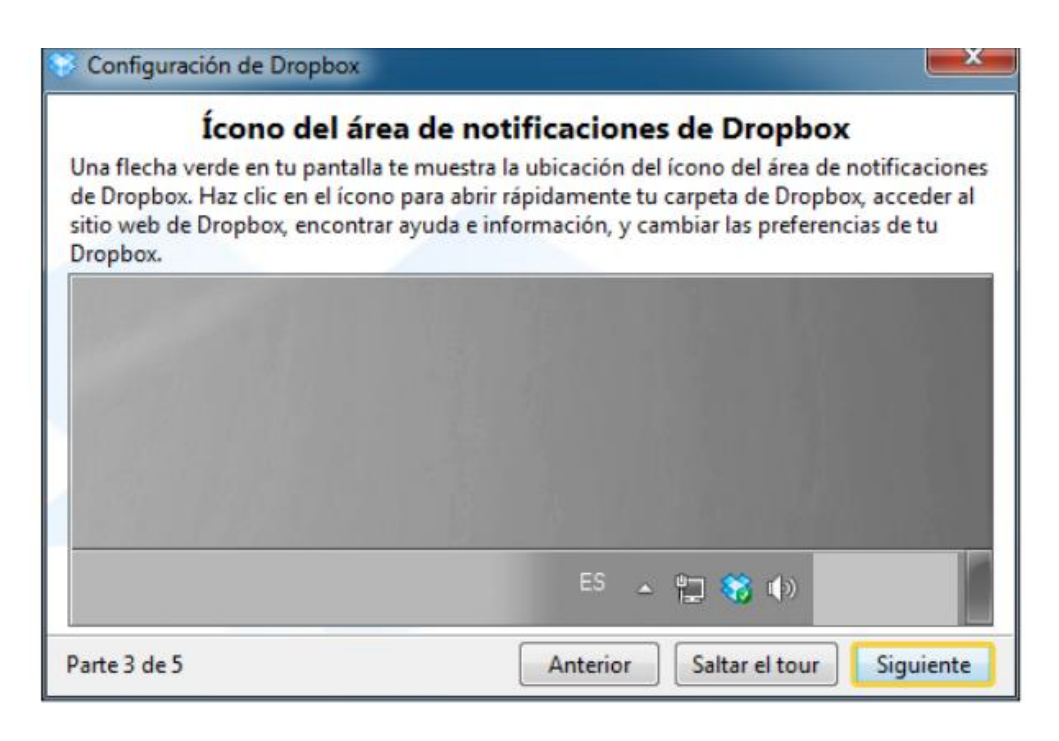

Ilustración 61: Notificaciones

| uedes compa<br>utilicen un sist | rtir cualquier carpeta en tu Dropbox con amig<br>ema operativo diferente al tuyo. | gos o colegas, aunque ellos |
|---------------------------------|-----------------------------------------------------------------------------------|-----------------------------|
| Carpet<br>compart               | Abrir Abrir Abrir en una ventana nueva                                            | Navaga en el citio web de l |
| con Da                          | Compartir con                                                                     | Compartir esta carpeta      |

Ilustración 62: Compartir carpetas

h) Haga clic en finalizar.

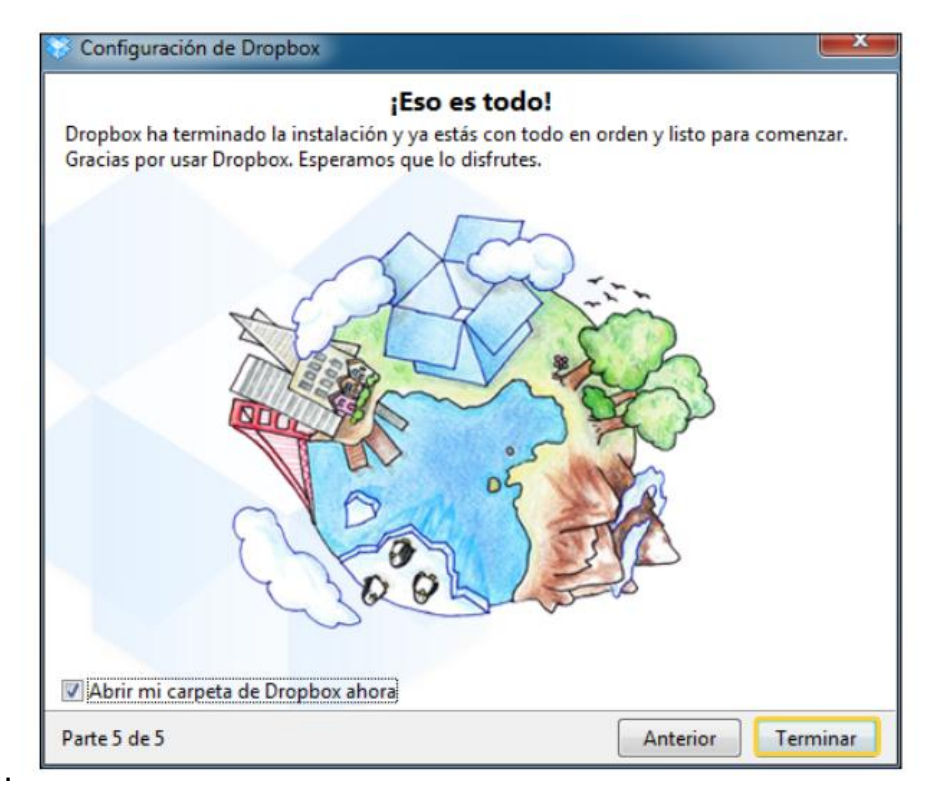

# Ilustración 63: Finalizar

 i) En la barra de íconos colocada en la parte inferior derecha, se encuentra el de Dropbox sincronizado.

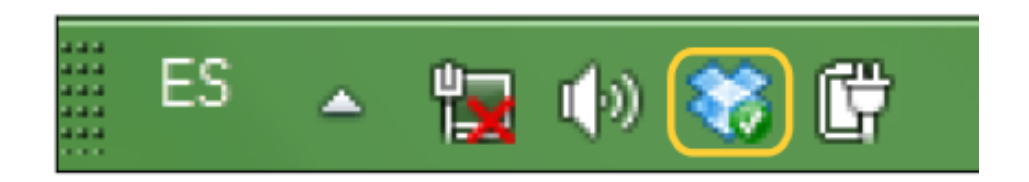

# **Ilustración 64:** Ícono de Dropbox

Por último haga clic derecho, ahí se desplegaran las siguientes opciones.

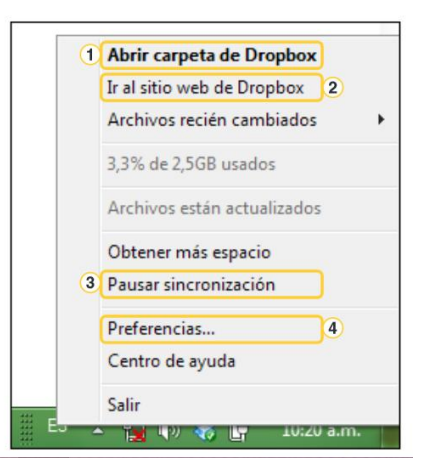

Ilustración 65: Menú dropbox

| 1 Abrir carpeta de Dropbox   | Abre la ubicación de la carpeta<br>Dropbox en el equipo.              |
|------------------------------|-----------------------------------------------------------------------|
| Ir al sitio web de Dropbox 2 | Se dirige al sitio web de Dropbox para administrarlo vía web.         |
| 3 Pausar sincronización      | Permite pausar, como también reanudar, la sincronización de archivos. |
| Preferencias 4               | Esta opción es para ingresar al ajuste de las preferencias.           |

Con esto se podrá utilizar de cualquier manera indicada dropbox.

#### **Recomendaciones:**

- Se puede conseguir más espacio invitando a amigos a registrarse en dropbox para compartir archivos cada amigo que se suscriba en dropbox permitirá obtener 25 megas al dueño de la cuenta.
- Dropbox permite instalar aplicaciones directamente estas aplicaciones contribuyen a que se pueda optimizar su uso.

#### Tema 5: Onedrive

**Objetivo:** Dar a conocer la importancia de onedrive en el almacenamiento de documentos.

#### **Contenido Científico**

**One Drive** es un sitio de almacenamiento gratuito en línea que viene con la cuenta Microsoft. Es como un disco adicional que también está disponible desde todos los dispositivos sean teléfonos, tabletas, computadores. Ya no se necesita enviar archivos por correo electrónico o transportar una unidad de memoria flash USB, desde cualquier lugar se puede acceder a los archivos guardados en Onedrive.

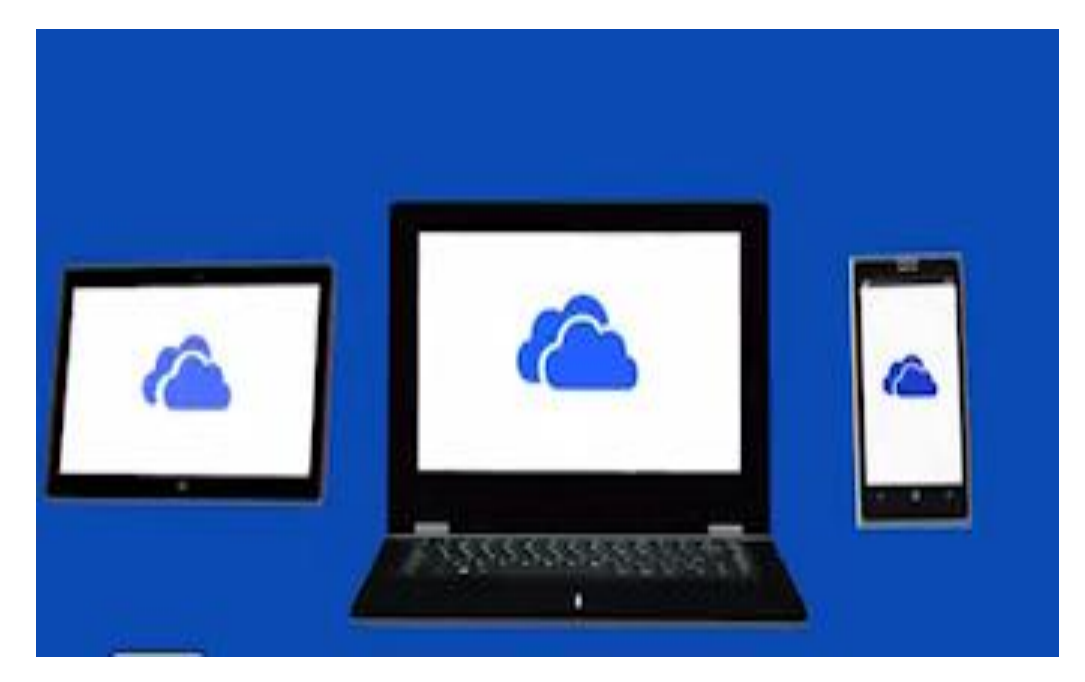

Ilustración 66: Onedrive

# ¿Cómo utilizarlo?

a) Acceder a hotmail, haga clic en iniciar sesión.

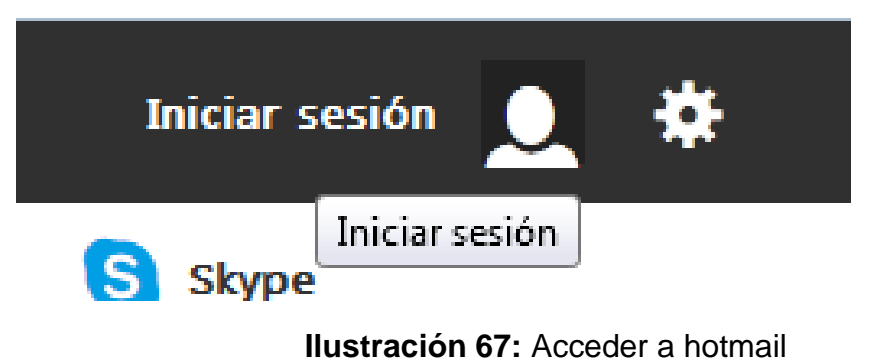

 b) Escriba en los espacios el nombre de usuario y contraseña para acceder al correo electrónico.

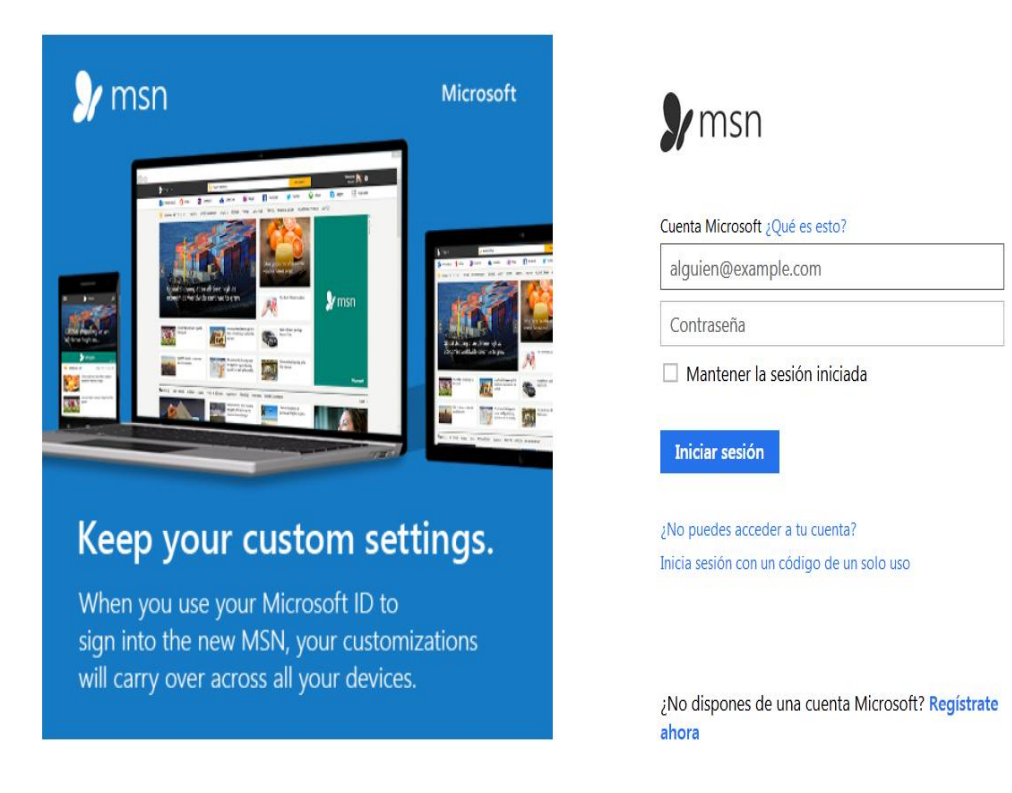

Ilustración 68: Inicio de sesión

c) Se visualiza el nuevo escritorio de outlook.com

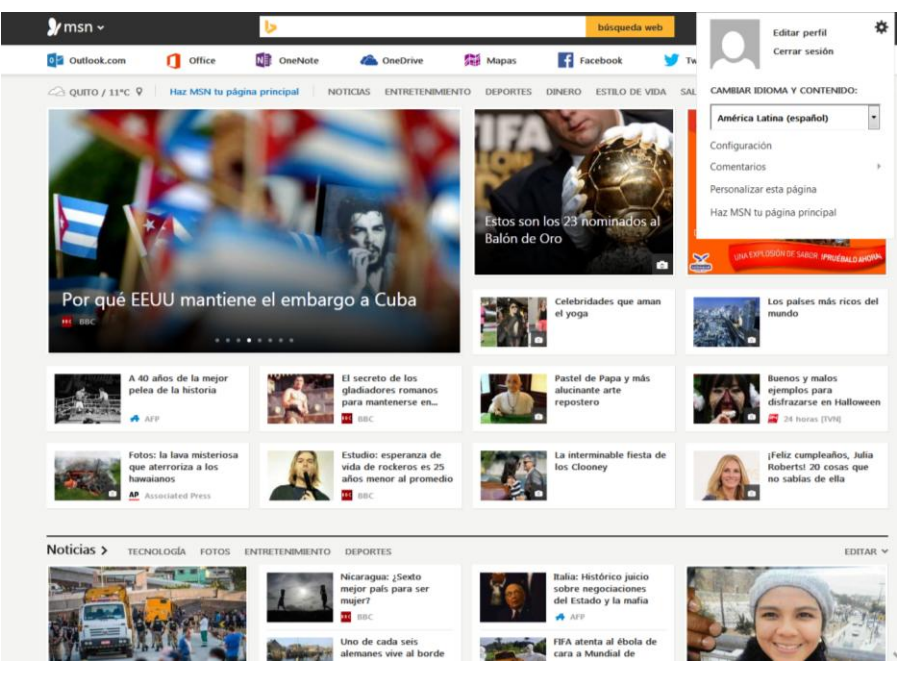

Ilustración 69: Escritorio de outlook

d) Haga clic en ícono de outlook, y luego clic en bandeja de entrada

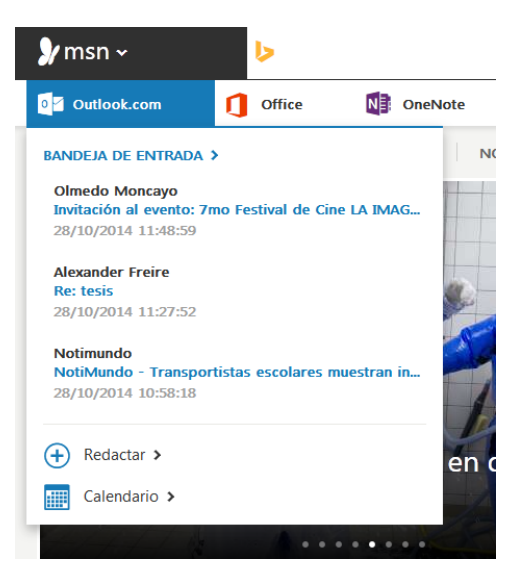

Ilustración 70: Ícono de outlook

e) Se accede a la ventana principal del correo, abra la ventana de la bandeja de entrada de Hotmail.com en la que se puede ver y enviar los mensajes, como ya se vio anteriorente.

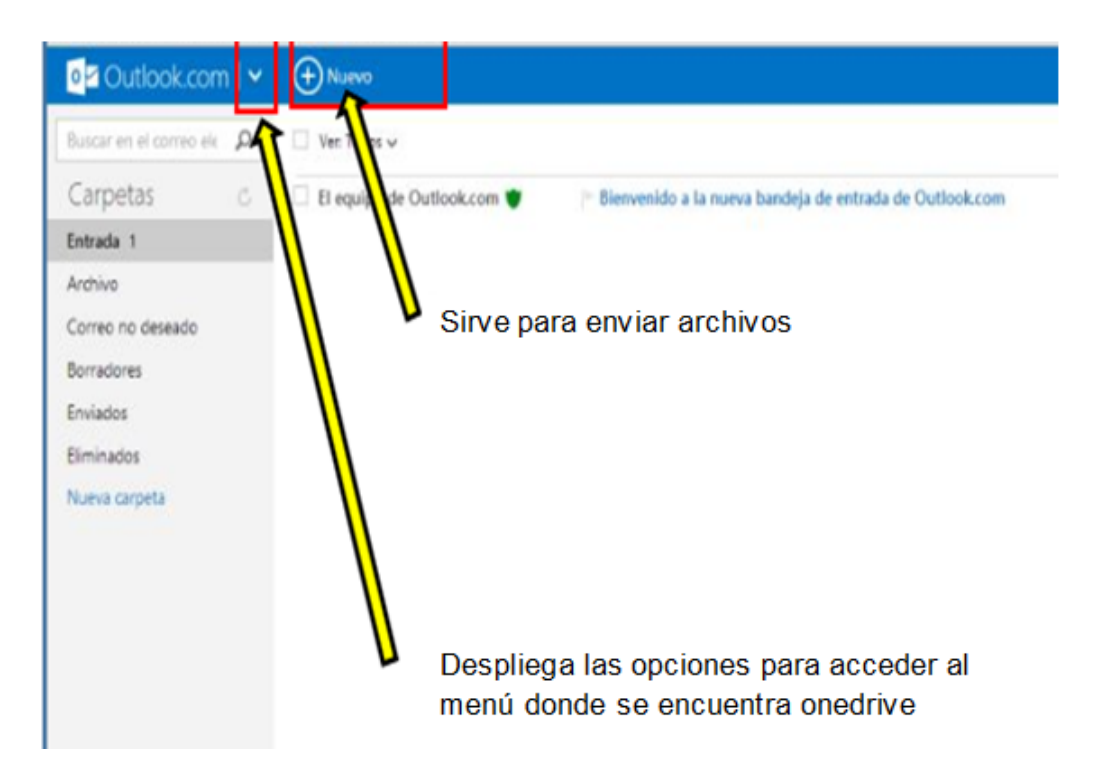

# Ilustración 71: Nuevo

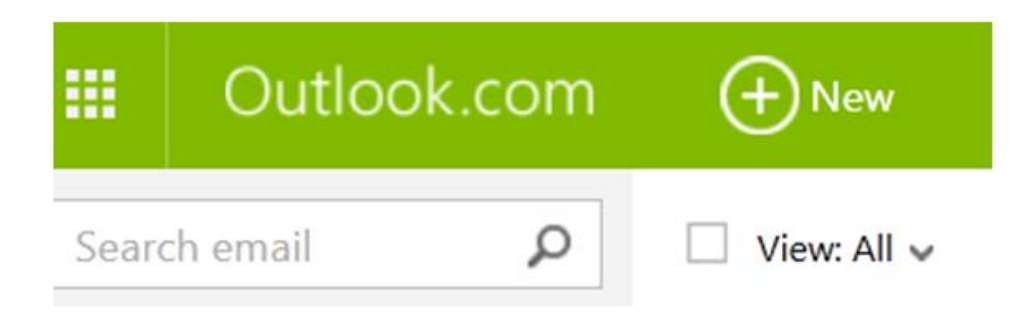

Ilustración 72: Ventana principal del correo

 f) Haga clic en los cuadrados de la esquina superior y se despliega el siguiente menú:

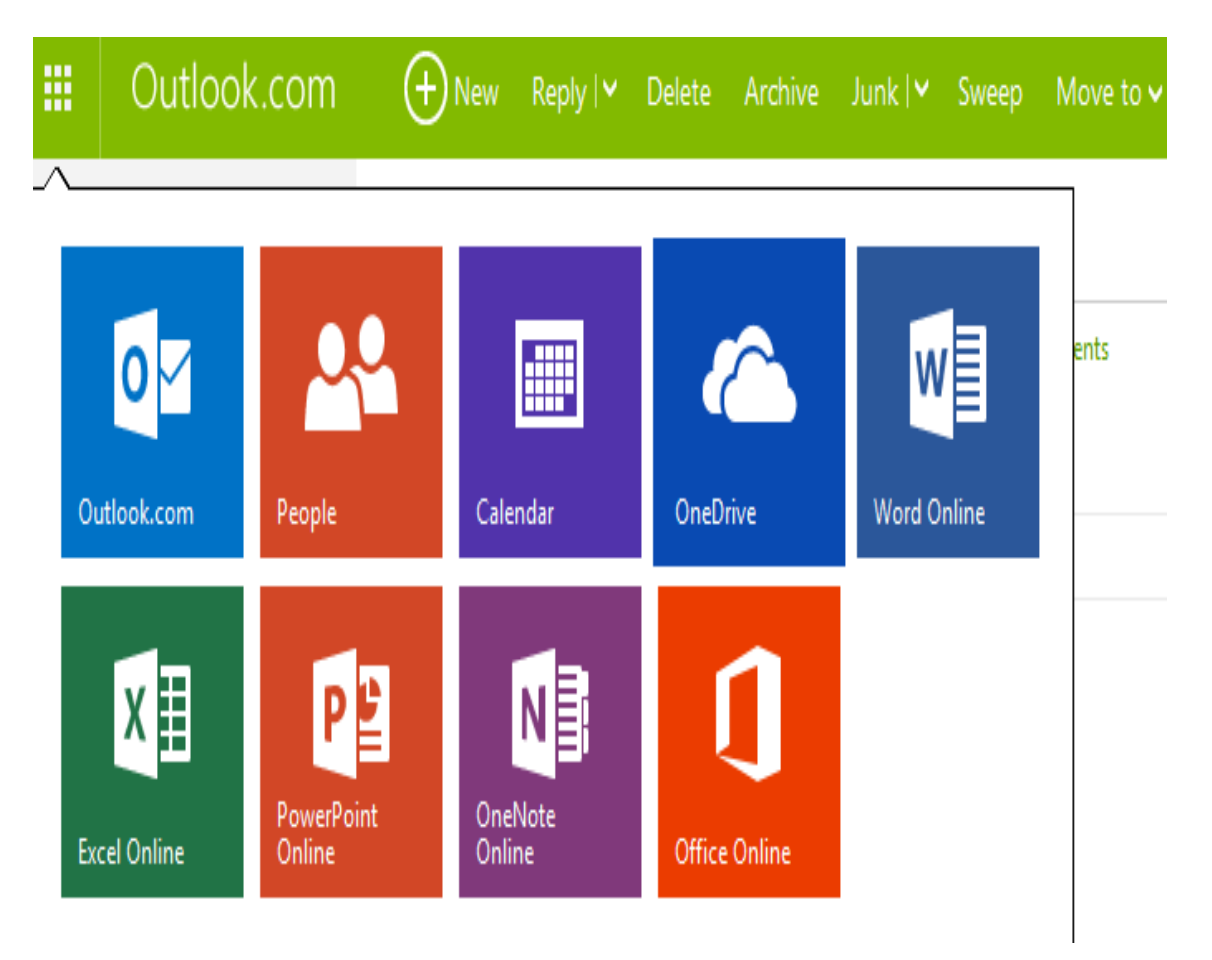

Ilustración 73: Menú

g) Haga clic en OneDrive, que es el ícono azul de dos nubes.

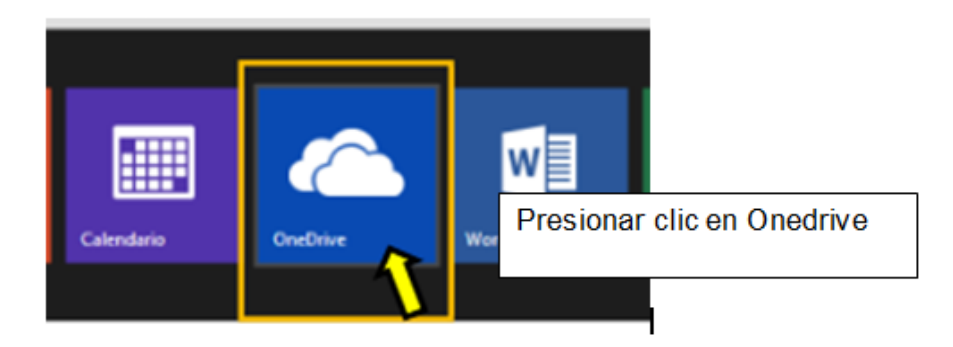

Ilustración 74: Onedrive

 h) Ahora ya accedio a la nube OneDrive como lo muestra la siguiente ilustración.

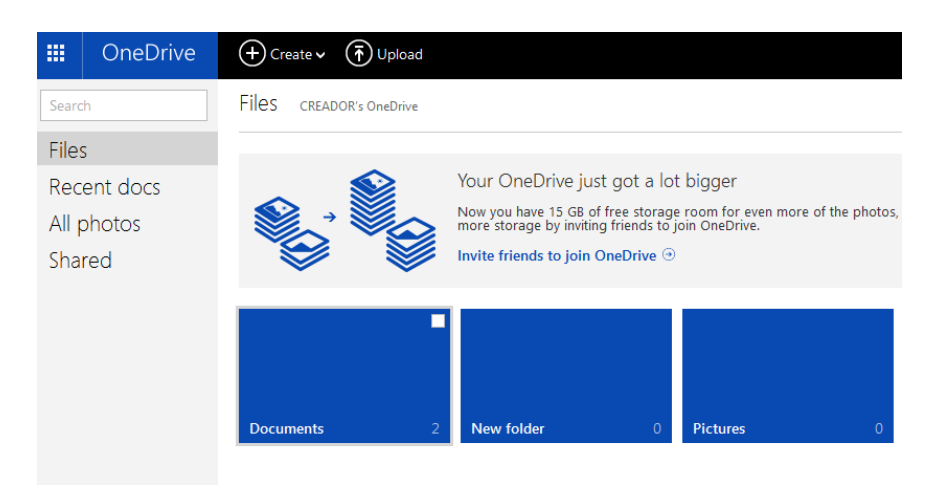

Ilustración 75: Escritorio onedrive

i) Crear una carpeta la cual se llamará Documentos Escuela, así:

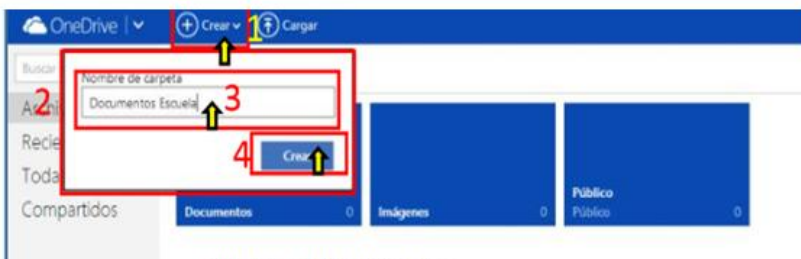

Presionar clic en crear

## Ilustración 76: Crear

| Ilustraciones                           | Opciones                     |
|-----------------------------------------|------------------------------|
| + Create v                              | Opción crear                 |
| Files                                   | Opción archivo               |
| Nombre de carpeta<br>Documentos Escuela | Colocar nombre de la carpeta |
| 4 Crex                                  | Opción crear carpeta         |

 j) Una vez creada la carpeta con el nombre correspondiente, se visualiza la siguiente ventana:

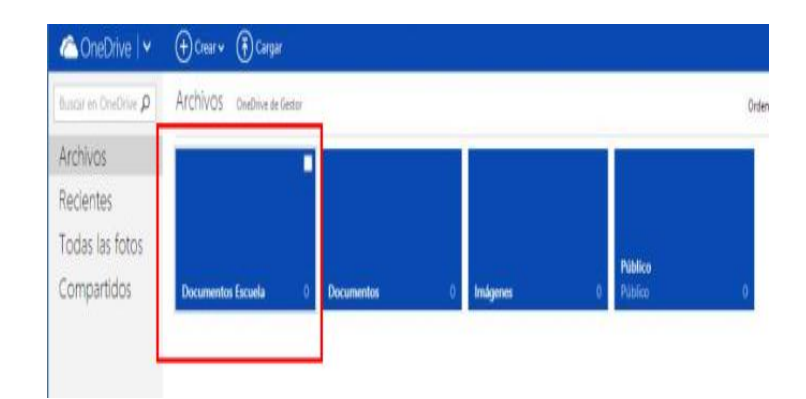

Ilustración 77: Creación de carpeta

 k) Ahora se procede a crear un documento en línea, haga clic en crear y luego en docuemento de word

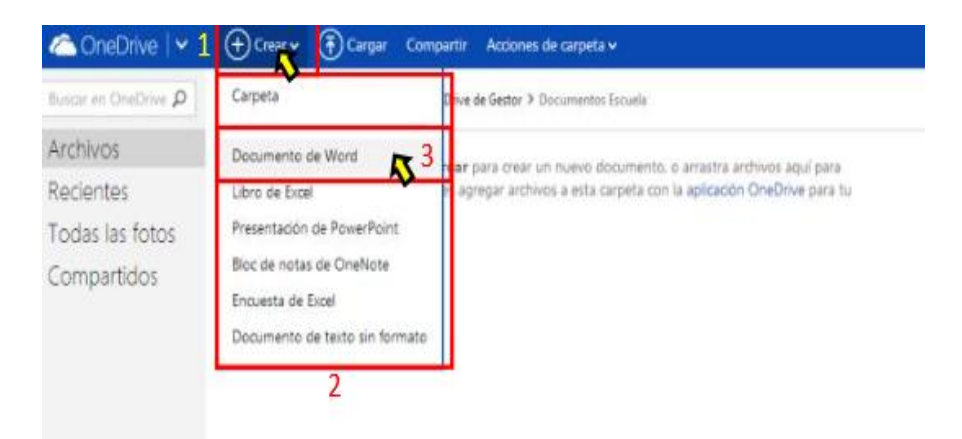

Ilustración 78: Creación de documento en línea

I) Haga clic en documento de word

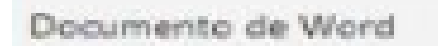

Ilustración 79: Documento de Word

m) Ahora se creara un Documento en línea como lo muestra la ilustración, seguido se abrirá una pestaña en el navegador con una hoja de trabajo en blanco en la que se podrá trabajar.

- Word Online - 11 - A' A' & IE - IE - 42 40 Pegar Bill Copi Aal AaBbCc AaBbCc AaBbCc AaBbCo **■** = = = (= • **H** • • x, x' - A-24 Colocar el nombre del documento para guardar y escribir en la hoja de trabajo normalmente, onedrive guarda automáticamente el trabajo.
- n) Para subir el archivo al espacio en la nube OneDrive, haga clic en el boton cargar,

| Crear • • • Crear •                                                                                                    | V (F) Cargar 1<br>Abrir                                                                                                    | •                                                                                                   |
|----------------------------------------------------------------------------------------------------|----------------------------------------------------------------------------------------------------|----------------------------------------------------------------------------------------------------|
| 🐑 💮 🔹 🕇 🍶 « Documentos > DOCU                                                                                                  | MENTOS v 6 Buscar en DOCUMENTOS                                                                                                    | Ordenar por: Nombre 🗸 🗐 🔛 🛄                                                                         |
| Organizar + Nueva carpeta                                                                                                    | Fecha de modifica Tipo                                                                                                    |                                                                                                    |
| Google Drive     Google Drive     Gencerges     Documentos     Uniceos forma                                                   | N 16/16/2012 906 a Archivo MP3<br>08/04/2014 11:50 Archivo PDF<br>16/04/2014 11:53 p Archivo PDF<br>16/04/2014 11:53 a Documento de<br>no Cine 62/04/2014 809 p Archivo VMV | <mark>defico d</mark><br>defico 0                                                                   |
| Independent     Independent     Independent     Motica     Videes     Disco local (C)     Disco local (D)     Unided de DVD () | 3                                                                                                    | Haga clic en el botón cargar, se<br>despliega una ventana de<br>exploración en el que buscamos el c |
| Nombre                                                                                                    | v Todos los archivos<br>4 Abrir Cancelar                                                                                                    | los archivos que se va a cargar o<br>subir. Una vez que se selecciona e                             |
| Obtener más<br>almacenamiento                                                                                                  | 2                                                                                                    | archivo haga clic en abrir.                                                                         |
| Obtener aplicationes<br>OneDrive 6. 2014 Million                                                                               | nide Tamines Disaridad cookias Daramiladoan Metid                                                                                                    | Rest abuse .                                                                                        |

# Ilustración 80: Boton cargar

o) Espere hasta que cargue el archivo, se visualiza el avance de la carga, con una barra azul donde dice el porcentaje que tiene de progreso.

| ConeDrive                           | € Create v () Upload                                                                                                    | Uploading 1 item                |
|-------------------------------------|----------------------------------------------------------------------------------------------------|---------------------------------|
| Sendi                               | Files                                                                                                    | Uploading normales.pdf to       |
| Recent docs<br>All photos<br>Shared | OneDrive now supports 10 GB files<br>We're excited to announce that you can now upload files up to 10 GB from<br>with OneDrive is to provide a single place for all your files, and we don't wa | in normales.pdf<br>Uploading 6% |

Ilustración 81: Archivo

p) Una vez que se tiene el archivo en la red y se podrá disponer del documento cuando lo necesite.

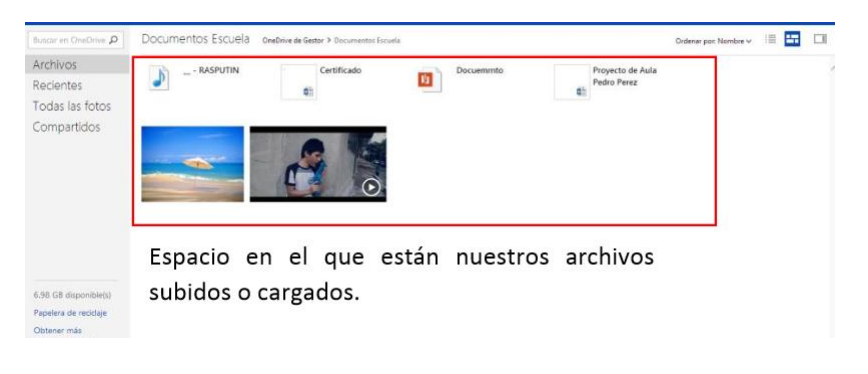

Ilustración 82: Archivo en la red

 q) Para compartir el documento se puede dar clic en compartir o en shared si esta en inglés, de la siguiente manera:

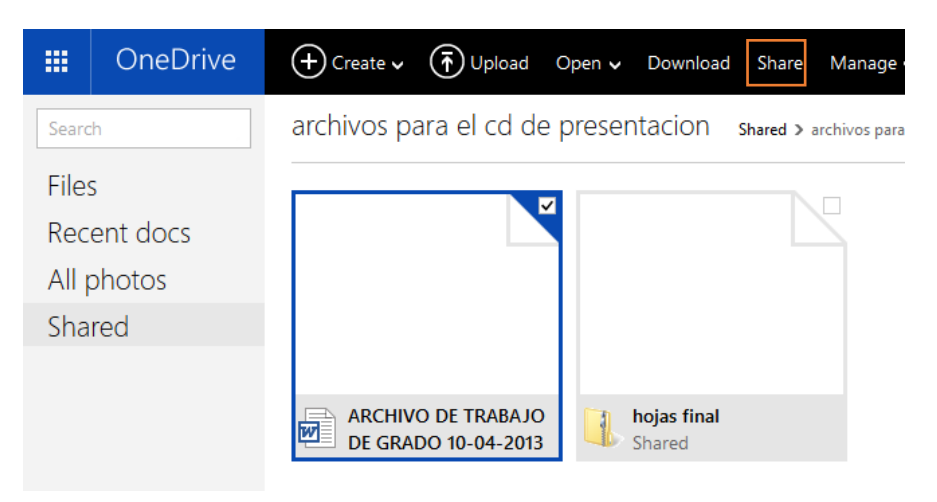

Ilustración 83: Compartir

r) Marcar el documento para poder enviar

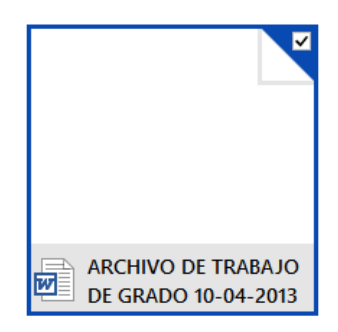

Ilustración 84: Enviar

s) Presionar clic derecho y nuevamente seleccionar compartir o share

|                       | Download<br>Share                 |
|-----------------------|-----------------------------------|
| hojas final<br>Shared | Delete<br>Report abuse            |
|                       | Properties<br><br>Clear selection |

Ilustración 85: Compartir

 t) Colocar la dirección de a quién se enviará el mensaje y haga clic en share nuevamente, y luego saldrá un mensaje de confirmación.

| Invite people<br>Get a link | Enter contacts to send an email with a link to this item. Connect your<br>Facebook account to OneDrive to send a link to your Facebook friends.<br>To |
|-----------------------------|----------------------------------------------------------------------------------------------------|
| Shared with                 | ivon8820@hotmail.com                                                                                                    |
| Ivonne Castillo<br>Can edit | Add a quick note                                                                                                    |
|                             | Recipients can edit                                                                                                    |
|                             |                                                                                                    |
|                             | Share         Close                                                                                                    |

Ilustración 86: Colocar la dirección para envío

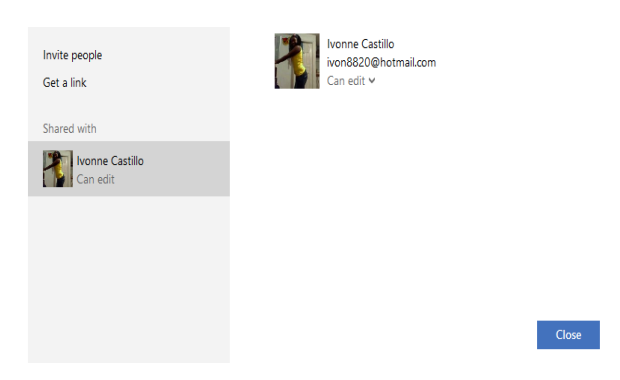

Ilustración 87: Envío del documento

 u) Para salir haga clic en la parte superior derecha, ahí se despliega un menú así:

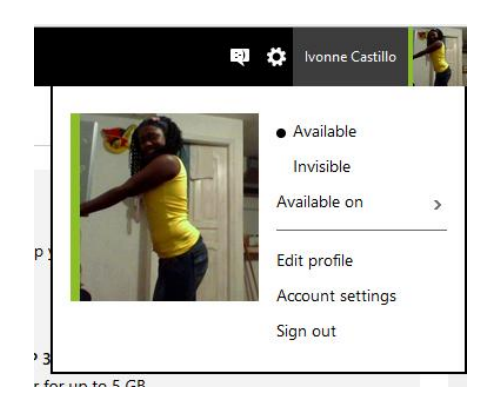

v) Haga clic en sign out para salir.

# Sign out

#### Ilustración 88: Salir

#### **Recomendaciones:**

- Ofrece 7 GB de almacenamiento gratuito, con un tamaño máximo por archivo de 2 GB.
- Permite a los usuarios cargar, crear, editar y compartir documentos de Microsoft office directamente dentro de un navegador web. Incluye versiones de Word, Excel y Powerpoint y proporciona funcionalidades para que los usuarios puedan colaborar en los documentos almacenados en OneDrive.
- El espacio de almacenamiento es limitado, por lo que debe pagar una tarifa si necesita más espacio.
- La información está almacenada en los servidores de una empresa, con todo lo que eso implica confidencialidad, acceso, seguridad, entre otros.

#### Tema 6: Google drive

**Objetivo:** Conocer la importancia de google drive en el envío y recepción de documentos.

#### **Contenido Científico**

**Google Drive** es el lugar donde se accede a todos los archivos, incluidos los documentos de Google Docs y los archivos locales que Utiliza Google Drive para guardar todo tipo de archivos, incluidos documentos, presentaciones, música, fotos y vídeos. Se puede abrir muchos tipos de archivo directamente en el navegador, incluidos los archivos PDF, archivos Microsoft Office, vídeos de alta definición y muchos tipos de archivos de imagen, aunque no se tenga instalado el programa correspondiente en el computador.

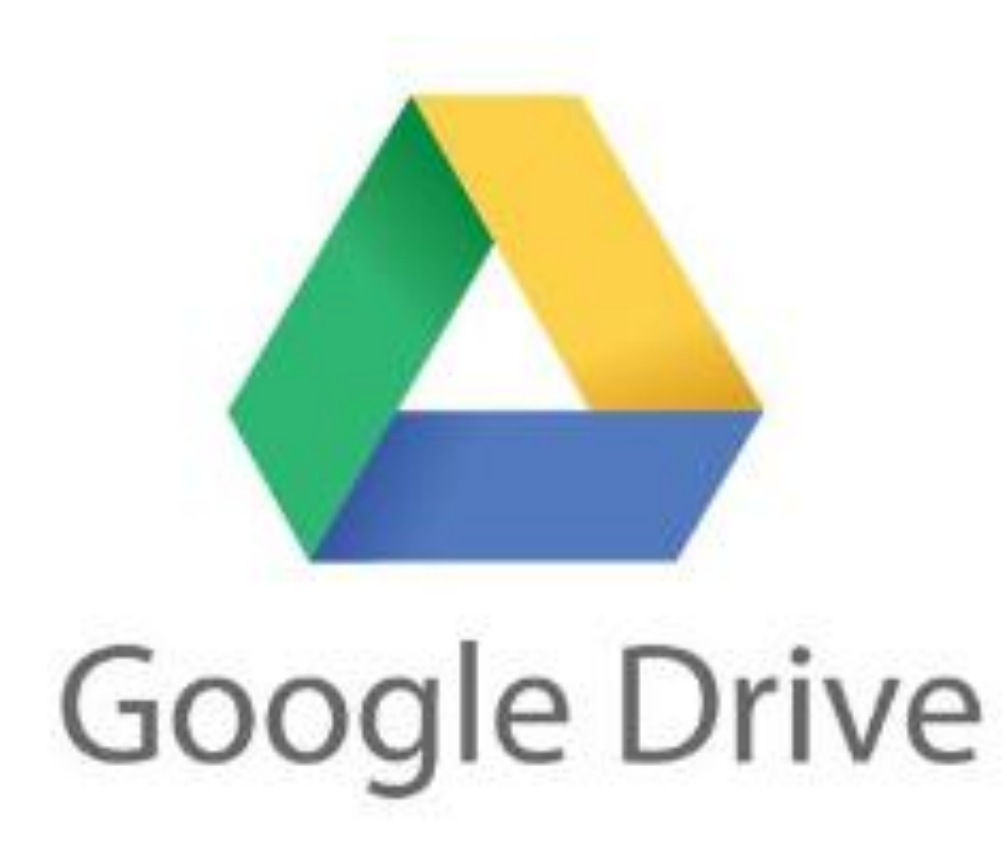

# Pasos para trabajar con Groogle Drive

 a) Se debe crear una cuenta en gmail.com, para ello se debe digitar lo siguiente:

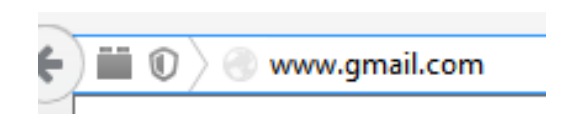

Ilustración 89: Dirección web

b) Haga clic en crear una cuenta.

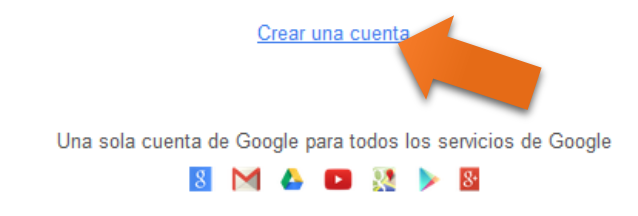

Ilustración 90: Crear una cuenta gmail.com

 c) Llenar todo los campos para poder obtener una cuenta de correo electrónico en gmail.com

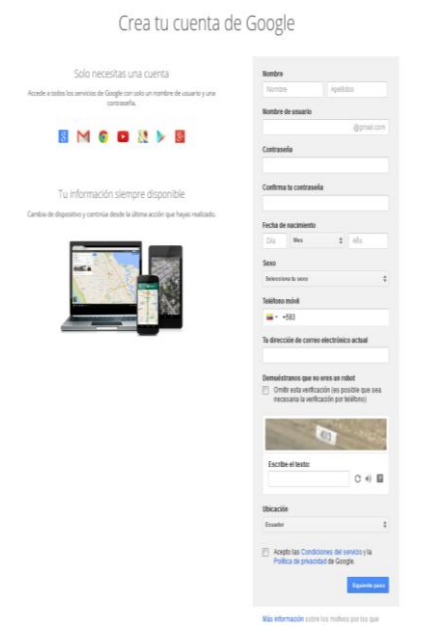

Ilustración 91: Llenar campos

d) Una vez creado el correo se debe ir a la pantalla principal y llenar los campos de usuario y contraseña, una vez lleno estos campos haga clic en iniciar sesión.

Google Una cuenta. Todo Google. Inicia sesión para acceder a Gmail sadmaj006@gmail.com \*\*\*\*\*\*\* Iniciar sesión 🔲 No cerrar sesión ¿Necesitas ayuda? Crear una cuenta

Una sola cuenta de Google para todos los servicios de Google

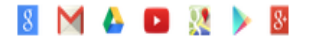

#### Ilustración 92: Iniciar sesion
e) Ahora se encuentra en el escritorio principal de gmail.

| Google                                                                                                    |                                 | <u>م</u> 🛄 ٺ                                                                                          | ÷ 🔋         |
|----------------------------------------------------------------------------------------------------|---------------------------------|----------------------------------------------------------------------------------------------------|-------------|
| Gmail -                                                                                                    | □ ▼ C Más ▼                     | 1–50 de 279 < >                                                                                       | <b>\$</b> 1 |
| REDACTAR                                                                                                    | Principal                       | Social 3 nuevos Promociones 50+ nuevos<br>Wikispaces, Google+ Joel Therien, facturamovistar, Prezi, J | +           |
| Recibidos (153)<br>Destacados<br>Importantes<br>Enviados<br>Borradores (2)<br>Círculos<br>Amigos<br>Familia | Dropbox                         | Verifica tu dirección de correo electrónico Hola, Andrea: Para que puedas                             | 11:31       |
|                                                                                                    | 🗌 🕁 🕞 Dropbox                   | Completa la configuración de tu Dropbox Hola, Andrea: Tu cuenta est                                   | 8:49        |
|                                                                                                    | 🗌 📩 🕞 Javier Lafarga & Rixio A. | [AVISO] Andrea tienes que conocer algunos aspectos legales del neg                                    | 7:05        |
|                                                                                                    | 🗌 📩 🕞 Tudor Babtan              | How are you enjoying NEO so far? - Message via Ivon Castillo From: Tud                                | 7:00        |
|                                                                                                    | $\[ ] \ddagger \]$ Joel Therien | [Facebook] Over 500 different people made money! YEEEEEE HAAA/                                        | 8 de nov.   |

Ilustración 93: Inicio de sesión

 f) Haga clic en la parte superior derecha en la pestaña drive y se desplegará el siguiente menú:

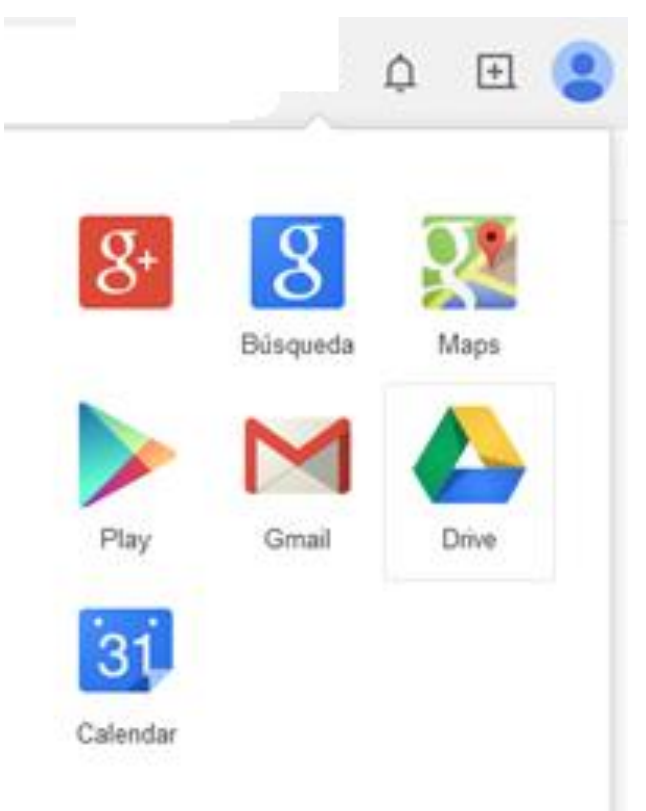

Ilustración 94: Drive

A continuación se explica cada uno de los íconos desplegados :

| <b>8</b> + | Es ícono representa a google más que es la  |
|------------|---------------------------------------------|
|            | red social en la cual se puede contactar    |
|            | con diferentes amigos.                      |
|            |                                             |
| g          | Aquí se puede realizar cualquier búsqueda   |
| Búsqueda   | a través de google en la red.               |
|            |                                             |
| <b>9</b>   | Google maps es una herramienta con la       |
| Maps       | cual se puede visualizar direcciones de     |
|            | manera satelital.                           |
|            | Google play es una plataforma donde se      |
|            | encuentran todo tipo de aplicaciones,       |
| Гіду       | música, películas pero esto es solo para el |
|            | sistema android                             |
|            |                                             |
| Μ          | Gmail que es el sistema gratuito de correo  |
| Gmail      | electrónico con el cual se puede enviar y   |
|            | recibir correos electrónicos.               |
|            |                                             |
|            | Google drive es el sistema de               |
| Drive      | almacenamiento en la nube de google.        |
|            |                                             |
| 31         | Google calendar es una herramienta de       |
| Calendar   | planificación de fechas y como agenda       |
|            | virtual a través del correo electrónico.    |
|            |                                             |

Todas estas herramientas están al alcance de cualquier persona que tenga un correo electrónico en gmail.

g) Al entrar en la pestaña de drive se llevará a la siguiente ventana.

| ( | Goo   | gle                 |     |      |                                                                                              | <b>- α</b>     |           |
|---|-------|---------------------|-----|------|----------------------------------------------------------------------------------------------|----------------|-----------|
| I | Drive |                     |     |      |                                                                                              |                |           |
|   | Crear | Carpeta             |     |      | Prueba el nuevo Drive.<br>Hemos estado trabajando mucho para crear una nueva experiencia cór | noda y rápida. |           |
|   | P     | Presentación        | 1   | idad | TITULO                                                                                       | PROPIETARIO    | ÚLTIMA N  |
|   |       | Hoja de cálculo     |     | Å    | 3.pdf Compartido کے                                                                          | уо             | 9 de jul. |
|   |       | Formulario          |     | X    | W 31.docx Compartido                                                                         | уо             | 9 de jul. |
|   |       | Dibujo              |     | X    | 600 x 300.jpg Compartido                                                                     | уо             | 14/12/1:  |
|   | Cone  | rtar más anlicacion | 20  | 슜    | ■ 600 x 300.lnk                                                                              | уо             | 14/12/1:  |
|   | conce | cui mus apricación  | 0.5 | Å    | ADVENTURE GRAPHIC.swf Compartido                                                             | уо             | 22 de ei  |
|   |       |                     |     | Å    | biografia.swf Compartido                                                                     | уо             | 22 de ei  |
|   |       |                     |     | X    | ■ BULIMIA1.rar Compartido                                                                    | уо             | 15 de ei  |
|   |       |                     |     | X    | GALERIA.swf Compartido                                                                       | уо             | 22 de ei  |

# Ilustración 95: Google drive

Google drive cuenta con una variedad de herramientas, a continuación se presenta sus características:

| 1 | CREAR      | <b>Crear:</b> este botón te permite<br>acceder a un menú desplegable<br>para hacer nuevos documentos,<br>nuevas hojas de cálculo,<br>presentaciones y carpetas. |
|---|------------|----------------------------------------------------------------------------------------------------|
| 2 |            | Subir archivo: google drive<br>permite subir más de 30 tipos de<br>archivos para almacenamiento<br>online.                                                      |
| 3 | ►Mi unidad | <b>Mi unidad:</b> una visión general de<br>los archivos que se haya creado<br>y de los archivos subidos a la<br>aplicación.                                     |

| 4 | Compartido conmigo | Compartido conmigo: aquí se      |
|---|--------------------|----------------------------------|
|   | compartido comingo | verá los archivos que otros      |
|   |                    | miembros de Google Drive hayan   |
|   |                    | compartido con el usuario de la  |
|   |                    | cuenta.                          |
| F | - · · ·            | Destassión en este sessión es    |
| 5 | Destacados         | Destacados: en esta sección se   |
|   |                    | vera los archivos o carpetas que |
|   |                    | na marcado como los mas          |
|   |                    | Importantes.                     |
| 6 | Reciente           | Reciente: se encontrara todo lo  |
|   |                    | que haya abierto o editado       |
|   |                    | recientemente desde Google       |
|   |                    | drive.                           |
| 7 | Más <del>–</del>   | Más: se desplegará un menú con   |
|   | indo ·             | otras opciones como por ejemplo  |
|   |                    | la papelera, dónde en caso de    |
|   |                    | borrar accidentalmente un        |
|   |                    | archivo, se podrá recuperarlo de |
|   |                    | manera sencilla.                 |
| 0 |                    | Nuevo corpoto dosdo osto         |
| ο | Bra .              | nueva carpeta. desde esta        |
|   |                    | répidamente una carpeta para     |
|   |                    | orgonizar maior los archivos     |
|   |                    | organizar mejor 105 archivos.    |
| 9 | 1.7                | Ordenar: permite acomodar los    |
|   | ĄZ                 | archivos según la última vez que |
|   | Ordenar            | han sido modificados, según su   |
|   |                    | nombre y según el espacio que    |
|   |                    | ocupan.                          |
|   |                    |                                  |

| 10 |                                        | Tipo de vista: estas dos            |
|----|----------------------------------------|-------------------------------------|
|    | = ::                                   | opciones permiten alternar entre    |
|    | 1.1.1.1.1.1.1.1.1.1.1.1.1.1.1.1.1.1.1. | ver los archivos en forma de lista, |
|    |                                        | o verlos en forma de cuadrícula.    |
| 11 |                                        | Engranaje: aquí se podrá            |
|    | - <del>12</del> -                      | cambiar la configuración de la      |
|    |                                        | cuenta                              |
| 12 |                                        | Cuadro de búsqueda: si se           |
|    | Google                                 | tiene muchos archivos en la         |
|    |                                        | aplicación desde aquí se podrá      |
|    |                                        | buscar directamente el archivo,     |
|    |                                        | indicándole el nombre.              |
| 13 |                                        | Otros servicios de Google: se       |
|    |                                        | podrá acceder directamente a        |
|    |                                        | otros servicios de Google como      |
|    |                                        | Noticias, Gmail, YouTube,           |
|    |                                        | Google Maps, entre otros.           |

 h) En la opción ccrear se puede crear carpetas para colocar los archivos que se desee compartir.

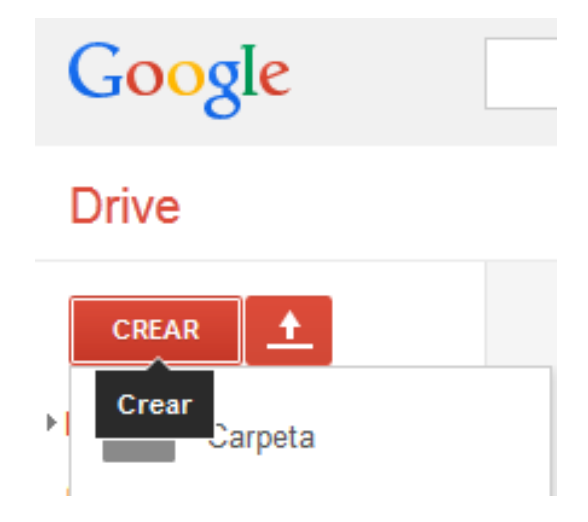

Ilustración 96: Drive

 i) Haga clic en subir y seleccionar si es un archvo o carpeta lo que se desea subir.

| +Tú Búsqueda                 | Imágenes Ma | ps Play     | YouTube              | Noticias                |         |
|------------------------------|-------------|-------------|----------------------|-------------------------|---------|
| Google                       |             |             |                      |                         |         |
| Drive                        |             |             | 3                    |                         |         |
| CREAR ▲                      | hivos       |             |                      |                         |         |
| Compartido (Ca<br>Destacados | rpeta       |             |                      |                         |         |
| Reciente<br>Más <del>↓</del> |             | Hag<br>dese | a clic e<br>ea subii | en lo que<br>r archivos | se<br>0 |
| Descargar Drive para         | PC          | Care        | 103                  |                         |         |

Ilustración 97: Opciones para subir un archivo

j) Seleccionar el archivo para subir, haga clic en abrir.

| 🕝 Abrir                                                                                          |                         |                   |                            |             | × |
|--------------------------------------------------------------------------------------------------|-------------------------|-------------------|----------------------------|-------------|---|
| 🕒 🗢 📕 🕨 Carpeta                                                                                  | de prueba               | •                 | Buscar Carpete             | a de prueba | P |
| Organizar 👻 Nueva                                                                                | carpeta                 |                   | 8                          | = • 🗊       | 0 |
| 🚖 Favoritos                                                                                      | Nombre                  | Fecha de modifica | Тіро                       | Tamaño      |   |
| 🐌 Descargas                                                                                      | Archivo de prueba       | 21/03/2013 11:56  | Documento de tex           | 0 KB        |   |
| Escritorio                                                                                       |                         |                   |                            |             |   |
| Bibliotecas<br>Documentos<br>Imágenes<br>Música<br>Vídeos<br>Equipo<br>Equipo<br>Sico local (C:) |                         |                   |                            |             |   |
| Non                                                                                              | nbre: Archivo de prueba |                   | Todos los archiv     Abrir | Cancelar    | • |

Ilustración 98: Abrir archivo para subir

| Ŧ |                   |
|---|-------------------|
| • | Todos los archivo |
|   | Abrir             |
|   |                   |

Ilustración 99: Abrir

k) Se debe esperar hasta que el archivo cargue.

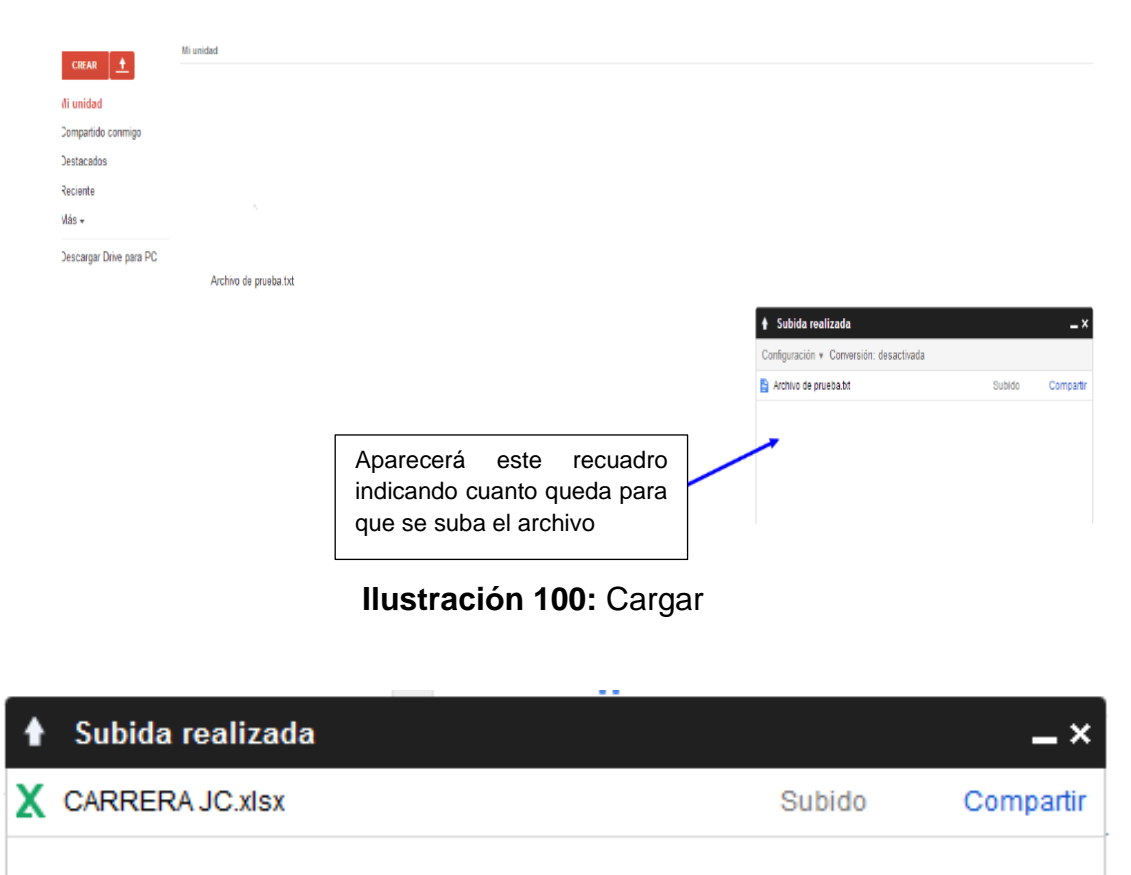

Ilustración 101: Cargar archivo

I) El archivo aparecerá en la carpeta mi unidad.

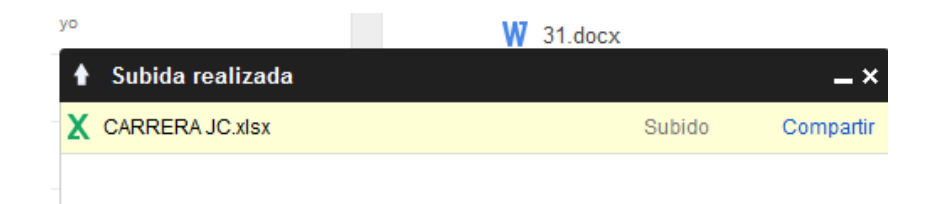

Ilustración 102: Google drive

 m) Haga clic en la opción compartir, y se podran poner las direcciones de correos a las cuales se debe direccionar el archivo.

Escribir las direcciones para compartir el documento y clic en listo.

Para descargar cualquier archivo en Google drive es muy sencillo, tan solo se debe ir a "Mi unidad" y hacer clic derecho en el archivo que se quiera y seleccionar del menú que aparece "Descargar".

| Google  |                                                                                                    |                   | <del>ب</del> و                                             |
|---------|----------------------------------------------------------------------------------------------------|-------------------|------------------------------------------------------------|
| Drive   | 10 <u>2</u> * 10                                                                                                    | ii O              | Mús 🔻                                                      |
| CERTR   | tifi unidad<br>TiTULO<br>☆ P Nuevo Presentación de Microsof<br>☆ ☆ A Aplicaciones seleccionadas.xlax<br>☆ ☆ A Aplicaciones seleccionadas.xlax<br>∴ ☆  Achiro de prueba txt<br>1. Haz olio derecho en el archir<br>quieras descargar | t PowerPoint pptx | Vista previa<br>Abiri con                                  |
|         | Clic en                                                                                                    | _                 | Ver aplicaciones autorizadas<br>Crear una copia            |
|         | descargar                                                                                                    | -                 | Descargar<br>Evitar que los lectores descarguen el archivo |
| 0% leno |                                                                                                    | 1                 | Eliminar                                                   |

Ilustración 103: Descargar

n) Haga clic en descargar.

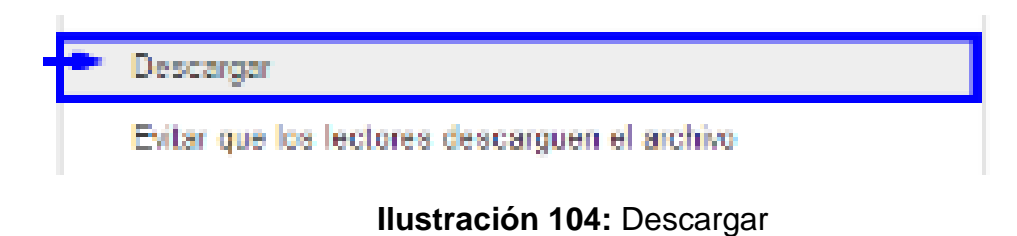

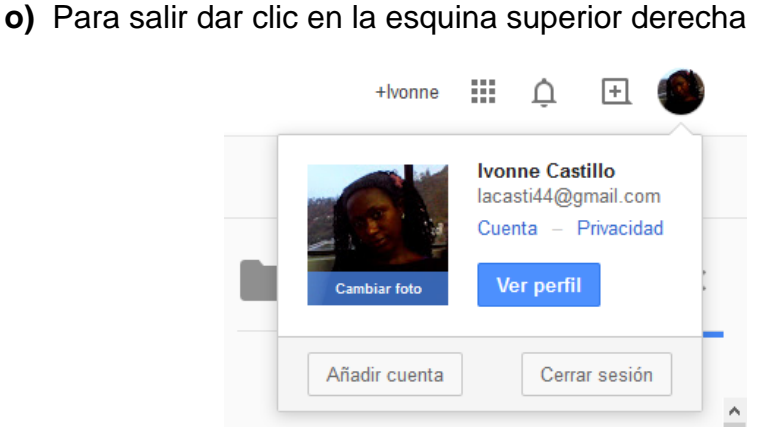

Ilustración 105: Salir

p) Haga clic en cerrar cesión.

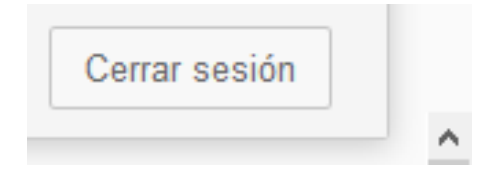

# Ilustración 106: Cerrar sesión

# **Recomendaciones:**

- Asegúrese que los archivos que comparta lleguen para que usted no dependa de una computadora, ya que todo está en la cuenta de correo en Internet.
- Se puede tener y usar múltiples computadoras y todo se sincroniza bien.

# Herramientas para Presentación X CV 84 thderatend a Tepta Blank adat. Understand a Topic Resumé Blank haird NewCo Our Project Message Our Project **Business Pitch** Introduce an Idea Start editing

# Tema 7: Prezi

Objetivo: Conocer la importancia de prezi en las presentaciones

# Contenido Científico

Las presentaciones digitales son una manera de llamar la atención de los estudiantes y prezi es una herramienta que permite hacer presentaciones interactivas. Hacer una buena presentación para una clase no es sencillo pero si

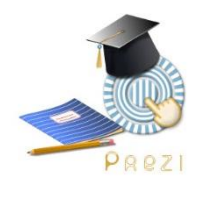

muy efectivo. Se debe tener muy claro lo qué se quiere transmitir, cuál es la audiencia a la que se le va a mostrar, qué herramienta es la más adecuada, qué estilo es el que permitirá captar la atención y ayudará a transmitir el mensaje de manera eficaz y eficiente, entre otros.

# ¿Cómo utilizarlo?

a) Acceder a www.prezi.com

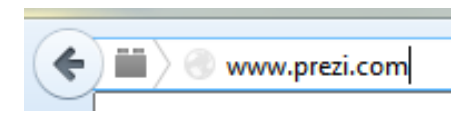

# Ilustración 107: Dirección

**b)** Haga clic en comienza.

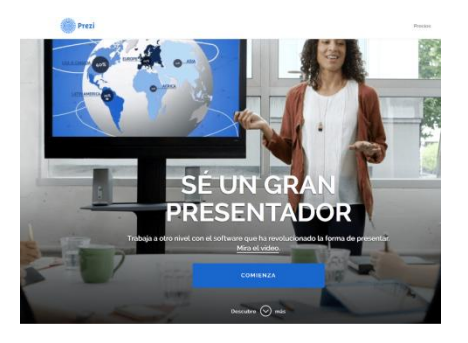

Ilustración 108: Comenzar

c) Haga clic en usar gratis.

# ¿DE QUÉ FORMA QUIERES USAR PREZI?

| Present<br>Todas las<br>públicame<br>almacenami | aciones públicas<br>presentaciones que cre<br>ente y dispondrás de 10<br>ento en la nube. | ees serán visibles<br>00 Mb de                                                                                                    |
|-------------------------------------------------|-------------------------------------------------------------------------------------------|----------------------------------------------------------------------------------------------------|
| <b>d)</b> Llenar todo                           | <b>Ilustració</b><br>os los campos y o                                                    | <b>n 109:</b> Usar prezi<br>clic en crear una cuenta gratuita pública                                                                                                    |
| Prezi                                           | nta gratuita Public                                                                       | Entrar -                                                                                                    |
| Andrea Saamajuvo@gamiicom Créate u o registra   | Flores     Flores     Ana cuenta gratuita Public te con Linkedin o Facebook               | Con una cuenta gratuita Public, todas las<br>presentaciones son visibles<br>publicamente<br><ul> <li>Crea, colabora y presenta en Prezi com</li> <li>Mantén la privacidad de las presentaciones</li> <li>Otófn ayuda de expertos Prezi siempre que la<br/>necesites</li> <li>Sustituye el logo de Prezi por el tuyo</li> <li>Súo lib de almacenamiento</li> <li>Trabaja sin conexión con Prezi para Windows/Mac</li> </ul> |
|                                                 |                                                                                           | ¿Quieres mantener la privacidad de tus<br>presentaciones?<br>Inicia tu prueba gratulta de 30 días de Enjoy<br>¿Tienes que trabajar sin conexión con Prezi para<br>Windows/Mac?                                                                                                    |

Ilustración 110: Cuenta Gratuita

e) En el escritorio principal de prezi y muestra todas las presentaciones creadas.

| Prezi | Tus prezis | Aprender | Explorar |
|-------|------------|----------|----------|
|       |            |          |          |

Ilustración 111: Tus prezis

| Tus prezis | Da a conocer todas las presentaciones que existan   |  |  |
|------------|-----------------------------------------------------|--|--|
|            | en la cuenta                                        |  |  |
| Aprender   | Presenta tutoriales online que ayudan a mejorar las |  |  |
|            | presentaciones de prezi                             |  |  |
| Explorar   | Se puede buscar las mejores presentaciones          |  |  |
|            | realizadas en prezi para poder inspirarse.          |  |  |

f) Haga clic en nuevo prezi

# Todos los prezis

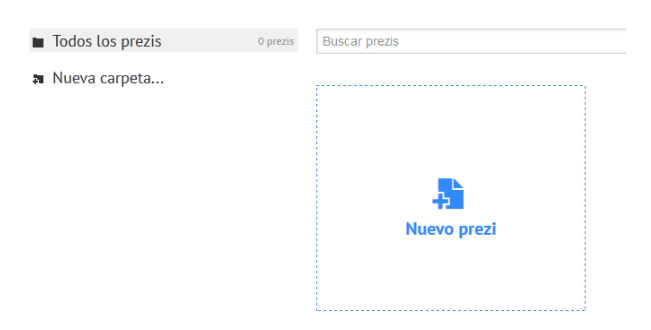

Ilustración 112: Crear nuevo

g) Esperar mientras carga

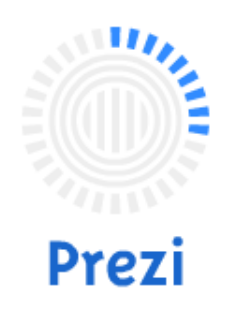

Ilustración 113: Carga de archivo

h) Elegir una plantilla en "templates".

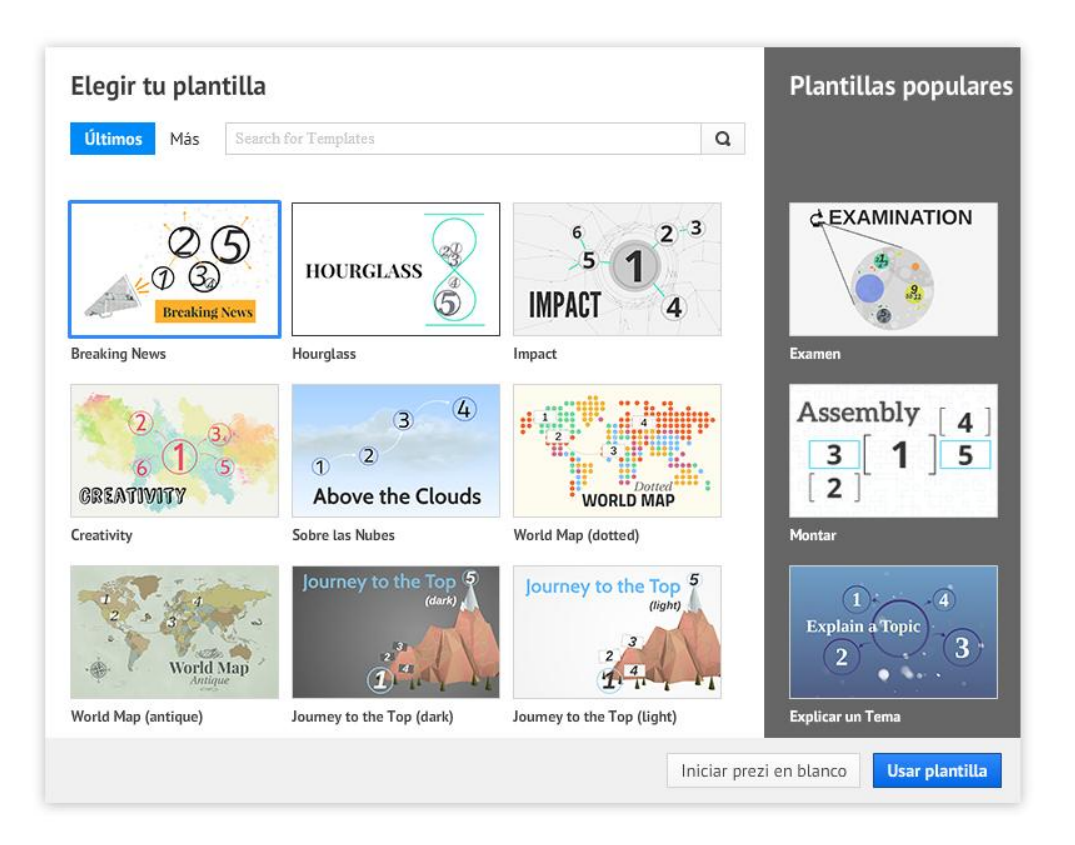

Ilustración 114: Elegir plantilla

i) Haga clic en usar plantilla.

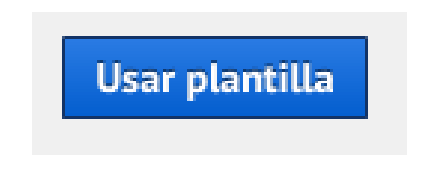

Ilustración 115: Usar plantilla

 j) En este caso se eligió la plantilla Brainstorming y así se presenta la mesa de trabajo.

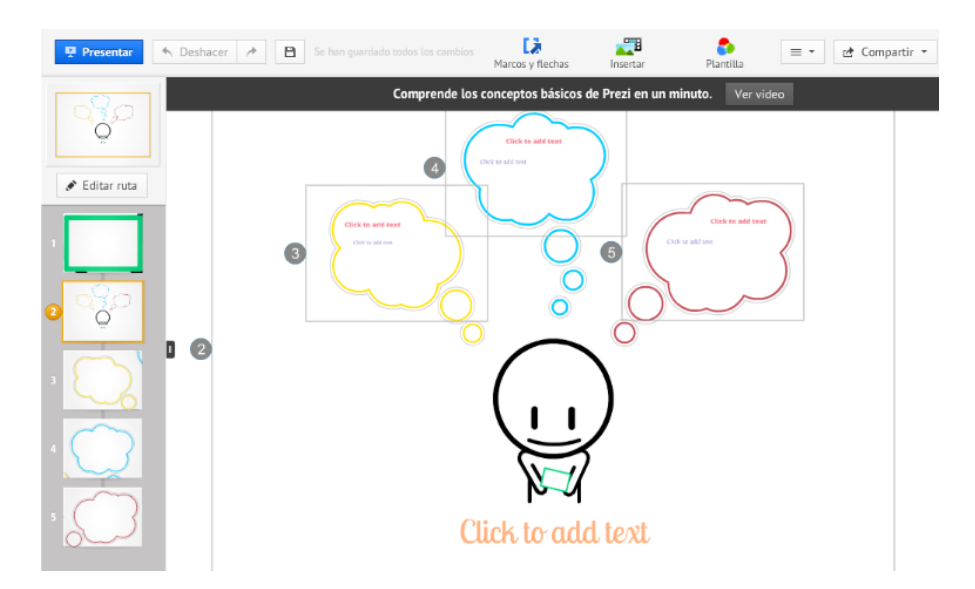

Ilustración 116: Historia

El espacio de trabajo de trabajo está dividido de la siguiente manera.

|   |                                    | Guardar (la aplicación se guarda automáticamente),    |
|---|------------------------------------|-------------------------------------------------------|
| 1 | Presentar 🔨 Deshacer 🥕 🗎           | los dos botones flechas para deshacer/rehacer una     |
|   |                                    | acción.                                               |
|   |                                    |                                                       |
|   |                                    | Para escribir un texto, bastará con hacer clic en     |
| 2 |                                    | cualquier lugar de la presentación                    |
|   |                                    |                                                       |
|   |                                    |                                                       |
|   | Tile Subtitle Body A A - E E - 2 2 | Arriba del cuadro de texto donde se trabaja           |
|   |                                    | escribiendo aparecerán los botones para alinear el    |
| 3 |                                    | texto, para viñetas y opciones de color. También      |
|   |                                    | aparecen en la parte inferior del cuadro de texto las |
|   |                                    | opciones de cambiar el formato de texto entre         |
|   |                                    | algunos de los tres modos disponibles                 |
|   |                                    |                                                       |

| 4 | <ul><li>₩</li><li>Ø</li><li>Ø</li></ul> | Herramienta Zoom.                                                                                                    |
|---|-----------------------------------------|----------------------------------------------------------------------------------------------------|
| 5 | 🖻 Compartir 🝷                           | El botón Compartir que sirve para mostrar y realizar<br>prezis colaborativamente, también permite descargar<br>la presentación en formato PDF |
| 6 | Marcos y flechas                        | Herramienta edición                                                                                                    |

k) El botón Editar ruta sirve para que editar la secuencia lógica de la presentación, dando clic en un objeto y agregar que ruta seguirá.

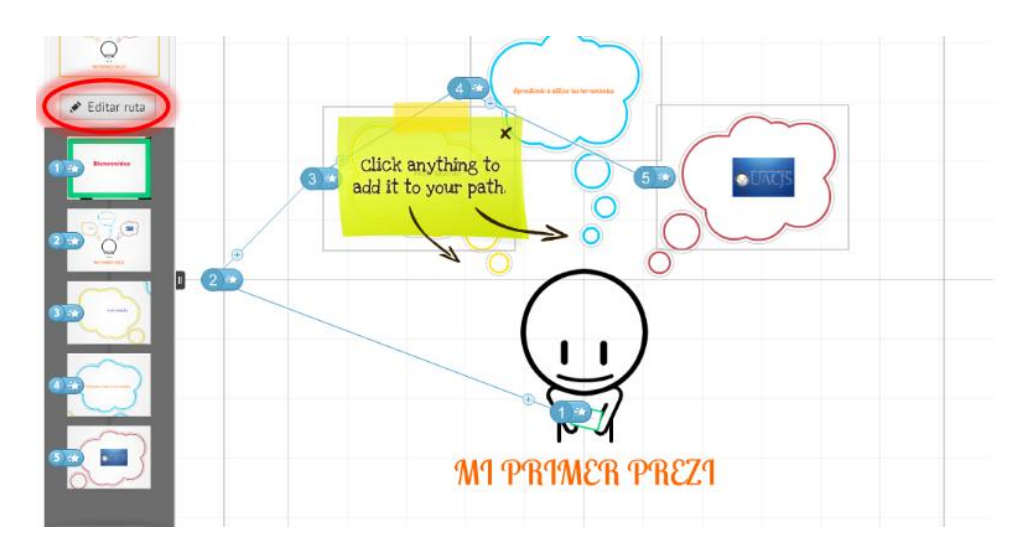

Ilustración 117: Primer prezi

a) Cuando se hace clic en un objeto aparece:

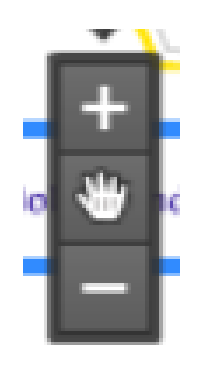

Ilustración 118: Mover, Rotal y Escalar los objetos

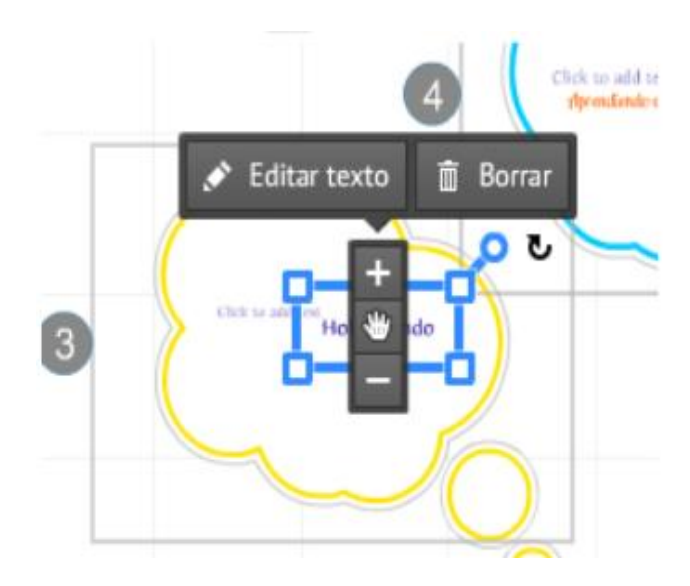

Ilustración 119: Menú imagen

Para mover el objeto se debe hacer clic en la manita del centro

Para escalar el objeto puede pulsar los botones "+" y "-".

Para rotar el objeto se posiciona en el cursor en una esquina del rectángulo azul y giramos.

Haciendo clic en el lápiz se puede editar el texto

Si da clic en borrar eliminará el objeto

 b) Con el botón Marcos y flechas, despliega opciones para realizar figuras geométricas, dibujo a mano alzada y resaltado de textos.

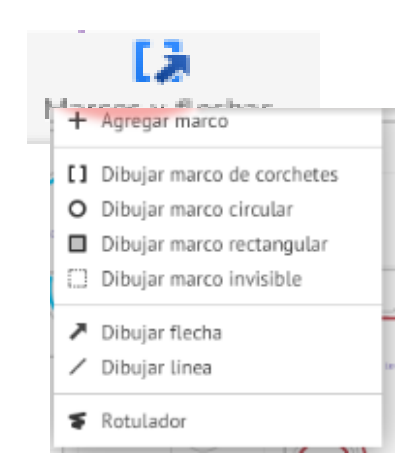

Ilustración 120: Marcos y flechas

| + Agregar marco               | Permite agramar marcos para      |
|-------------------------------|----------------------------------|
|                               | textos                           |
| [] Dibujar marco de corchetes | Crea corchetes para textos       |
| O Dibujar marco circular      | Dibuja marcos circulares         |
| Dibular marca ractagoular.    | Dibuja marcos cuadrados y        |
|                               | rectangulares                    |
| Dibujar marco invisible       | Dibuja un recuadro sin línea     |
| Dibuiar flacha                | Dibuja conectores en forma de    |
|                               | flechas                          |
| 🖌 Dibujar linea               | Dibuja líneas                    |
| S Rotulador                   | Marca los textos más importantes |
|                               | con colores brillantes           |

c) Con esta opción se puede agregar a la presentación una imagen, buscando en google en el momento, mediante el ingreso de una URL o cargando desde el computador, insertar diagramas, aquí también se puede Incluir un video o de YouTube mediante un enlace al igual que presentaciones de PowerPoint

|                  | Insertar                                                 |             |
|------------------|----------------------------------------------------------|-------------|
|                  | Imagen                                                   |             |
|                  | <ul> <li>Simbolos y formas</li> <li>Diagramas</li> </ul> |             |
|                  | Video de YouTube                                         |             |
|                  | Add Background Music                                     |             |
|                  | D Select Path Step to Add Voice-over                     |             |
|                  | 🖀 Desde archivo (PDF, vídeo)                             |             |
|                  | From My Collection                                       |             |
| Ilustración 121: | ■ PowerPoint                                             | Menú imagen |

|                                                        | Inserta imagen con diversos            |
|--------------------------------------------------------|----------------------------------------|
| M Imagen                                               | formatos                               |
| Simbolos y formas                                      | Inserta diversas formas como           |
|                                                        | círculos, estrellas, y son similares a |
|                                                        | las autoformas de Word.                |
| Diagramas                                              | Inserta diagramas preestablecidos      |
| Video de YouTube                                       | Se puede insertar en la                |
|                                                        | presentación videos que estén          |
|                                                        | publicados en youtube                  |
| M Add Background Music                                 | Inserta una pista de fondo para la     |
|                                                        | presentación.                          |
| Select Path Sten to Add Voice-over                     | Se puede colocar una voz en off o      |
| <ul> <li>Select Fact Step to Add Voice-over</li> </ul> | de fondo                               |
|                                                        | Permite importar archivos con          |

|              | extensión pdf                                  |
|--------------|------------------------------------------------|
| ₽ PowerPoint | Permite importar archivos con<br>extensión pdf |

d) El botón plantilla, permite cambiar la apariencia general ya sea mediante la selección de una tema concreto o personalizándolo.

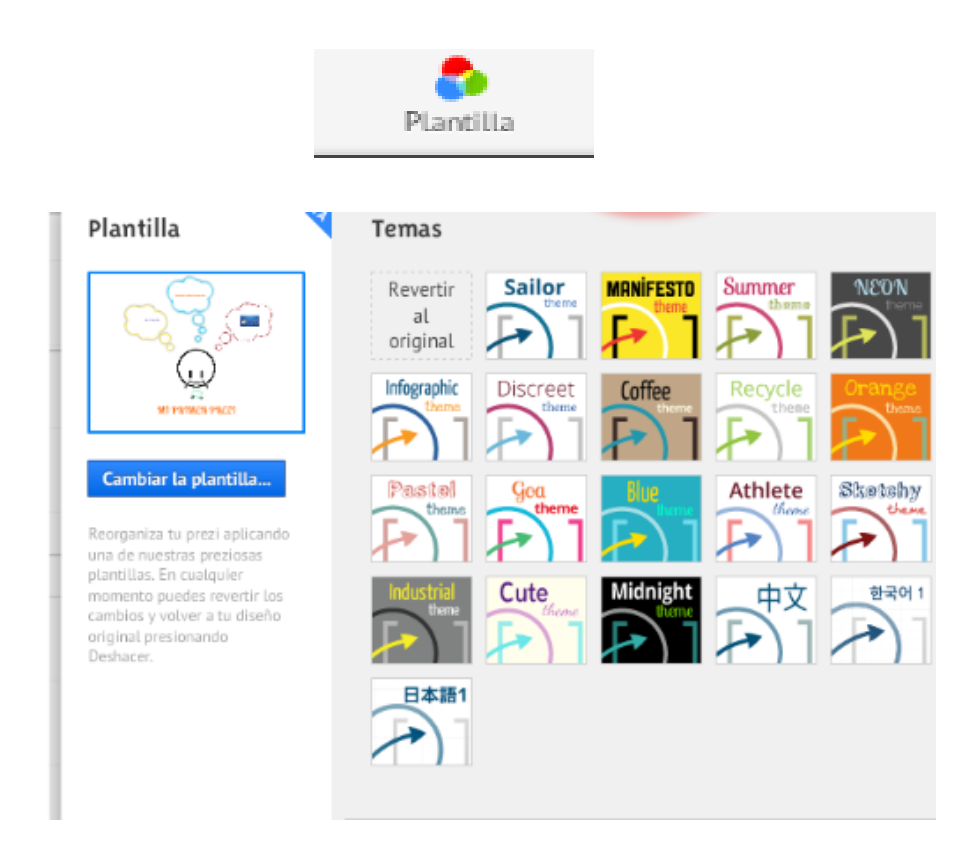

Ilustración 122: Plantilla

e) Al dar clic derecho sobre el número de la presentación se puede agregar una animación como se hace en PowerPoint, y se dirigirá a la opción Animar a los contenidos del marco.

| Prezi, com       |                             |  |
|------------------|-----------------------------|--|
| Editar ruta      |                             |  |
| Animar contenid  | los del marco               |  |
| Add to My Coller | ction                       |  |
| Agregar locución | n al paso de la ruta        |  |
| Iniciar presenta | ción                        |  |
| Cambiar fondo    |                             |  |
| Cortar           |                             |  |
| Copiar           |                             |  |
| Pegar            |                             |  |
| Eliminar         |                             |  |
| Seleccionar todo |                             |  |
| Configuración    |                             |  |
| Configuración gl | lobal                       |  |
| Acerca de Adeb   | o Flach Blauer 11 6 602 167 |  |

Ilustración 123: Menú

f) Con el botón compartir se puede iniciar la presentación en línea o compartirla en Facebook al igual que se puede descargar en formato PDF. Al seleccionar la opción Iniciar presentación en línea aparecerá este cuadro donde aparecerá un link con el cual se puede compartirlo.

|                      |              | Presentar con conexión                                                                                                    |
|----------------------|--------------|----------------------------------------------------------------------------------------------------|
| ntilla               | Compartir -  | Si quieres presentar esta prezi a distancia, comparte este enlace:                                                                                                    |
| — 🤹 Invitar a editar |              | http://prezi.com/ confotfloga/present/?auth_kev=si0236u                                                                                                    |
| 🐺 Iniciar presentad  | ión en línea | and the second for the second second s |
| 🖻 Compartir en Fa    | cebook       | <ul> <li>El público invitado te seguirá mientras navegas y presentas</li> </ul>                                                                                                    |
| 🖶 Descargar como     | PDF          | <ul> <li>Este enlace caduca 10 minutos después de cerrar la prezi</li> <li>Un máximo de 30 usuarios pueden visualizar conjuntamente la prezi</li> </ul>                                                                                                    |

Ilustración 124: Presentación

**g)** Si se selecciona la opción Compartir en Facebook aparecerá esta ventana.

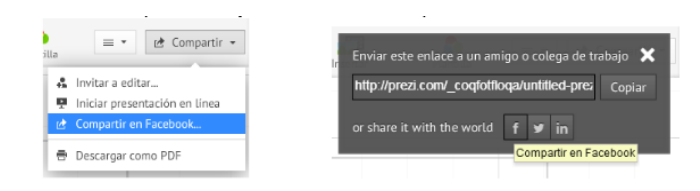

Ilustración 125: Facebook

h) Al elegir la opción Descargar como PDF empezará la descarga de del prezi y luego se mostrará el avance que lleva la descarga y al finalizar avisará que el archivo ha sido descargado y dará la opción de guardarlo ya sea en el equipo o en algún medio de almacenamiento extraíble.

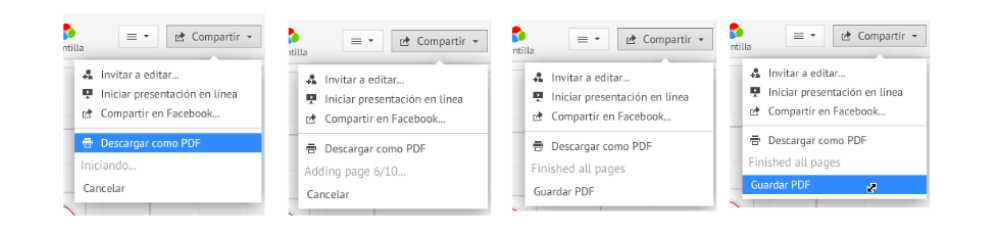

Ilustración 126: Descargar

 i) Si no se puede estar conectado a internet para poder ver la presentación de prezi en línea lo puede descargar.

En la opción de **Tus prezi** y dar un clic sobre la presentación que se va a descargar.

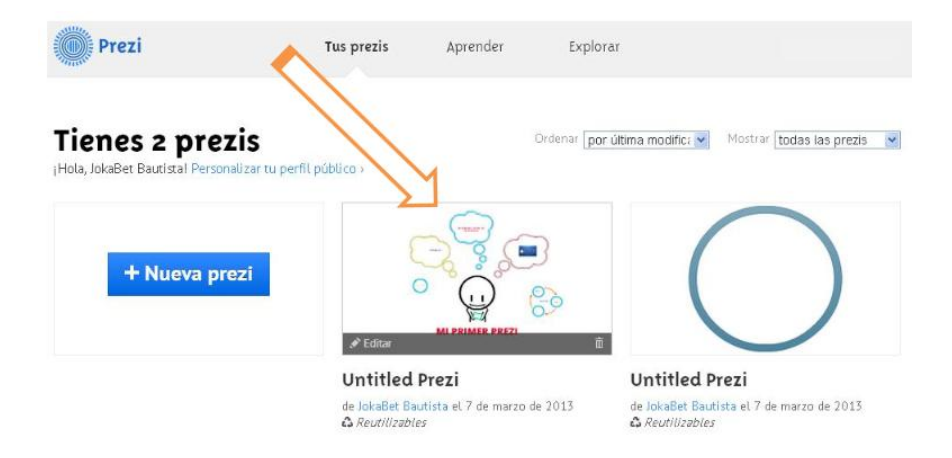

Ilustración 127: Tus prezis

**j)** Esperar a que cargue la presentación y se mostrará en una nueva pestaña la siguiente ventana y seleccionar la opción Descargar.

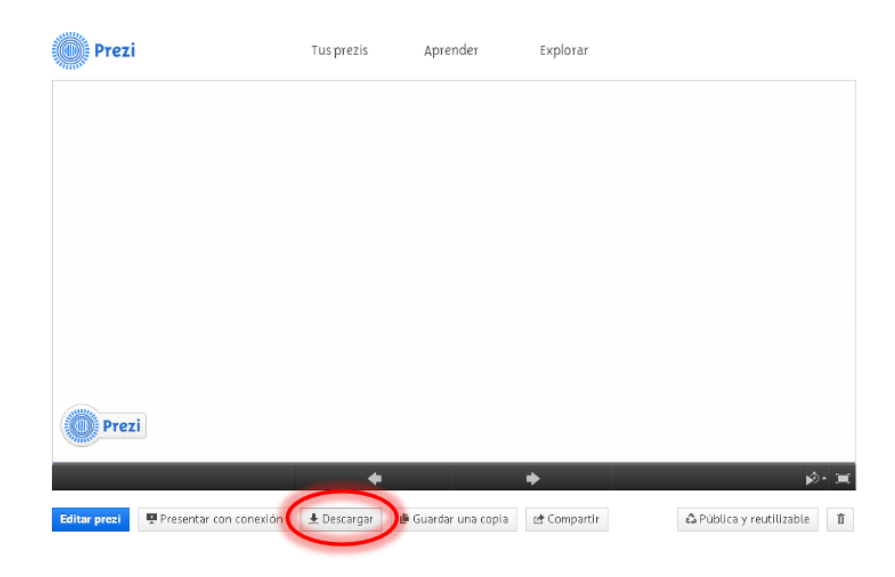

Ilustración 128: Descargar

k) Se puede exportar el Prezi para poder realizar presentaciones sin internet, solamente dar clic en la opción Descargar. Y esperar a que cargue para que empiece la descarga.

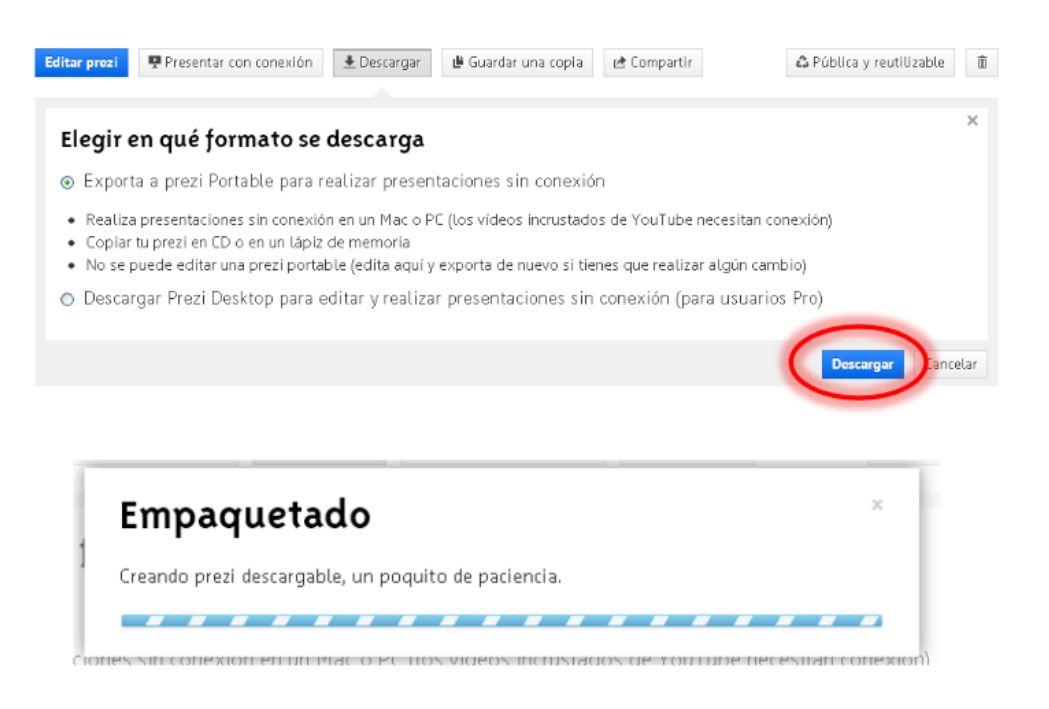

Ilustración 129: Descargar

I) Haga clic en este enlace para descargar.

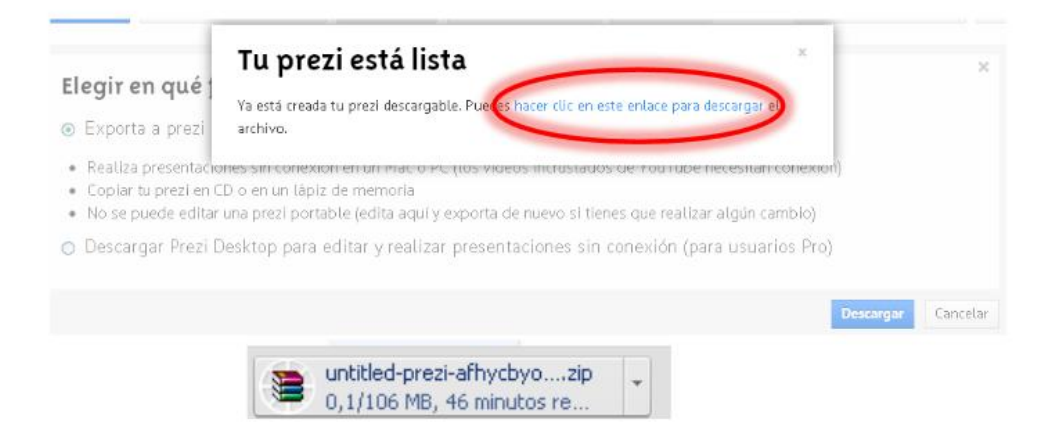

m) Para visualizar en el computador una vez descargado el archivo en Zip extraer al equipo, abrir la carpeta que se extrae y el archivo que utilizar es el ícono azul de Prezi.

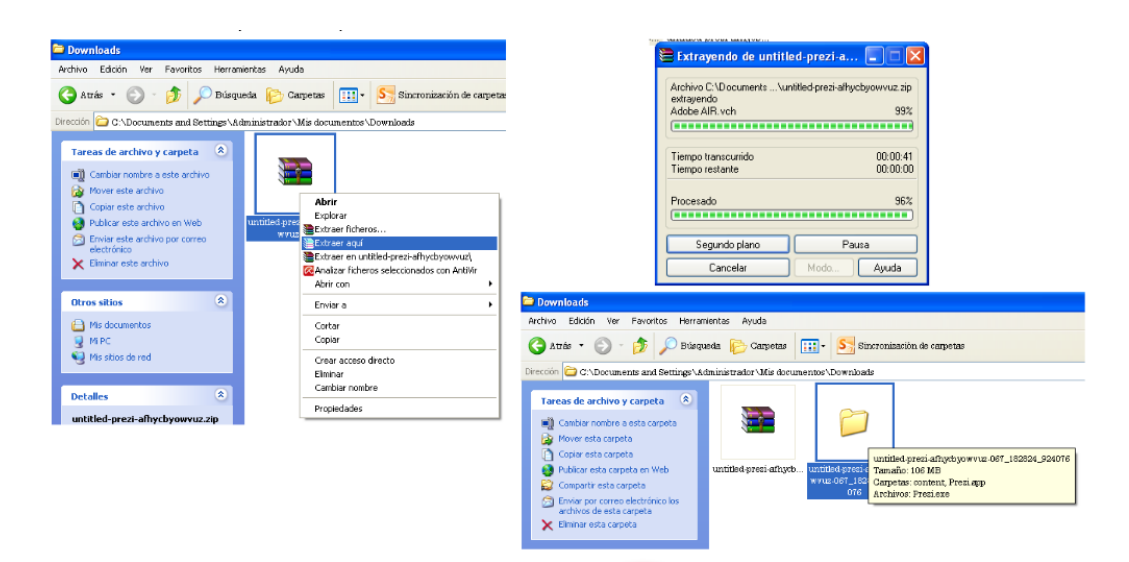

Ilustración 130: Prezi

n) Haga doble clic para ver la presentación.

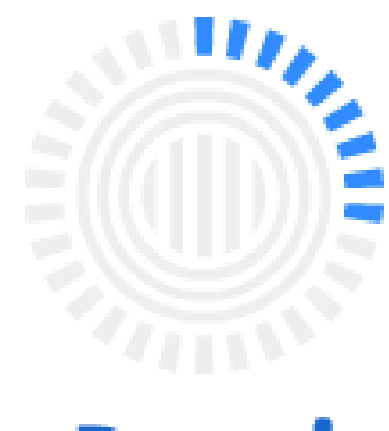

Prezi

Ilustración 131: Prezi

# **Recomendaciones:**

- Elaborar presentaciones de temas relacionados con los contenidos del curso que incluyan material multimedia, trabajos de recopilación, presentaciones personales, entre otros.
- Presentar comentarios de libros de lectura, comentarios de diapositivas de arte, explicaciones de procesos experimentos del laboratorio, entre otros.
- Presentaciones en conferencias, ponencias y comunicaciones de cualquier ámbito educativo o profesional.

### Tema 8: Photo Peach

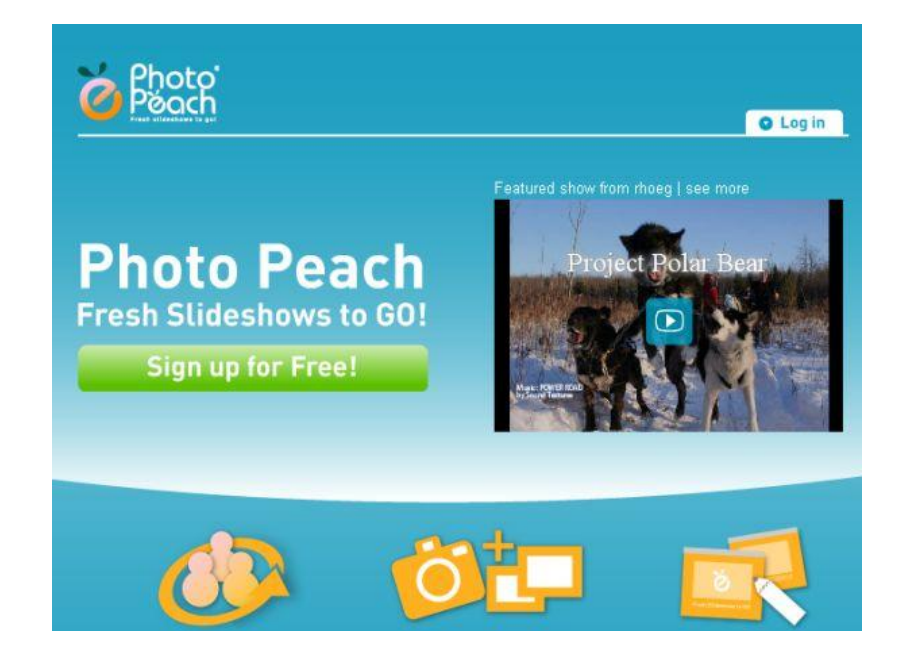

**Objetivo:** Demostrar la Utilidad de Photo Peach en la educación.

Ilustración 132: Photo peach

**Photo peach** es una aplicación online que luego de registrarse, y sin hacer ningún tipo de descarga en el computador, permite crear sorprendentes y atractivas presentaciones con imágenes y música.

Se puede agregar texto a modo de explicación, o como notas personales y también incluir diapositivas extra (con fondo negro) para enriquecer la presentación.

Esta aplicación permite editar la presentación una vez finalizada y guardada, siendo posible cambiar la música, el título, el texto, añadir nuevas imágenes, e incluso eliminar lo que se desee.

Además de ser un servicio gratuito, con una interfaz intuitiva y sencilla, ofrece la posibilidad de insertar la presentación en un blog o página web, enviarla por correo o compartirla en las redes sociales.

# Cómo utilizar la photo peach:

a) Acceder a: http://photopeach.com/

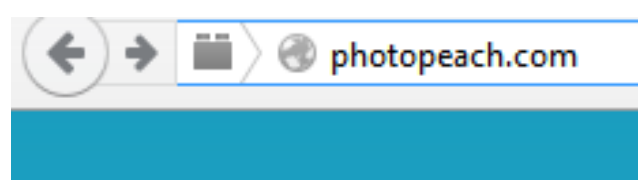

Ilustración 133: Dirección

b) Haga Clic "Sign up for free".

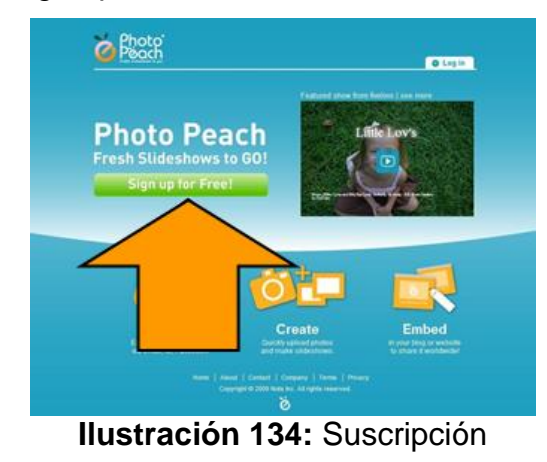

c) Seleccionar nombre de usuario, luego Introducir dirección de correo electrónico y contraseña, Pulsar en "Sign Up", e introducir el nombre de usuario y contraseña. "Log In".

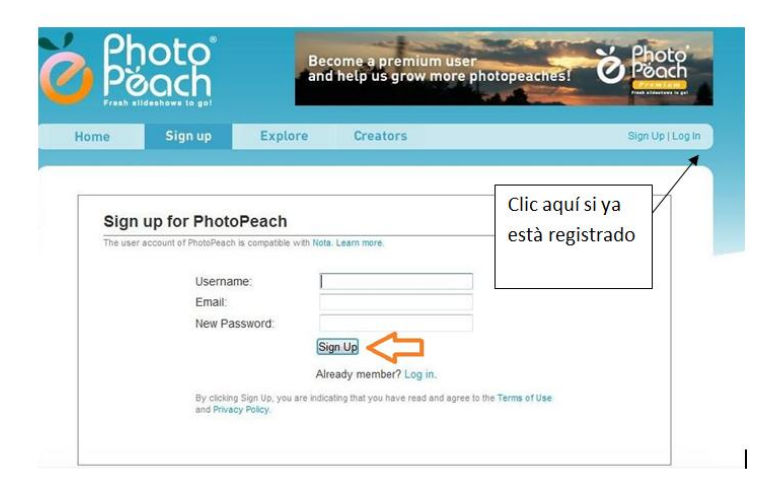

Ilustración 135: Seleccionar nombre de usuario

d) Haga Clic en "Home", luego en Crear proyecto pulsando en "Upload Photos" y Seleccionar imágenes.

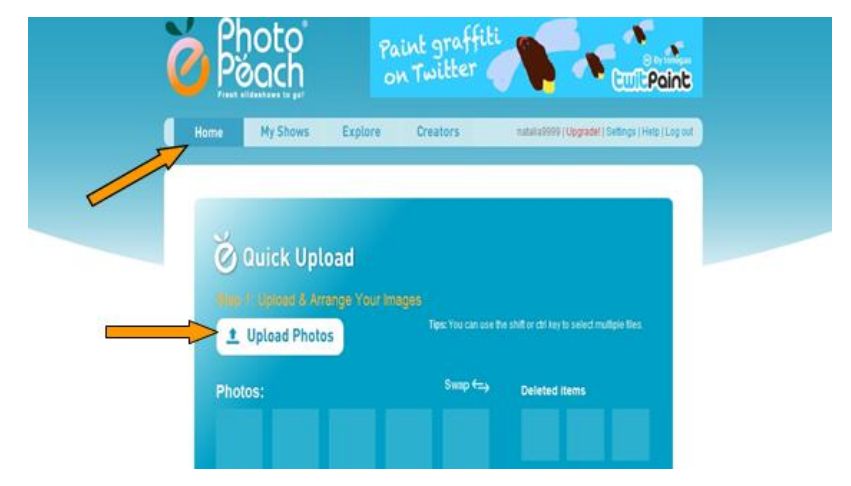

Ilustración 136: Subir Fotografías

e) Subir las fotos a elección de historia digital.

Elegir Picassa o Facebook.

Seleccionar todas las imágenes

"Abrir"

Se debe tomar en cuenta que la versión gratuita permite solo subir hasta 30 fotografías

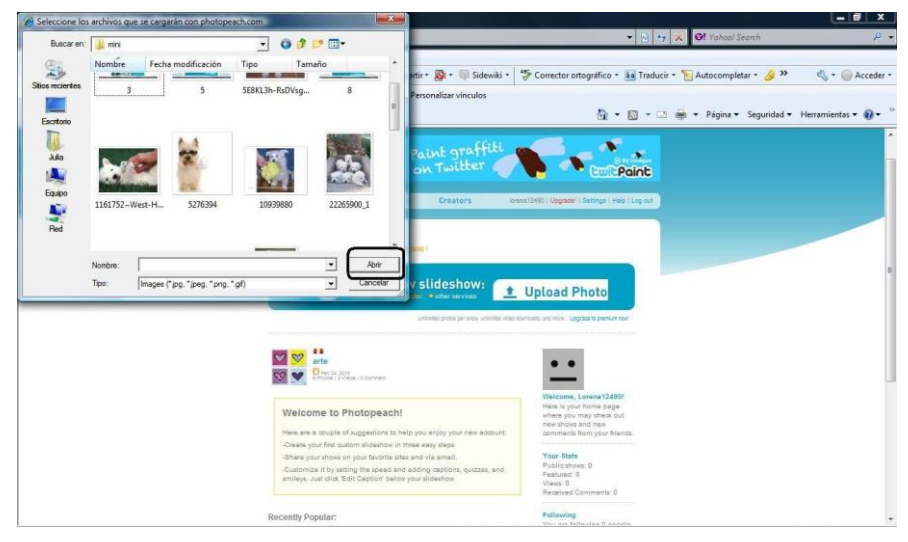

Ilustración 137: Subir Fotografías

| Step 1: Upload & Arrange Yo                                                                     | our Images         |                   |                                                 |
|-------------------------------------------------------------------------------------------------|--------------------|-------------------|-------------------------------------------------|
| 1 Upload Photos                                                                                 | π                  | ps: You can use t | the shift or ctrl key to select multiple files. |
| Photos:                                                                                         |                    | Swap 🚓            | Deleted items                                   |
|                                                                                                 |                    |                   |                                                 |
|                                                                                                 |                    |                   |                                                 |
|                                                                                                 |                    |                   |                                                 |
|                                                                                                 |                    |                   | ✓                                               |
| Retrieve from another site:                                                                     | acebook            | 🔷 Pica:           | sa <b>, T,</b>                                  |
| <ol> <li>Drag and drop photos to change to<br/>2 Double-click to see a large preview</li> </ol> | he play order<br>v |                   | Prev Next                                       |

Ilustración 138: Seleccionar Imágenes

f) Seleccionar el título.

Agregar descripción, música, e insertar el intervalo de tiempo entre imagen e imagen:

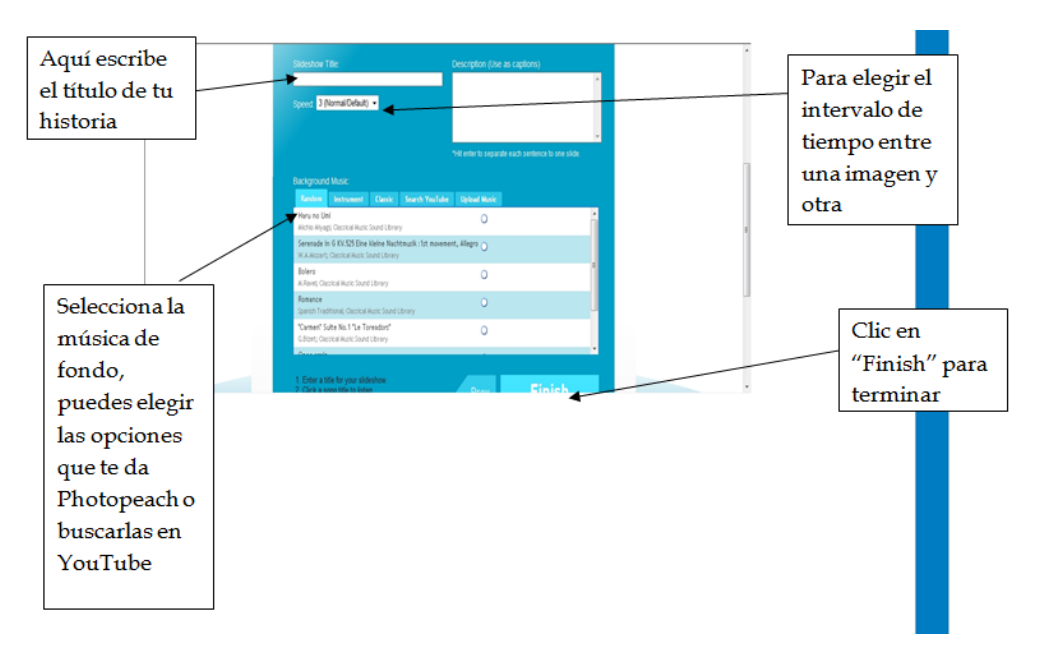

Ilustración 139: Seleccionar Título

g) Ver la historia fotográfica:

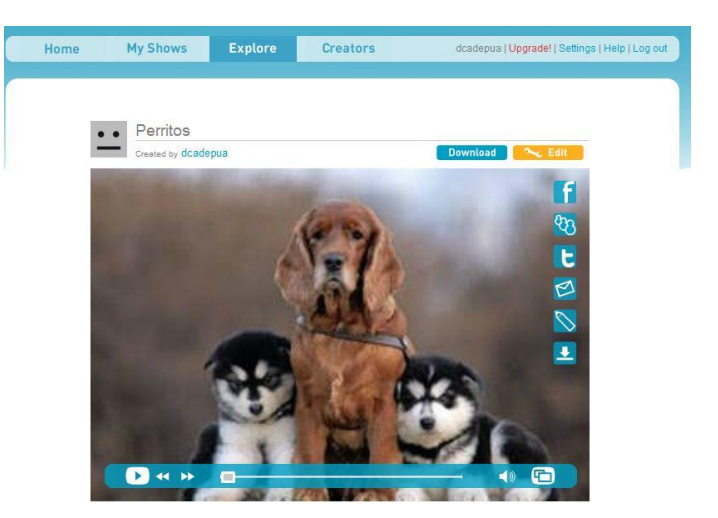

Ilustración 140: Ver la historia fotográfica

h) Descargar

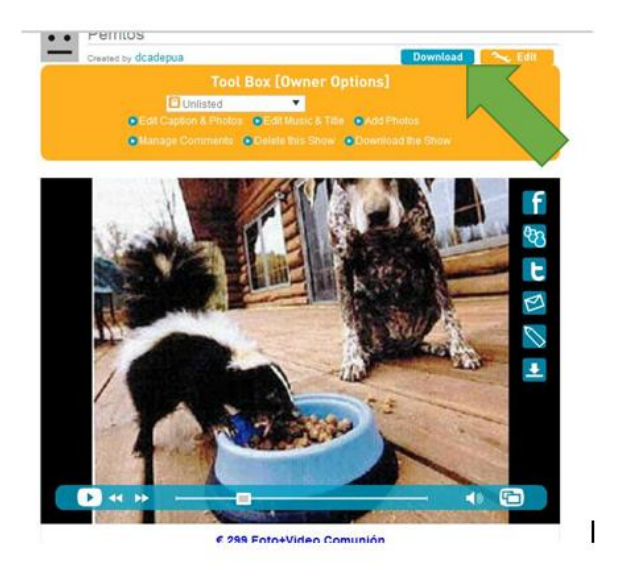

Ilustración 141: Descargar

 i) Si pulsa en la primera opción "Edit Caption & photos", podrás editar el orden de las fotos, añadir texto u otras diapositivas: Si eliges la opción Quiz para insertar texto:

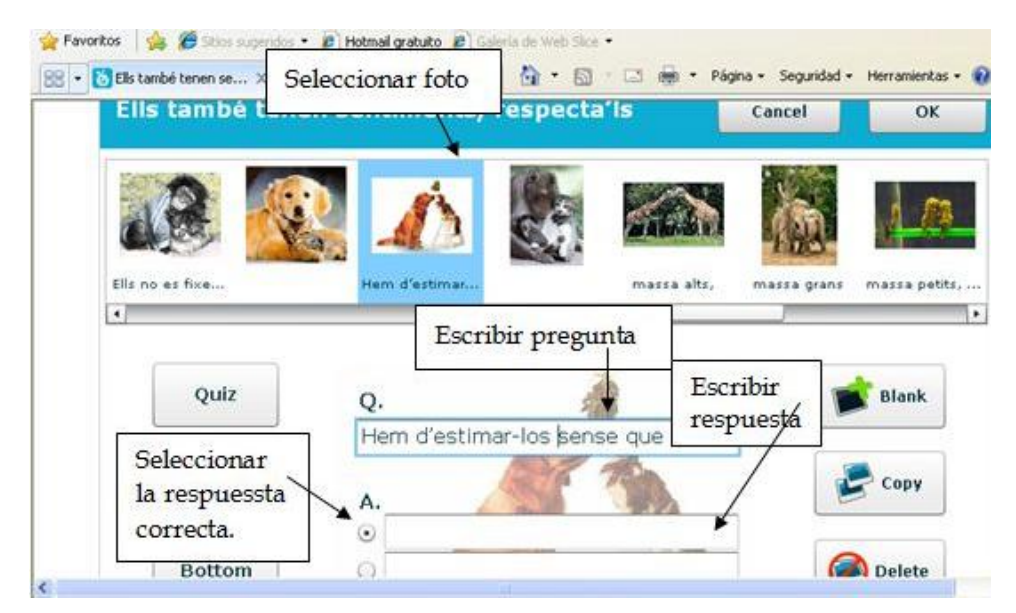

Ilustración 142: Insertar Texto

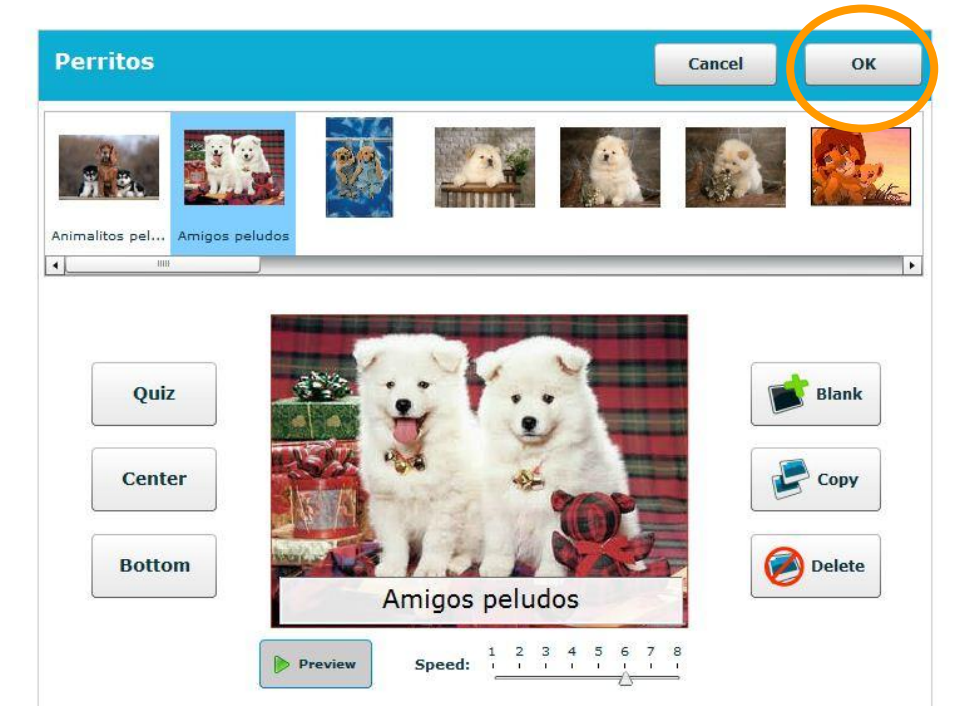

j) Una vez que lo tengas todo, pulsa en OK.

Ilustración 143: Publicación

 k) Y como vuelve al vídeo, le das de nuevo a editar y verás las otras opciones:

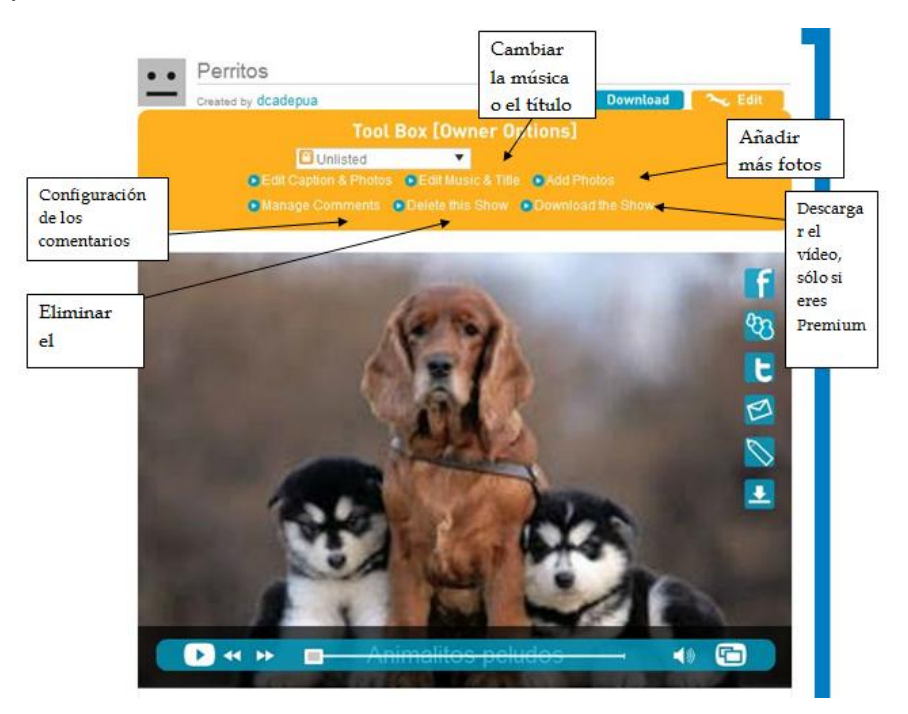

Ilustración 144: Editar

I) Haga clic "Manage comments"

Clic "Go back to the show"

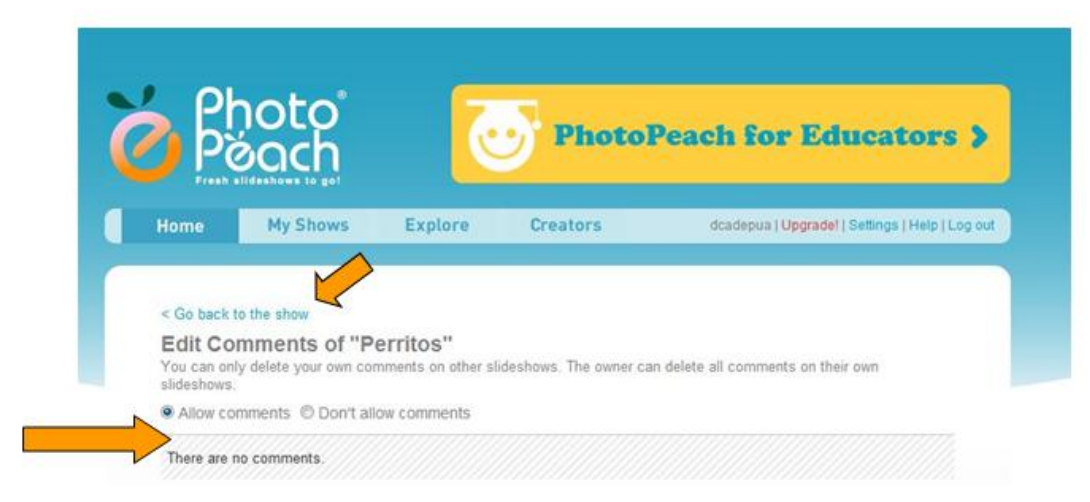

Ilustración 145: Agregar comentarios

- m) La historia fotográfica se la puede ver de dos formas, como un vídeo con texto o como una presentación de imágenes. Si se la quiere ver como vídeo, dar clic en "Story", o ver como una presentación de imágenes, clic en "Spiral".
- n) Una vez que has terminado la historia, tienes la opción de publicarla.

Para ello, pulsa "Edit" y verá una pestaña donde pone "Unlisted", pincha allí y tendrá otras opciones:

- "Public" para hacer público el proyecto. Si elige esta opción, automáticamente aparecerá debajo "select category". Entonces haga clic en la categoría a la que pertenece la presentación.
- 2. "Unlisted" que es la opción que había mientras hacías el proyecto y significa que no hay categorización (ni público ni privado).
- "Invitation" para privatizar el proyecto. Aquí la presentación será privada y sólo se podrá acceder a ella a través de una invitación que usted acepta de quien la solicite.

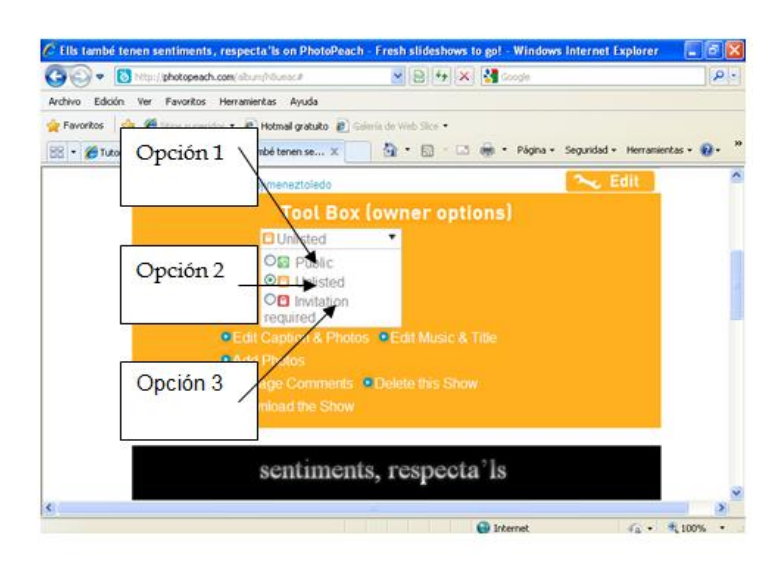

# Ilustración 146: Publicación Final

Además, el proyecto, una vez acabado lo puedes subir a diferentes redes sociales como Facebook, Twitter, enviarlo por correo electrónico, subirlo a

un blog o descargarlo, pero esta opción sólo es válida si tienes una cuenta Premium de Photopeach, es decir, de pago.

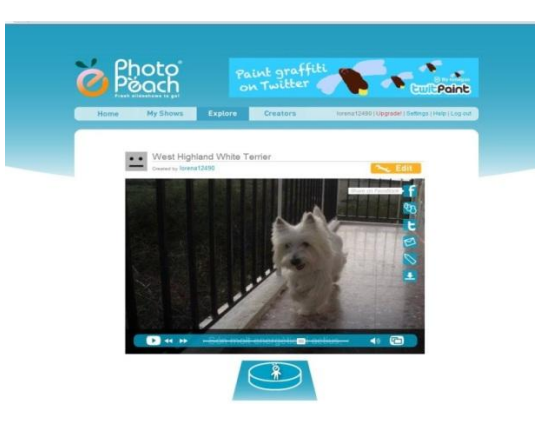

Ilustración 147: Vinculación redes sociales

o) Para salir de nuestra cuenta le dar a "Log out".

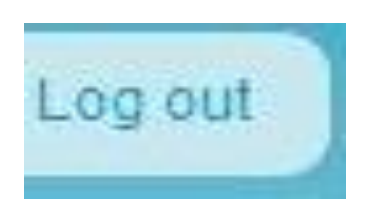

Ilustración 148: Salir

# **Recomendaciones:**

- Con Photo Peach se puede elaborar cuestionarios, creación de cuentos, narraciones, poesías, historias, biografías, canciones, ambientadas con música e imágenes.
- Photo peach es una herramienta muy sencilla de manejar ya que permite subir fotos, música e insertar texto de manera ordenada ya que te va explicando detalladamente como hacerlo.
- Es mucho más fácil crear una presentación con este programa que por ejemplo con PowerPoint.

 Con esta página web como bien he dicho antes, se pueden crear presentaciones animadas por lo que le encuentro bastante utilidad tanto para un maestro, ya que puede hacer vídeos sobre los contenidos de las asignaturas para enseñar a sus estudiantes, y a la vez los niños pueden realizar presentaciones de manera fácil que podrían exponer con sus compañeros.

#### Tema 9: Issuu

Objetivo: Dar a conocer Issuu como herramienta de ayuda docente

### Contenido Científico

**Issuu** es una página de internet que adquirió su nombre de una palabra que es utilizada para realizar mejoras a los sistemas informáticos, trata de resolver las dudas de los internautas y tener presentaciones y consultas de todo tipo.

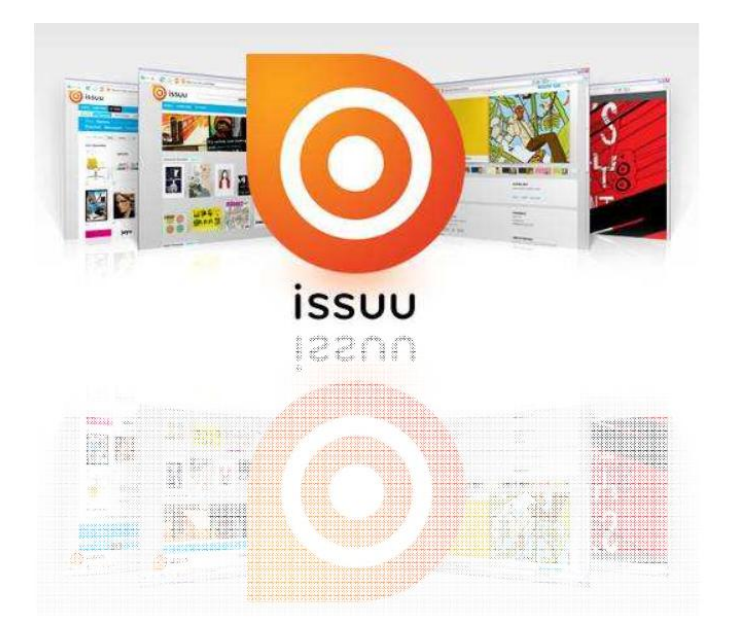

Ilustración 149: Issuu

a) Acceder a la página web http://issuu.com/

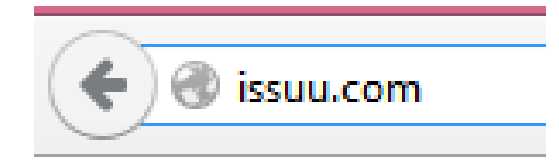

Ilustración 150: Dirección
- b) Ahora se creará una cuenta dentro de esta página,
- c) Ir a registrar, estos pasos son sencillos y no llevan mucho tiempo.

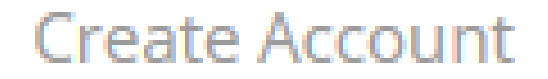

- d) Pulsar créate account que significa registrarse.
- e) Luego llenar los datos solicitados.

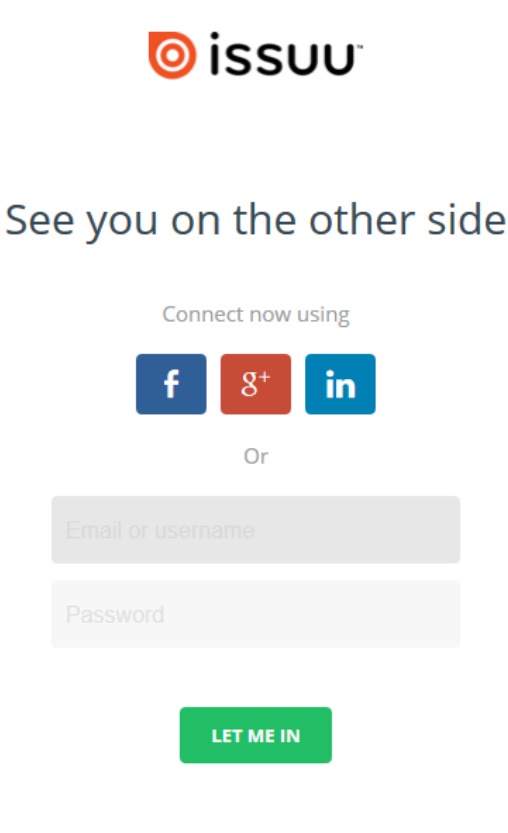

Ilustración 151: Registrarse

f) Luego de estar registrado se puede subir cualquier documento para compartirlo, para poder subir archivos se debe siempre introducir el usuario y la contraseña. Luego dar clic en log in que quiere decir ingresar.

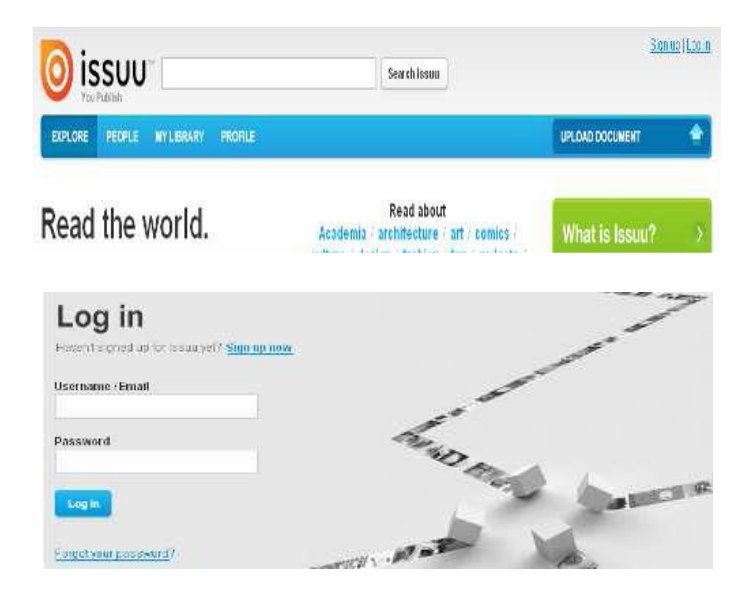

Ilustración 152: Compartir archivo

g) Para poder subir los documentos dar clic en Upload Document y así se subirá el documento a la hemeroteca online.

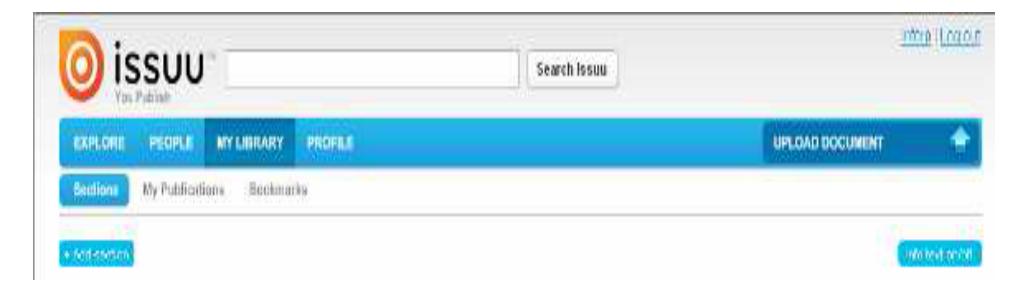

Ilustración 153: Subir documento

h) Entonces surgirá un ícono donde se tendrá que llenar un título y una descripción breve del trabajo que se vaya a subir una acotación importante es que el archivo que desea compartir su peso no debe ser mayor a 500 páginas y 100 megas.

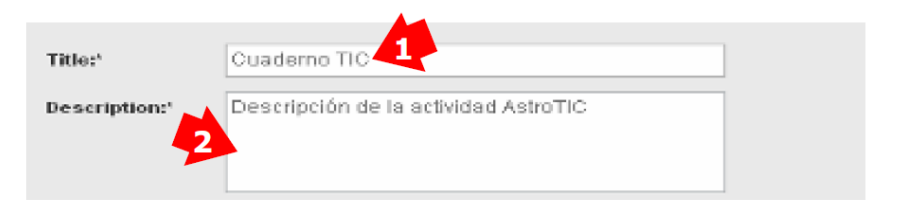

Ilustración 154: Descripción del documento.

 i) El nombre de la WEB (1), será la URL de acceso (3), junto al nombre de usuario (2).

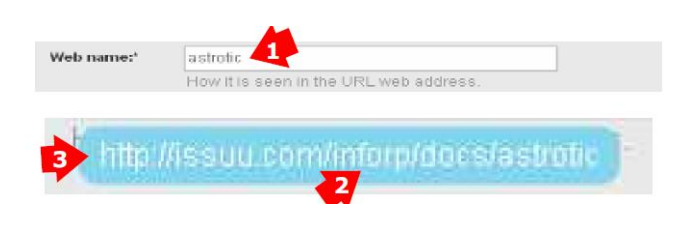

Ilustración 155: Acceso

j) Seleccionar la categoría en la que se almacena el documento y el tipo de documento que es. No se debe olvidar activar la casilla de Chile-safe (1), para confirmar que el documento está libre de pornografía y contenidos violentos.

| Category:*   | Technology & Internet                                                             |                |
|--------------|-----------------------------------------------------------------------------------|----------------|
| Type:        | Article or Essay                                                                  |                |
| Child-safe:' | <ul> <li>Yes</li> <li>No</li> <li>Does not contain pornographic or set</li> </ul> | obleni conteni |

Ilustración 156: Confirmación del documento

 k) Es importante pensar en una serie de tags (palabras claves asociadas a los artículos que hacen referencias a ellos).

| Tags:* | red,tic,astrotic                                                                                                 |
|--------|----------------------------------------------------------------------------------------------------|
|        | Tags are keywords used to help people find your publication<br>(comma separated), e.g. catalog, sun, blue ocean. |

Ilustración 157: Descripción mediante palabras claves

 Terminar de rellenar las opciones restantes y finalizar el proceso en Upload file.

| Language:*     | Spanish |                |
|----------------|---------|----------------|
| "Target area:" | Spain   |                |
|                |         | " recipice d   |
| Publishing op  | trons:  | Choose untions |
| Sharing optio  | nis:    | Choose options |

Ilustración 158: Opciones de Idioma

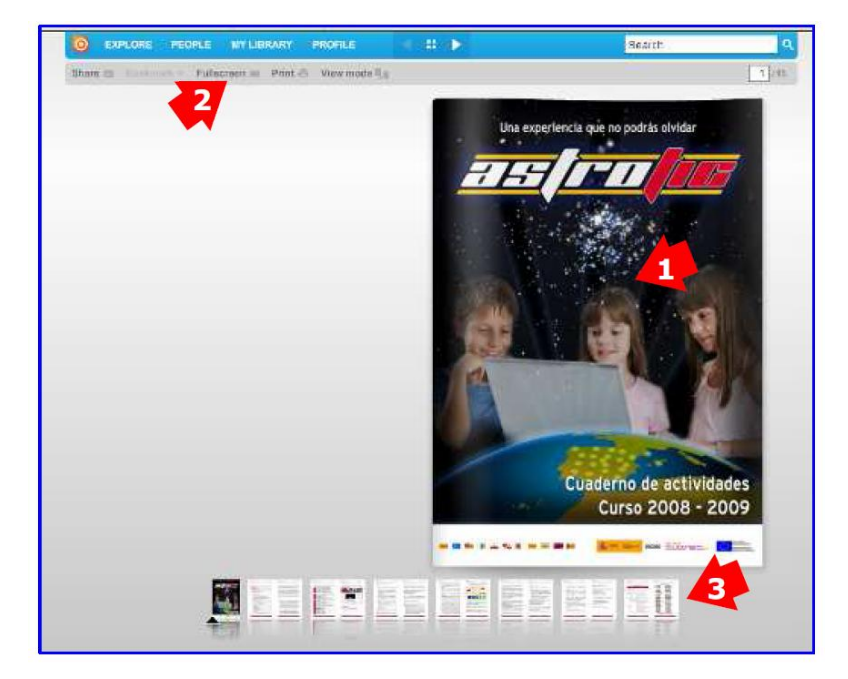

m) Aparecerá la obra para ser leída teniendo las elecciones de: zoom

Ilustración 159: Opciones de zoom

## **Recomendaciones:**

 Para compartir un archivo, éste no debe sobre pasar de los 100 megas no debe contener más de 500 páginas.

# **EVALUACIÓN**:

Estimado docente, para comprobar lo aprendido, por favor realice las siguientes actividades:

- Acceda a la página <u>www.issuu.com</u>
- Cargue un archivo sobre los nativos tecnológicos y comparta

#### Solución:

|                        | Acabamos de lanzar una nueva aplicación para IOS. Consiguela                                                                                                    | ×            |
|------------------------|----------------------------------------------------------------------------------------------------|--------------|
|                        | Marc Prensky Nativos Digitales Innigrantes Digitales (32001 Marc Prensky                                                                                                    | <b>.</b>     |
|                        | Nativos Digitales, Inmigrantes Digitales                                                                                                    |              |
|                        | por Marc Prensky                                                                                                    |              |
|                        | En (les ile Horizon (MCEI University Press, Val. © Na. 6, December 2001)<br>© 2001 Marc Pressity                                                                                                    |              |
|                        | Me resulta sorprendente cómo con todo el alboroto y el debate hoy en día acerca del<br>declive de la educación en los Estados Unidos ignoramos su causa más fundamental.<br>Neretros estudiantes han cambidado radicalmente. Los estudiantes de hoy an os no el<br>tipo de personas que nuestro sistema educativo pretendía formar cuando fue<br>discitado.                                                                                                    |              |
|                        | Los estudiantes de hoy no han cambiado solo gradualmente con respecto a los del<br>pasado, no han cambiado simplemente su argot, su ropa, sus adornos corporales o su<br>estilo, coron buito caurido hata ahora entre las distintas generaciones. Ha tenido lugar<br>una auténtica discontinuidad. Podriamos incluso liamarlo una "singularidad": un<br>acontecimiento que cambia las cosus de manare run fundamental que no hay vuelta<br>atris. Esto que dantos en llamar "singularidad" es la llegada y rápida propagación de la<br>teconología digital en las últimas decadas del agio XX.                                                                                                    |              |
|                        | Los estudiantes de hoy -desde la guardería a la universidad - representan las aprimeras<br>generaciones que han enceido con esta nueva tecnología. Han pasado toda su vida<br>rodeados de, y usando, ordenadores, videojugos, neproductores digitales de másica,<br>videocaimars, móviles, y todos los demás juguetes y herramientas de la en digital. Hoy<br>en día la media de los graduados universitarios da ho pasado menos de 5.000 horas de su<br>vida levendo, pero más de 10.0000 horas juguado con videojuegos (por on habitar de las<br>20.000 horas viendo la televisió). Los jugos de ordenador, el coreo electrónico,<br>internet, los teléfonos móviles y la mensajería instantánea son parte integrante de sus<br>vidas.                                                                                                    |              |
|                        | Resulta claro ahora que como resultado de este entorno omnipresente y del enorme<br>volumen de su interación con él, los estudiantes de hoy pieroran y procevan la<br>información de manera fundamentalmient diferente a sus predecesores. Estas<br>diferencias llegan mucho más lejos y más profundamente de lo que la mayoría de los<br>educadores salmo o suspechan. "Diferentes tipos de experiencias llevan a diferentes<br>estructuras cerebrales", dice el Dr. Bruco D. Berry del Baylor College of Medicine.<br>Como veremos en el próxima cupítulo, es uma y probable que los mestros en<br>estudiantes hayna cambiado fisicamente y sean diferentes de los mestros<br>resultando de la forma en que han crecicio. Pero sea esto literalmente cierto o no,<br>podemos derio en corteza que sus partornos de prevaniente han cambiado. Energeinda |              |
|                        | negare a <i>como</i> nan cambuado.<br>I                                                                                                    |              |
|                        |                                                                                                    | M            |
| SEGUIR Información Com | ıpartir Añadira 1♥                                                                                                    | f 17 🏭 Q 🚛 🖍 |

## Tema 10: Slidershare

Objetivo: Conocer la utilidad de slideshare en la educación actual

## Contenido Científico

**SlideShare** es un sitio web que ofrece a los usuarios la posibilidad de subir y compartir en público o en privado presentaciones de diapositivas en Power Point, documentos de Word, Open Office, PDF, Portafolios. SlideShare es útil para publicar gratis en internet nuestras presentaciones o para aprender y buscar inspiración en las presentaciones realizadas por otros usuarios.

a) Colocar la dirección web http://www.slideshare.net/

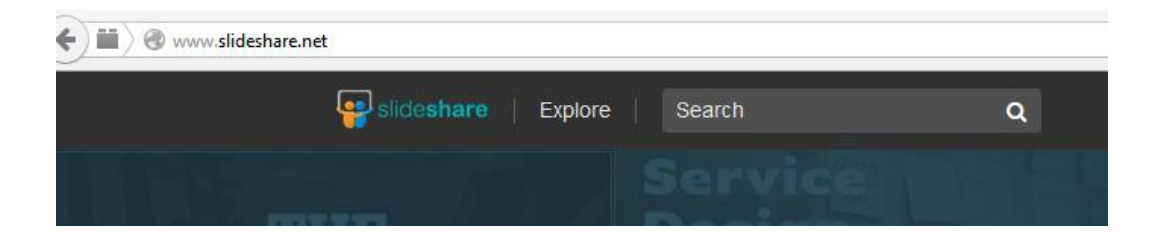

## b) Registrarse en la página de SlideShare, ir a Sing up.

| slide                                                | Present Yoursell Home Browse My Slidespace U                                                                                                    | via questi (Logn / Sopon (Al Languesee<br>Ipload Community Widgets |
|------------------------------------------------------|----------------------------------------------------------------------------------------------------|--------------------------------------------------------------------|
|                                                      | Sort by » Slidecasts   VideoSlides   Latest   Views Embed                                                                                                    | Is Featured Favorities Downloads Search                            |
| Upload and<br>documents<br>Share publ<br>webinar. Ta | I share your PowerPoint presentations, Word<br>s and Adobe PDF Portfolios on SlideShare,<br>icly or privately. Add audio to make a<br><u>ake a tour or Start Uploading!</u> | Usemame<br>Password<br>I <sup>27</sup> Remember me                 |
| Browse by<br>category                                | EINANCE     HEALTH     DESIGN     DUSINESS     EHOTOS     CAREER     CAREER     TECH     TENPLATES     GADGETS     EDUCATION     AUTOMOTIVE     ENTERTAMMENT     View a     | ADDEE ACROBATS<br>WORLD'S BEST                                     |
| Hot on Facebo<br>Healthcare Napkin                   | ook 🖬<br><u>s Al</u> 112901 views, 167 tavorites                                                                                                    |                                                                    |
| Lange Wapper In 6<br>Social Media, It's I            | ill Dias (Pvda) 259 viewe, 0 feverilies<br>Net What You Say That Matters 10656 views, 210 favorites                                                                         | - 155 Martin                                                       |
| Social Business B                                    | V Design 10425 views, 173 taxontes                                                                                                    |                                                                    |
| L'adare del mio se                                   | mpre 198 views, 9 favorise                                                                                                    | Ton Procentations of the day                                       |
| Hot on Twitter                                       | E                                                                                                    | Top Presentations of the day Viewall                               |

Ilustración 160: Creación de cuenta

c) Completar la información, se abrirá una nueva página donde deberá completar los datos que se solicitan.

| Home Browse My Slidespace Up                                                       | Hill: gaest! (Legn / Signue) Al Languages load Community Widgets Is Featured Favorites Downloads Search                   |
|------------------------------------------------------------------------------------|----------------------------------------------------------------------------------------------------|
| Get a free SlideShare account Username* Email Address* Password* Confirm Password* | Login to your Slide Share account Username or Email Password Benurriser me on this computer Login Exect UsernameRessword2 |
| Account Type* Default                                                              | Search RISS Feed                                                                                                    |
|                                                                                    |                                                                                                    |

## Ilustración 161: Completar información

 d) Se abrirá una nueva página para seguir cargando datos, como se muestra a continuación:

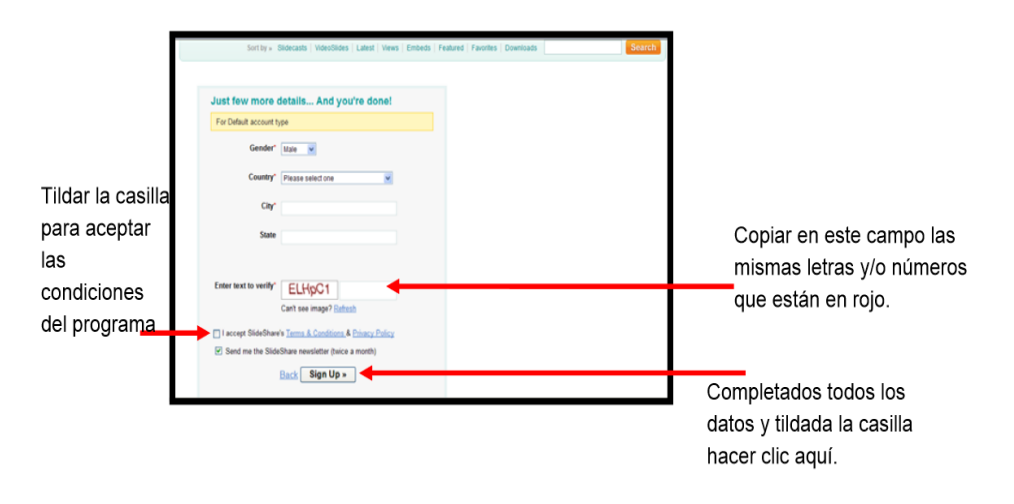

Ilustración 162: Datos

Una vez completados los campos, hacer clic aquí.

e) Así se termina el proceso de registro. Cierre la página, y abra su correo, donde recibirá un e-mail de SlideShare para confirmar la suscripción haciendo clic en el hipervínculo que le envían al correo electrónico.

#### Para subir un documento:

 a) En el sitio <u>www.slideshare.net</u> coloque usuario y contraseña para ingresar a la cuenta.

|                                                 | 😛 slide <b>share</b>                                                                            |
|-------------------------------------------------|-------------------------------------------------------------------------------------------------|
| World's largest cor<br>Signup to upload present | mmunity for sharing presentations<br>tations, documents, videos and make your content go viral. |
| in Connect wit                                  | th LinkedIn Connect with Facebook                                                               |
|                                                 | or Signup using your email address                                                              |
|                                                 | Username                                                                                        |
|                                                 | Password                                                                                        |
|                                                 | Signup Of clicking this, you accept<br>our terms of service.                                    |
| 4                                               | Already have a SlideShare account? Login                                                        |

Ilustración 163: Share

**b)** Hacer clic en **Login**, y en la siguiente página en **Upload (subir)**, como se muestra en la siguiente imagen.

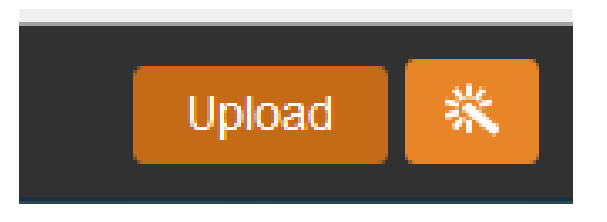

Ilustración 164: Login

c) En la nueva pantalla hacer clic en upload (Examinar para buscar el archivo): así podrá buscar la presentación PowerPoint que se tenga guardada en la computadora.

| Reach more than 60 million people when you u                                | pload and share                 |
|-----------------------------------------------------------------------------|---------------------------------|
| PRESENTATIONS • INFOGRAPHICS • DOCUMENTS • VIDEOS                           |                                 |
|                                                                             | Create a Presentation           |
| Upload                                                                      | Beautiful decks in just 3 steps |
| Select one or more files from your computer,<br>or drag and drop them here. |                                 |
| Public      Private                                                         |                                 |
| ij                                                                          | Create Professional Journey     |

Ilustración 165: Examinar

 d) Se abrirá un cuadro de diálogo para buscar la presentación. Una vez encontrada seleccionarla y hacer clic en Abrir.

| 🔄 🎯 👻 🋧 📕 Escritorio 🔸                                                                                                    | ✓ ♂ Buscar en Escritorio                                        | ⊽ C Soogle                    |
|----------------------------------------------------------------------------------------------------|-----------------------------------------------------------------|-------------------------------|
| Organizar 👻 Nueva carpeta                                                                                                    |                                                                 |                               |
| ★ Favoritos     Descargas     Escritorio     Sitios recientes     Grupo en el hogar                                                                                                    |                                                                 | ble when you upload and share |
| A SkyDrive<br>Grupo en el hogar<br>Maira Cevallos Gonzal                                                                                                    | Seleccione el archivo del que desea obtener la vista<br>previa. | =os                           |
| Image: Settle equipo     Image: Setle equipo       Image: Setle equipo     Image: Setle equipo       Image: Setle equipo     Image: Setle equipo       Image: Setle equipo     Image: Setle equipo       Image: Setle equipo     Image: Setle equipo       Image: Setle equipo     Image: Setle equipo       Image: Setle equipo     Image: Setle equipo       Image: Setle equipo     Image: Setle equipo       Image: Setle equipo     Image: Setle equipo |                                                                 | Create a Presentation         |
| Nombre:                                                                                                    | Todos los archivos     Abrir     Cancelar                       | Leadino, decis in jus o steps |
|                                                                                                    | or drag and drop them here.                                     |                               |
|                                                                                                    | Public O Private                                                |                               |
|                                                                                                    |                                                                 | Create Professional Journey   |

Ilustración 166: Abrir

 e) De esta manera verá cómo va subiendo la presentación a la herramienta SlideShare.

| 😜 slide <b>share</b>   Expl | ore S          | earch                                                                 | ۹                     |                                 | Upload 🗮                                                                                                    |
|-----------------------------|----------------|-----------------------------------------------------------------------|-----------------------|---------------------------------|----------------------------------------------------------------------------------------------------|
| Enhance your up             | load by a      | adding details                                                        |                       | + Uplo                          | ad more + Upload more from cl                                                                                                    |
| Add details                 | Title *<br>35% | Casos epistemologia<br>You're almost there! Add<br>Share Your SlideSP | details below so othe | ers can discover your SlideShar | re.                                                                                                    |
| D                           | Category *     | Choose category                                                       | ~                     | :<br>3000                       | Adding more information (description,<br>ags, category) makes it easier for<br>thers to find your content. The score<br>creases as you add each item. |

Ilustración 167: Subir

| Lesi Title *                                                                                                    | Casos epistemologia                            |                                                                                                    |
|----------------------------------------------------------------------------------------------------|------------------------------------------------|----------------------------------------------------------------------------------------------------|
| <ul> <li>Here and the second second seco</li></ul> | Your file uploaded successfully! View it here. | See Mobile Preview                                                                                                    |
| 1 Add details 2                                                                                                    | ) Share Your SlideShare                        |                                                                                                    |
| Category *                                                                                                    | Education                                      | Virality Score                                                                                                    |
|                                                                                                    |                                                | Adding more information (de                                                                                              |
| Description *                                                                                                    | epistemoligia                                  | Adding more information (de<br>tags, category) makes it eas<br>others to find your content.<br>increases as you add each |
| Description *                                                                                                    | epistemoligia                                  | Adding more information (de<br>tags, category) makes it ear<br>others to find your content.<br>increases as you add each |

Ilustración 168: Archivo

f) Una vez cargado el archivo clic en:

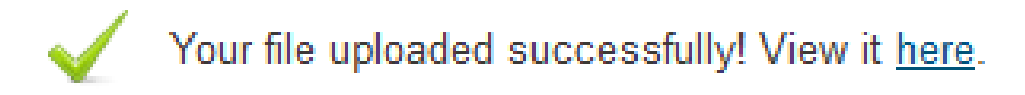

Ilustración 169: Archivo cargado

g) Ya se puede visualizar la presentación.

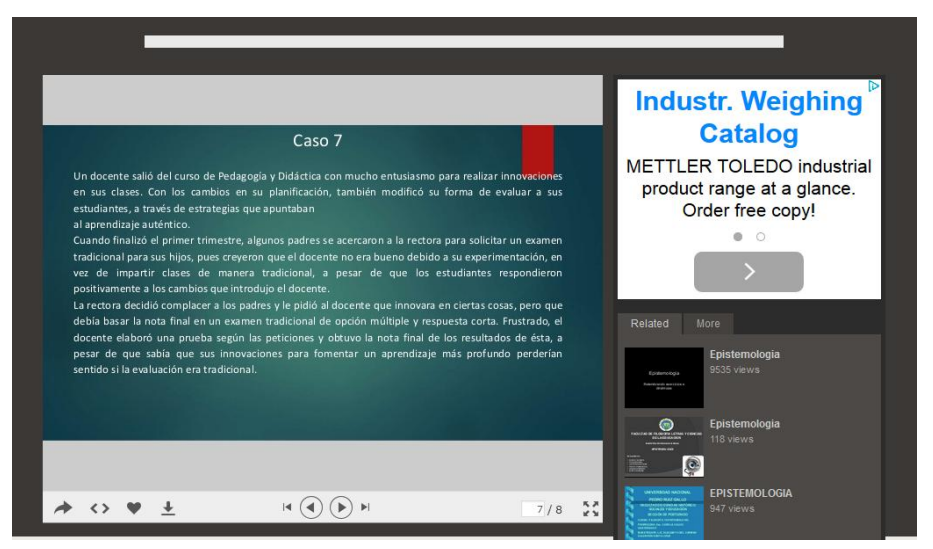

Ilustración 170: Presentación

 h) Para salir dar clic en la pestaña posterior derecha y se despliega el siguiente menú:

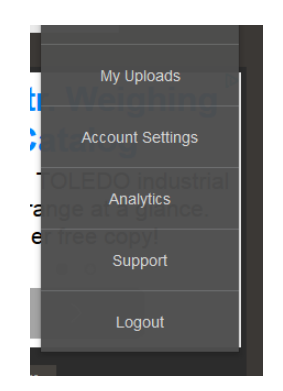

Ilustración 171: Menú

i) Clic en logout para salir

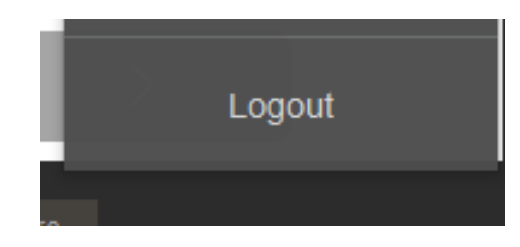

Ilustración 172: Logout

j) Luego se volverá a la ventana principal de slideshare

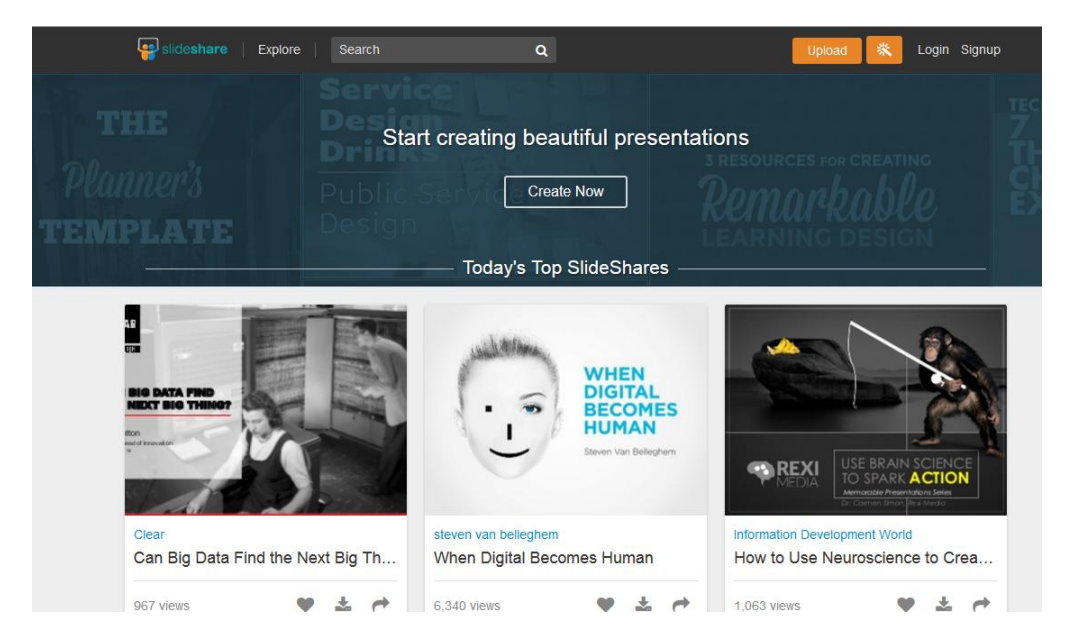

Ilustración 173: Slidesshare

#### **Recomendaciones:**

 Subir archivos grandes, cargas privadas, subida de vídeos, captura de leads, análisis de presentaciones, reuniones privadas y personalización de tu canal en Slideshare.

## Tema 11: Calameo

**Objetivo:** Reconocer la utilidad de calameo para difundir conocimientos.

## Contenido Científico

**Calameo** es un programa que crea publicaciones Web interactivas. Tiene una amplia gama de opciones y es de fácil uso, usted puede crear revistas, folletos, catálogos de ventas, informes anuales, folletos de presentación.

a) Escribir en la barra de dirección http://es.calameo.com/

| ( es.calameo.com                                 |                                              |                                          | 2 0                              | 🔻 C 🔤 🔍 - Ask Web Searc          | 'n                  |
|--------------------------------------------------|----------------------------------------------|------------------------------------------|----------------------------------|----------------------------------|---------------------|
| 😹 Más visitados 🎹 Comenzar a usar Firefox 👜 bubb | I.us   brainstorm 🌠 Bonito ilustrador del D. | 🔯 100 HERRAMIENTAS D 🗓 Grados y Po       | stgrados 1 🤹 Outlook.com - cread | lo 🙆 Laudano: Adobe Illustr [] ( | Conectando 🗖 Sony V |
| P •                                              | Search 👘 fromDOCtoPDF 🤹                      | Convert to PDF 🇯 Convert to DOC 🖨 Transl | ate 🃅 Thesaurus 😭 Dictionary 🛐   | Reference                        |                     |
|                                                  | calamēo 📃                                    | Q FUNCIONES                              | PRECIO PUBLICAR                  | Registrarse gratuitamente        | Conexión            |
|                                                  | A REAL                                       |                                          | THE A                            |                                  | -                   |

Ilustración 174: Pantalla principal

b) Rediccionará a la pantalla principal

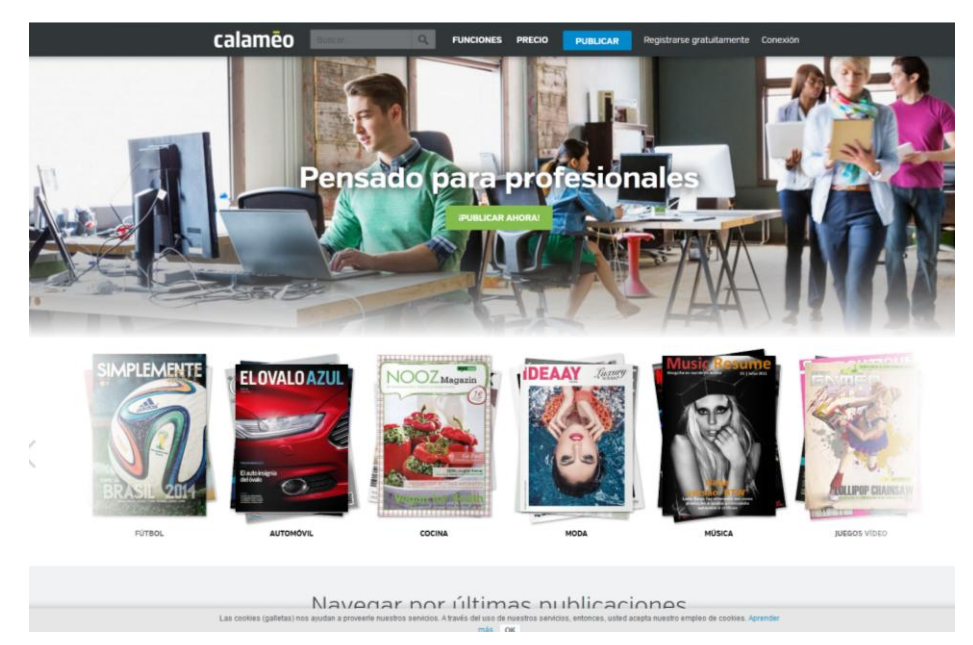

Ilustración 175: Dirección

c) Haga clic en registrarse gratuitamente.

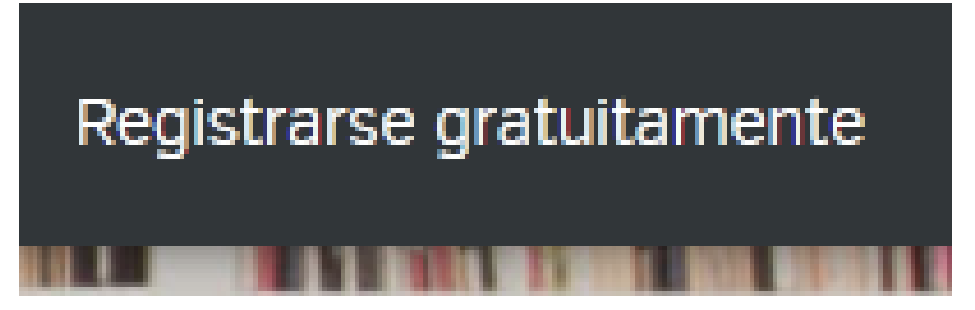

Ilustración 176: Registrarse gratuitamente

d) Llenar datos solicitados.

| Únase a nos   | sotros para empezar a publicar                                  |
|---------------|-----------------------------------------------------------------|
|               | f 8+ in                                                         |
|               | o                                                               |
|               | 💄 ivon Castillo 🖌                                               |
|               | Sadmaj006@gmail.com ✓                                           |
|               | ······                                                          |
|               | feelitig touched                                                |
|               | feetitig touched                                                |
|               | Enviarme noticias de Calaméo (no spam).                         |
|               | CREAR MI CUENTA GRATUITA                                        |
| Al unirse, us | ted está de acuerdo con nuestro <b>Términos y condiciones</b> . |
|               |                                                                 |

Ilustración 177: Datos solicitados

e) Haga clic en crear mi cuenta gratuita .

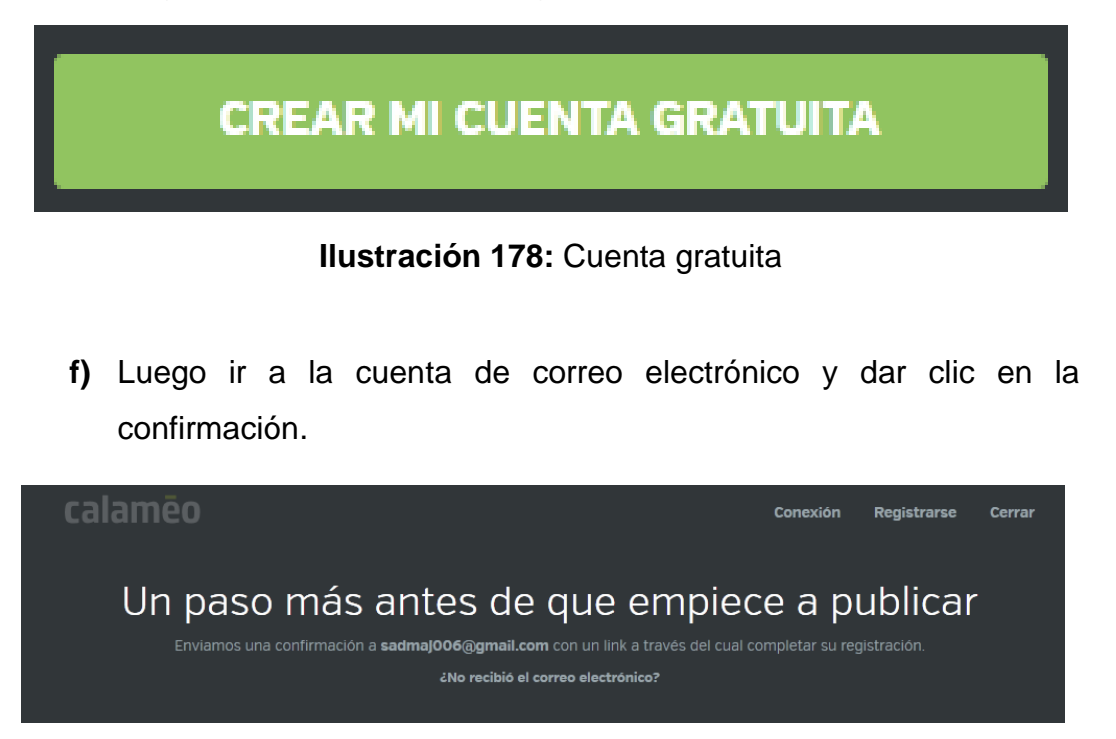

g) Haga clic en activar mi cuente.

| Google                        | - <b>Q</b>                                                                                                    |
|-------------------------------|----------------------------------------------------------------------------------------------------|
| Gmail -                       | ←                                                                                                    |
| REDACTAR                      | Anuncio EF Ecuador - Idiomas en el Extranjero - Viaja al Exterior durante tus Vacaciones.Elegí entre 7 idiomas en 44 destinos del mundo.              |
| Recibidos (149)<br>Destacados | Active su cuenta Calaméo                                                                                                    |
| Importantes<br>Enviados       | para mí 👻                                                                                                    |
| Borradores (2)<br>Círculos    | calamēo                                                                                                    |
| Más 🕶                         | Active su cuenta                                                                                                    |
|                               | Un último paso antes de publicar en Calaméo.                                                                                                    |
|                               | ACTIVAR MI CUENTA                                                                                                    |
|                               | Si el enlace no funciona cuando hace clic en él, por favor, cópielo en su navegado<br>de Internet<br>http://www.calameo.com/activate/5Cqj3CKftHmGpETw |
|                               |                                                                                                    |

Ilustración 179: Confirmación

h) Una vez creada la cuenta dar clic en ir a mi tablero de mando

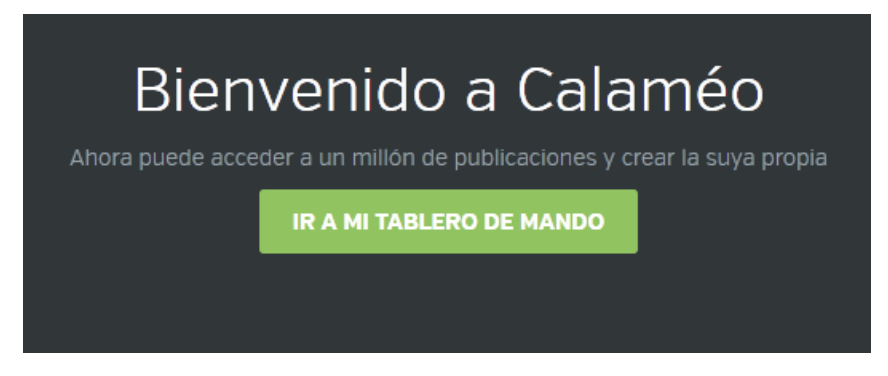

Ilustración 180: Tablero de mando

i) Clic en crear una publicación

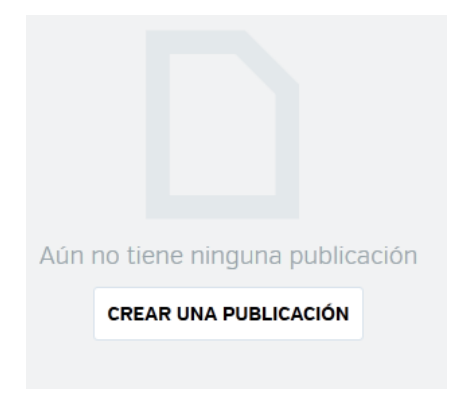

Ilustración 181: Publicación

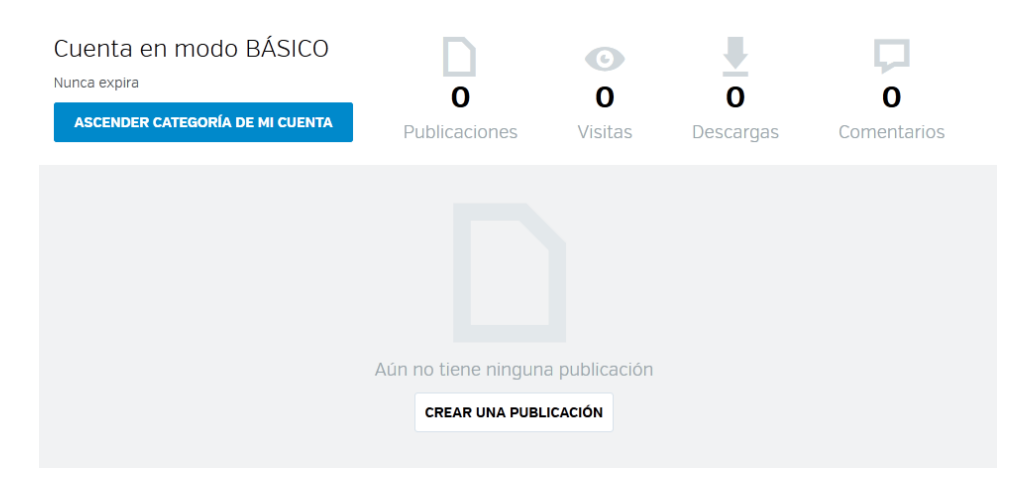

Ilustración 182: Cuenta en modo básico

j) Haga clic en seleccionar desde mi ordenador

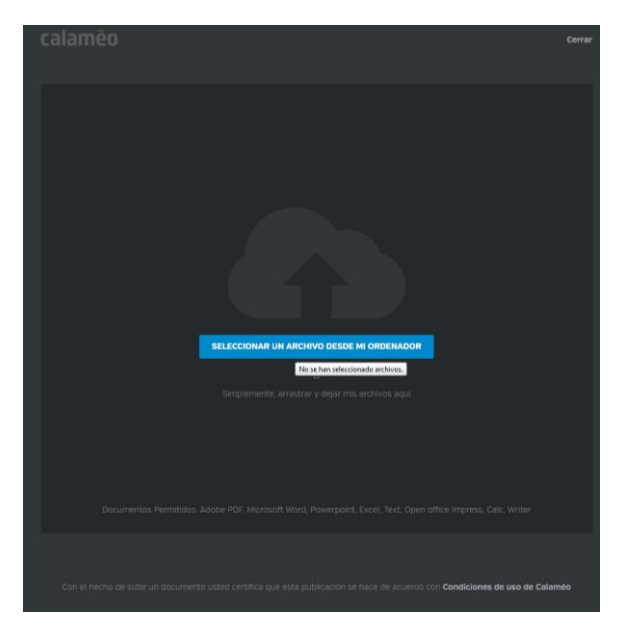

Ilustración 183: Seleccionar archivo

k) Seleccionar archivo y dar clic en abrir

| Nave capeti         Nave capeti           Facotaso         No           Encotaso         No           Stein referes         No           Becargas         No           Bolancentos         No           Malaca         No           Malaca         No           Malaca         No           Malaca         No           Stobaso         No           Stobaso                                                                                                    | mine<br>1,000022,40cc<br>1,000021,40cc<br>1,000021,40cc<br>1,000021,40c<br>1,000021,40c<br>1,00002 | Facha de modifica<br>13/30/2012 945<br>13/30/2012 945<br>13/30/2012 945<br>13/30/2012 945<br>13/20/2012 945<br>13/20/2012 945<br>13/20/2012 945<br>13/20/2012 945<br>13/20/2012 945<br>13/20/2012 945<br>13/20/2012 945<br>13/20/2012 945<br>13/20/2012 945<br>13/20/2012 945<br>13/20/2012 945<br>13/20/2012 945                 | Topo  Docume Docume Haja da Posente Docume Docume D |                                    |                     | 1 • #             | _ (   |
|----------------------------------------------------------------------------------------------------|----------------------------------------------------------------------------------------------------|----------------------------------------------------------------------------------------------------|----------------------------------------------------------------------------------------------------|------------------------------------|---------------------|-------------------|-------|
| Facebas hours<br>Facebas<br>Stars records<br>Stars records<br>Decomposition<br>Decomposition<br>Decomposition<br>Mulcica<br>Stars records<br>Mulcica<br>Stars records<br>Mulcica<br>Stars records<br>Stars records<br>Stars                                                                                                    | where                                                                                                    | Facha de modifica<br>15/30/2012 9-45<br>15/30/2012 9-45 | Topo A<br>Decome<br>Hope de<br>Hope de<br>Decome<br>Hope de<br>Decome<br>Decome<br>Decome<br>Decome<br>Decome<br>Decome<br>Decome                                                                                                    |                                    |                     |                   |       |
| E Lochenio (1)<br>E Schemeinene (1)<br>Descreption (1)<br>Descreption (1)<br>Descr                                                                                                   | 1 900021 decis<br>1 900021 decis<br>1 900001 decis<br>1 900000 decis<br>1 900000 decis<br>1 900000 decis<br>1 900000 decis                                       | 15/10/2012 9-45<br>15/10/2012 9-45<br>15/10/2012 9-45<br>15/10/2012 9-45<br>15/10/2012 9-45<br>15/10/2012 9-45<br>15/10/2012 9-45<br>15/10/2012 9-45<br>15/10/2012 9-45<br>15/10/2012 9-45<br>15/10/2012 9-45<br>15/10/2012 9-45<br>15/10/2012 9-45<br>15/10/2012 9-45<br>15/10/2012 9-45                                         | Docume<br>Docume<br>Docume<br>High de<br>Presette<br>Docume<br>Docume<br>Docume<br>Docume<br>Docume<br>Docume<br>Docume<br>Docume<br>Docume<br>Docume<br>Docume<br>Docume                                                                                                    |                                    |                     |                   |       |
| Listics excites a listic constraints and a listic constraints a listic constraints a listic constraints a listic constraint and a listic constraint and a listic constraint an                                                                                                    | 1 90001 Acc.<br>1 90001 Acc.<br>1 90001 Acc.<br>1 90001 Acc.<br>1 90001 Acc.<br>1 90001 Acc.<br>1 90001 Acc.<br>1 90001 Acc.<br>1 90001 Acc.<br>1 90000 Acc.<br>1 900000 Acc.<br>1 90000 Acc.<br>1 90000 Acc.<br>1 | 13/30/2012 945<br>13/20/2012 945<br>13/20/2012 945<br>13/20/2012 945<br>13/20/2012 945<br>13/20/2012 945<br>13/20/2012 945<br>13/20/2012 945<br>13/20/2012 945<br>13/20/2012 945<br>13/20/2012 945<br>13/20/2012 945<br>13/20/2012 945                                                                                            | Docume<br>Docume<br>Higa de<br>Presente<br>Docume<br>Docume<br>Docume<br>Docume<br>Docume<br>Docume<br>Docume<br>Docume<br>Docume<br>Docume<br>Docume                                                                                                    |                                    |                     |                   |       |
| Porceges     Porceges                                                                                                    | 21 000001 Advoc<br>2000011 Advo<br>2000011 Advo<br>2000011 Advo<br>2000011 Advoc<br>2000012 Advoc<br>2000012 Advoc                                                                                                    | 15/20/2012 9-45<br>15/20/2012 9-45<br>15/20/2012 9-45<br>15/20/2012 9-45<br>15/20/2012 9-45<br>15/20/2012 9-45<br>15/20/2012 9-45<br>15/20/2012 9-45<br>15/20/2012 9-45<br>15/20/2012 9-45<br>15/20/2012 9-45<br>15/20/2012 9-45<br>15/20/2012 9-45<br>15/20/2012 9-45<br>15/20/2012 9-45                                         | Dacame<br>Higis de<br>Presente<br>Dacame<br>Adate /<br>Dacame<br>Dacame<br>Dacame<br>Dacame<br>Dacame<br>Dacame<br>Dacame<br>Dacame<br>Dacame<br>Dacame                                                                                                    |                                    |                     |                   |       |
| Biolences         Biolences           Documentos         Biologones           Marcia         Si<br>Marcia           Marcia         Si<br>Vistes           Groupo en el hogar         Si<br>Dice local -volumen in<br>Dice local -volumen in<br>Dice local -volumen in<br>dice           AROCH DIZO         Si<br>Vistes           AROCH DIZO         Si<br>Dice local - volumen in<br>dice                                                                                                    | 190021.3 dat     190021.3 dat     190031.4 dat     190031.9 dat     190031.9 dat     190031.9 dat     190031.9 datc     190031.9 datc     1900321.4 datc     1900321.4 datc     1900321.4 datc     1900321.4 datc     1900321.4 datc     1900323.4 datc     1900323.4 datc     1900323.4 datc     1900323.4 datc     1900323.4 datc     1900323.4 datc     1900323.4 datc     1900323.4 datc     1900323.4 datc     1900323.4 datc     1900323.4 datc     1900323.4 datc     1900323.4 datc     1900323.4 datc                                                                                                    | 15/20/2012 945<br>15/20/2012 945<br>15/20/2012 945<br>15/20/2012 945<br>15/20/2012 945<br>15/20/2012 945<br>15/20/2012 945<br>15/20/2012 945<br>15/20/2012 945<br>15/20/2012 945<br>15/20/2012 945<br>15/20/2012 945<br>15/20/2012 945                                                                                            | Hoja de<br>Hoja de<br>Prezenta<br>Docume<br>Docume<br>Docume<br>Docume<br>Hoja de<br>Hoja de<br>Docume<br>Docume                                                                                                    |                                    |                     |                   |       |
| Biolectors (B)<br>Documentos (B)<br>Documentos (B)<br>Marica (B)<br>Marica | [190014.14m     [190015.15pt     [19000515.1pt     [19000515.1pt     [19000517.1pt     [19000517.1pt     [19000517.1pt     [19000517.1pt     [19000517.1pt     [19000517.1pt     [19000517.1pt     [19000517.1pt     [19000517.1pt     [19000517.1pt     [19000517.1pt     [19000517.1pt     [19000517.1pt     [1900057.1pt     [1900057.1pt     [190                                                                                                    | 15/10/2012 9-45<br>15/10/2012 9-45<br>15/10/2012 9-45<br>15/10/2012 9-45<br>15/10/2012 9-45<br>15/10/2012 9-45<br>15/10/2012 9-45<br>15/10/2012 9-45<br>15/10/2012 9-45<br>15/10/2012 9-45<br>15/10/2012 9-45<br>15/10/2012 9-45<br>15/10/2012 9-45                                                                               | Higi de Presenta<br>Docume<br>Docume<br>Docume<br>Docume<br>Docume<br>Docume<br>Docume<br>Docume<br>Docume<br>Docume<br>Docume                                                                                                    |                                    |                     |                   |       |
| Documentes     magneme     magneme     magneme     Monica     Monica     Monica     Sep     Videor     Sep     Videor     Sep     Videor     Sep     Sep                                                                                                    | 1 100013 (april<br>1000014 (abres<br>1000017 aff<br>1000013 (abres<br>10000013 (abres<br>10000014 (abres<br>10000014 (abres<br>100000014 (abres<br>1000000014 (abres<br>1000000000000000000000000000000000000                                                                                                    | 15/20/2012 9-45<br>15/20/2012 9-45<br>15/20/2012 9-45<br>15/20/2012 9-45<br>15/20/2012 9-45<br>15/20/2012 9-45<br>15/20/2012 9-45<br>15/20/2012 9-45<br>15/20/2012 9-45<br>15/20/2012 9-45<br>15/20/2012 9-45<br>15/20/2012 9-45                                                                                                  | Presente<br>Docume<br>Adebe A<br>Docume<br>Docume<br>Docume<br>Docume<br>Hoja de<br>Hoja de<br>Docume<br>Docume                                                                                                    |                                    |                     |                   |       |
| independing of the second second sec                                                                                                    | 1900013 (Antor<br>1900017) (aff<br>1900011 (Antor<br>19000013) (Antor<br>19000013) (Antor<br>19000021) (Antor<br>19000021) (Antor<br>19000021) (Antor<br>19000021) (Antor<br>19000023) (Antor<br>19000023) (Antor<br>19000023) (Antor<br>19000023) (Antor                                                                                                    | 15/20/2012 945<br>15/20/2012 945<br>15/20/2012 945<br>15/20/2012 945<br>15/20/2012 945<br>15/20/2012 945<br>15/20/2012 945<br>15/20/2012 945<br>15/20/2012 945<br>15/20/2012 945                                                                                                    | Docume<br>Adobe 7<br>Docume<br>Docume<br>Docume<br>Docume<br>Hoja de<br>Hoja de<br>Docume<br>Docume<br>Docume                                                                                                    |                                    |                     |                   |       |
| Mikica      Second Second                                                                                                    | (2002) 1, eff<br>(2002) 1, eff<br>(2002) 1, falses<br>(2002) 1, falses                                                                     | 15/10/2012 9:45<br>15/10/2012 9:45<br>15/10/2012 9:45<br>15/10/2012 9:45<br>15/10/2012 9:45<br>15/10/2012 9:45<br>15/10/2012 9:45<br>15/10/2012 9:45<br>15/10/2012 9:45<br>15/10/2012 9:45<br>15/10/2012 9:45                                                                                                    | Adabe /<br>Docume<br>Docume<br>Docume<br>Hoja de<br>Hoja de<br>Docume<br>Docume<br>Docume                                                                                                    |                                    |                     |                   |       |
| Gupo en el hogar     Gupo en el hogar     Gupo en el hogar     Equipo     Equipo     AUDEC     Dicco local -volumen sin     Dicco local -volumen sin     Dicco local -volumen sin     Dicco local -volumen sin     Gec     MOCN 01200     LO-EGS     CO                                                                                                    | 2 (2003) 3 decs<br>2 (2003) 2 decs<br>2 (2003) 3 decs<br>2 (2003) 3 decs<br>2 (2003) 3 decs<br>2 (2003) 3 dec<br>2 (2003) 3 decs<br>2 (2003) 3 decs<br>2 (2003                                                     | 15/10/2012 9:45<br>15/10/2012 9:45<br>15/10/2012 9:45<br>15/10/2012 9:45<br>15/10/2012 9:45<br>15/10/2012 9:45<br>15/10/2012 9:45<br>15/10/2012 9:45<br>15/10/2012 9:45<br>15/10/2012 9:45                                                                                                    | Docume<br>Docume<br>Docume<br>Docume<br>Hoja de<br>Hoja de<br>Docume<br>Docume<br>Docume                                                                                                    |                                    |                     |                   |       |
| Gruppe en el hegar     Equipo     ANDR     Equipo     ANDR     Dico local     Dico local     Dico local     NORON 03200     Colored     Local     Colored     Second                                                                                                    | 2) 1000219 docx<br>2) 1000221 docx<br>10000221 docx<br>10000221 docx<br>10000221 docx<br>1000021 docx<br>1000021 docx<br>10000251 docx<br>10000251 docx<br>10000271 docx<br>10000271 docx                                                                                                    | 15/10/2012 9:45<br>15/10/2012 9:45<br>15/10/2012 9:45<br>15/10/2012 9:45<br>15/10/2012 9:45<br>15/10/2012 9:45<br>15/10/2012 9:45<br>15/10/2012 9:45<br>15/10/2012 9:45                                                                                                    | Docume<br>Docume<br>Docume<br>Hoja de<br>Hoja de<br>Docume<br>Docume                                                                                                    |                                    |                     |                   |       |
| Grupo en el hogar     Equipo     ADDE     Disco local - volumen sin     Disco local - volumen sin     doc     NACON D2200     G. LG-ESS                                                                                                    | ] 1000213 docx<br>[100022] docx<br>[100022] docx<br>[100023] alorx<br>[100024] alorx<br>[100024] alorx<br>[100025] docx<br>[100004] docx<br>[100007] docx<br>[100027] docx                                                                                                    | 15/20/2012 9:45<br>15/20/2012 9:45<br>15/20/2012 9:45<br>15/20/2012 9:45<br>15/20/2012 9:45<br>15/20/2012 9:45<br>15/20/2012 9:45<br>15/20/2012 9:45                                                                                                    | Docume<br>Docume<br>Hoja de<br>Docume<br>Docume<br>Docume                                                                                                    |                                    |                     |                   |       |
| Equipo<br>ANDE 21<br>Disco local - volumen sin<br>Disco local - volumen sin<br>Disco local - volumen sin<br>Cocal - volumen sin<br>Cocal - volumen                                                                                                    | ] [00022] doex<br>[]00022] doex<br>[]00022] doex<br>[]00023] doex<br>[]00024] doex<br>[]00024] doex<br>[]00027] doex<br>[]00027] doex                                                                                                    | 15/10/2012 9+45<br>15/10/2012 9+45<br>15/10/2012 9+45<br>15/10/2012 9+45<br>15/10/2012 9+45<br>15/10/2012 9+45<br>15/10/2012 9+45                                                                                                    | Docume<br>Hoja de<br>Hoja de<br>Docume<br>Docume                                                                                                    |                                    |                     |                   |       |
| Equipon ()<br>ANDRE ()<br>Disco local - volument in ()<br>Disco local - volument in ()<br>Disco local - volument in ()<br>ARCON D2200 ()<br>E LG-ESS ()<br>Disco local - volument in ()<br>Disco local - volument in ()<br>Disco local - v                                                                                                    | ] [100022].j.docx<br>[100022].j.doc<br>[100022].j.doc<br>] [100025].docx<br>] [100025].docx<br>[100027].docx<br>[100027].docx<br>[100027].docx                                                                                                    | 15/10/2012 9:45<br>15/10/2012 9:45<br>15/10/2012 9:45<br>15/10/2012 9:45<br>15/10/2012 9:45<br>15/10/2012 9:45<br>15/10/2012 9:45                                                                                                    | Docume<br>Hoja de<br>Hoja de<br>Docume<br>Docume                                                                                                    |                                    |                     |                   |       |
| ANDRE<br>Disco local<br>Disco local<br>Disco local<br>Disco local<br>Disco local<br>Nor Nor Nor Nor Nor Nor Nor Nor Nor Nor                                                                                                    | ] [00023].shx<br>] [00023].shx<br>] [00025].docx<br>] [00027].docx<br>] [00027].docx<br>] [00027].docx<br>] [00027].docx                                                                                                    | 15/10/2012 9:45<br>15/10/2012 9:45<br>15/10/2012 9:45<br>15/10/2012 9:45<br>15/10/2012 9:45<br>15/10/2012 9:45                                                                                                    | Hoja de<br>Hoja de<br>Docume<br>Docume<br>Docume                                                                                                    |                                    |                     |                   |       |
| Disco local     Image: Constraint of the second of the second of the secon                                                                                                    | ] 190024].alax<br>] 190025].decx<br>] 190026].decx<br>] 190027].decx<br>] 190027].decx<br>] 190027].decx                                                                                                    | 15/10/2012 9:45<br>15/10/2012 9:45<br>15/10/2012 9:45<br>15/10/2012 9:45<br>15/10/2012 9:45                                                                                                    | Hoja de<br>Docume<br>Docume                                                                                                    |                                    |                     |                   |       |
| Disco local - volumen sin     Disco local - volumen sin     Disco local - volumen sin     dec     dec     NIX:ON 05200     LG-6815                                                                                                    | ] 1000025).docx<br>] 100026).docx<br>] 1000027J.docx<br>] 10000281.docx<br>] 0000281.docx                                                                                                    | 15/10/2012 9:45<br>15/10/2012 9:45<br>15/10/2012 9:45<br>15/10/2012 9:45                                                                                                    | Docume<br>Docume<br>Docume                                                                                                    |                                    |                     |                   |       |
| LG-E615 원일<br>LG-E615 원일<br>LG-E615 원일<br>모르 LG-E615 문일                                                                                                    | ) [00026].decx<br>) [00027].decx<br>) [00028].decx<br>) [00028].decx                                                                                                    | 15/10/2012 9:45<br>15/10/2012 9:45<br>15/10/2012 9:45                                                                                                    | Docume                                                                                                    |                                    |                     |                   |       |
|                                                                                                    | ) [000027].decx<br>] [000028].decx<br>] 1000028].decx                                                                                                    | 15/10/2012 9:45<br>15/10/2012 9:45                                                                                                    | Docume                                                                                                    |                                    |                     |                   |       |
| NIKON D3200 🗐                                                                                                    | ] [000028].docx<br>] [000029].docx                                                                                                    | 15/10/2012 9-45                                                                                                    |                                                                                                    |                                    |                     |                   |       |
| 🤹 LG-E615 🗐                                                                                                    | 10000291 docx                                                                                                    |                                                                                                    | Docume.                                                                                                    | Seleccione el archivo del que dese | es obtener la vista | previa.           |       |
| <u></u>                                                                                                    | - Incomplete and                                                                                                    | 15/10/2012 9:45                                                                                                    | Docume                                                                                                    |                                    |                     |                   |       |
|                                                                                                    | [000030].docx                                                                                                    | 15/10/2012 9:45                                                                                                    | Docume                                                                                                    |                                    |                     |                   |       |
| Ked E                                                                                                    | [000031].docx                                                                                                    | 15/10/2012 9:45                                                                                                    | Docume                                                                                                    |                                    |                     |                   |       |
| N DANY-PC                                                                                                    | [000032].docx                                                                                                    | 15/10/2012 9:45                                                                                                    | Docume                                                                                                    |                                    |                     |                   |       |
| KMBTSDB6CC                                                                                                    | ] [000033].docx                                                                                                    | 15/10/2012 9:45                                                                                                    | Docume                                                                                                    |                                    |                     |                   |       |
| MFP-06884183                                                                                                    | [000034].docx                                                                                                    | 15/10/2012 9:45                                                                                                    | Docume                                                                                                    |                                    |                     |                   |       |
| 👎 RSCHARD-HP 📃                                                                                                    | [000035].docx                                                                                                    | 15/10/2012 9:45                                                                                                    | Docume                                                                                                    |                                    |                     |                   |       |
| 2                                                                                                    | [000036].docx                                                                                                    | 15/10/2012 9:45                                                                                                    | Docume                                                                                                    |                                    |                     |                   |       |
| 12                                                                                                    | [000037].pdf                                                                                                    | 15/10/2012 9:45                                                                                                    | Adobe A                                                                                                    |                                    |                     |                   |       |
| 20                                                                                                    | [000038].slux                                                                                                    | 15/10/2012 9:45                                                                                                    | Hoja de                                                                                                    |                                    |                     |                   |       |
| -                                                                                                    | [000039].decx                                                                                                    | 15/10/2012 9:45                                                                                                    | Docume                                                                                                    |                                    |                     |                   |       |
| 2                                                                                                    | [000040].docx                                                                                                    | 15/10/2012 9:45                                                                                                    | Docume                                                                                                    |                                    |                     |                   |       |
| 2                                                                                                    | [000041].docx                                                                                                    | 15/10/2012 9:45                                                                                                    | Docume                                                                                                    |                                    |                     |                   |       |
| 2                                                                                                    | [000042].docx                                                                                                    | 15/10/2012 9:45                                                                                                    | Docume                                                                                                    |                                    |                     |                   |       |
| -                                                                                                    | [000043].docx                                                                                                    | 15/10/2012 9:45                                                                                                    | Docume                                                                                                    |                                    |                     |                   |       |
| 2                                                                                                    | [000044].docx                                                                                                    | 15/10/2012 9:45                                                                                                    | Docume                                                                                                    |                                    |                     |                   |       |
| <u></u>                                                                                                    | ] [000045].docx                                                                                                    | 15/10/2012 9:45                                                                                                    | Docume                                                                                                    |                                    |                     |                   |       |
| <b>N</b>                                                                                                    | ] [000046].docx                                                                                                    | 15/10/2012 9:45                                                                                                    | Docume                                                                                                    |                                    |                     |                   |       |
|                                                                                                    | [000047].docx                                                                                                    | 15/30/2012 9:45                                                                                                    | Docume +                                                                                                    |                                    |                     |                   |       |
| ×                                                                                                    | н.                                                                                                    |                                                                                                    |                                                                                                    |                                    |                     |                   |       |
| Nombre:                                                                                                    |                                                                                                    |                                                                                                    |                                                                                                    |                                    | · Todos la          | os archivos (*.*) |       |
|                                                                                                    |                                                                                                    |                                                                                                    |                                                                                                    |                                    | Abr                 | can               | celar |

Ilustración 184: Abrir archivo

## I) Haga clic en publicar

|                                     |                        | ×        |
|-------------------------------------|------------------------|----------|
| [000236]                            |                        |          |
| General Compartir Per               | onalización            |          |
| Título de mi publicación *          |                        |          |
| relaciones humanas                  | ~                      |          |
| Carpetas •                          |                        |          |
| Mi carpeta                          | -                      |          |
| Descripción                         |                        |          |
| relaciones humanas                  | *                      |          |
|                                     |                        |          |
| 🔲 Contenido reservado sólo para ado | tos (+18 años de edad) |          |
| Modo de<br>visualización:           | 🖬 Automático 🔻         |          |
| Modo de lectur                      | l: Z→ De izquierda a d |          |
| Fecha de<br>publicación:            | 📋 5 Nov 2014           |          |
| Licencia:                           | S Dominio Público      |          |
| Visible para:                       | 🖏 Todos                |          |
|                                     | CANCELAR               | PUBLICAR |

## Ilustración 185: Publicar

m) Esperar mientras carga el archivo

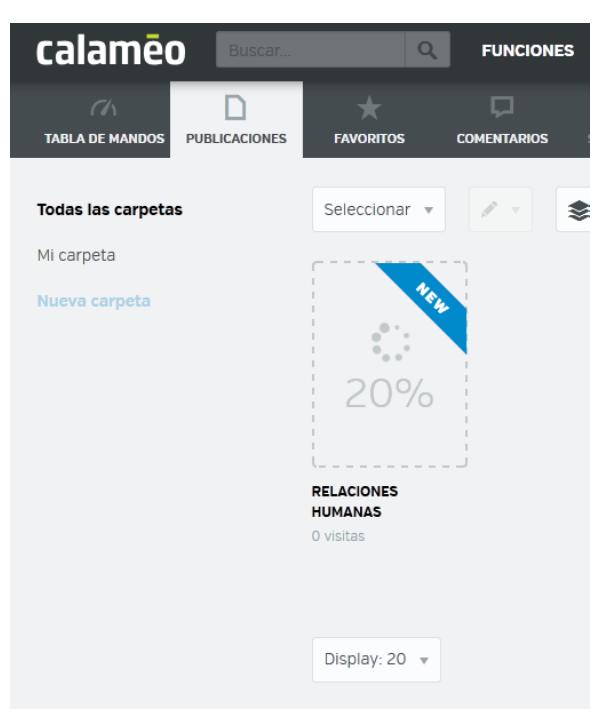

Ilustración 186: Cargar archivo

n) Haga clic en el ícono de ojo para visualizar.

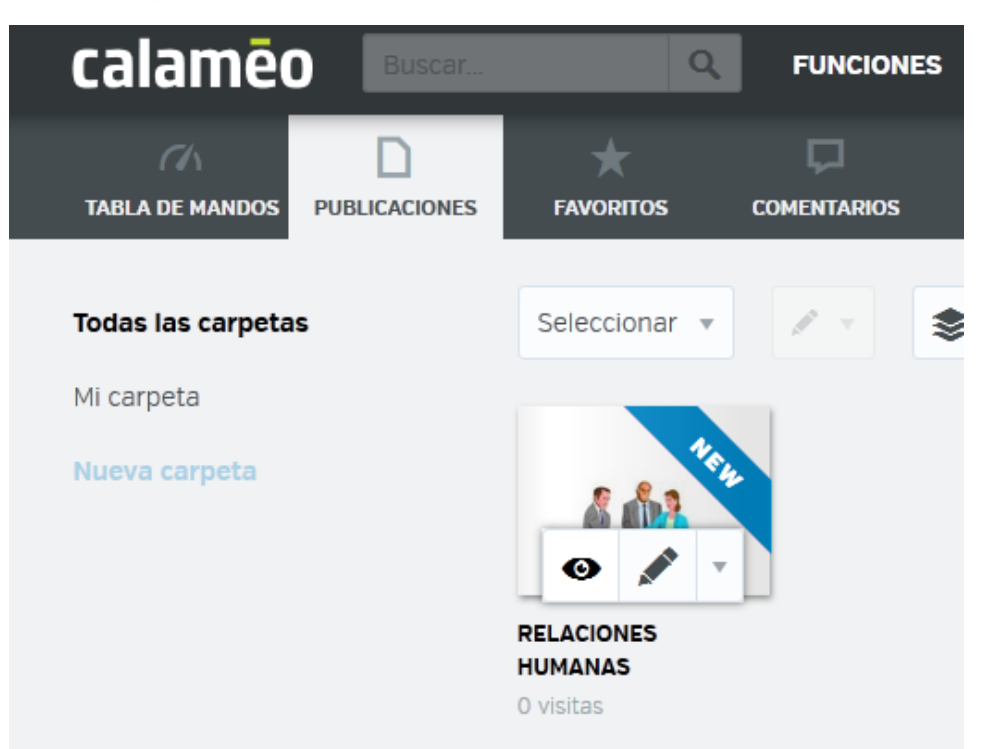

Ilustración 187: Visualizar

o) Observar la visualización de la publicación.

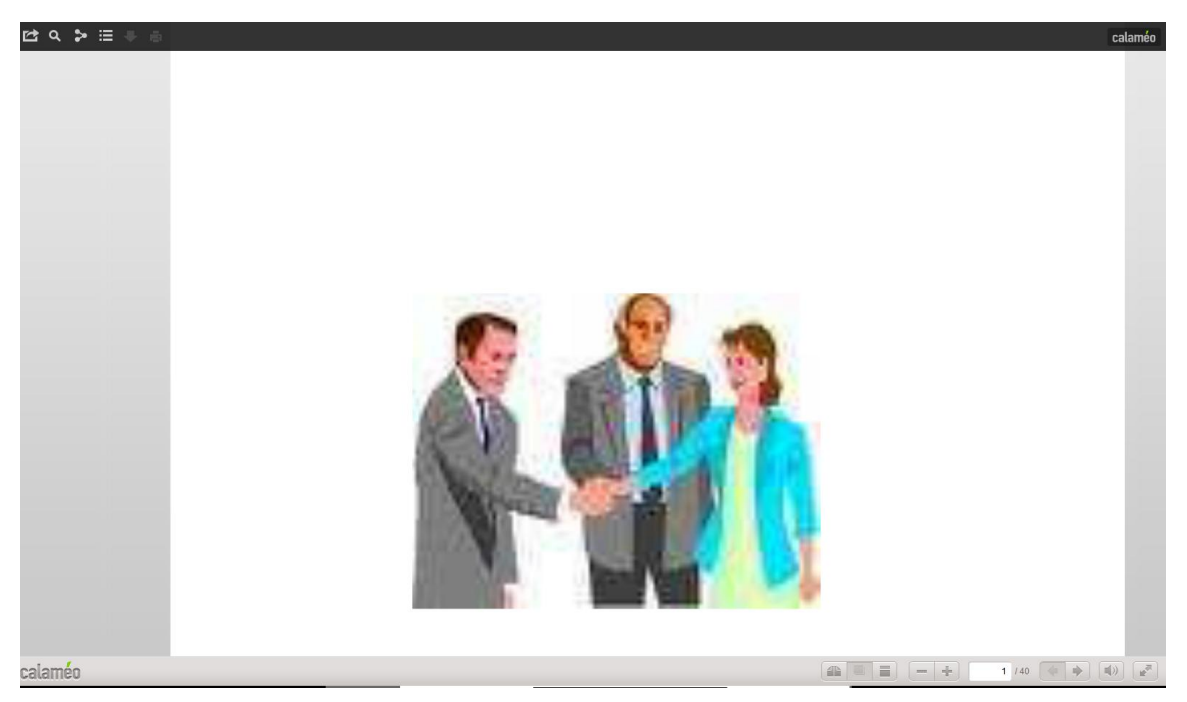

Ilustración 188: Publicación

p) En la parte superior izquierda se tiene los siguientes íconos:

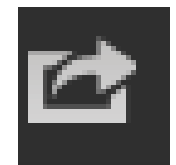

## Ilustración 189: Compartir

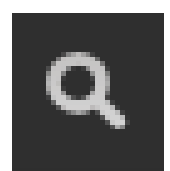

Ilustración 190: Zoom

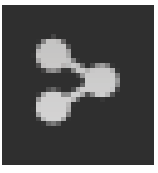

Ilustración 191: Publicaciones relacionadas

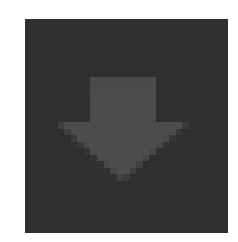

Ilustración 192: Descargar

q) Y luego para salir dar clic en cerrar sesión.

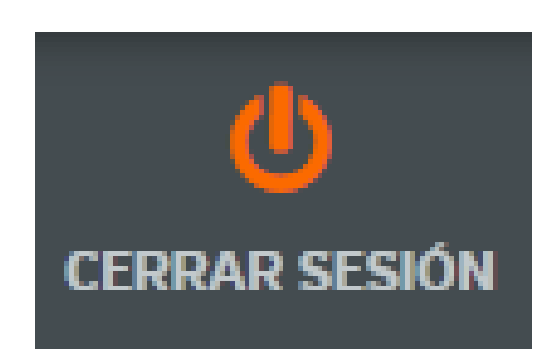

Ilustración 193: cerrar cesión

## **Recomendaciones:**

.

La cantidad de formatos admitidos para subir. Precisamente son los archivos .PDF, .DOC, .RTF, .PPT, .PPS, .XLS, .ODT, .OTT, .SXW, .STW, .ODP, .OTP, .SXI, .STI, .ODS, .OTS, .SXC, .STC y .TXT.

#### Tema 12: Pixton

**Objetivo:** Observar la interactividad que existe en las páginas web y la utilidad de pixtón.

## Contenido Científico

**Pixton** es una herramienta que pueden utilizar tanto docentes como alumn@s favoreciendo la dinámica y la interactividad en las aulas.

a) Colocar la dirección http://www.pixton.com/es/ en la barra de direcciones.

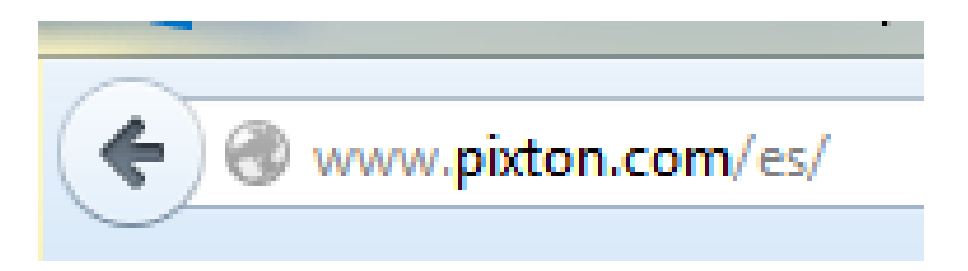

## Ilustración 194: Dirección

**b)** Llevará a la pantalla principal

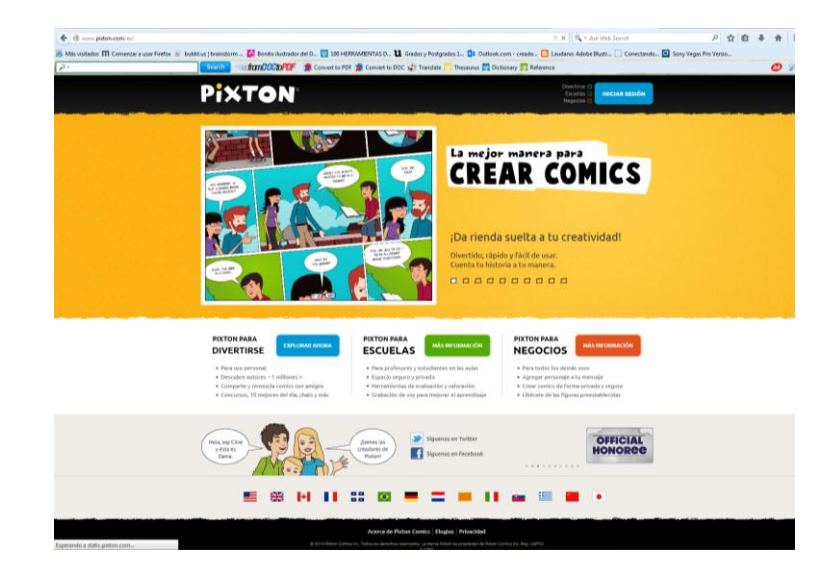

Ilustración 195: Pantalla principal

c) Haga clic en escuelas y en iniciar sesión

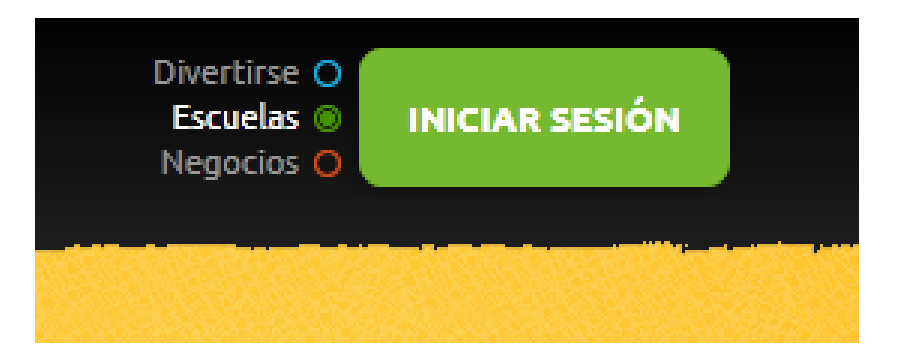

Ilustración 196: Iniciar sesión

d) Haga clic en obtener una cuenta.

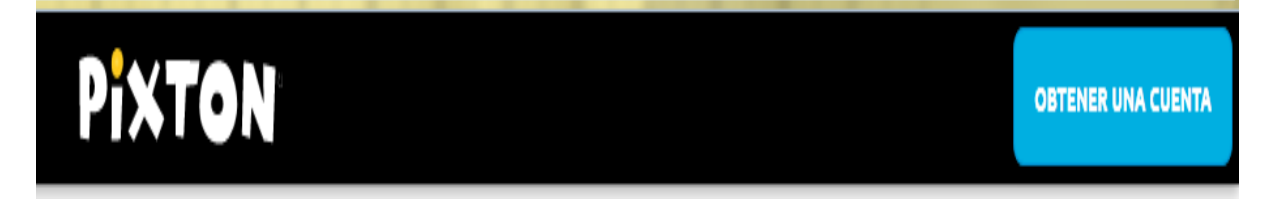

Ilustración 197: Obtener una cuenta

 e) Se iniciará desde la cuenta de google, clic en inicia sesión con Facebook.

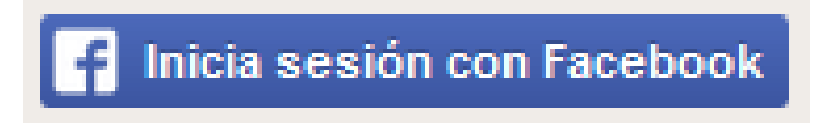

Ilustración 198: Inicia sesión con Facebook

f) Elegir el nombre de usuario

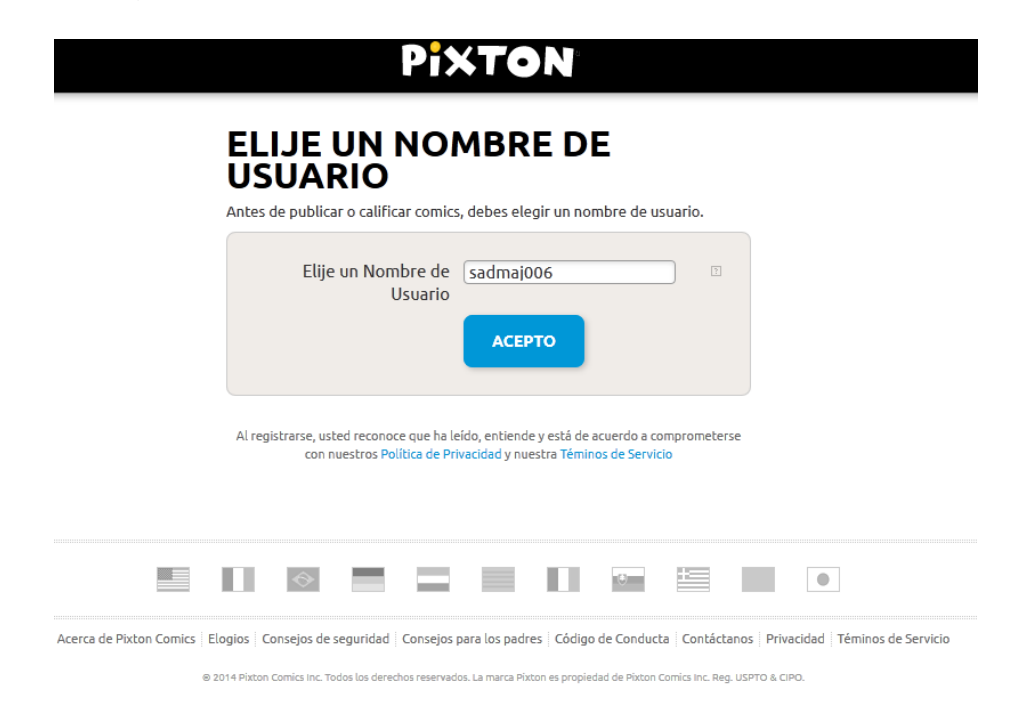

## Ilustración 199: Nombre de usuario

g) Haga clic en acepto

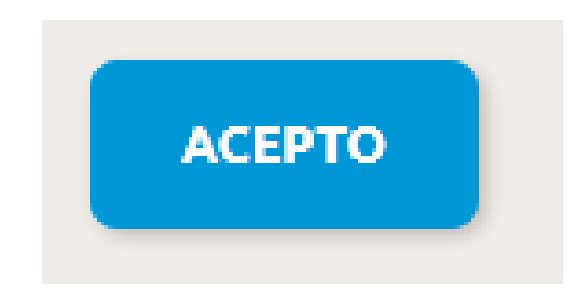

Ilustración 200: Acepto

h) Haga clic en continuar

| PiXTON                                                |                                                                                       |                 |         |  |  |  |  |
|-------------------------------------------------------|---------------------------------------------------------------------------------------|-----------------|---------|--|--|--|--|
| DESBLOQUEAR LA VERSIÓN DE<br>PRUEBÀ DÍAS 7 DE PIXTON+ |                                                                                       |                 |         |  |  |  |  |
|                                                       | Su version de prueba expirarà en l                                                    | Nov 12, 2014    |         |  |  |  |  |
|                                                       |                                                                                       | Básico          | Pixton+ |  |  |  |  |
|                                                       | Crea Comics Ilimitados †                                                              | ~               | 1       |  |  |  |  |
|                                                       | Personajes Toman Cualquier Pose                                                       | ~               | 1       |  |  |  |  |
|                                                       | Califica Y Comenta                                                                    | ~               | 1       |  |  |  |  |
|                                                       | Creador De Cómics Avanzado                                                            |                 | 1       |  |  |  |  |
|                                                       | Private Messages                                                                      |                 | 1       |  |  |  |  |
|                                                       | Enter Contests                                                                        |                 | 1       |  |  |  |  |
|                                                       | Remix Comics                                                                          |                 | 1       |  |  |  |  |
|                                                       | Community Props                                                                       |                 | ×.      |  |  |  |  |
|                                                       | Hacer Personajes Ilimitadas                                                           |                 | ×.      |  |  |  |  |
|                                                       | Comics Súper Largos Y De Estilo Libre                                                 |                 | ×.      |  |  |  |  |
|                                                       | Página De Súper Perfil                                                                |                 | ×.      |  |  |  |  |
|                                                       | Crear Concursos                                                                       |                 | ×.      |  |  |  |  |
|                                                       | Animación                                                                             |                 | ×.      |  |  |  |  |
|                                                       | Imprimir Y Descargar ‡                                                                |                 | ×.      |  |  |  |  |
|                                                       | Sube Imágenes Y Fotos ‡                                                               |                 | 1       |  |  |  |  |
|                                                       | Comics En Equipo ‡                                                                    |                 | 1       |  |  |  |  |
|                                                       | CONTINUAR<br>† Cómics limitado a 2 filas de paneles ca<br>‡ Sólo los clientes de page | da una (Básico) |         |  |  |  |  |

de Pixton Comics | Elogios | Consejos de seguridad | Consejos para los padres | Gódigo de Conducta | Contáctanos | Privacidad | Téminos de Servicio © 2014 Pixton Comica Inc. Todos los derechos reservedos. La marca Pixton es propiedad de Pixton Comica Inc. Reg. USPTO & CIPO.

Ilustración 201: Continuar

i) Ir nuevamente a iniciar sesión

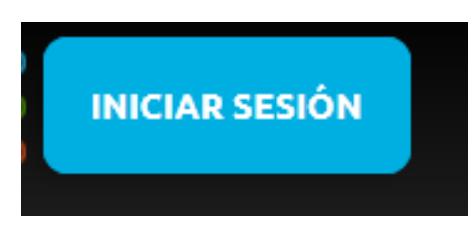

Ilustración 202: Iniciar sesión

 j) Llevará a una ventana donde debe dar clic en mis comics que tiene la forma de un lápiz

| ≡ 👫 / 🌣    | Pixton                                               |                                  | <b>◎</b> • ♥ 🕈 🔺 |
|------------|------------------------------------------------------|----------------------------------|------------------|
| Mis Comics | MIS COMICS: Publicado Inédito Remezclas Por etiqueta | Palabras clave BUSCAR MIS COMICS |                  |
|            |                                                      |                                  |                  |
|            | iCREAR UN CÓMIC AHORA!                               |                                  |                  |
|            | 0                                                    |                                  |                  |
|            | CREAR UN PERSONAJE                                   |                                  |                  |
|            |                                                      |                                  |                  |
|            |                                                      |                                  |                  |

Acerca de Pixton Comics | Elogios | Consejos de seguridad | Consejos para los padres | Código de Conducta | Contáctanos | Privacidad | Téminos de Servicio

© 2014 Pixton Comics Inc. Todos los derechos reservados. La marca Pixton es propiedad de Pixton Comics Inc. Reg. USPTO & CIPO.

## Ilustración 203: Mis comics

k) Haga clic en crear un comic ahora

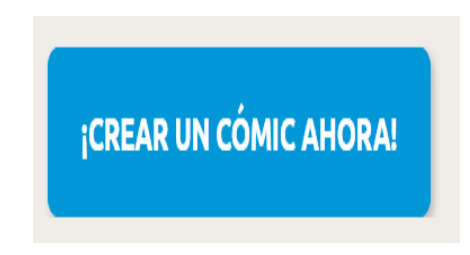

Ilustración 204: Crear un comic ahora

I) Haga clic en crear un cómic y luego clic en Principiante

|                         | Principianta<br>Elegir la configure<br>caracteres, escrib<br>SELECCION | e<br>ación y<br>a el texto.<br>AR<br><u>Más Opciones</u>   | Ava<br>Crear<br>máxir                            | nnzada<br>cada panel con el<br>no control. |                     |
|-------------------------|------------------------------------------------------------------------|------------------------------------------------------------|--------------------------------------------------|--------------------------------------------|---------------------|
| Acerca de Pixton Comics | Elogios Consejos de seguridad                                          | Consejos para los padres<br>os reservados. La marca Pixton | Código de Conducta<br>es propiedad de Pixton Con | Contáctanos Privacidad                     | Téminos de Servicio |

# **CREAR UN CÓMIC**

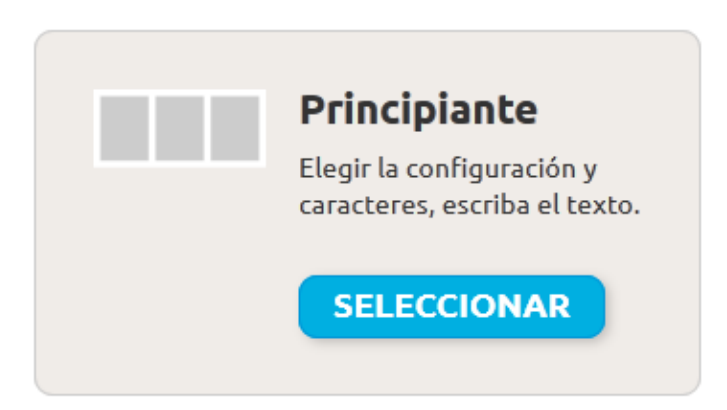

Ilustración 205: Principiante

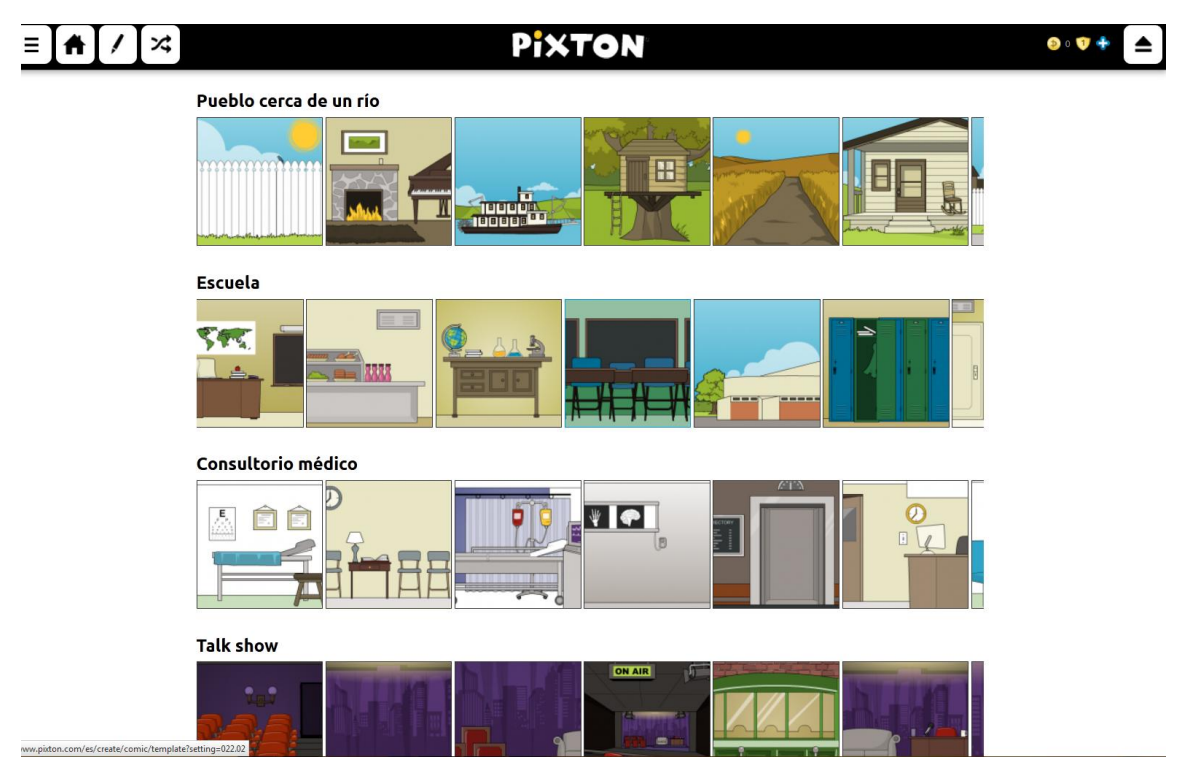

## m) Seleccionar el lugar donde se desarrollará la historia

Ilustración 206: Lugar donde se desarrollará la historia

n) Luego seleccionar cuantos personajes se requiere

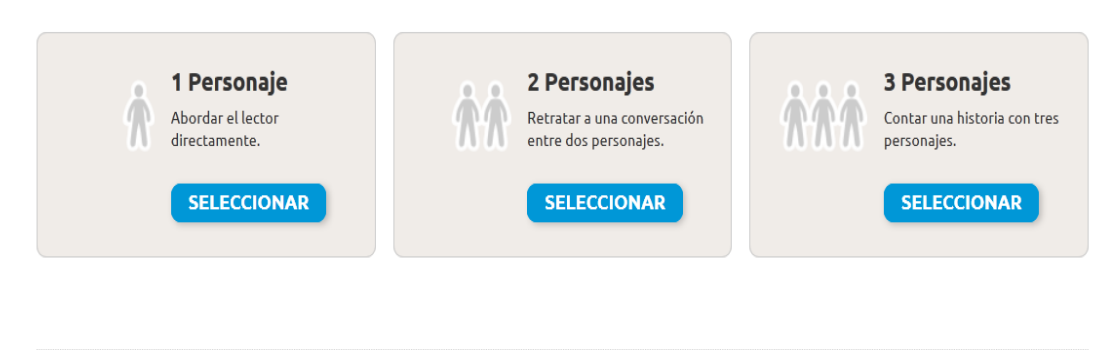

Acerca de Pixton Comics | Elogios | Consejos de seguridad | Consejos para los padres | Código de Conducta | Contáctanos | Privacidad | Téminos de Servicio

© 2014 Pixton Comics Inc. Todos los derechos reservados. La marca Pixton es propiedad de Pixton Comics Inc. Reg. USPTO & CIPO.

## Ilustración 207: Personajes

 o) Se seleccionara según la preferencia en este caso se seleccionará un personaje

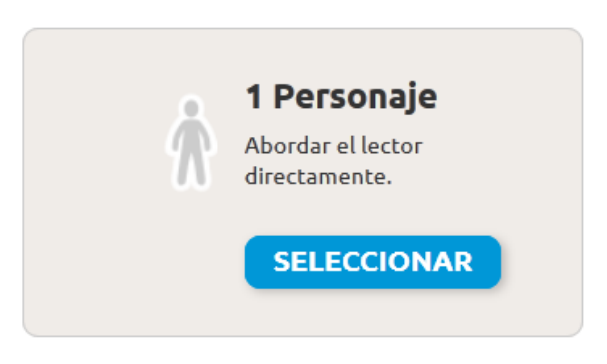

Ilustración 208: Personaje

**p)** Luego se seleccionará con un clic el personaje indicado.

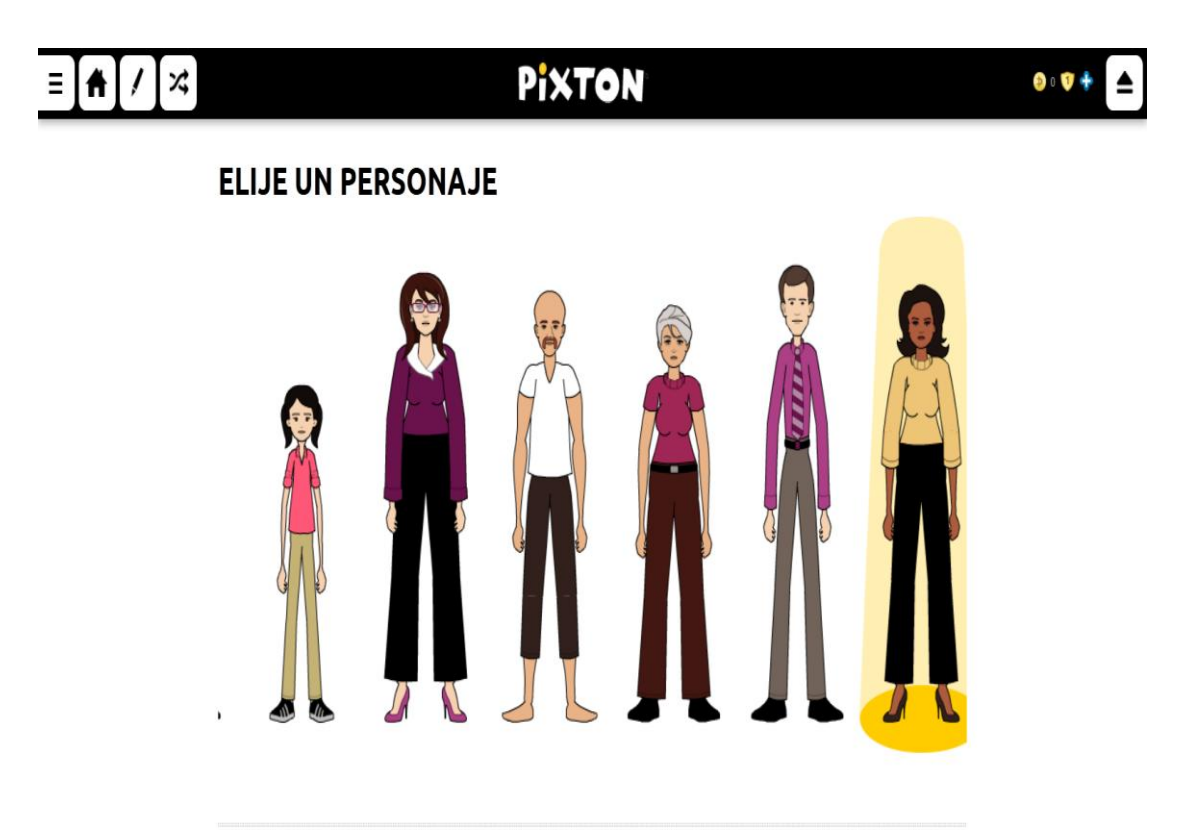

Acerca de Pixton Comics Elogios Consejos de seguridad Consejos para los padres Código de Conducta Contáctanos Privacidad Téminos de Servicio

Ilustración 209: Personaje indicado.

q) Esperar mientras carga la presentación

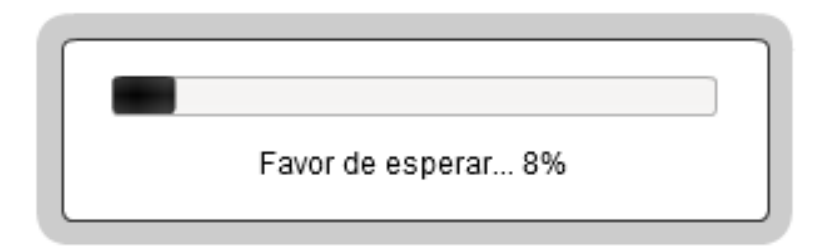

Ilustración 210: Carga la presentación

r) Luego dará la ventana para poder poner los textos en el comic.

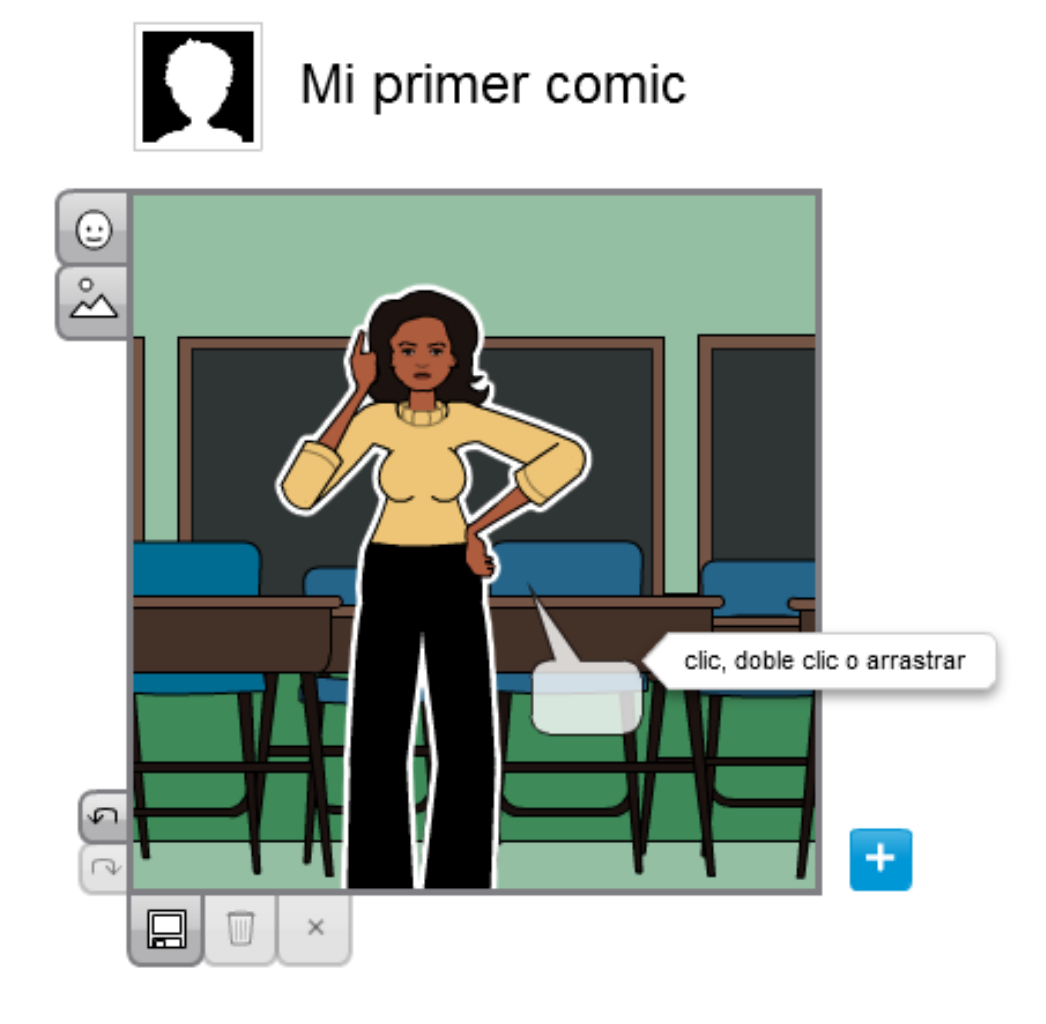

Ilustración 211: Poner los textos en el comic

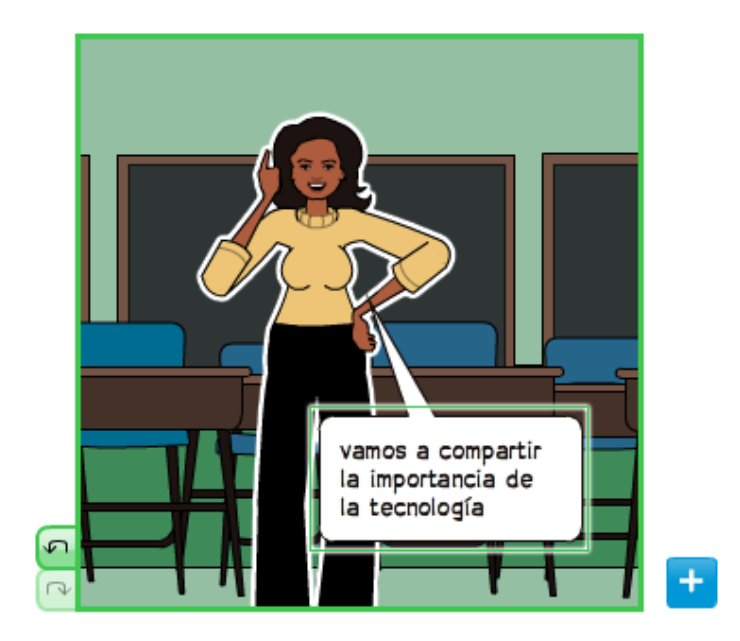

s) Haga doble clic en la nube para moverla y colocar textos y escribir:

Ilustración 212: Colocar textos

t) En la pestaña con el signo más poder añadir escenas:

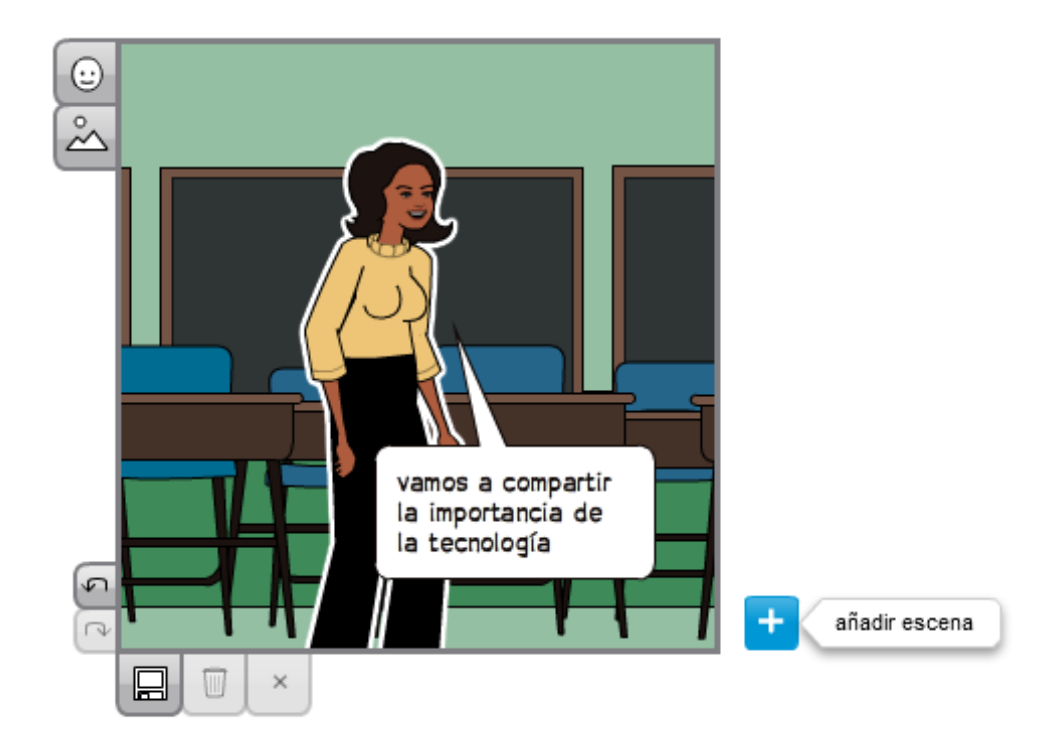

Ilustración 213: Añadir escenas

# Principales herramientas de Pixton

| 1  |                 | Añadir personaje                                                      |
|----|-----------------|-----------------------------------------------------------------------|
| 2  |                 | Añadir globo/burbuja de diálogo                                       |
| 3  | $\bigcirc$      | Añadir accesorio/objeto                                               |
| 4  | $\sim$          | Añadir fondo                                                          |
| 5  | 5               | Deshacer/Rehacer                                                      |
| 6  |                 | Insertar escena                                                       |
| 7  |                 | Guardar escena                                                        |
| 8  |                 | Revertir escena                                                       |
| 9  | Ú               | Borrar contenido de la escena                                         |
| 10 |                 | Color de fondo                                                        |
| 11 |                 | Acercar/Alejar la escena                                              |
| 12 | <del>(</del> ↓) | Mover objeto: permite desplazar el objeto por la escena.              |
| 13 | I               | Editar texto: permite ingresar o modificar el texto dentro del globo. |
| 14 | 0               | Globo de diálogo: abre una ventana que modifica el formato del globo. |

| 15 |   | Devolver: ubica un elemento detrás de otro.                   |
|----|---|---------------------------------------------------------------|
| 16 | - | Mover hacia el frente: posiciona un elemento delante de otro. |
| 17 |   | Eliminar                                                      |

u) Una vez escribir todos los textos dar clic en guardar

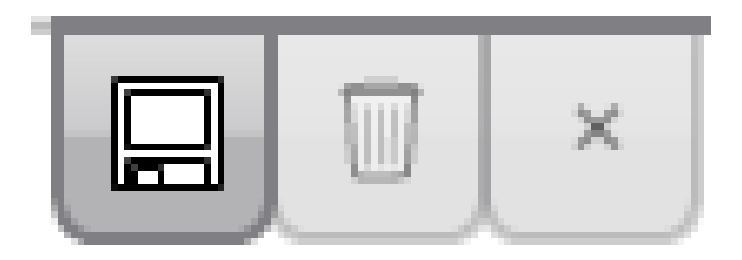

Ilustración 214: Guardar

v) En la parte inferior derecha se tiene las siguientes opciones

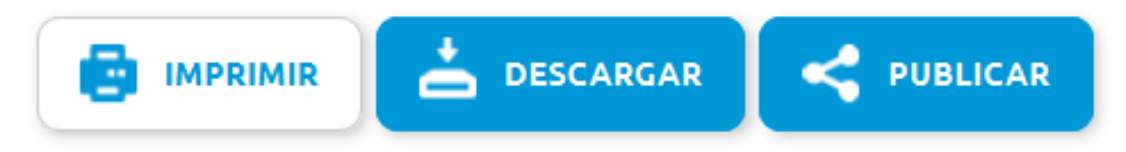

## Ilustración 215: Opciones

w) Haga clic en descargar

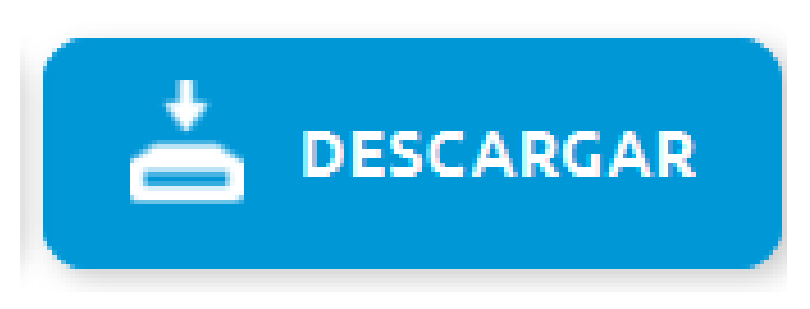

Ilustración 216: Descargar

**x)** Luego se puede compartirlo y visualizarlo

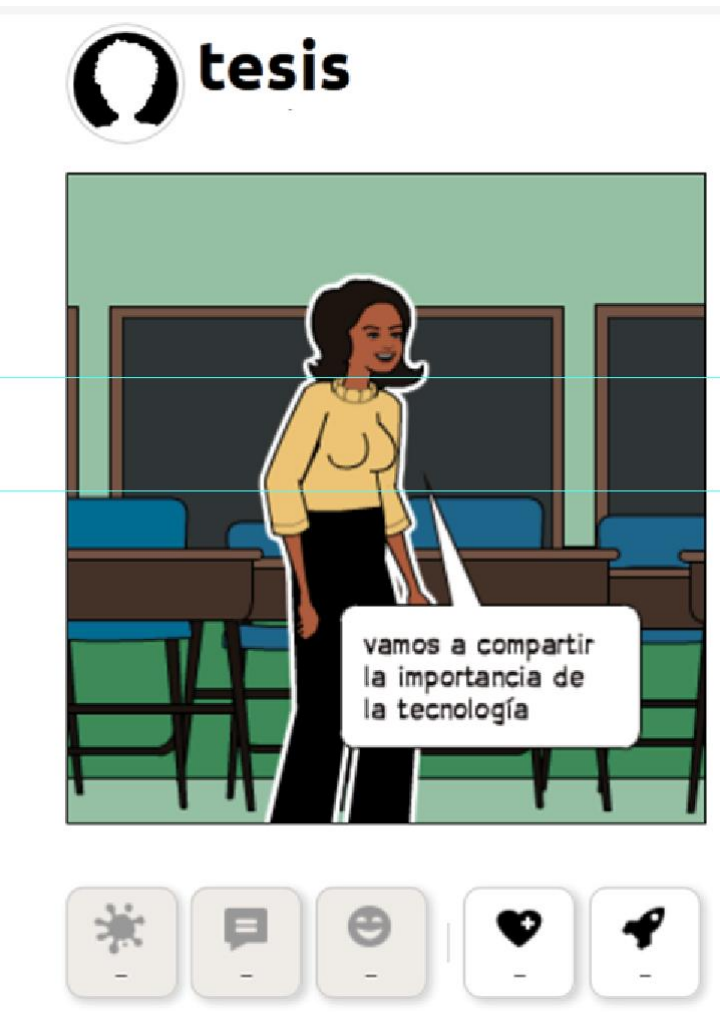

Ilustración 217: Visualizar

## **Recomendaciones:**

Es una potente herramienta que ha sabido adaptar las mejores características de los cómics con lo mejor de la web 2.0 haciendo que pueda utilizarse de forma colaborativa, utilizando las ventajas que internet permite.

Uno de los inconvenientes que tiene Pixton es su precio, ya que la cuenta para escuelas con las ventajas que esta ofrece es de pago y sólo ofrece una cuenta gratuita para un mes y un número de estudiantes limitado.

## Tema 13: Voki

Objetivo: Observar la importancia de voki en la educación interactiva

#### Contenido Científico

**Voki** es un programa en el cual se puede crear tu propio personaje, puede elegir personaje, ya sea famoso, animal, personajes de comics; se puede modificar su apariencia, el color y el estilo del cabello, los ojos, la piel, la ropa, los accesorios.

a) Ir a la barra de direcciones y colocar http://www.voki.com/

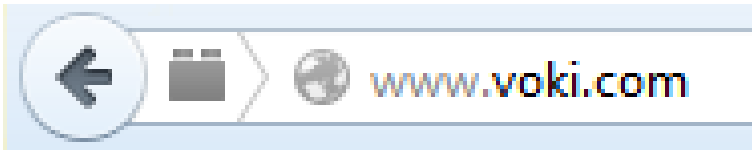

Ilustración 218: Dirección

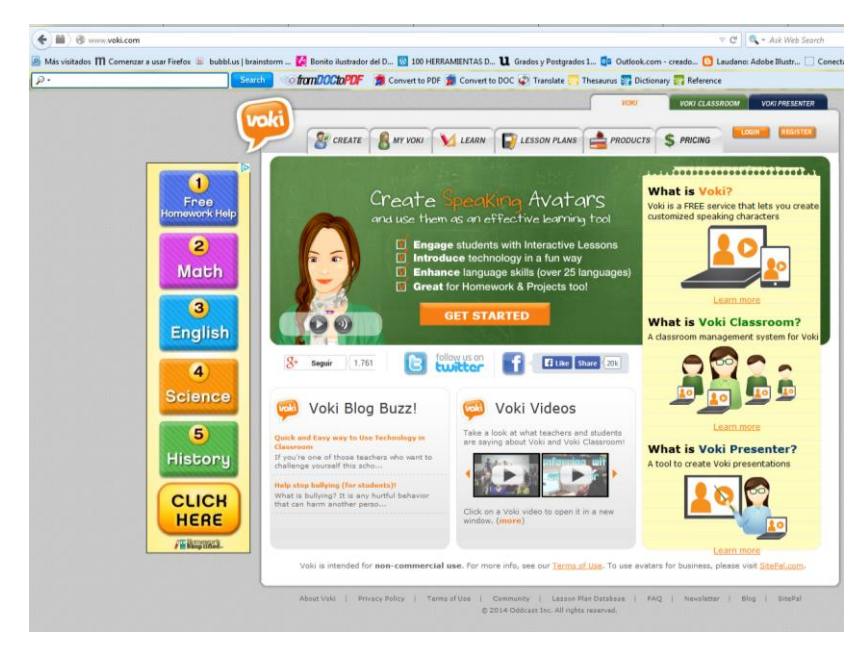

b) Se verá la pantalla principal de voki

Ilustración 219: Pantalla principal de voki

Woki es una página web que está en idioma inglés, entonces se presentarán los pasos de una manera detallada para que se vea de una manera clara.

c) Haga clic en registrer

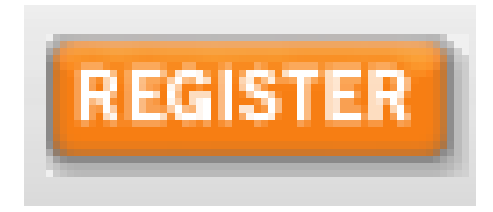

#### Ilustración 220: Registro

d) Llenar los campos solicitados

| Fill out         | Voki Account<br>the information b<br>eady Have a Voki | nt Registration<br>elow to create you<br>Account? Please g | On<br>ur account<br>Sign In                             |
|------------------|-------------------------------------------------------|------------------------------------------------------------|---------------------------------------------------------|
| Your Name        | Ivon                                                  | Castillo                                                   |                                                         |
| Email            | sadmaj006@gma                                         | il.com                                                     | Your activation link will be sent to this Email address |
| Confirm Email    | sadmaj006@gma                                         | il.com                                                     |                                                         |
|                  | Sign me up for voki<br>newsletters                    | 's news, mailings, and                                     |                                                         |
| Password         | •••••                                                 |                                                            |                                                         |
| Confirm Password | •••••                                                 |                                                            |                                                         |
|                  | 🖌 I certify that I am o                               | of 13 years or older.                                      |                                                         |
|                  | ✔ I accept the <u>Terms</u>                           | <u>of Use</u> .                                            |                                                         |
|                  | SIGN UP                                               |                                                            |                                                         |
|                  | Interested in our ad                                  | ivanced products?                                          |                                                         |
|                  |                                                       |                                                            |                                                         |
|                  | © 2014 Oddcast I                                      | nc. All rights reserved.                                   |                                                         |

Ilustración 221: Llenar los campos solicitados
e) Clic en sign up

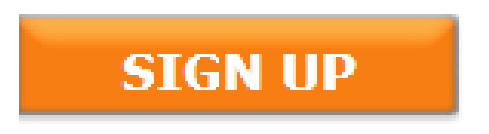

Ilustración 222: sign up

 f) Aparecerá esta ventana que indica que debe dar clic en una dirección enviada a nuestro correo:

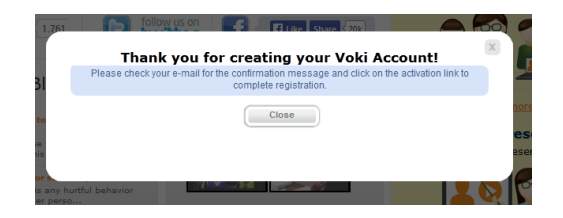

Ilustración 223: Correo

g) Haga clic en la dirección enviada

| <u>.</u> | Voki Notifications notrifications@voki com <u>a trzyda de</u> pred¹ oddcast.com<br>para mi _                                                                                                    | 14 |  |  |  |
|----------|----------------------------------------------------------------------------------------------------|----|--|--|--|
|          | Dear sadma006@gmai.com                                                                                                    |    |  |  |  |
|          | Important: To ensure that you receive your Voki emails, please add <u>notifications@noki.com</u> to your Safe Senders list, or to your address book                                                                                                    |    |  |  |  |
|          | Welcome to Volki. To activate your Volki account, cick on the following link, or pasts it into your browser<br>https://www.oddcant.com/user/activate_account.pts/fact/ustor/Kay=cl064/st26330776cl224753el865afc38.srs=wolki                                                                                                    |    |  |  |  |
|          | If you are an educator, we mitre you to learn more about what you can do with Volii in the classroom:<br>Learn more about how to use Volii for education ( <u>http://www.skic.com/biol.for_ublac.doo.atpo)</u><br>Check net iteran plane contributed by white trackenty ( <u>http://www.skic.com/biol.atpo)</u>                                                                                                    |    |  |  |  |
|          | Questions about using Visit?<br>- Visit the Visit He Tancher = Comer ( <u>Visit if Visit He Visit</u> He Visit He Visit |    |  |  |  |
|          | Sincerely,                                                                                                    |    |  |  |  |
|          | The Vola Fearn write Vola Com                                                                                                    |    |  |  |  |
|          | Haz clic aqui ei quierre Besponder o Beenstar el mensaje                                                                                                    |    |  |  |  |

Ilustración 224: Dirección enviada

 h) Llevará a la ventana principal y ahí se pone los datos el mail y la contraseña y clic en login:

|     |                  |                 |                        |                                                      | VOKI                           | VOKI CLASSROOM  | VOKI PRESENTER |
|-----|------------------|-----------------|------------------------|------------------------------------------------------|--------------------------------|-----------------|----------------|
| VOR | CREATE           | 8 му voki       | 1 LEARN                | LESSON PLANS                                         | PRODUCTS                       | \$ PRICING      | GIN            |
|     |                  |                 | Yes                    |                                                      | -time to d                     |                 |                |
|     |                  |                 | You                    | r Account Has Been A                                 | ctivated.                      |                 |                |
|     |                  |                 | Email                  | sadmaj006@gmail.com                                  | Login                          |                 |                |
|     |                  |                 | 1 4330014              | Remember Me                                          | Forgot<br>Password?            |                 |                |
|     |                  |                 | Don't                  | have an account yet? s                               | ign me up                      |                 |                |
|     |                  |                 |                        |                                                      |                                |                 |                |
|     |                  |                 |                        |                                                      |                                |                 |                |
|     |                  |                 |                        |                                                      |                                |                 |                |
|     |                  |                 |                        |                                                      |                                |                 |                |
|     |                  |                 |                        |                                                      |                                |                 |                |
|     |                  |                 |                        |                                                      |                                |                 |                |
|     |                  |                 |                        |                                                      |                                |                 |                |
| A   | bout Voki   Priv | acy Policy   Te | erms of Use   1<br>© 2 | Community   Lesson Pl<br>014 Oddcast Inc. All rights | an Database   FAQ<br>reserved. | Newsletter   Bl | og   SitePal   |

Ilustración 225: Login

i) Haga clic en créate a new voki

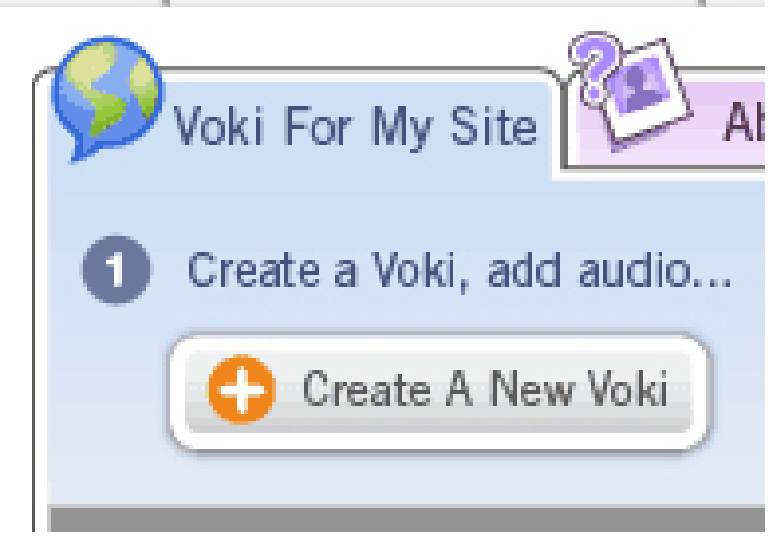

Ilustración 226: New voki

g) Dar clic en el dado de la parte inferior izquierda para que rote y ver un personaje diferente luego seleccionar el más adecuado o el que más guste para que sea el avatar designado.

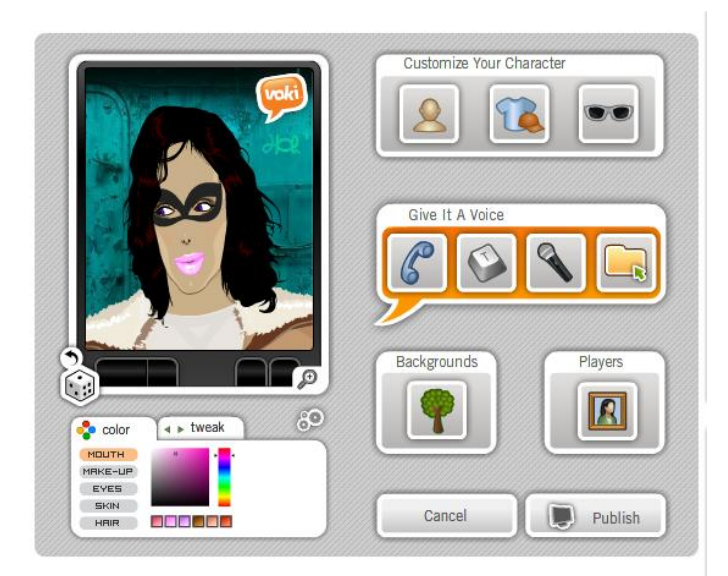

#### Ilustración 227: Avatar designado

 h) Haga dar clic en customize your character con esto se puede seleccionar y personalizar el avatar.

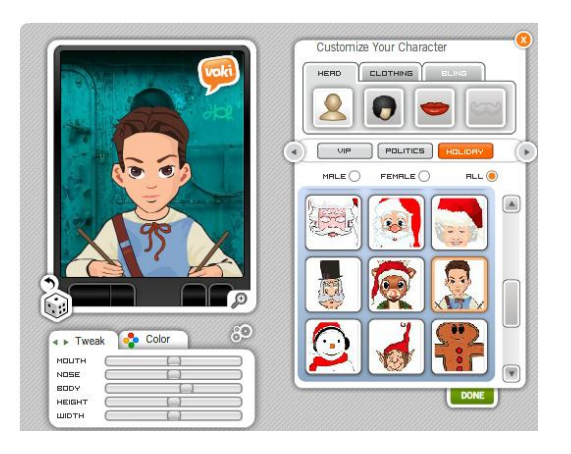

Ilustración 228: Personalizar el avatar

 i) Ahora dar clic en el botón T texto donde permite llenar un campo donde se puede colocar lo que se quiera que hable el avatar

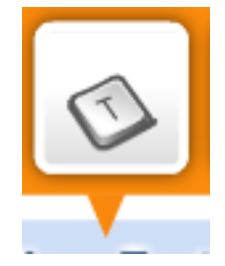

Ilustración 229: Texto

 j) Luego de escribir el texto seleccionar el idioma y la voz para el avatar.

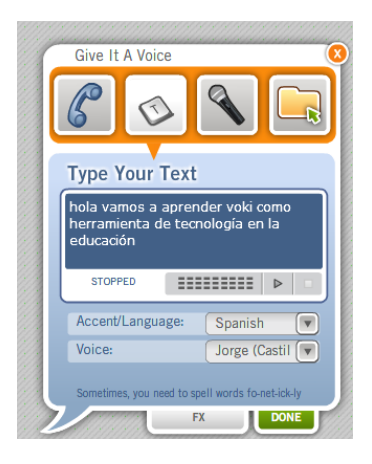

Ilustración 230: Voz para el avatar

| Accent/Language:          | Spanish 💽                |
|---------------------------|--------------------------|
| Voice:                    | Jorge (Castil            |
| Sometimes, you need to sp | cell words fo-net-ick-ly |

Ilustración 231: Voz para el avatar

**k)** Haga clic el donde para aceptar y exportar el avatar para poder utilizarlo

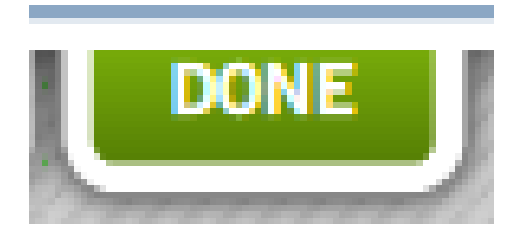

Ilustración 232: Done

Ahora dar clic en:

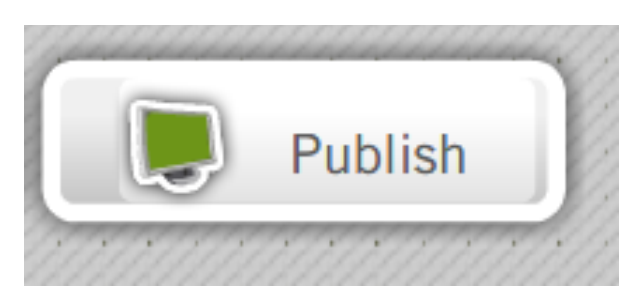

Ilustración 233: Publish

 Colocar el nombre para nuestro avatar y dar clic en save que significa guardar.

| 1 | Name Your Scene (20 Characters Max) |
|---|-------------------------------------|
|   | Title                               |
|   | tesis                               |
|   |                                     |
|   | $\square$                           |
|   | SAVE CANCEL                         |
|   |                                     |

Ilustración 234: Save

m) Luego se espera mientras carga

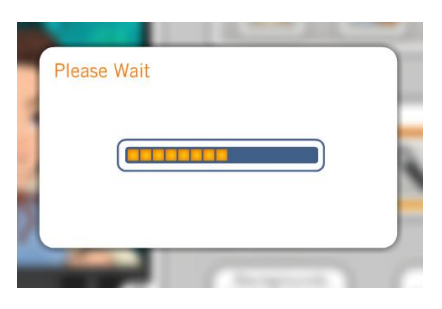

Ilustración 235: Esperar mientras carga

**n)** Se puede copiar el link y compartirlo:

http://www.voki.com/pickup.php?scid=10583626&height=400&width=300

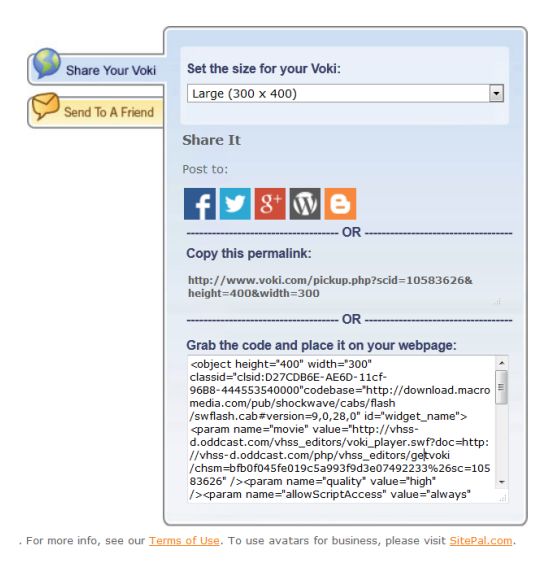

Ilustración 236: Link

O copiar el código embebido para ser insertado dentro de un sitio web o un blog.

 o) Ahora se puede observar con el link el avatar creado también se puede escuchar el mensaje escrito

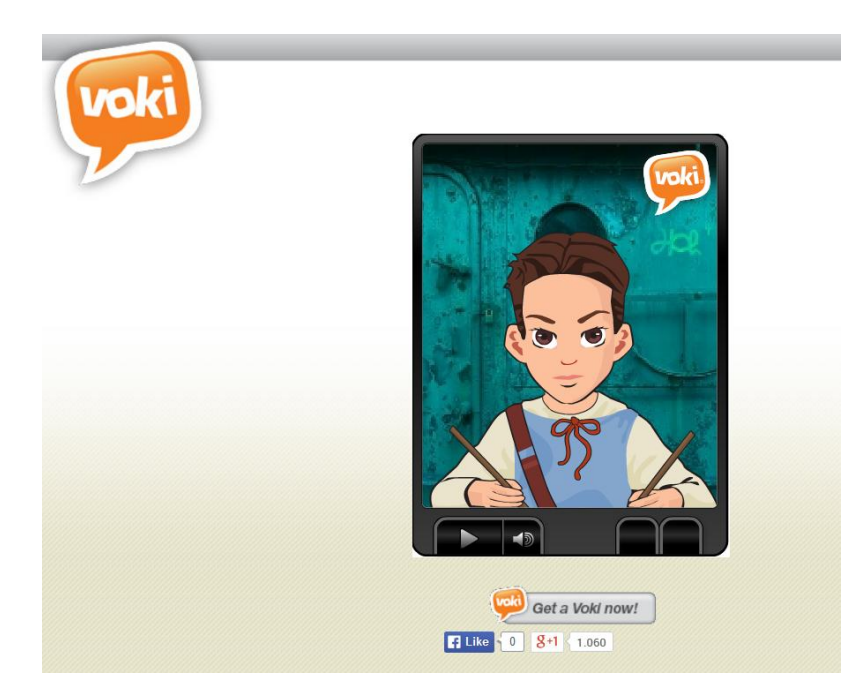

Ilustración 237: Publicación

#### **Recomendaciones:**

- Potencia la creatividad y la imaginación al crear un personaje.
- Favorece la incorporación de las TIC en el aula y el desarrollo de la competencia digital.
- Aporta una manera diferente y divertida de exponer un contenido.
- Permite asumir distintos roles y tomar decisiones teniendo en cuenta diferentes perspectivas.
- Presenta el contenido a través de varios canales, como el visual o el auditivo, llegando más fácilmente al alumnado.

### **EVALUACIÓN**:

Estimado docente, para comprobar lo aprendido, por favor realice las siguientes actividades:

- Acceder a la dirección <u>www.woki.com</u>
- Seleccionar un avatar gracioso
- Cargar el siguiente texto en la ventana para que el avatar lo diga:
   "Bienvenidos a las nuevas enseñanzas tecnológicas"

### SOLUCIÓN A LA EVALUACIÓN:

Link del avatar creado

http://www.voki.com/pickup.php?scid=10720519&height=400&width=300

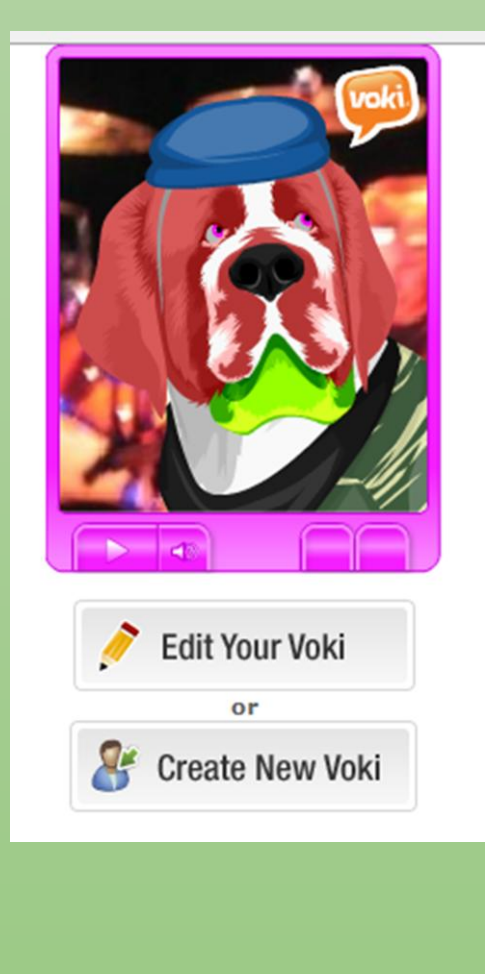

Captura del trabajo realizado

# Unidad cuatro Herramientas de comunicación digital

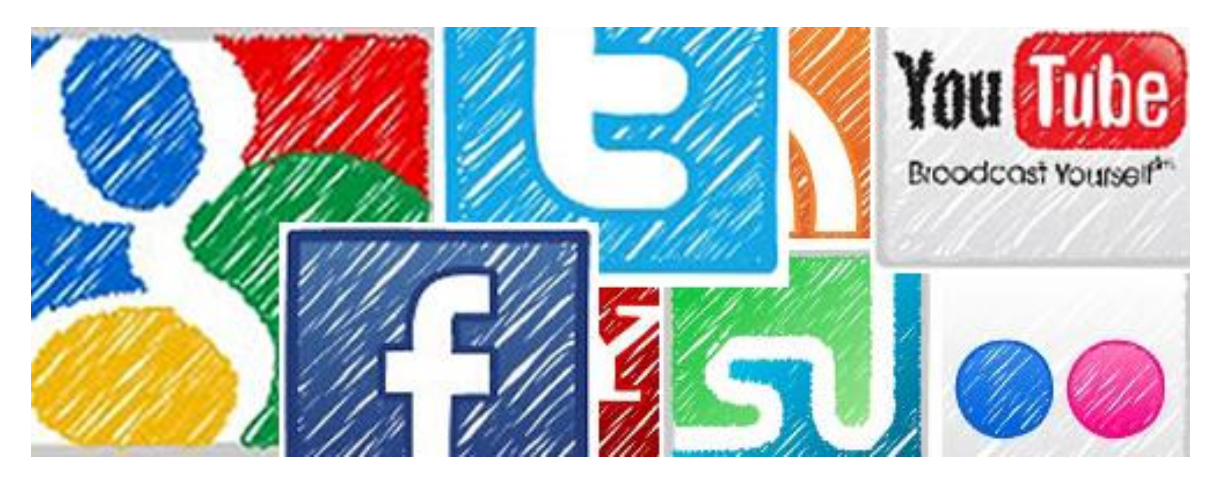

#### Tema 14: Creación de un blog

Objetivo: Identificar las utilidades del blog como herramienta educativa

#### **Contenido Científico**

**Blog** Un blog, (también se conocen como weblog o bitácora), es un sitio web que recopila cronológicamente textos o artículos de uno o varios autores, apareciendo primero el más reciente. Habitualmente, en cada artículo, los lectores pueden escribir sus comentarios y el autor darles respuesta, de forma que es posible establecer un diálogo. El uso o temática de cada blog es particular, los hay de tipo personal, periodístico, empresarial o corporativo, tecnológico, educativo, entre otros.

a) Acceder a Blogger

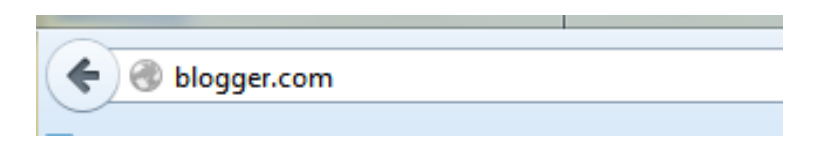

Ilustración 238: Acceder a blogger

 b) Haga clic en 'CREAR CUENTA' y en la siguiente página rellenar los campos.

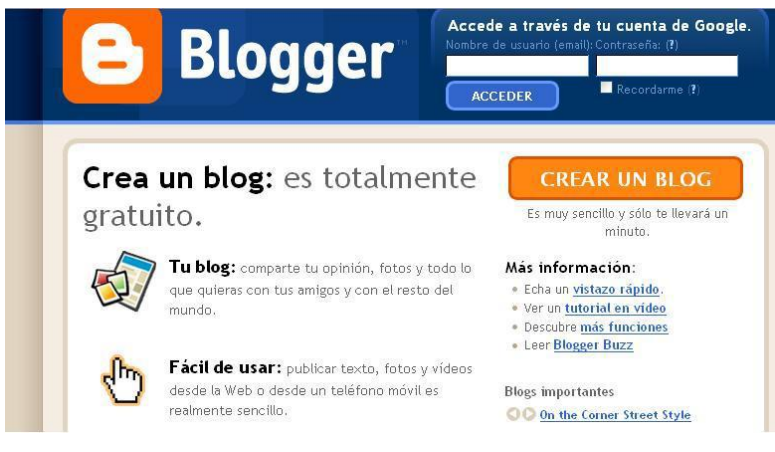

Ilustración 239: Creación de cuenta

#### c) Clic en volver a blogger para la creación del blog

| CREAR COERTA D 2 ADIONAR UN NOMBRE AU BLOG, D 3 ELEGIR UNA PLANTILLA                                                                   |                                                                                                    |                                                                                                    |  |  |  |
|----------------------------------------------------------------------------------------------------|----------------------------------------------------------------------------------------------------|----------------------------------------------------------------------------------------------------|--|--|--|
| 1 Crear una cuenta c<br>Este proceso creará una cuenta de Google que<br>tiene una cuenta de Google, por ejemplo de G<br>acceda a ella. | <b>de Google</b><br>e podrá utilizar con otros servicios de<br>Gmail, Grupos de Google u orkut, por | Google. Si ya<br>favor <u>primero</u>                                                                                                    |  |  |  |
| Dirección de correo electrónico<br>(ya tiene que existir)                                                                              |                                                                                                    | Deberá utilizar esta<br>dirección para<br>acceder a Blogger y a<br>otros servicios de<br>Google, Jamás la<br>compartiremos con<br>terceros sin su<br>permiso. |  |  |  |
| Volver a escribir la dirección de correo electrónico                                                                                   |                                                                                                    | Vuelva a escribir su<br>dirección de correo<br>electrónico para<br>asegurarse de que no<br>ha cometido ningún<br>error ortográfico.                           |  |  |  |
| Introducir una contraseña                                                                                                    | Fortaleza de la contraseña:                                                                         | Debe contener como<br>mínimo 8 caracteres.                                                                                                    |  |  |  |
| Volver a escribir la contraseña                                                                                                    |                                                                                                    | ]                                                                                                    |  |  |  |
| Mostrar nombre                                                                                                    |                                                                                                    | Nombre utilizado para<br>firmar sus entradas del<br>blog                                                                                                    |  |  |  |
| Cumpleaños                                                                                                    |                                                                                                    | DD/MM/AAAA (por<br>ejemplo, "16/03<br>/2010")                                                                                                    |  |  |  |
| Verificación de la palabra                                                                                                    | ISTORAGE                                                                                            | Escriba los caracteres<br>que se ven en la<br>imagen de la izquierda.                                                                                         |  |  |  |
| Aceptación de las condiciones                                                                                                    | Acepto las <u>Condiciones del</u>                                                                   | Indique que ha leído y<br>comprende las                                                                                                    |  |  |  |

Ilustración 240: Creación de blogger

d) Haga clic en continuar

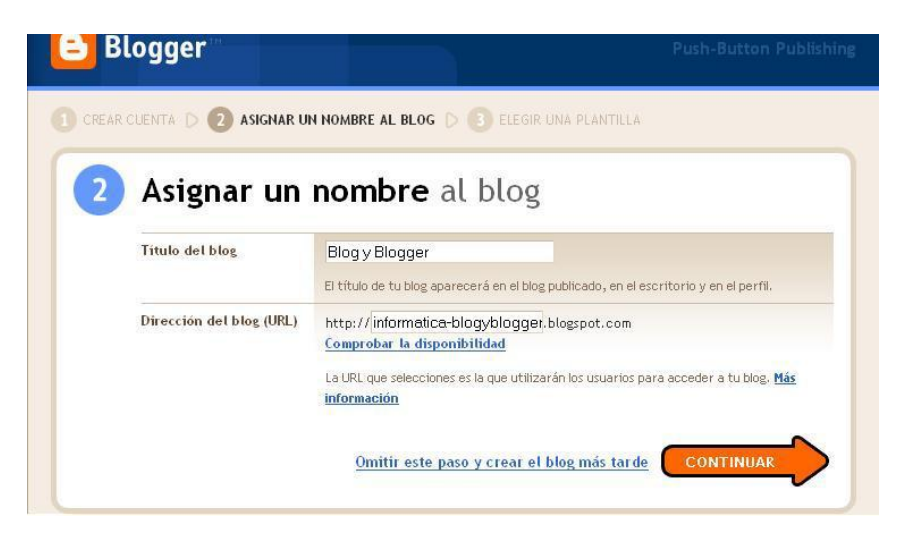

Ilustración 241: Continuar

 e) Pulsar en Continuar y elegir una plantilla o modelo de presentación para el blog y luego clic en continuar.

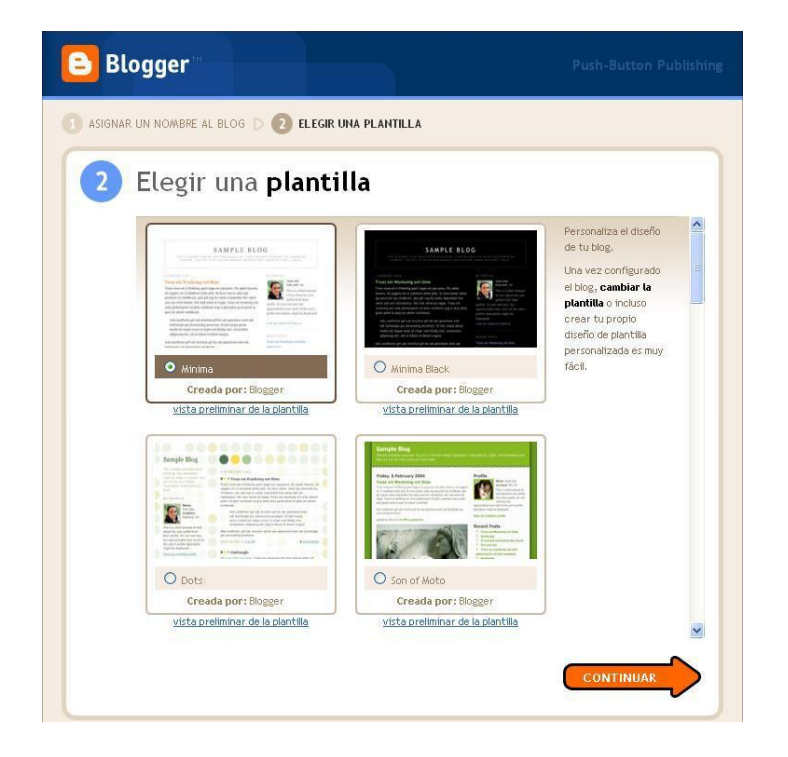

Ilustración 242: Plantilla

f) Terminado el proceso de alta de la cuenta y de tu Blog

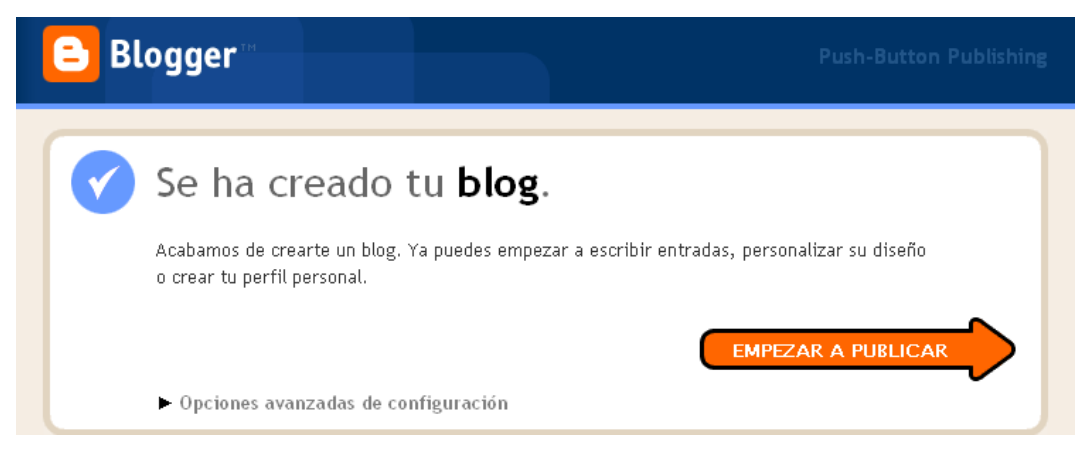

#### Ilustración 243: Cuenta

#### Creación de entradas en blog

a) Para crear entradas, simplemente se tendrá que darle un Título al mismo y escribir el contenido del mismo en el pequeño editor. En este editor se puede elegir: el tipo y tamaño de letra, el aspecto (negrita, cursiva y color), poner enlaces a otras páginas, la alineación y numeración de los párrafos y añadir imágenes.

| 🕙 Blog y Blo               | blogyblogger@gmail.com Escrito                                                                        | rio   <u>Mi cuenta</u>   <u>Ayuda</u>   <u>Salir</u> |
|----------------------------|----------------------------------------------------------------------------------------------------|------------------------------------------------------|
| Creación de entrada        | <u>Configuración</u> <u>Diseño</u> <u>Monetizar</u> <u>Ver blog</u>                                   |                                                      |
| Nueva entrada Edit         | ar entradas Editar páginas Moderación de comentarios                                                  |                                                      |
| Titulo:                    | Edición de HTML Reda                                                                                  | actar                                                |
| Fuente 💌 TT∓ b a           |                                                                                                    | previa                                               |
|                            |                                                                                                    |                                                      |
|                            |                                                                                                    |                                                      |
|                            |                                                                                                    |                                                      |
|                            |                                                                                                    |                                                      |
|                            |                                                                                                    |                                                      |
|                            |                                                                                                    |                                                      |
| Onciones de Etiqueta       | de eda entrada                                                                                        |                                                      |
| entrada por ej., r         | iotocicletas, vacaciones, otoño                                                                       | <u>ir todo</u>                                       |
|                            | Métodos abreviados: pulsar Ctrl con: 8 = Negrita, / = Cursiva, P = Publicar, S = Guardar, 8 = Borrado | r <u>más</u>                                         |
| PUBLICAR ENTRADA           | GUARDAR AHORA                                                                                         |                                                      |
| /olver a la lista de entra | las                                                                                                   |                                                      |
|                            |                                                                                                    |                                                      |

#### Ilustración 244: Formato

b) Para insertar una imagen realizar lo siguiente:

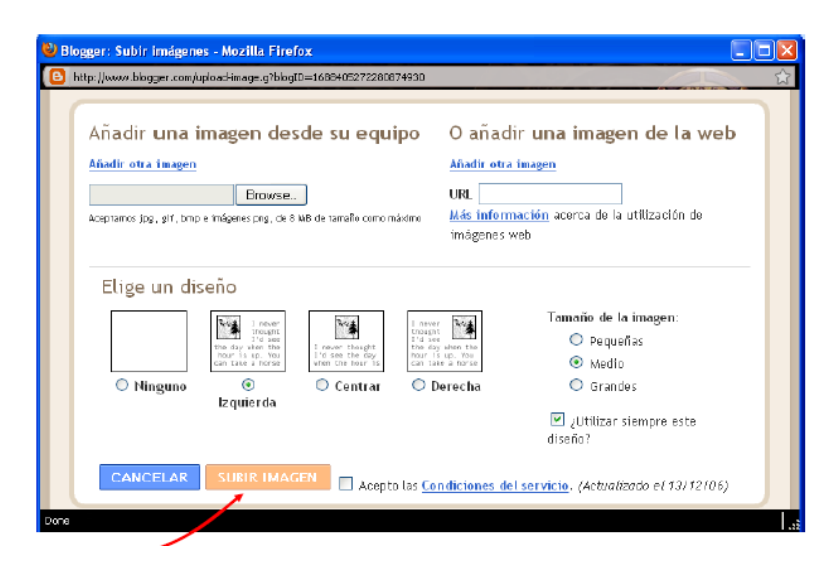

Elegir la imagen y su posición respecto al texto

Y finalmente pulsar en subir la imagen.

#### Ilustración 245: Insertar

c) Una vez terminada la publicación realizar lo siguiente:

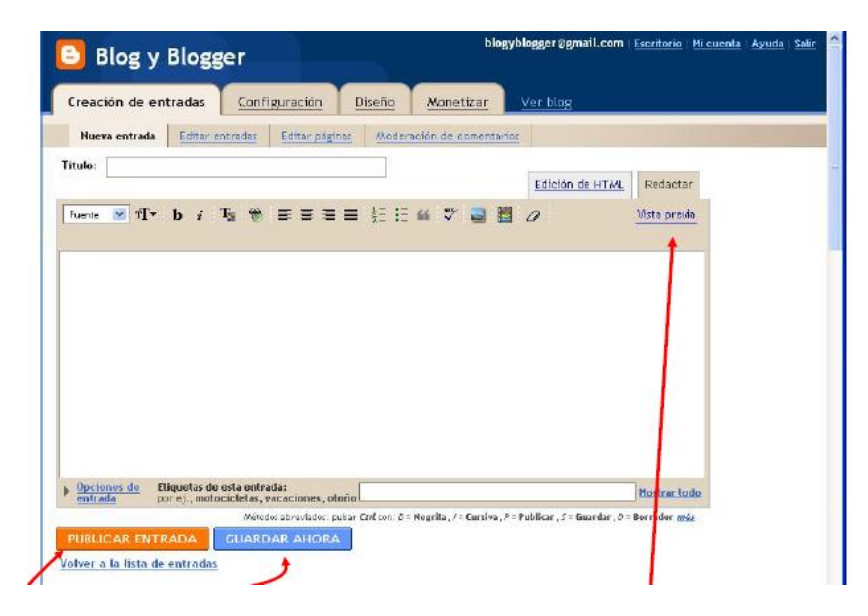

#### Ilustración 246: Siguiente

Ver cómo va quedar antes de publicarlo pulsando en el enlace: Vista Previa Guardar ahora para posibles modificaciones posteriores pulsando sobre Publicarlo en el blog

 d) Si se publica la entrada, este se envía a al blog para ser visualizado, apareciendo la siguiente pantalla

| 🕒 Blog y Blogger                                                                               | blogyblogger@gmail.com <u>Escritorio</u>   <u>Hi cuenta</u>   <u>Ayuda</u> <u>Saŭr</u>                                         |
|------------------------------------------------------------------------------------------------|----------------------------------------------------------------------------------------------------|
| Creación de entradas Configuración Diseño Monetizar Ver blog                                   |                                                                                                    |
| Nueva entrada         Editar entradas         Editar páginas         Moderación de comentarios |                                                                                                    |
| La entrada de tu blog se ha publicado<br>correctamente.<br><u>Ver entrada</u> @                | Gana dinero con tu blog.<br>Deja que tu blog te dé dinero<br>gracias a los anuncios<br>interesantes de <u>Google AdSense</u> . |
| ¿Deseas modificarla? <mark>Editar entrada</mark>   <u>Crear una entrada nueva</u>              |                                                                                                    |

Ilustración 247: Visualización

 e) Dar clic en ver entrada y se verá la publicación como se ve para las personas que entren al blog.

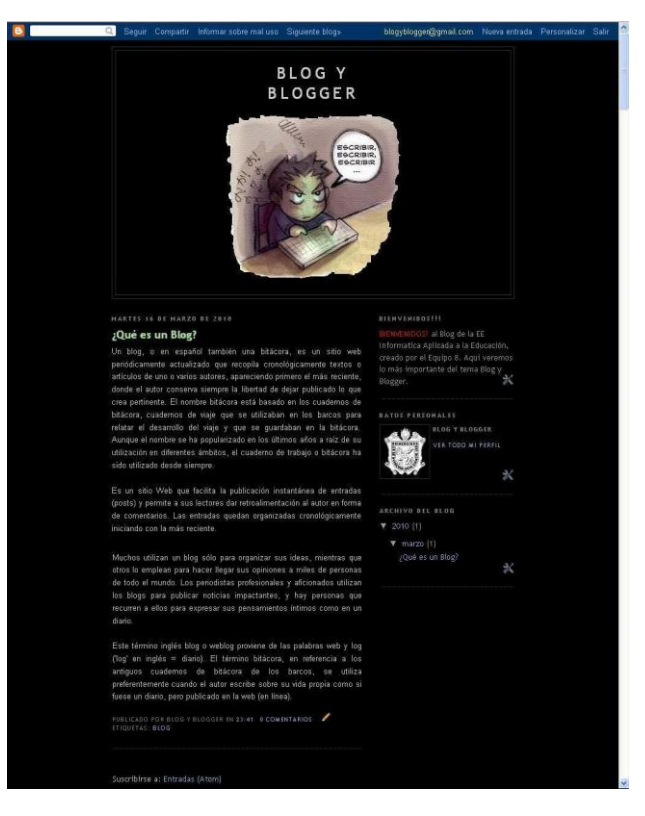

Ilustración 248: Blog

#### Herramientas de Blogger.

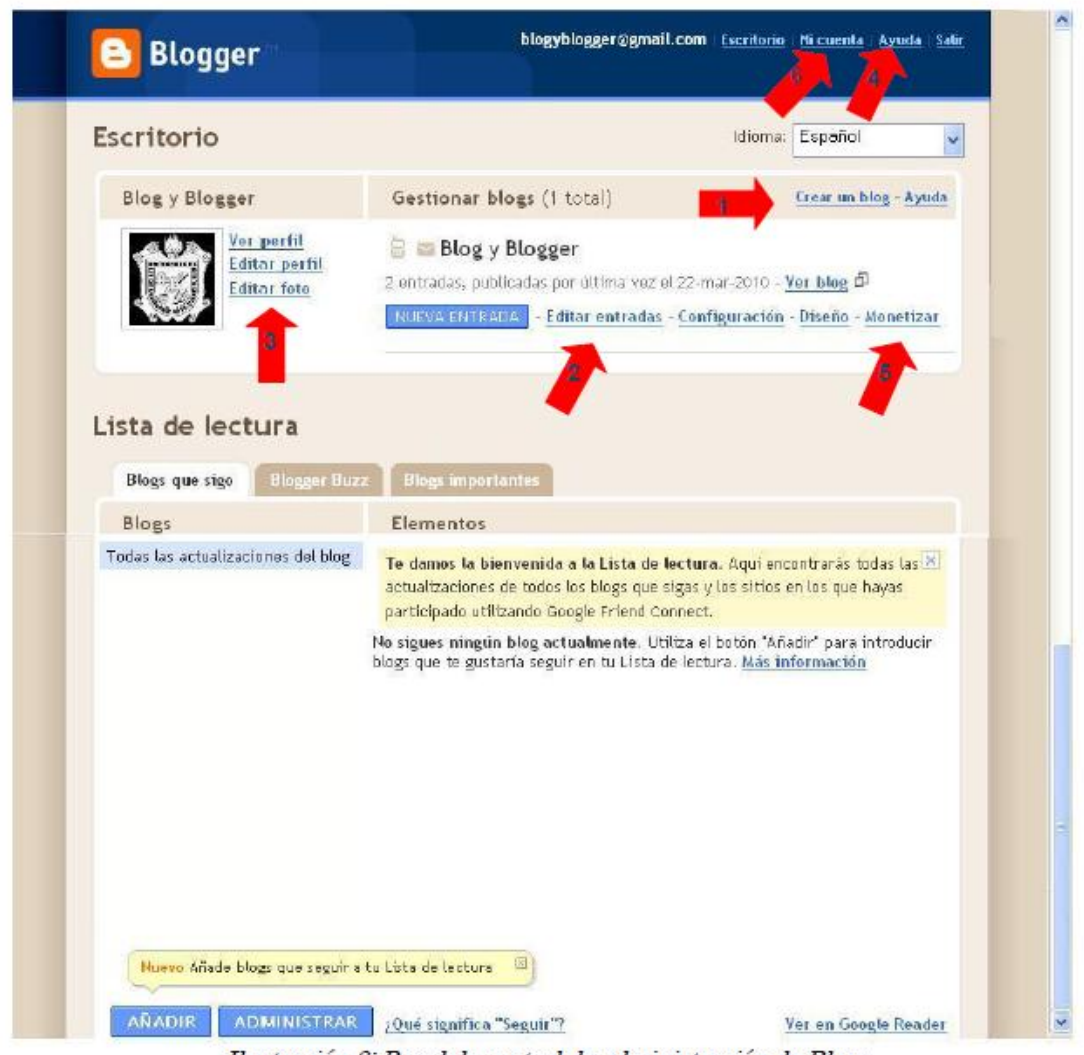

Ilustración 8: Panel de control de administración de Blogs

#### Ilustración 249: Blogger

| 1 | Crear nuevos blogs con el mismo usuario, y así disponer de varios                                                        |
|---|----------------------------------------------------------------------------------------------------|
|   | diarios con diferentes temáticas cada uno.                                                                               |
| 2 | Editar Blog                                                                                                    |
| 3 | Modificar perfil de usuario, cambiar la contraseña de acceso, cambiar<br>el idioma e incluso añadir una foto a tu perfil |
| 4 | Acceder a la ayuda de Blogger                                                                                            |

| 5 | Activar el servicio Adsense de Google para ganar dinero con el blog |
|---|---------------------------------------------------------------------|
| 6 | Modificar tu cuenta en Blogger: Modificar la contraseña, Cambiar    |
|   | opciones de recuperación de contraseña, acceder a tu cuenta en      |
|   | google.                                                             |
|   |                                                                     |

#### Diseño:

Desde esta pestaña se podrá:

- -Modificar los elementos de la página: cabecera, gadgets,
- -Modificar Fuentes y colores
- -Edición de HTML
- -Elegir nueva plantilla

| 🕒 Blog y Blogg                                       | er                                                        |                                                    |                          | b               | ologyblogger@gmail.com | Escritorio         | <u>Mi cuenta</u>   / | Ayuda   <u>Salir</u> |
|------------------------------------------------------|-----------------------------------------------------------|----------------------------------------------------|--------------------------|-----------------|------------------------|--------------------|----------------------|----------------------|
| Creación de entradas                                 | <u>Configuración</u>                                      | Diseño <u>Ma</u>                                   | onetizar                 | <u>Ver blog</u> |                        |                    |                      |                      |
| Elementos de la página                               | Fuentes y colores                                         | Edición de HTML                                    | Seleccionar p            | olantilla nueva |                        |                    |                      |                      |
| <b>Añadir y</b><br>Haz clic y arra<br>página en tu b | <b>organizar elem</b><br>stra el ratón para reorg<br>log. | a <b>entos de la p</b> a<br>anizar los elementos d | ágina vi                 | STA PREVIA      | BORRAR CAMBIOS         | GUAR               | DAR                  |                      |
|                                                      |                                                           | Ва                                                 | arra de navega           | ición           |                        |                    | <u>Editar</u>        |                      |
|                                                      |                                                           |                                                    |                          | becera)         |                        | Editar             |                      |                      |
|                                                      |                                                           |                                                    |                          | <u>get</u>      |                        |                    |                      |                      |
|                                                      | E                                                         | entradas del blog                                  |                          |                 | <u>Añadir un gadge</u> | t                  |                      |                      |
|                                                      |                                                           |                                                    |                          |                 | BIENVENIDOS!!!         | Editar             |                      |                      |
|                                                      |                                                           |                                                    |                          |                 | Datos personales       | s<br><u>Editar</u> |                      |                      |
|                                                      |                                                           |                                                    |                          |                 | Archivo del blog       | Editar             |                      |                      |
|                                                      |                                                           |                                                    | E                        | ditar           |                        |                    |                      |                      |
|                                                      |                                                           |                                                    | Añadir un gad            | <u>get</u>      |                        |                    |                      |                      |
|                                                      | C                                                         | Gana dinero con tu blo                             | og. <u>Publicar anur</u> | ncios con Goog  | ele AdSense            |                    |                      |                      |

Ilustración 250: Plantilla

 a) Se tiene la opción de editar la barra de navegación y elegir una de las opciones.

| Azul               |   |        |           |                 |
|--------------------|---|--------|-----------|-----------------|
| <b>e</b>           | Q | Seguir | Compartir | Siguiente blog» |
| 💿 Canela           |   |        |           |                 |
| 8                  | Q | Seguir | Compartir | Siguiente blog» |
| Negro              |   |        |           |                 |
| 8                  | Q | Seguir | Compartir | Siguiente blog» |
| Plateado           |   |        |           |                 |
| 8                  | Q | Seguir | Compartir | Siguiente blog» |
| Olaro transparente |   |        |           |                 |
| 8                  | Q | Seguir | Compartir | Siguiente blog» |

Ilustración 251: Navegación

 b) Al editar la cabecera: puede cambiar el título del blog, se puede añadir una imagen, descripción.

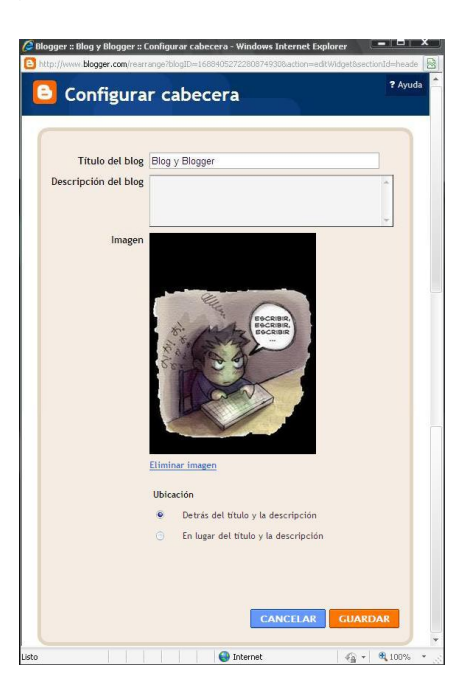

Ilustración 252: Descripción

**Añadir gadget:** es un dispositivo que tiene un propósito y una función específica, generalmente de pequeñas proporciones, práctico y a la vez. Puedes añadir gadgets donde la página te lo permita. Al agregar un gadget solo es necesario insertar los datos y guardar.

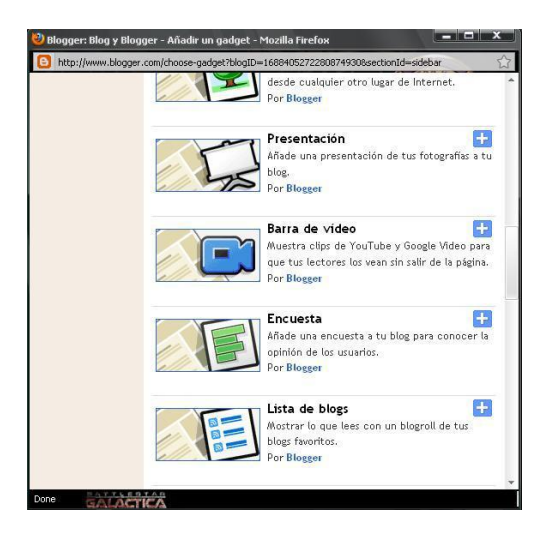

#### Ilustración 253: Gadget

Aquí se tiene la opción de modificar la fuente y colores de ciertos aspectos del blog: color de fondo, texto, enlace,

En la parte inferior proporciona una vista previa del blog de lo que se está modificando.

| 🕒 Blog y Blog                                                                                   | ger                                                                                                    | blog                                                                  | yblogger@gmail.com∣                                                     | Escritorio   <u>Mi cuenta</u>   <u>Ayuda</u>   <u>Salir</u> |
|-------------------------------------------------------------------------------------------------|----------------------------------------------------------------------------------------------------|-----------------------------------------------------------------------|-------------------------------------------------------------------------|-------------------------------------------------------------|
| Creación de entradas                                                                            | Configuración Diseño <u>Mo</u>                                                                                    | onetizar <u>Ver blog</u>                                              |                                                                         |                                                             |
| Elementos de la página                                                                          | Fuentes y colores Edición de HTML                                                                                 | Seleccionar plantilla nueva                                           |                                                                         |                                                             |
| Color de fondo de la página<br>Color del texto<br>Color del enlace<br>Color del título del blos | Elegir un color para Color de fondo de la<br>Colores de tu blog Más colore<br>Colores que combinan con<br>tu blog | página<br>S<br>Editar el có<br>#000000<br>Recuperar la<br>Mezclar los | digo hexadecimal de col<br>a plantilla predetermina<br>colores del blog | or<br>da                                                    |
| GUARDAR CAMBIOS                                                                                 | BORRAR CAMBIOS                                                                                                    |                                                                       |                                                                         | Ventana externa 🗡                                           |
| B Y                                                                                             | Seguir Compartir Informar sobre mal uso                                                                           | Siguiente blog» blogyblog                                             | gger@gmail.com Nuev                                                     | a entrada Personalizar Salir 🔺                              |
|                                                                                                 | B                                                                                                    |                                                                       |                                                                         |                                                             |
| isto                                                                                            |                                                                                                    | 8                                                                     | 🖻 😜 Internet                                                            | 🖓 = 🔍 100% = ,                                              |

Ilustración 254: Formato

c) Para salir clic en la parte superior derecha:

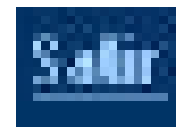

#### **Recomendaciones:**

- Facilidad de uso: las plataformas para crear blogs y publicar han sido hechas para mejorar la publicación de contenidos, de hecho basadas para usarse como diario virtual.
- Alcance de la audiencia: como un blog tiene por plataforma Internet, es relativamente fácil llegar a las personas sea cual sea su ubicación geográfica, así que se puede hacer llegar la información a quien se desee.
- Compartir conocimientos: una buena forma de ayudar al mundo es compartir lo que se sabe.
- Beneficio económico: se puede sacar también algún provecho económico de diversas formas, hasta puedes dar a conocer algún producto o servicio que ofrezcas.

#### Tema 15: Wiki

Objetivo: Definir la importancia de compartir conocimientos en la red

#### Contenido Científico

**Wiki:** Sistema de trabajo informático utilizado en los sitios web que permite a los usuarios modificar o crear su contenido de forma rápida y sencilla.

a) Acceder a la siguiente dirección web

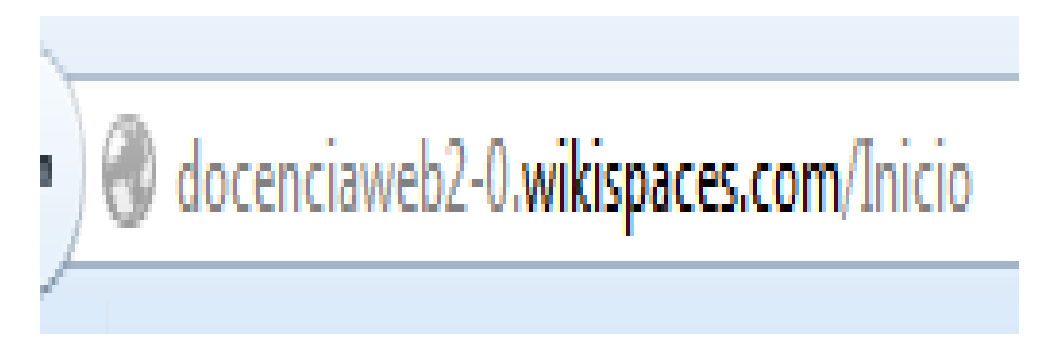

#### Ilustración 255: Dirección web

b) Registro y creación del wiki

| Únete ahora                                                                | ×      |
|----------------------------------------------------------------------------|--------|
| Nombre de usuario                                                          | *<br>E |
| Contraseña                                                                 |        |
| Correo electrónico                                                         |        |
| No te enviaremos correo no deseado ni compartiremos tu dirección de correo | -      |

Ilustración 256: Registro

#### c) Llenar los campos

| sadma                 | j006                                                                      |   |
|-----------------------|---------------------------------------------------------------------------|---|
| •••••                 | ****                                                                      |   |
| sadma                 | j006@gmail.com                                                            |   |
| No te en<br>electróni | viaremos correo no deseado ni compartiremos tu dirección de correo<br>co. |   |
| ¿Crear (              | un Wiki?                                                                  |   |
| No                    |                                                                           |   |
| Si                    |                                                                           |   |
| Crear un              | wiki ahora o después de registrarse.                                      |   |
| Your Inc              | lustry                                                                    |   |
| Encoñ                 | anza Superior                                                             | • |

Ilustración 257: Llenar los campos

d) Haga clic en si a la pregunta si desea crear un wiki

#### ¿Crear un Wiki?

No

Si

Crear un wiki ahora o después de registrarse.

#### Your Industry

Enseñanza Superior

Únete Already have an account? Sign in.

Ilustración 258: Crear un wiki

Ŧ

#### e) Haga clic en únete

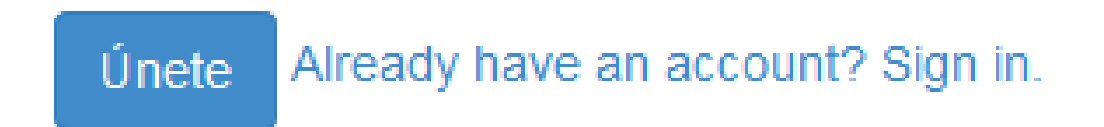

#### Ilustración 259: Únete

#### f) Llenar todos los campos

| 😓 > Wikispaces > Página de inicio Search 0 🔛 sadmaj006   Mis V                                                                                          | Wikis   Ayuda   Cerrar Sesión |
|----------------------------------------------------------------------------------------------------|-------------------------------|
|                                                                                                    |                               |
| Crear un nuevo wiki                                                                                                    |                               |
| tecnología                                                                                                    | .wikispaces.com               |
| Elija un nombre que tenga entre 3 y 32 caracteres.                                                                                                    |                               |
| Please fill in the following information so we can better understand how you are using Wikispaces Classroom. This information will not be shared with a | nyone.                        |
| Ecuador                                                                                                    | •                             |
| universidad tecnica del norte                                                                                                    |                               |
| Begin typing the school's name. If not listed you can instead type the full name.                                                                       |                               |
| ibarra                                                                                                    |                               |
| Imbabura                                                                                                    |                               |
| 000                                                                                                    |                               |
| K-12 (Primary or Secondary)                                                                                                    | •                             |
| The type of school                                                                                                    |                               |
| Course                                                                                                    |                               |
| The subject being taught (optional).                                                                                                    |                               |
| Undergraduate *                                                                                                    |                               |
| The grade level being taught (optional). Choose the best match or add your own.                                                                         |                               |
| Uso Educativo                                                                                                    |                               |
| [8] I certify this wilk will be used for education.<br>Puede que nos pongamos en contacto contigo por correo electrónico para verificar el uso.         |                               |
| Crear                                                                                                    |                               |
| Copyright 2013 Tangient LLC Blog Acerca de Precio Priv                                                                                                  | acidad Términos Apoyo         |

Ilustración 260: Llenar todos los campos

g) Haga clic en crear

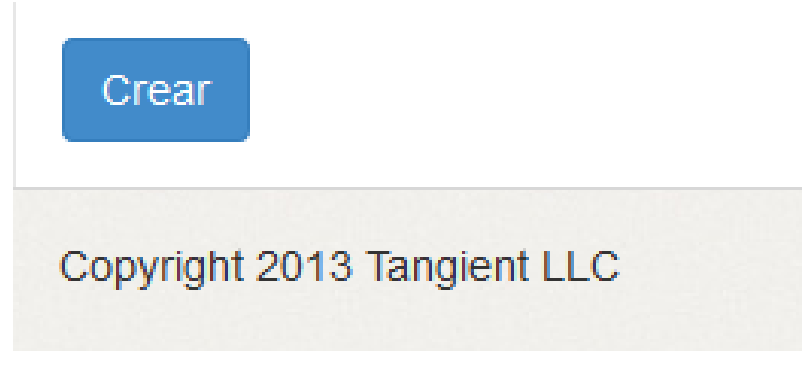

Ilustración 261: Crear

h) En la pantalla principal

Cargar el archivo para compartirlo

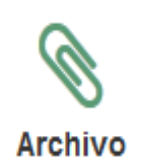

| 2                                       | Miembros ▲ Proyectos 	 Events     Proyectos     Proyectos     Proyectos     Proyectos     Proyectos     Proyectos     Events     Add as many files as you'd like and then click Upload below. Select multiple files by holding down Ctrl and clicking on them. Each file must     be smaller than 50 MB.                                                                                                    | Assessment Ajustes |
|-----------------------------------------|----------------------------------------------------------------------------------------------------|--------------------|
|                                         | Drag files here.                                                                                                    | edlar navegación   |
|                                         | Q Add Files O kb                                                                                                    |                    |
| Welc<br>Your W<br>• /<br>• /<br>Click e | me to Your Classroom!<br>iispaces Classroom is like the wiki you know and love with a few neat new tricks:<br>nnounce, schedule, and discuss in your newsfeed at the bottom of this page.<br>reate projects – with optional start and end dates – for assignments and topic areas.<br>dd pages, files, and more from the top right of every page.<br>ssess student engagement in real time.<br>t at the top right of this section to add your own welcome message and information about your class. |                    |

Ilustración 262: Archivo para compartirlo

i) Subir el archivo

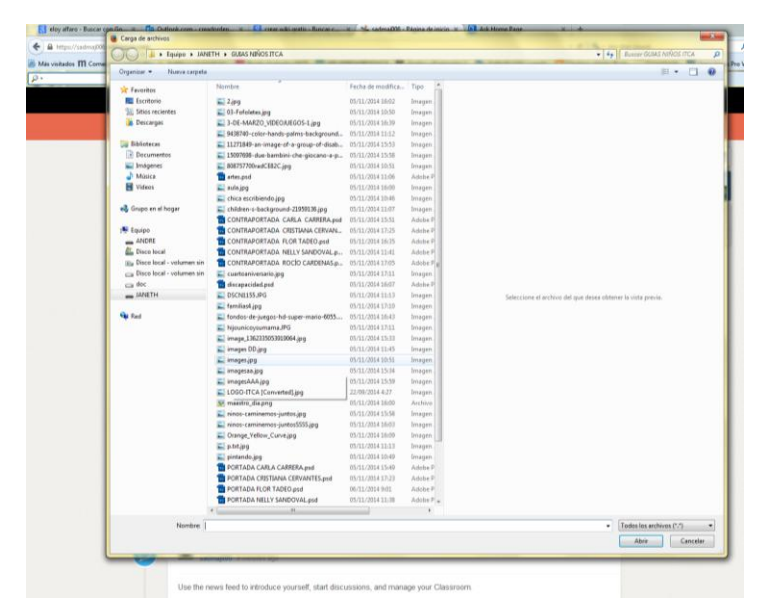

Ilustración 263: Subir el archivo

j) Haga clic en abrir

| - | Todos los archivos (*.*) 🔻 |          |  |
|---|----------------------------|----------|--|
|   | Abrir                      | Cancelar |  |
|   |                            |          |  |

Ilustración 264: Abrir

k) Haga clic en subir

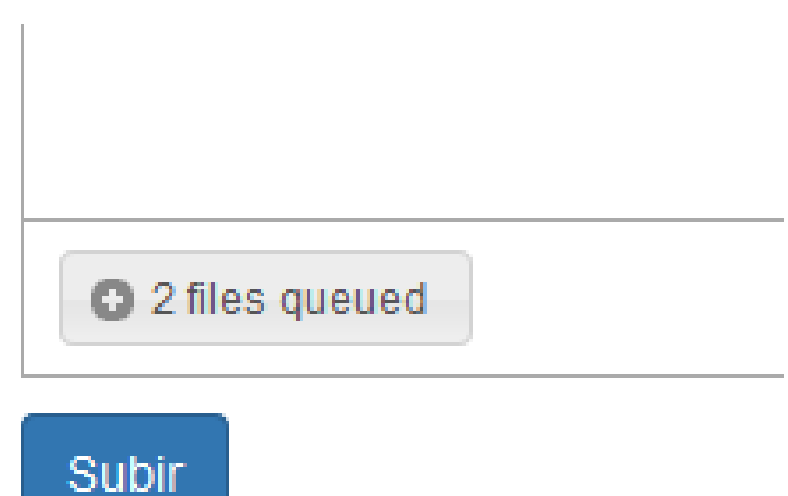

Jupin

- Ilustración 265: Subir
- I) Esperar mientras carga el archivo

| 1 files queued     Stop Upload |
|--------------------------------|
|                                |

Ilustración 266: Cargar el archivo

 $\boldsymbol{m}$  ) Una vez subido el archivo  $% \boldsymbol{g}$  se puede visualizar luego presionar  $% \boldsymbol{g}$ 

cerrar sesión

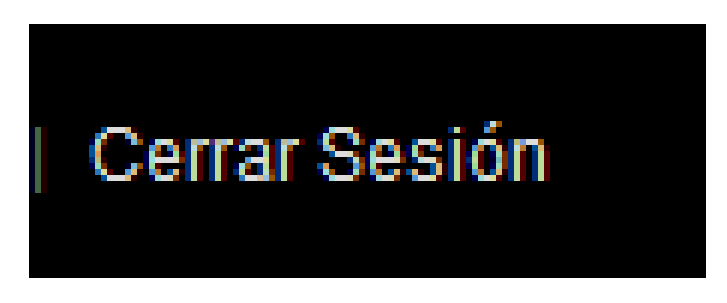

Ilustración 267: Cerrar sesión

#### Tema 16: Google Hangouts

Objetivo: Verificar la importancia de la tecnología en la comunicación

#### **Contenido Científico**

Hangouts permite mantener conversaciones entre dos o más usuarios, así como, al igual que en los Google+ Hangouts, es posible realizar video llamadas con hasta 15 personas en web y 10 personas desde un smartphone. Las conversaciones realizadas se archivan en la nube permitiendo con esto sincronizarlas entre diferentes dispositivos. Durante las conversaciones se pueden enviar caracteres emoticones y compartir fotografías, imágenes gif, la ubicación las cuales son almacenadas automáticamente en un álbum privado del servicio de fotos en el perfil de Google+ de cada usuario

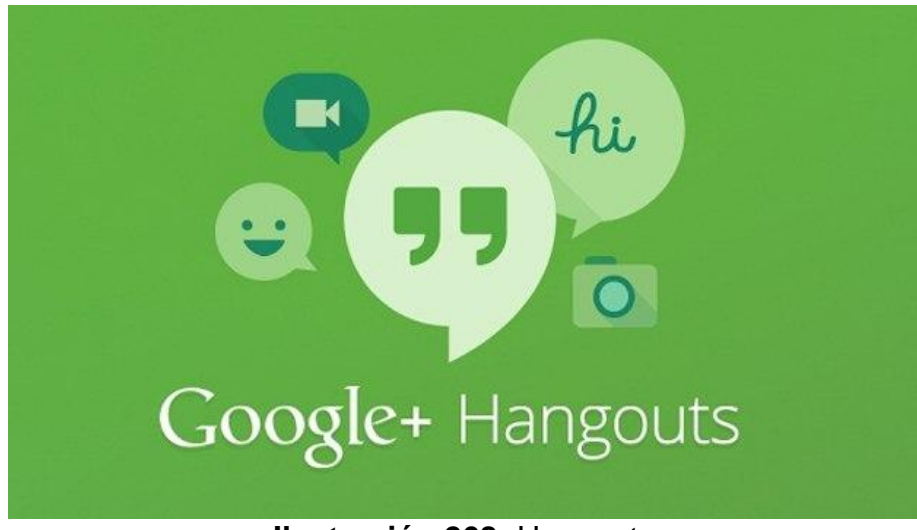

Ilustración 268: Hangouts

#### Pasos para trabajar con Hangout:

 a) La manera más sencilla de acceder es entrar mediante la búsqueda desde google de la siguiente manera

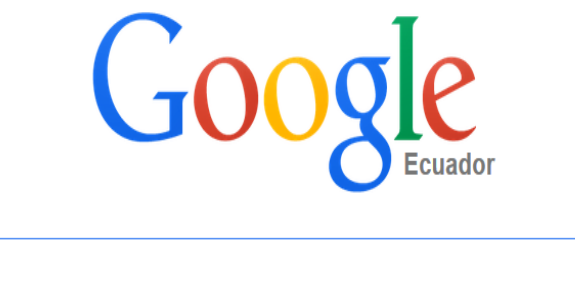

| hangout               |          |
|-----------------------|----------|
| hangout               | Eliminar |
| hangover              |          |
| hangouts para windows |          |
| hangers               |          |
| hang <b>ar 18</b>     |          |
|                       |          |

Ilustración 269: Búsqueda de google

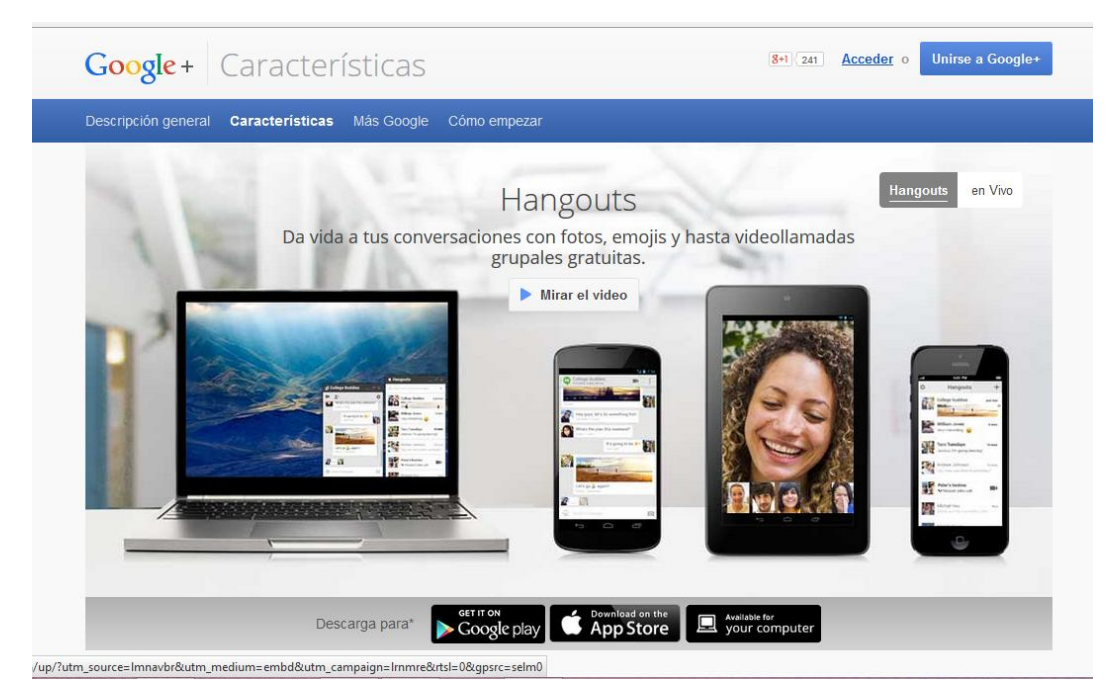

#### b) Entrar a la página y dar clic en acceder

Ilustración 270: Acceder

c) Luego se añadirá amigos para poder mantener una video conferencia

#### Encuentra a tus amigos Añade a personas que conoces para ver sus últimas actualizaciones. Más información Sugerencias (132) +2 Añadir todas Buscar х **Daniel Robles** + Añadir UTV Encontrar personas de xavier sanchez + Añadir PUBLICIDAD Y SERIGRAFÍA Sánchez PANCHITO REYNA + Añadir Conectar otras cuentas SER MAS PARA SERVIR MEJOR YAHOO! + Añadir Yahoo Hotmail Ana Mendez

Ilustración 271: Añadir amigos

d) Acceder a Google Hangouts desde gmail en el menú de la izquierda

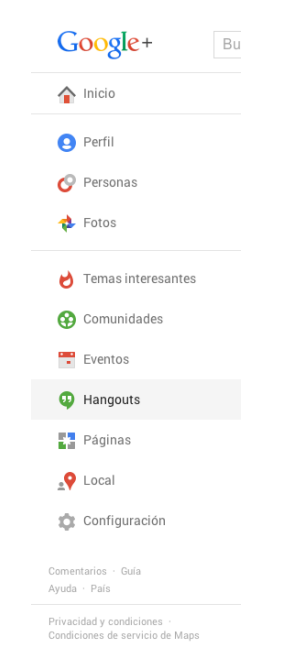

lustración 272. Acceder hangouts

e) Haga clic en hangout

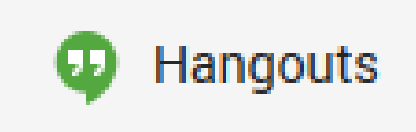

Ilustración 273: Hangout

f) Ahora configurar con un Smartphone y dar clic en android

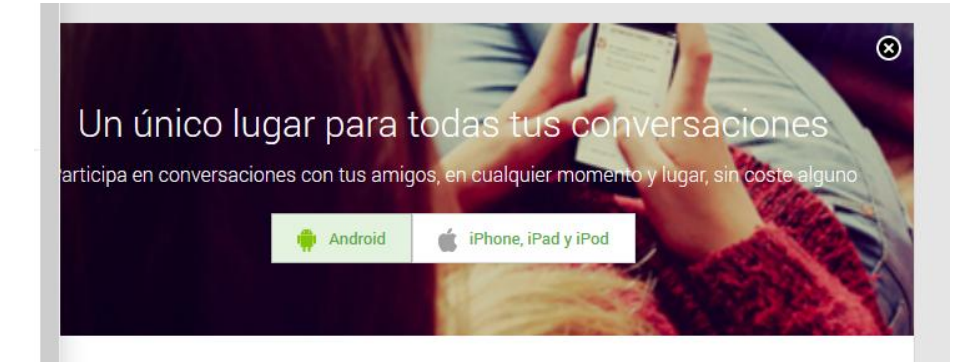

Ilustración 274: Android

**g)** Programa un Hangout en directo así se tendrá la posibilidad de programar tu propia videoconferencia en Google Hangouts.

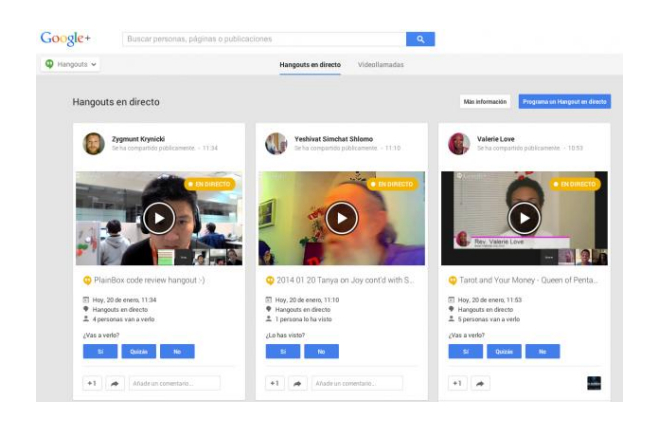

Ilustración 275. Programar video conferencia

 h) Clic sobre "Programa un Hangout en directo" y te aparecerá una ventana en la que podrás elegir a quién quieres invitar a este Hangout y una breve descripción del mismo.

#### Antes de iniciar una videollamada

- Verificar los requisitos del sistema para Hangouts.
- Asegurarse de tener el software más reciente para la cámara web.
- Obtener la mejor calidad de video, coloca una fuente de luz detrás de la cámara para estar bien iluminado. Las cámaras web no funcionan bien en ambientes con poca luz.
- Conectar un par de auriculares. Usa auriculares con micrófono incorporado para obtener la mejor calidad de audio posible.
- Descargar e instala la última versión del complemento de Hangouts.

#### Iniciar una videollamada

- 1. Abrir Hangouts en Gmail o Google+.
  - Desde Gmail: En la esquina inferior izquierda, haz clic en el ícono de Hangouts <sup>(1)</sup>.
  - Desde Google+: En la esquina superior derecha, haz clic en el ícono de Hangouts
- Seleccionar una persona de la lista de Hangouts. También puedes hacer clic en el botón de buscar e ingresar un nombre o una dirección de correo electrónico. Cuando encuentres a la persona que se busca, haz clic en su nombre.
  - Si desea iniciar una videollamada grupal, marca las casillas frente a los nombres de varias personas y haga clic en el ícono de video para iniciar una videollamada.
- 3. Haz clic en el ícono de video **III**.

#### Guardar un marcador a la videollamada

Cada vez que inicias una videollamada, puedes guardar un vínculo directo para compartirla con los contactos o para iniciar una llamada de nuevo en cualquier momento.

- 1. Ir a la ventana de la videollamada.
- 2. En la parte inferior de la ventana de la videollamada, haz clic en el cuadro en el que se encuentra el vínculo para compartir.
- Para copiar el vínculo, haz clic en Comando + C (para los teclados Mac) o en Control + C (para las PC y Chromebook).
- 4. Finalmente, pegar el vínculo en un correo electrónico, una ventana de chat o donde sea que deseas guardar o compartir la información de la videollamada. Para pegar el vínculo, haz clic en Comando + V (para los teclados Mac) o en Control + V (para las PC y Chromebook).

Recuerde que cuando inicias otra sesión de videollamada con un vínculo marcado, los parámetros de configuración no están guardados, como, por ejemplo, los contactos ignorados. Por lo tanto, debes modificar la configuración de cada videollamada.

#### Agregar personas una vez iniciada la videollamada

Cualquier participante del Hangout puede agregar a otras personas una vez iniciada la videollamada.

- Haga clic en el botón de invitar personas en la parte superior de la ventana de la videollamada.
- 2. Escribir el nombre de una persona o de un círculo.
- 3. Haz clic en **Agregar personas** para enviar notificaciones a las personas que elijas.

Puede invitar a todas las personas que desees, pero no puedes tener más de nueve participantes juntos en el Hangout. A los usuarios que intenten ingresar una vez superada esta cantidad, se les informa que el Hangout está completo. Sin embargo, puedes transmitir el video para más de nueve personas a través de Hangouts en vivo.

#### Información a tener en cuenta para las videollamada

- Cualquier persona que tenga una cuenta de Google puede unirse a una videollamada.
- En estos casos, necesitas una cuenta de Google+ además de la cuenta de Google:
  - Para unirte a una videollamada grupal a la que no estás invitado. Necesitas una cuenta de Google+ para unirte a un Hangout de video en Google+ o para unirte a una videollamada a la que, aunque no te invitaron, tienes acceso porque alguien compartió el vínculo contigo.
  - Para acceder a las aplicaciones de las videollamadas grupales, como, por ejemplo, a las aplicaciones Preguntas o Escaparate. Aunque no tengas una cuenta de Google+, puedes usar el chat en grupo y compartir tu pantalla dentro de la videollamada en grupo.

## Modificar la configuración y usar las aplicaciones durante la videollamada

Las videollamadas están disponibles en la vista de pantalla completa. Puede cambiar las opciones de videollamada y usar las aplicaciones durante el Hangout:

 Barra de herramientas: Para ver las opciones de videollamada, como silenciar los sonidos o desactivar el feed de video durante la videollamada, desplaza el cursor a la parte superior central de la pantalla. • Aplicaciones: Para ver las aplicaciones, como compartir enel escritorio durante la videollamada, desplace el cursor a la parte izquierda de la pantalla.

#### **Recomendaciones:**

 Los hangouts de Google+ están ayudando a las personas a reproducir las interacciones de la vida real pero en la web. Así se pueden usar en la vida cotidiana para coordinar reuniones familiares o fiestas con los amigos, también en la educación para el trabajo en equipo y en el ámbito laboral para los proyectos colaborativos. Tú también puedes usar los hangouts para iniciar una conversación en tiempo real con otros usuarios en cualquier parte del mundo a través de su chat de video, que te permite hablar simultáneamente con hasta 9 personas más. Sigue los pasos a continuación.

# Quinta Unidad: Herramientas de evaluación en clase

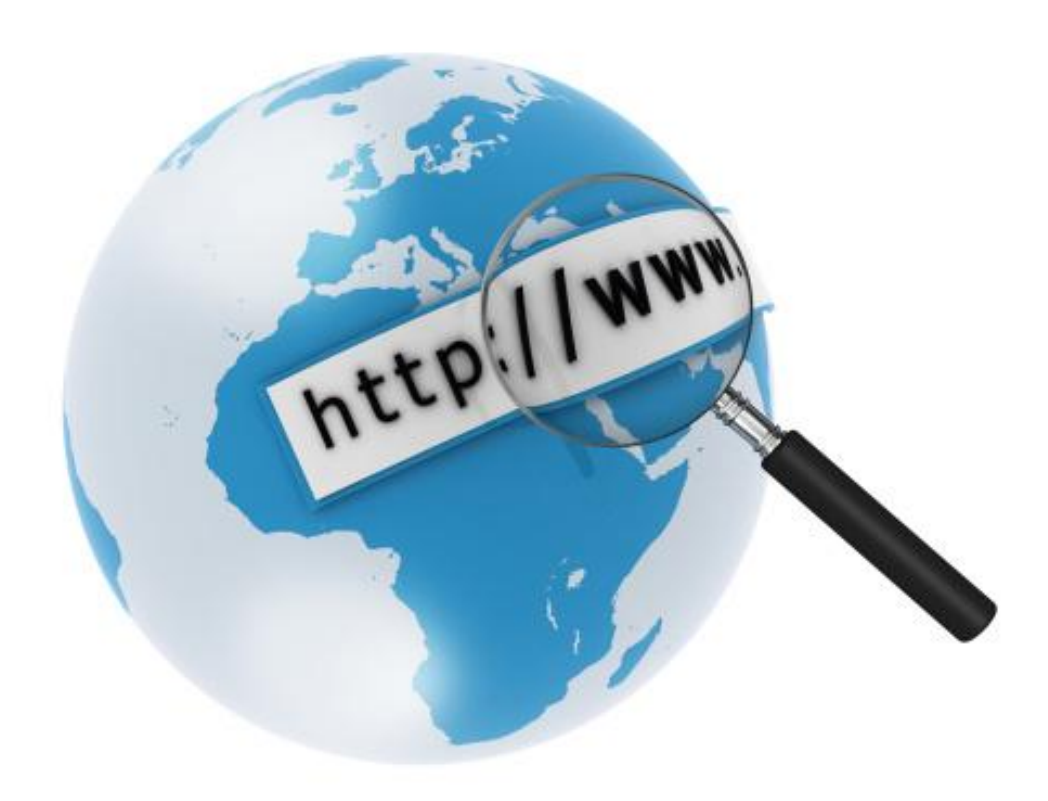

#### Tema 17: Daypo

Objetivo: Definir la importancia de la evaluación online

#### Contenido Científico

**Daypo** es una herramienta on line (que posee una versión off line) para crear test a través de preguntas de selección múltiple, verdadero o falso, cotejo, emparejamiento y que perfectamente se puede utilizar para generar evaluaciones de respuesta cerrada.

#### Pasos para crear un test en daypo:

a) Ingresar a la dirección <u>www.daypo.com</u>

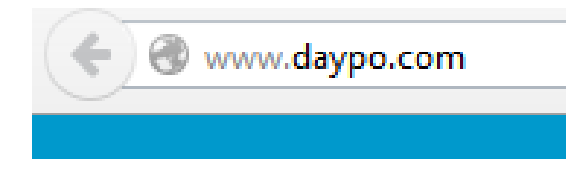

Ilustración 276: Daypo.com

b) Registrarse. Ingresar como usuario nuevo.

|                                      | Nuevo Registro                                                                                                    |  |  |
|--------------------------------------|----------------------------------------------------------------------------------------------------|--|--|
| Rellen:<br>Hasta que no valide el co | Reliene el siguiente formulario para crear una cuenta<br>Hasta que no valide el correo que le envianos sus tests no serán visibles, ni podra escribir<br>mensajes en el foro.                                                                       |  |  |
| * Ususario:                          | jaimepatito                                                                                                    |  |  |
| * PassWord:                          |                                                                                                    |  |  |
| * Repetir PassWord:                  |                                                                                                    |  |  |
| * Correo electrónico:                | Recuende poner la terminación de su correo correctamente (.com, .es, .mx,<br>etc.)<br>[szsz=2020;p+soc st<br>* Un mensaje de confirmación será enviado a tu correo para validar la<br>cuenta.<br>* Nunca se usara tu correo para enviarte publidad. |  |  |
| * Nombre:                            | patricio cazar                                                                                                    |  |  |
| Sexo:                                | Hombre      O Mujer                                                                                                    |  |  |
| Fecha de Nacimiento:                 | Dia: Mes: Año:                                                                                                    |  |  |
| Ciudad:                              |                                                                                                    |  |  |
| Pais:                                | Ecuador                                                                                                    |  |  |
| Pagina Web propia:                   |                                                                                                    |  |  |
| <b>v</b>                             | Recibir correo con información de como evulucionán mis tests                                                                                                    |  |  |
| V                                    | Recibir en mi correo tests propuestos por la página Daypo para mejorar<br>mis capacidades intelectuales                                                                                                    |  |  |
| Código de seguridad                  | Contraction Contraction                                                                                                    |  |  |
| * Escriba el código:                 | 25780                                                                                                    |  |  |
|                                      | Acepto las condiciones de uso (Leer condiciones)                                                                                                    |  |  |
|                                      |                                                                                                    |  |  |

Ilustración 277: Registro
c) Clic en nuevo proyecto

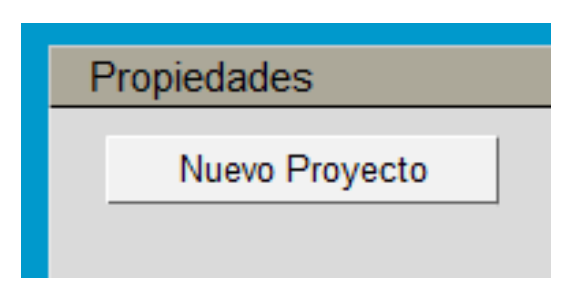

Ilustración 278: Nuevo proyecto

d) Rellenar los campos solicitados

| Propiedades                                                  |  |
|--------------------------------------------------------------|--|
| Norm Drawster Albér Drawster Constan Drawster                |  |
| INUEVO Proyecto ADRIF Proyecto Guardar Proyecto              |  |
|                                                              |  |
| Título del proyecto: TICS                                    |  |
| Descrinción: EVALUACIÓN DOCENTE                              |  |
|                                                              |  |
| Autor: IVON CASTILLO                                         |  |
|                                                              |  |
|                                                              |  |
| Orden de las cuestiones:   Aleatorio  Orden de creación      |  |
| Volver a proguntar más adelante las cuestiones que se fallen |  |
|                                                              |  |
| Permitir un botón para no contestar la cuestión              |  |
|                                                              |  |
| Permitir dejar cuestiones para responder más tarde           |  |
| Continuor                                                    |  |
| Continuar                                                    |  |

Ilustración 279: Campos solicitados

e) Haga clic en continuar

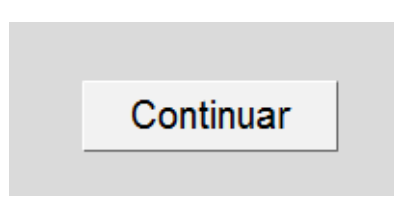

Ilustración 280: Continuar

 f) En la siguiente pantalla se podrá elegir las actividades y el tipo de evaluación que se puede utilizar

| Propiedades Cuestiones Panta                                                           | lla Final Previsualizar Publi | ar Imprimir       | Salir        | ?                 |
|----------------------------------------------------------------------------------------|-------------------------------|-------------------|--------------|-------------------|
| Escoger 1                                                                              |                               |                   |              | Cuestiones:       |
| 🗅 🖬 🖏 Tipo: Escoger                                                                    | ▼ Nº Opciones: ▼ ▲            | . You 🔟           | 📴 🛛 🗛 Imagen |                   |
| cree usted que las tics son impr<br>son muy importantes<br>no sirven<br>no las utilizo | ortantes                      |                   |              |                   |
|                                                                                        |                               |                   |              |                   |
| Comentario final Pu                                                                    | ntos Acierto: 1 Puntos Fallo: |                   | •            | Borrar Cuestión   |
| ☐ Tiempo cuestión (seg.) 60 🗸                                                          | Mostrar la respuesta correcta | Orden de opciones | aleatorio    | Duplicar Cuestión |

Ilustración 281: Elegir las actividades

Una vez abierta la página principal, dar clic en la parte izquierda, arriba, en "Crear nuevo test".

| Propiedades               |                                       | Cuestiones:     |
|---------------------------|---------------------------------------|-----------------|
| Nuevo Proyecto Abrir Proj | ecto Guardar Proyecto                 |                 |
| Titulo del proyecto:      |                                       |                 |
| Descripción:              | FRANCÉS                               |                 |
| Autor:                    | GRUPO 1                               |                 |
| Categoria:                | Idiomas 💌                             |                 |
| Orden de las cuestiones:  | Aleatorio     Orden de creación       |                 |
| Volver a preguntar más a  | delante las cuestiónes que se fallen. |                 |
| Permitir un botón para no | contestar la cuestión                 | -               |
| Permitir dejar cuestiones | para responder más tarde              | -               |
|                           | Continuar                             | Borrar Cuestión |

Ilustración 282: Nuevo test

Aquí es dónde comenzaremos a crear nuestro test; para empezar haremos lo siguiente:

- 1. Dar clic en "Nuevo proyecto".
- 2. Poner el título del test.
- 3. Una descripción del test.
- 4. Elegir una categoría para el test, que en este caso sería idiomas.
- 5. Elegir el orden en el que van a salir las cuestiones.
- 6. Por último, permitir dejar cuestiones para responder más tarde.
- 7. Continuar.

|                                                                   | Escoger 1 |
|-------------------------------------------------------------------|-----------|
| Escriba aqui una introducción o explicación del tipo de pregunta: |           |
| Quelle est la nourriture typique de Toulose?                      |           |
| Escriba aquí las opciones que se podrán escoger:                  |           |
| C Le fromage                                                      |           |
| Ce vin                                                            |           |
| La baguette                                                       |           |
|                                                                   |           |
|                                                                   |           |
|                                                                   |           |
|                                                                   |           |

Ilustración 283: Cuestiones

Ahora, se elaborará las cuestiones, dando clic en la parte superior en el recuadro que pone "Cuestiones". En el primer recuadro, escribir la pregunta. A continuación, debajo, escribir las respuestas; si se quiere añadir o quitar respuestas, seleccionar los dos recuadros situados arriba (+Opción/-Opción). Una vez que se han escrito las preguntas y las respuestas, dar clic sobre la respuesta correcta y le daremos a guardar, que es el icono con forma de disco situado en la parte superior izquierda.

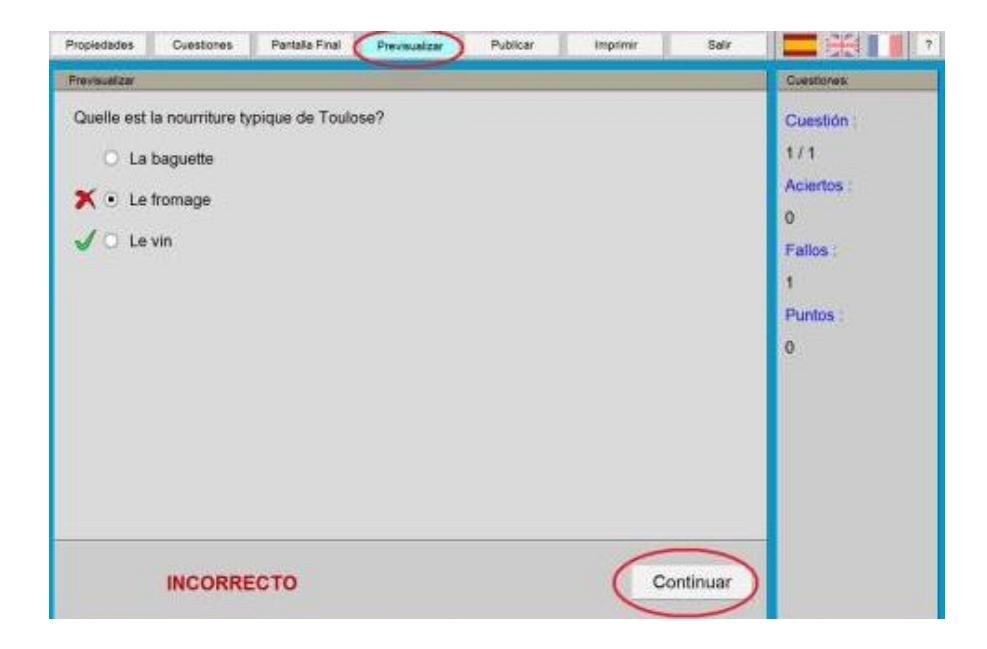

Ilustración 284: Previsualizar

Si se quiere ver el aspecto que tiene el test, dar clic en "Previsualizar". El tipo test mostrará los aciertos y los errores.

| Propiedades                  | Cuestones      | Pantalle Final      | Previsualizar      | Publicar | Imprimir | Sair |           |
|------------------------------|----------------|---------------------|--------------------|----------|----------|------|-----------|
| Escoger 2                    |                |                     |                    |          |          |      | Cuestones |
|                              | Tipo:          | Escoger V           | + Opción           | Opción   |          |      | Escoger 1 |
| Escriba aqui u               | una introducci | ón o explicación de | i tipo de pregunta | N:       |          |      | coroge z  |
| ¿Qué es tip                  | ico de París   | ?                   |                    |          |          |      |           |
| Escriba aqui la              | as opciones o  | ue se podrán esco   | iger:              |          |          |      |           |
| O Le croise                  | sant           |                     |                    |          |          |      |           |
| <ul> <li>Les crép</li> </ul> | 0es            |                     |                    |          |          |      |           |
| O Le vin                     |                |                     |                    |          |          | 1    |           |
|                              |                |                     |                    |          |          | -    |           |
|                              |                |                     |                    |          |          |      |           |
|                              |                |                     |                    |          |          |      |           |
|                              |                |                     |                    |          |          |      |           |
| Comparing 5                  | teret          | Puntos Acier        | to: 1 Puntos       | Fallo: 0 |          |      |           |

Ilustración 285: Aciertos

Para escribir más preguntas en el test, en la parte derecha, aparece un recuadro en el cual, dar clic en duplicar pregunta, "Escoger 2" y volver a seguir los mismos pasos de antes.

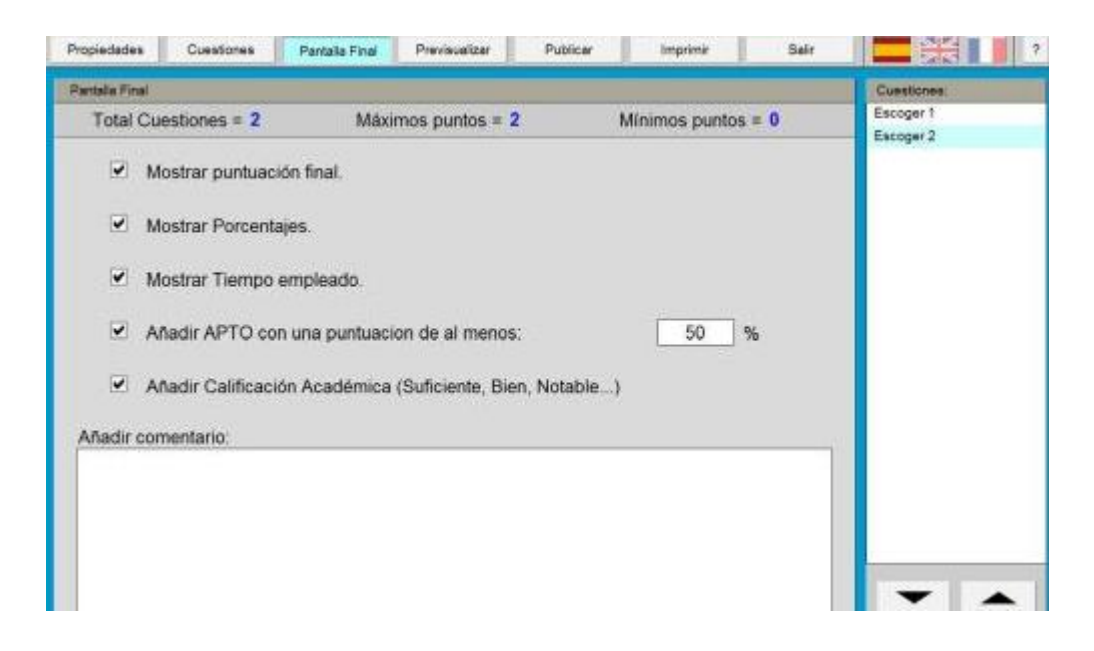

Ilustración 286: Preguntas

Una vez que se ha terminado de elaborar todas las preguntas con sus respuestas, dar clic en "Pantalla final", y se puede elegir varias opciones como mostrar la puntuación final del test, mostrar porcentajes, mostrar tiempo empleado en realizar el test, añadir APTO o NO APTO, añadir calificación académica etc...

Ya terminados todos los apartados del test, ahora se lo publicara. Para ello, se debe registrar. Basta con poner un nombre de usuario, que puede ser el nombre del grupo, una contraseña y enviar.

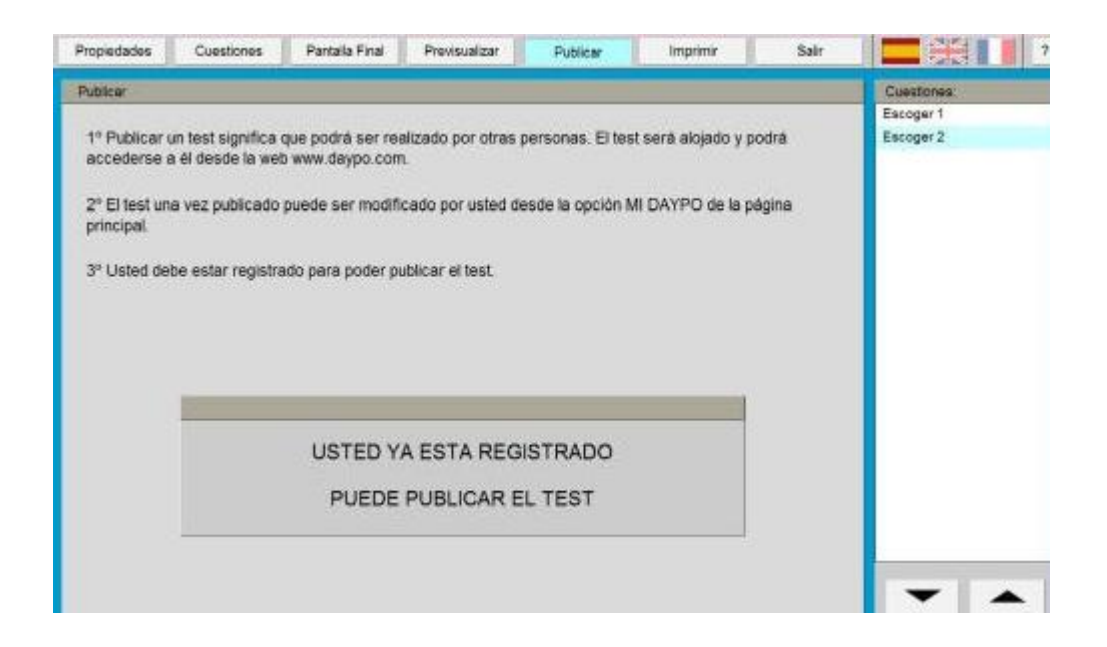

Ilustración 287: Registro

Una vez que aparezca este mensaje en la página, faltará validar la cuenta para que el test sea visible para otras personas.

| Pmpiededea                                                               | Cuestiones                                                  | Pantalia Final                                           | Previsualizar                                       | Publicar                             | Imprimir                               | Baliv         |                                      |
|--------------------------------------------------------------------------|-------------------------------------------------------------|----------------------------------------------------------|-----------------------------------------------------|--------------------------------------|----------------------------------------|---------------|--------------------------------------|
| Publicar i<br>1º Publicar i<br>accederse i<br>2º El lest un<br>principal | un test significa i<br>a él desde la wel<br>a vez publicado | que podrá ser rei<br>o www.daypo.com<br>puede ser modifi | elizado por otras<br>cado por usted d               | personas. El tes<br>esde la opción N | t será alojado y p<br>11 DAYPO de la p | odrá<br>ágina | Cuestiones<br>Escoger 1<br>Escoger 2 |
| 3º Usted de                                                              | be estar r Aveo                                             | Deypo<br>El test no sora v<br>Activ                      | isible hasta que no<br>e su cuenta desde<br>Aceptar | valdo su cuenta.                     |                                        |               |                                      |
|                                                                          |                                                             | USTED Y                                                  | A ESTA REG<br>PUBLICAR E                            | ISTRADO                              |                                        |               |                                      |
|                                                                          |                                                             |                                                          |                                                     |                                      |                                        |               | -                                    |

Ilustración 288: Publicar

Este es el mensaje que confirma que la cuenta esta activada. Si da clic arriba en "Mi daypo, aparecerá el test que del grupo creado.

|                                        | CHAR IN |                 | 1949 J.                                                                                                    |                     |               |         |                  |        |           |       | Ligr |
|----------------------------------------|---------|-----------------|----------------------------------------------------------------------------------------------------|---------------------|---------------|---------|------------------|--------|-----------|-------|------|
| Perfil                                 |         |                 |                                                                                                    | corne               | uliki         |         |                  |        |           |       |      |
|                                        | 6       | TRACH           | STORE BO BALLIS                                                                                                    | H129829             | ENTADO        | TIL NO. | a la factoria de | ATTEME | 1         | 100.0 | 4.0  |
|                                        | Uticeo  | e tents de cere | weathing the second second sec |                     |               |         |                  |        |           |       |      |
|                                        | Diete   | -               |                                                                                                    |                     |               | - 7     | Prog.            | Water. | Videra Re |       |      |
|                                        | PRACE.  | IN INCOMPANY    | )                                                                                                    |                     |               |         | - 4              |        | 2000      | 3     | *    |
|                                        | Alter   |                 | allei i                                                                                                    |                     |               |         |                  |        | TT 144    | eve M | -    |
| Collaporter                            | INCOME  |                 | <u></u>                                                                                                    |                     | Anter         | Berry   |                  |        | Other ser | -     |      |
| Page<br>25 what<br>tamagend<br>Rotalia |         |                 |                                                                                                    | is as ha excertised | o respire mer | 10.0    | or Means         |        |           | 1070  |      |
| Reports TRINITY                        |         |                 |                                                                                                    |                     |               |         |                  |        |           |       |      |
|                                        | 1       |                 |                                                                                                    |                     |               |         |                  |        |           |       |      |
|                                        |         |                 |                                                                                                    |                     |               |         |                  |        |           |       |      |
| Amigos                                 |         |                 |                                                                                                    |                     |               |         |                  |        |           |       |      |

# Ilustración 289: Activación

Una vez que aparece vuestro test, arriba en la barra de direcciones encontraréis la dirección para acceder directamente a él.

Clic en pantalla final para observar la manera en la que se evaluará

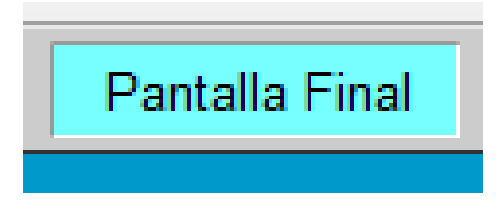

Ilustración 290: Pantalla final

| Propiedades Cuesti | iones Pantalla Final  | Previsualizar     | Publicar    | Imprimir     | Salir |
|--------------------|-----------------------|-------------------|-------------|--------------|-------|
| Pantalla Final     |                       |                   |             |              |       |
| Total Cuestiones   | s = 3 Máxir           | mos puntos = 3    | Mí          | nimos puntos | s = 0 |
| Mostrar p          | untuación final.      |                   |             |              |       |
| Mostrar P          | orcentajes.           |                   |             |              |       |
| Mostrar T          | iempo empleado.       |                   |             |              |       |
| 🗌 Añadir AF        | PTO con una puntuac   | ión de al menos   | 1           | 50           | %     |
| 🗌 Añadir Ca        | alificación Académica | (Suficiente, Bier | n, Notable) |              |       |
| Añadir comentario  | ):                    |                   |             |              |       |
|                    |                       |                   |             |              |       |
|                    |                       |                   |             |              |       |
|                    |                       |                   |             |              |       |
|                    |                       |                   |             |              |       |
|                    |                       |                   |             |              |       |
|                    |                       |                   |             |              |       |
|                    |                       |                   |             |              |       |

Ilustración 291: Pantalla final

g) Haga clic en publicar

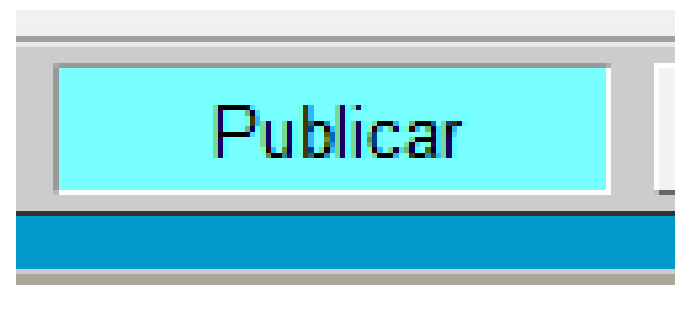

Ilustración 292: Publicar

 h) Una vez publicado se puede compartir el link y los estudiantes podrán contestar el test

| Previsualizar                           |              |           |
|-----------------------------------------|--------------|-----------|
| cree usted que las tics son importantes |              |           |
| ⊖ son muy importantes                   |              |           |
| ⊖ no sirven                             |              |           |
| ⊖ no las utilizo                        |              |           |
|                                         |              |           |
|                                         |              |           |
|                                         |              |           |
|                                         |              |           |
|                                         |              |           |
|                                         |              |           |
|                                         |              |           |
| Tiempo                                  | No Contestar | Contestar |
| 59                                      |              | Contestal |

Ilustración 293: Compartir el link

## Examtime

**Objetivo:** Observar la importancia de las herramientas web en la creación de mapas mentales.

#### Contenido Científico

**Exatime** es una herramienta de online que facilita la creación de mapas conceptuales, mapas mentales u otros tipos de herramientas que permiten el desarrollo en cualquier campo de estudio

a) Ingresar <u>www.exatime.com</u>

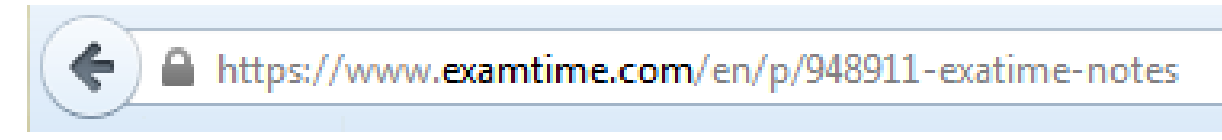

Ilustración 294: dirección

Hay que recalcar que se debe realizarlo en google chrome no en mozilla.

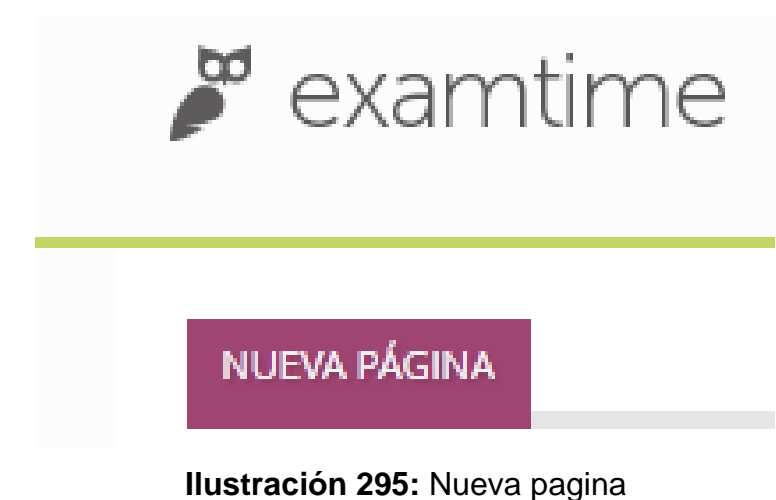

b) Registrar una cuenta

| 🎽 examtime                         | Search BiamTime Q                                                                                                    | Login Join Now  |
|------------------------------------|----------------------------------------------------------------------------------------------------|-----------------|
| NUEVA PÄGINA                       | COMO CREAR EXATIME                                                                                                    |                 |
|                                    | NO EN MOZILLA (Q)O)     UTILIZAR GOOGLE CHROME     BUSCAR (EXATIME COM)     OPCION REGISTRO     OPCION REGISTRO     OPNER BANI DABA ACCERTER                                       |                 |
| Previous:<br>Enseñar con Mapas Men | PONER ENALLEMA ALLEVER     PONER CONTRASERA     CONFIRMACION DE CONTRASERA     ACESSIO TERMINOS     CONFIRMACIÓN DE CONTRASERA     ACESSIO TERMINOS     CONFIRMACIÓN DE CONTRASERA | Net:<br>BLOGGR2 |

Ilustración 296: Ingresar exatime.com

c) Crear y elija la opción mapas mentales

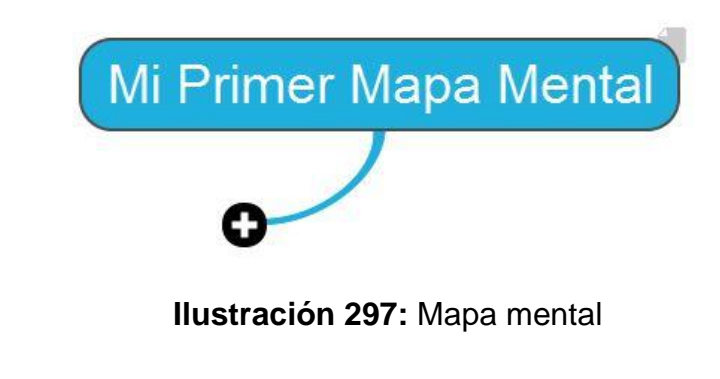

d) Al hacer clic en el nodo se visualiza lo siguientes opciones:

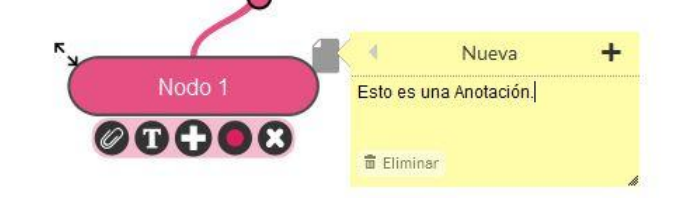

Ilustración 298: Mapa mental

| ÍCONO | ТЕХТО                                                                                                    |
|-------|----------------------------------------------------------------------------------------------------|
| 0     | El ícono en forma de clip te permite adjuntar otro<br>recurso (Fichas de Memoria, Tests o Apuntes) al<br>nodo para un acceso rápido.     |
| T     | El ícono "T" controla el texto del nodo. De esta<br>manera se puede hacer más grande, ponerlo en<br>negrita, cursiva o cambiar su color. |
|       | Adjuntar una pequeña nota a cada nodo                                                                                                    |
| 0     | El círculo de color permite cambiar el color del<br>nodo actual y todas sus ramificaciones. Usar la<br>barra para seleccionar el color.  |
| 8     | El ícono "x" elimina el nodo (y cualquier nodo conectado al mismo).                                                                      |

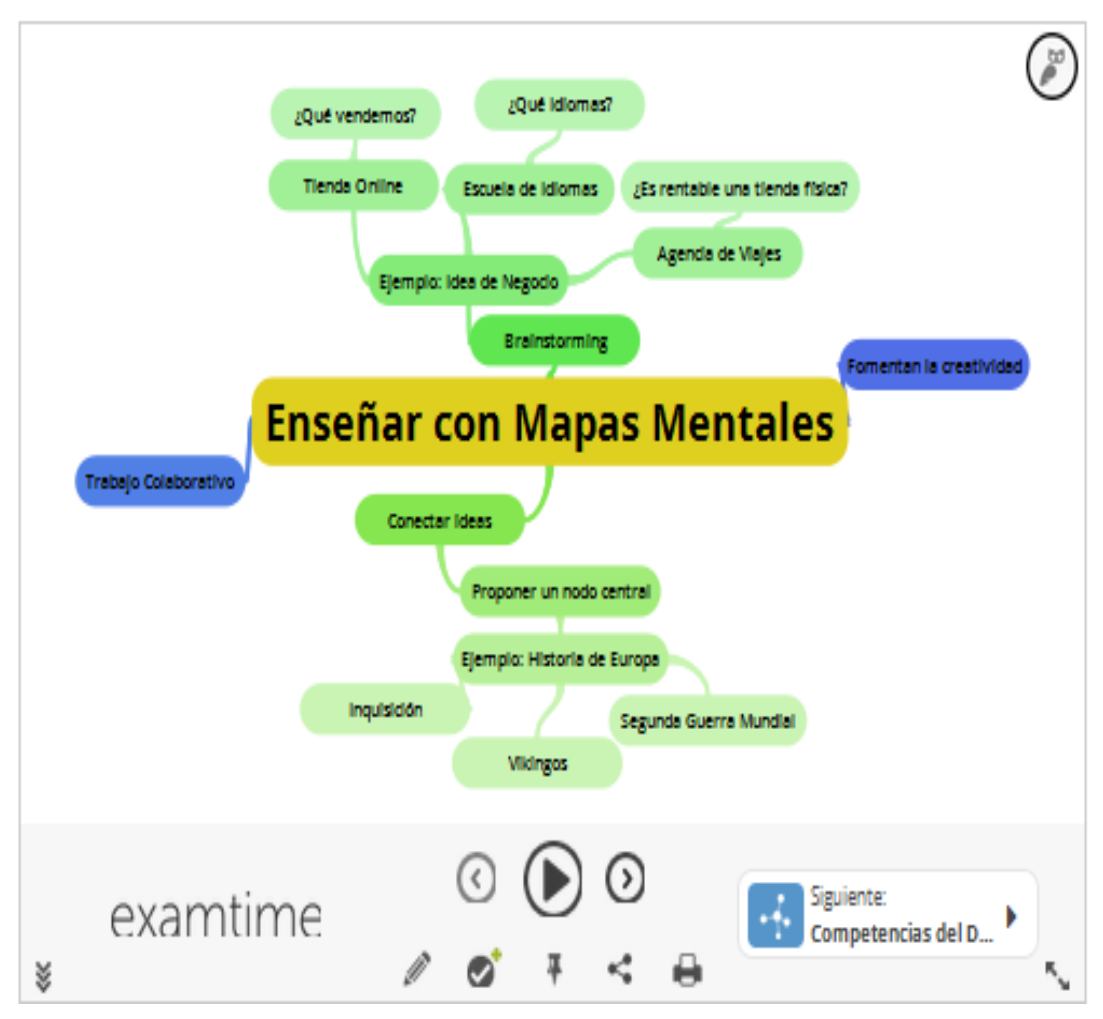

Ilustración 299: Ejemplo

# Qué más se puede hacer con examtime?

# Trabajo en Grupo:

Los estudiantes podrían ser evaluados según los Mapas Mentales que han creado y pueden colaborar entre ellos para mejorarlos.

# Proyecto Individual:

Ofrece también la posibilidad de trabajar individualmente a la hora de generar recursos de estudio. Una vez que el recurso está listo, se puede compartirlo de manera sencilla con amigos y grupos. Esto significa que

puede iniciar un grupo en Examtime e invitar a todos los estudiantes. Una vez que hayan acabado sus Mapas Mentales, estos pueden compartirlos en versión editable con el grupo, para que sus compañeros puedan usarlos para estudiar, evaluarlos o mejorarlos.

#### Brainstorming

Aunque tener un concepto central sobre el que trabajar es la manera tradicional de crear Mapas Mentales, éstos también pueden ser usados para realizar tormentas de ideas, también conocidas como brainstrorming. La estructura de un Mapa Mental permite a estudiantes y docentes compartir ideas rápidamente y de manera visual. Uno de los mayores retos en una clase de estudiantes llenos de creatividad es encontrar un método para capturar todas esas ideas y el Mapa Mentral permite precisamente esto.

#### Ficha de repaso

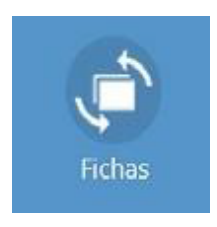

#### Ilustración 300: Ficha de repaso

Ficha Una Ficha de estudio, también conocida como Ficha de repaso o Flashcard, es una tarjeta con dos caras que se utiliza para estudiar y repasar conceptos, fechas, fórmulas, vocabulario, o cualquier otro contenido que se aprender. En el frente de la ficha se inserta un dato, pregunta, palabra, imagen etc., y en el revés se añade su explicación, traducción, sinónimo, o cualquier otra información que quiera retener en la memoria. Puede utilizarse también para presentar el vocabulario de un tema nuevo, crear un trivia, entre otras.

## Cómo crear una Ficha con Examtime

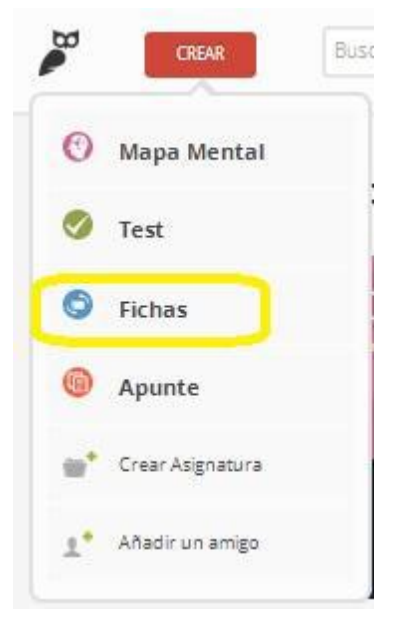

Para crear una Ficha con Examtime se deben seguir los siguientes pasos: Ingresar a Examtime. Luego hacer clic en Crear y seleccionar Fichas.

Cuando inicia, aparece una ventana que nos permite: o Escribir el Nombre del recurso (0)

Añadir imagen, texto o ambos al frente de la ficha (1)

Añadir imagen, texto o ambos al revés de la ficha (2)

Subir imagen desde la computadora

Añadir al conjunto de Fichas (4)

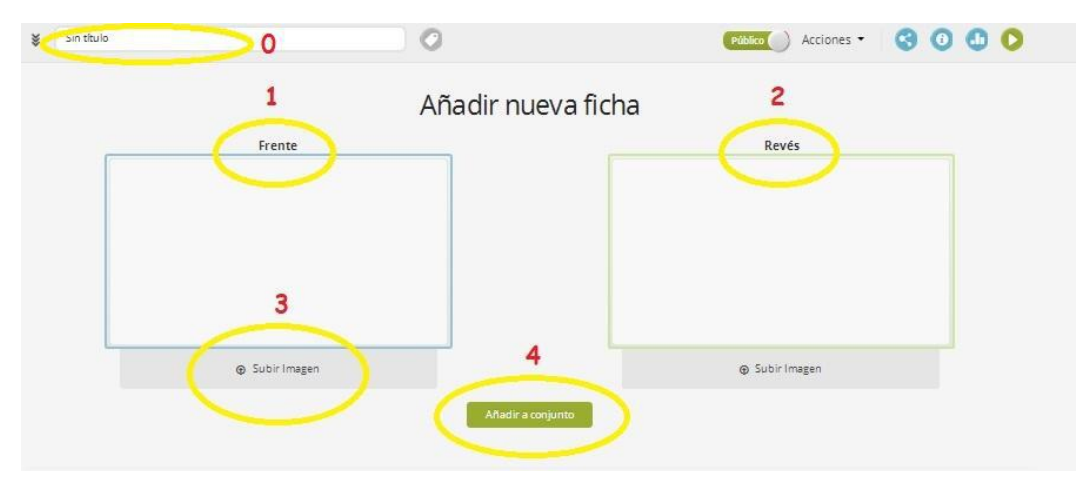

Ilustración 301: Fichas con examtime

Cuando se sube una imagen, puedo decidir si la misma va sola, o acompañada de texto y además seleccionar si el texto va a la derecha, a la izquierda, arriba o debajo de la imagen.

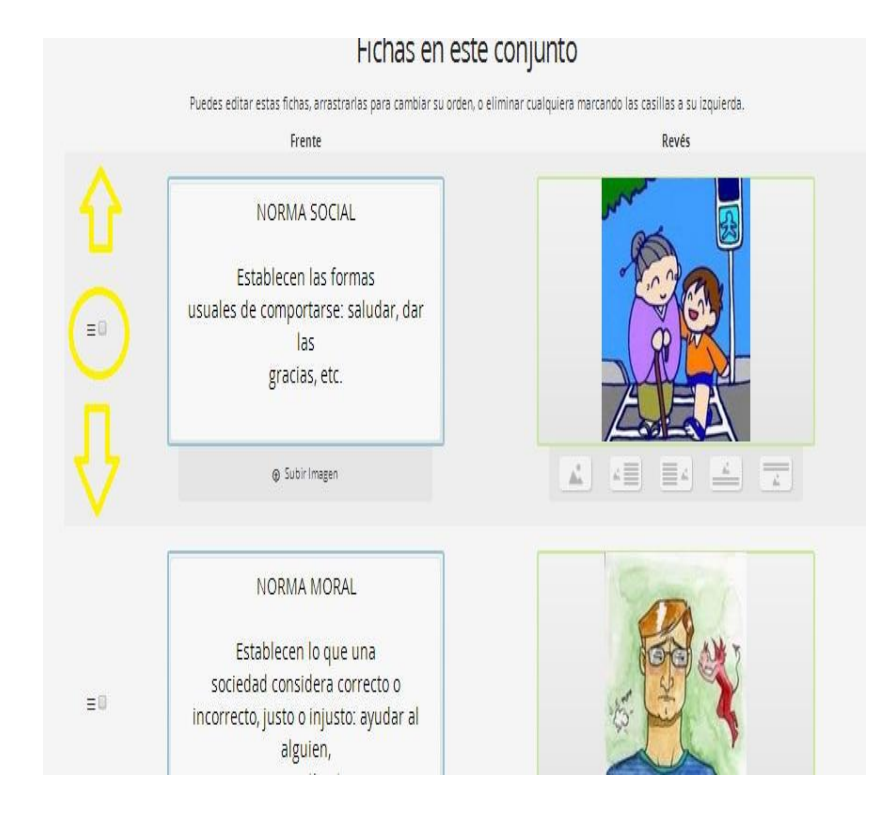

Para eliminar una ficha debo hacer clic en la selección (1) y luego eliminarla (2)

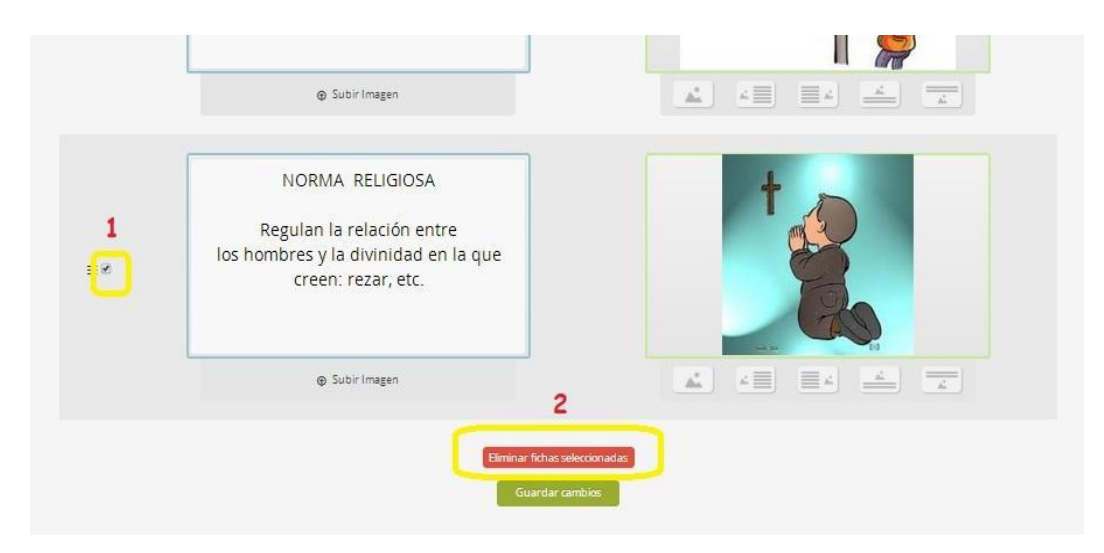

Ilustración 302: Eliminar

# Cómo guardar las Fichas?

Para guardar las fichas debo hacer clic en el botón de Guardar cambios que está al final de las "Fichas de este conjunto"

| ≡× | NORMA RELIGIOSA<br>Regulan la relación entre<br>los hombres y la divinidad en la que<br>creen: rezar, etc. | te       |
|----|----------------------------------------------------------------------------------------------------|----------|
|    | ⊕ Subirlmagen                                                                                              |          |
|    | Eliminar fichas selec<br>Guardar cam                                                                       | cionadas |

# Ilustración 303: Guardar

# Cómo editar mi Ficha

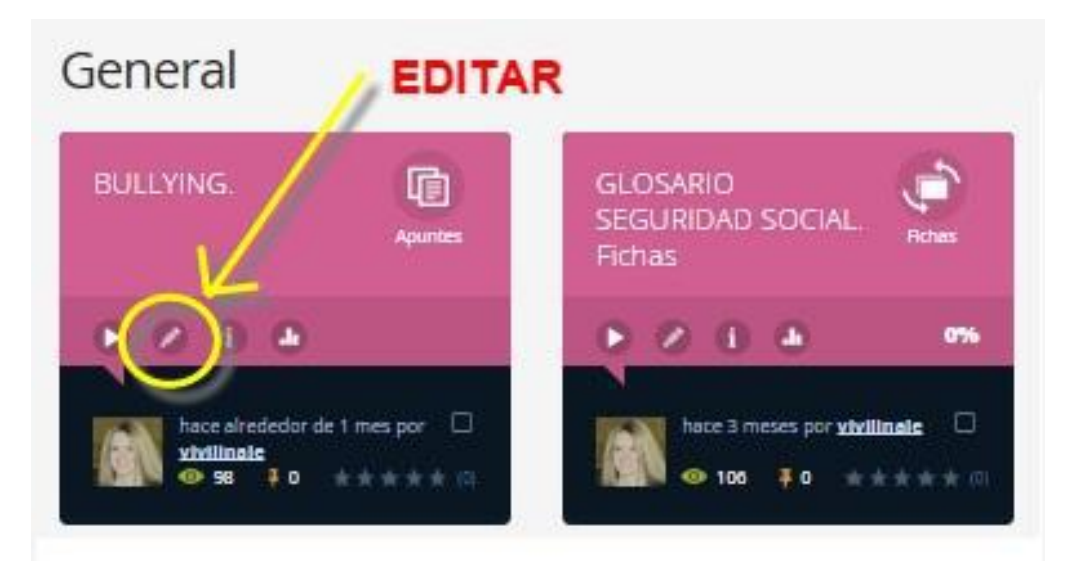

# Ilustración 304: Editar

Para editar mi Ficha debo hacer clic en el botón de edición (lápiz).

- 1. Ingresar a Examtime.
- 2. Clic en Asignaturas.
- 3. Buscar el recurso que quiero modificar.

4. Hacer clic en el lápiz para editar.

Cómo compartir la Ficha

Para compartir el recurso se necesita su link.

Para obtener el link:

1. Si se está editando: hacer clic en el botón de compartir:

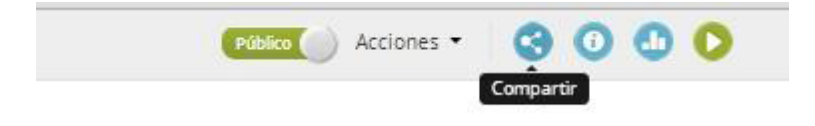

Ilustración 305: Compartir

2. Si se está viendo en modo visual, debajo del Recurso, en la barra de herramientas hacer clic en Compartir:

| 0 | • | • • © © © Q<br>/ © च < +                | • • |
|---|---|-----------------------------------------|-----|
|   |   | Ilustración 306: Modo Visual            |     |
|   |   | Comparte tu Recurso                     |     |
|   |   | Compartir Enlace / Insertar<br>Cancelar |     |

Ilustración 307: Comparte el recurso

En ambos casos se abrirá la siguiente ventana y se debe seleccionar: Compartir Enlace/Insertar

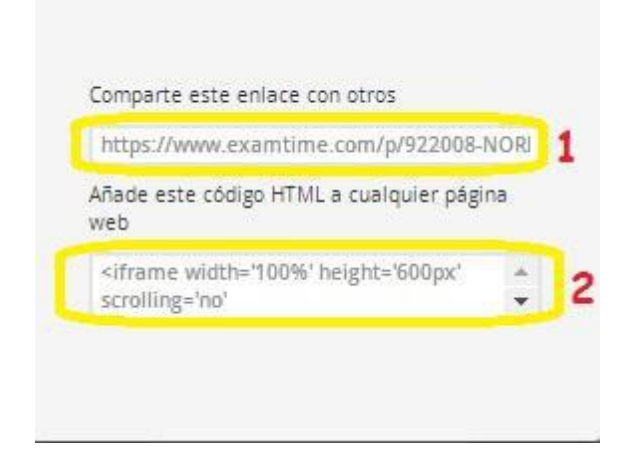

Ilustración 308: Enlace

Allí se accede a: ENLACE (link) para acceder al recurso (1)

Código HTML para incrustar en webs, blogs, otros (2)

# Cómo eliminar la Ficha

Para eliminar el Mapa Mental en modo de edición hacer clic en Acciones y seleccionar Eliminar.

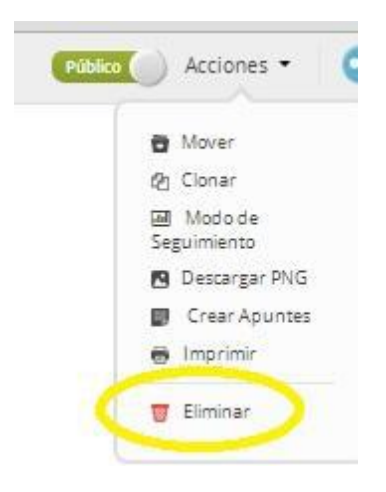

Ilustración 309: Eliminar

Para eliminar el Mapa Mental desde Asignaturas, hacer clic en el cuadro señalizado (Imagen 1) y se desplegará una barra de herramientas que permite eliminarlo (Imagen 2).

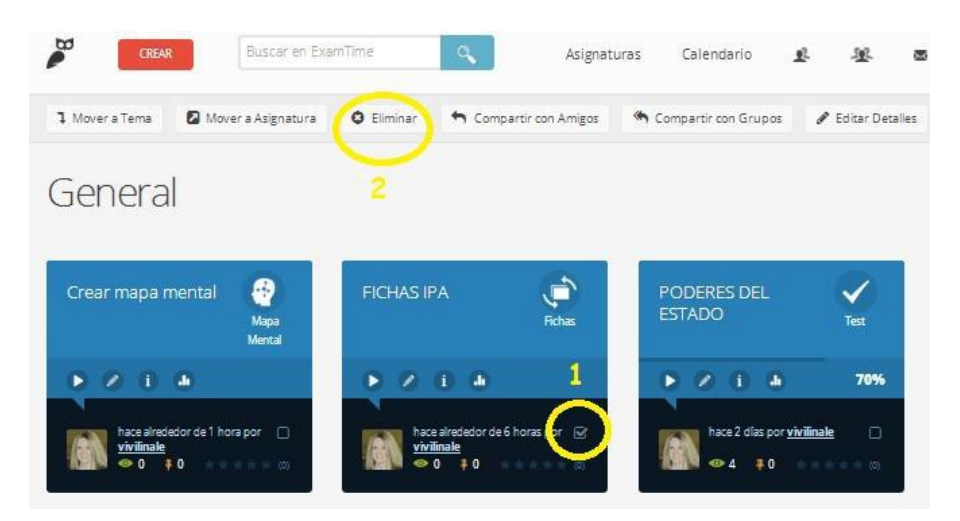

Ilustración 310: Eliminar

# ¿Cómo se puede crear Apuntes Digitales con ExamTime?

El botón para crear Apuntes está situado en el menú desplegable que aparece en la esquina superior derecha. Haz clic en él y serás dirigido directamente a un nuevo lienzo de Apuntes online.

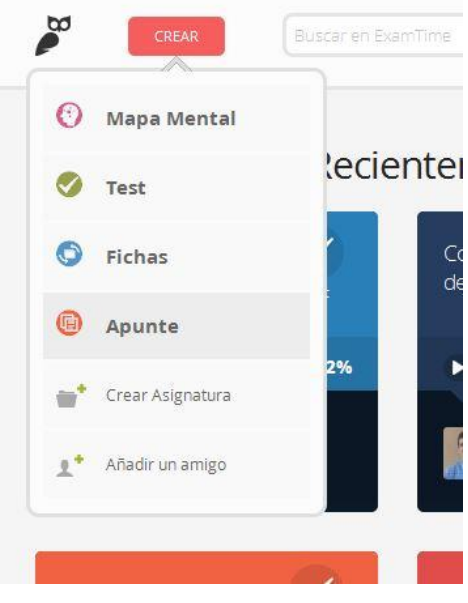

Ilustración 311: Apuntes Digitales

Haga clic en cualquier lugar del lienzo y verás aparecer un cuadro de texto. Una vez que hayas insertado tu texto ahí, podrás mover este cuadro por todo el lienzo. Se puede añadir múltiples cuadros de texto.

Hay numerosas herramientas de texto en la barra de herramientas. Entre ellas se encontrará las opciones para: Negrita, itálica, subrayar, cambiar de tamaño y color y añadir puntos de enumeración. Además, puedes insertar un enlace a un sitio externo. Al lado de las opciones de texto tienes las de multimedia. Aquí puedes incrustar videos, imágenes, audio, pases de diapositivas, entre otras. También se puede subir imágenes del ordenador a un Apunte. En la cabecera, se verá diferentes acciones que permitirán mover los apuntes a un tema o asignatura diferente, copiarlo, compartirlo con sus amigos, ir al modo visual o al modo seguimiento y borrar tus apuntes completamente.

Usando todas estas posibilidades, se podrá crear tus apuntes de manera rápida y sencilla. Aquí está un ejemplo:

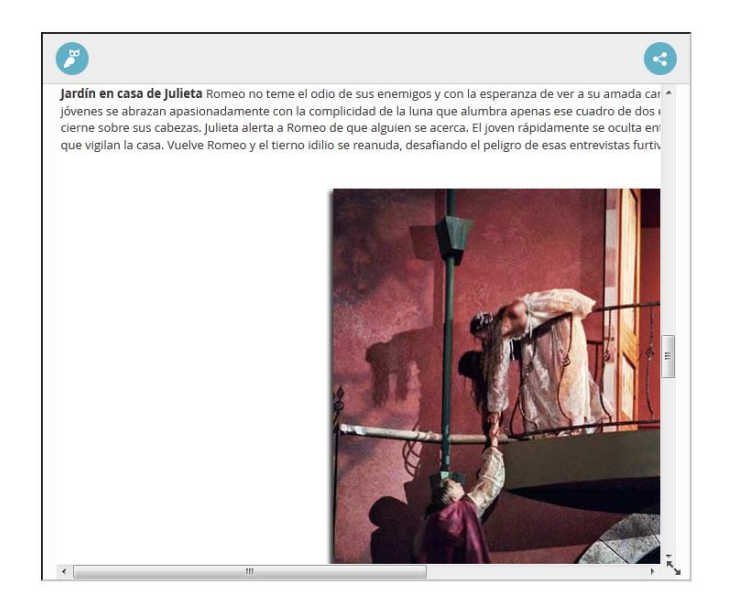

Ilustración 312: Apuntes

#### Tema 18: Quiz revolution

**Objetivo:** Definir la importancia de la evaluación online

#### **Contenido Científico**

Quiz Revolution es una herramienta 2.0, muy útil para crear cuestionarios interactivos en los cuales se puede incluir texto, imágenes y vídeos. Son cuestionarios muy adecuados para utilizar en clase con la pizarra digital. Es una herramienta sencilla y muy práctica para crear todo tipo de actividades audiovisuales. Los cuestionarios se pueden compartir fácilmente en la red y también se pueden incrustar en los blogs gracias al código de embebido.

#### Pasos para trabajar con Quiz revolution

- a) Acceder a www.quizrevolution.com
- b) Haga clic en create

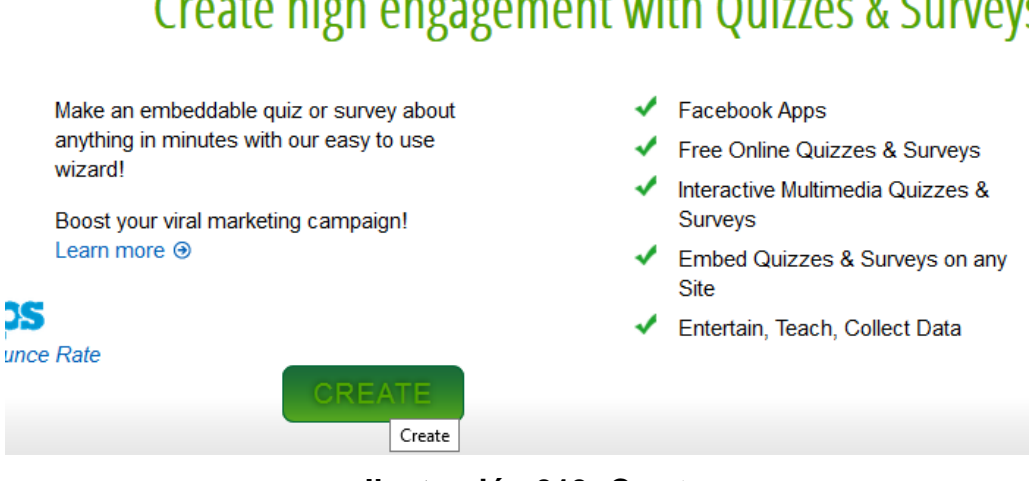

# Create high engagement with Quizzes & Survey:

Ilustración 313: Create

c) Llenar los campos solicitados

| OUIZREVO                 | All fields are<br>Username                                                                | required.                                                                        | B My Account Contact                           |
|--------------------------|-------------------------------------------------------------------------------------------|----------------------------------------------------------------------------------|------------------------------------------------|
|                          | soryimwh                                                                                  | From 3 to 12 characters with no '< '>' or '8'                                    | e regradation searchaide                       |
| liser Log I              | Email:                                                                                    | and the state of the                                                             |                                                |
| USEI LUS I               | soryjmwh@yahoo.es                                                                         | Must be a valid email<br>address                                                 |                                                |
| Sign in or <u>Join N</u> | Password.                                                                                 |                                                                                  |                                                |
| Unimage                  | •••••                                                                                     | Minimum 4 charactera                                                             | ate activities, save your scores or track you  |
| Usemame                  | Confirm Password:                                                                         |                                                                                  | l activities, you must register - registration |
| Password                 | •••••                                                                                     |                                                                                  | 30 seconds!                                    |
| Submit                   | Terms of Use                                                                              | ^                                                                                | Register                                       |
| Eorrot your pas          | Introduction                                                                              |                                                                                  |                                                |
| <u>r olgor your pas</u>  | We welcome you to use our<br>it useful and as much fun as<br>create a fun, legal and rafe | web-site and hope you find<br>we do. We are trying to<br>environment for all our |                                                |
|                          | 🖺 Tagree to the Terms of L                                                                | Ise and Privacy Policy.                                                          |                                                |
|                          |                                                                                           |                                                                                  |                                                |
|                          | SIGNUP                                                                                    |                                                                                  |                                                |

Ilustración 314: Registro

d) Creación de la evaluación

| 🗧 🗟 www.quizzevolution.com | 🗇 = C 📴 = Óngie                                                                                                    | ρ 🕹 🏫 |
|----------------------------|----------------------------------------------------------------------------------------------------|-------|
|                            | 🚺 Facebook logan Legar I Suprixa                                                                                                    |       |
|                            | QUIZREVOLUTION Create Guiz Play Prices FAQs Contact                                                                                                    |       |
|                            | Create high engagement with Quizzes                                                                                                    |       |
|                            | University of the section of the section of the se |       |
|                            | Cruato your own in minutos                                                                                                    | 1     |
|                            |                                                                                                    |       |
|                            | Internative FAGe Oxiz Watch the Video Skudoku Oxiz Example Olick to Viow Use Cases                                                                                                    |       |
|                            | Sevenation of Popular Hechanics WERED Splandman & paloalto                                                                                                    |       |
|                            |                                                                                                    |       |

Ilustración 315: evaluación

#### e) Elección de plantilla

| 1. Choose a D | esign > 2. Name You | QUE > 3 Edt Q | ulstons > 4.      | Select an Ending | <ul> <li>S. Publish to Pacebo</li> </ul> | ook. |
|---------------|---------------------|---------------|-------------------|------------------|------------------------------------------|------|
|               | Cho                 | se a Quiz D   | xt ><br>Design (o | ptional)         |                                          |      |
| 3             | Selected Skin       |               | 380 x 400         |                  |                                          |      |
|               | (Pres               | ew) (Pendew)  | Preven            | (Fravan)         |                                          |      |
|               | 1                   |               |                   |                  |                                          |      |
| L             | Re                  | ew Preniew    | (herdow)          | (Drentew)        |                                          |      |
|               |                     | Add Yo        | ur Logo           |                  |                                          |      |

Ilustración 316: Elección de plantilla

Edición de las Preguntas del Cuestionario: De esta manera se comienza la construcción del cuestionario, realizando pregunta a pregunta, digitando la pregunta con la o las posibles respuestas y asignando un valor a cada una de ellas en el cado advanced. Puede colocar una imagen, un video o un texto adicional, sin olvidar la retroalimentación para cada una de las posibles respuestas en el caso advanced.

| a un Diseño > 🙁 Nombre para la Pr                                        | eba 👂 3. Eilitar Pregi | intas > 4. Sesconar un l | inal > 5. Publicar en |
|--------------------------------------------------------------------------|------------------------|--------------------------|-----------------------|
| < Back Add                                                               | d a Question           | Preview Quiz             | Next >                |
|                                                                          | Add a questi<br>"as"   | on to                    |                       |
| Add your question 🔍                                                      |                        |                          | ]                     |
| Answer(s) @                                                              |                        |                          | 100 💌 Peetart         |
| you may add different feedback for<br>each answer which will be deployed |                        |                          | 105 M Feedback        |
| after the user selects that anones                                       |                        |                          | 100 m Product         |
|                                                                          |                        |                          | 100 m Peebox          |
| Select Media (optional) @                                                | None n                 |                          |                       |

Ilustración 317: Preguntas

f) Publicación de la evaluación y compartir el link

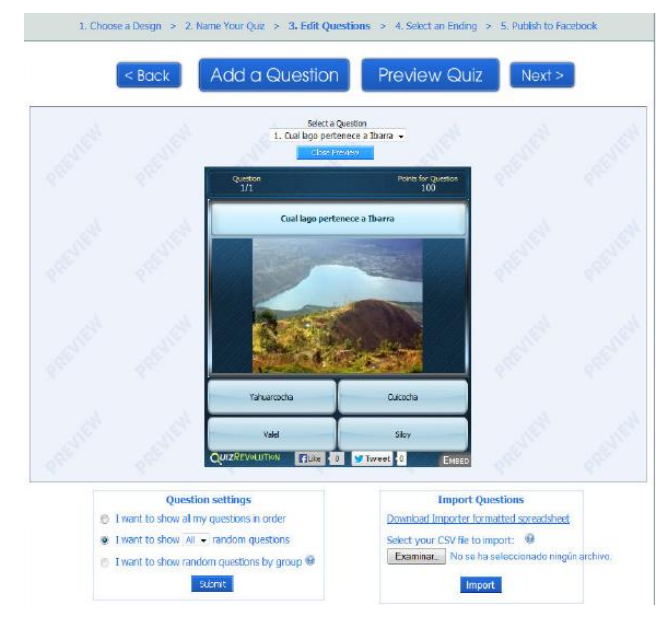

Ilustración 318: Evaluación

Selección de la Presentación de la Página Final del Test: En este espacio, presenta un marcador o puntuación (score), mediante el cual los estudiantes (concursantes) pueden ir revisando su puntuación y la puntuación de los demás; permite retar a sus compañeros y presentar entre ellos una competencia que les permita seguir aprendiendo. También permite la retroalimentación automática en los cuestionamientos planteados, lo que le convierte en un apoyo al proceso de aprendizaje y refuerzo pedagógico.

Este Score (marcador) indica las 10 mejores puntuaciones, pudiendo a través de un click realizar el mismo cuestionario que realizó otro concursante (estudiante) dirigiéndose directamente a la URL respectiva. Además le permite observar su resultado, el resultado de los demás que resolvieron ese cuestionario y la ubicación en la cual se encuentra.

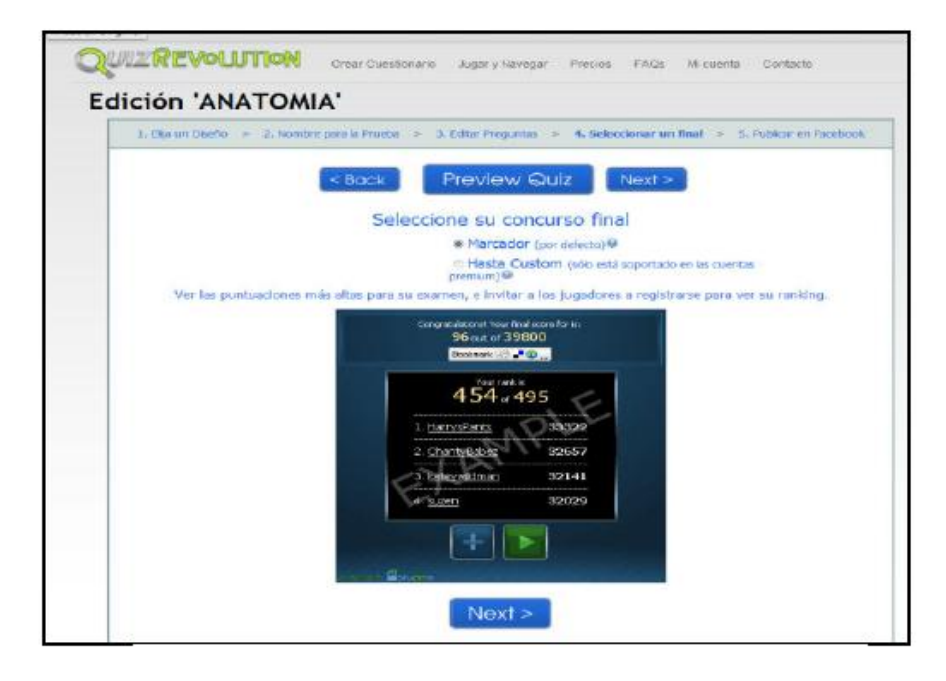

#### Ilustración 319: Preview

Publicación del cuestionario: Cuando se ha terminado de realizar el cuestionario concurso aparece una ventana de felicitación y le da la oportunidad de publicar su cuestionario concurso en la nube, a través de varias opciones:

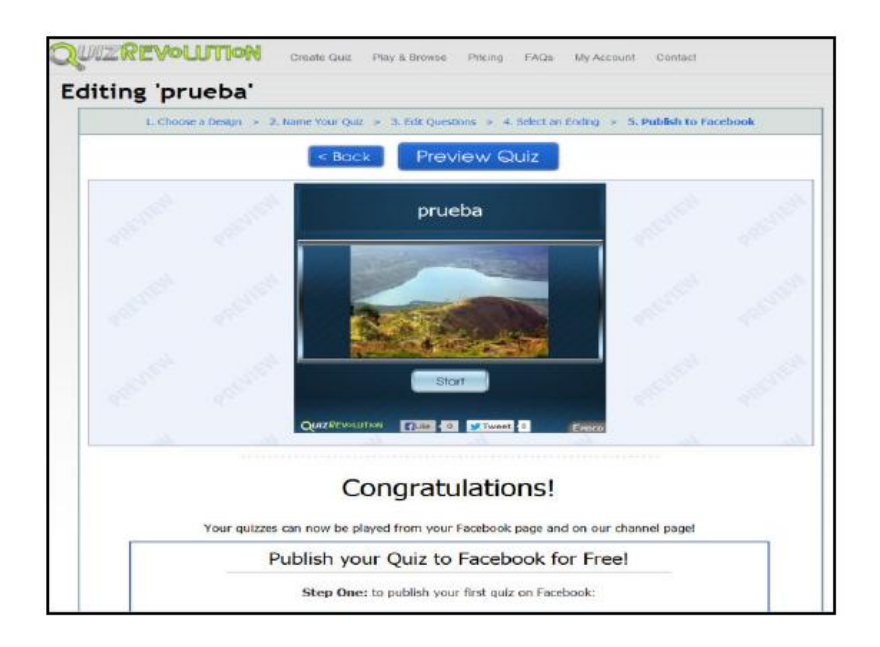

Ilustración 320: Prueba

Enlazados a través de una red social como Facebook, Twitter, Tumblr o pinterest

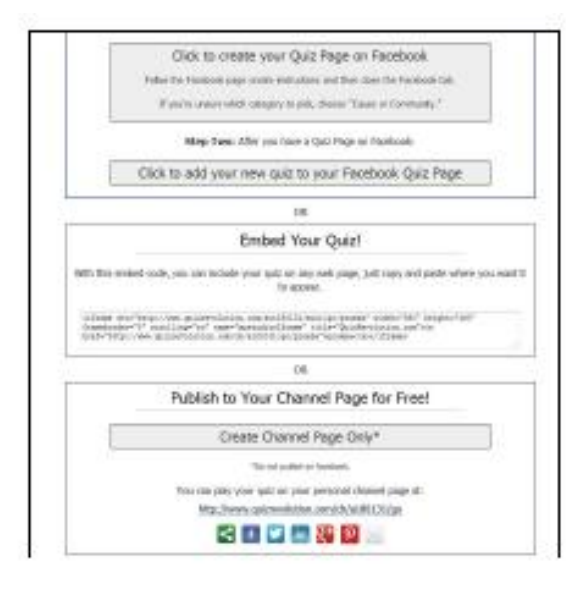

#### Ilustración 321: Redes Sociales

A través de blogs o páginas web, utilizando una URL o un código embebido

| 1 choose a design = 2. Name Your Que = 3. Edit Quest                                                                                                    | tions - a sect in many - h, Adeh to racebook                                                                                                    |
|----------------------------------------------------------------------------------------------------|----------------------------------------------------------------------------------------------------|
| < Book Add a Question                                                                                                    | Proview Quiz Next >                                                                                                    |
| Shints do<br>Stribular<br>CRANTING<br>CRANTING<br>To embad this quic is your well<br>brind Player (1980 players &<br>"Attrain<br>men "Index / view, galaxies and<br>Stribular"ms" means "make | average weeks and a second second sec |
| Question sattings                                                                                                    | Exercise                                                                                                    |
| 1 want to show at my questions in order                                                                                                    | Emport Questions                                                                                                    |
| 1 want to show 20 - rundom questions                                                                                                    | Download Encorter formatted Screadsheet                                                                                                    |
| 1 want to show 20 - rundom questions                                                                                                    | Salect your CSV Re to import: 00                                                                                                    |
| 1 want to show random questions by group 9                                                                                                    | Exercise                                                                                                    |
| Determine                                                                                                    | No as to estectionado reagon active                                                                                                    |

Ilustración 322: Código Embebido

Esta herramienta permite dejar comentarios sobre el cuestionario que pueden servir para mejorar el diseño de próximos cuestionarios.

| we'll ge     | t back to         | ge,<br>you. |                                    |                           |                 |              |                 |
|--------------|-------------------|-------------|------------------------------------|---------------------------|-----------------|--------------|-----------------|
| All Fields A | re Required.      |             |                                    |                           |                 |              |                 |
| Name:        | ()                |             |                                    | Please o                  | ontact us rega  | arding any b | opic including. |
| Email.       | soryjmwh@yahoo.es |             | Creating a Quiz     Quiz Templates |                           |                 |              |                 |
| Comments:    | (                 |             |                                    | e Your A                  | Account         |              |                 |
|              |                   |             |                                    | · Premi                   | um Offers       |              |                 |
|              |                   |             |                                    | <ul> <li>Feedb</li> </ul> | miskins<br>Hack |              |                 |

Ilustración 323: Comentarios

# **Recomendaciones:**

- Para utilizar Quiz Revolution se debe tener una suscripción en la página web.
- Esta herramienta permite mantener enlaces con redes sociales para compartir los test.

# Tema 19: Quiz creator

Objetivo: Definir la importancia de la evaluación online

# **Contenido Científico**

**Quiz Creator** es un potente programa que sirve para construir con facilidad exámenes y encuestas interactivas y realizar el seguimiento de los resultados sin esfuerzo. Está pensado para docentes y formadores sin conocimientos técnicos. Permite integrar imágenes, sonidos y locución en los test.

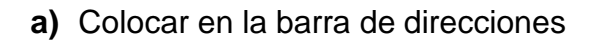

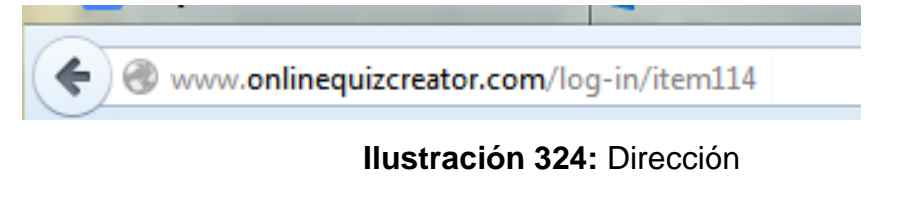

b) Haga clic en login

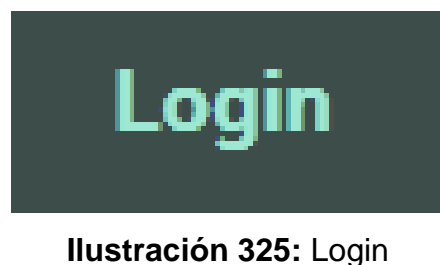

- nustración 323. Login
- c) Ir a conectar con Facebook que es la manera más sencilla

Haga clic en Facebook login

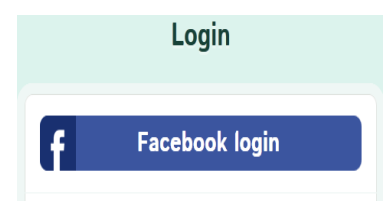

Ilustración 326: Facebook login

d) Lleva a la pantalla principal y da la bienvenida

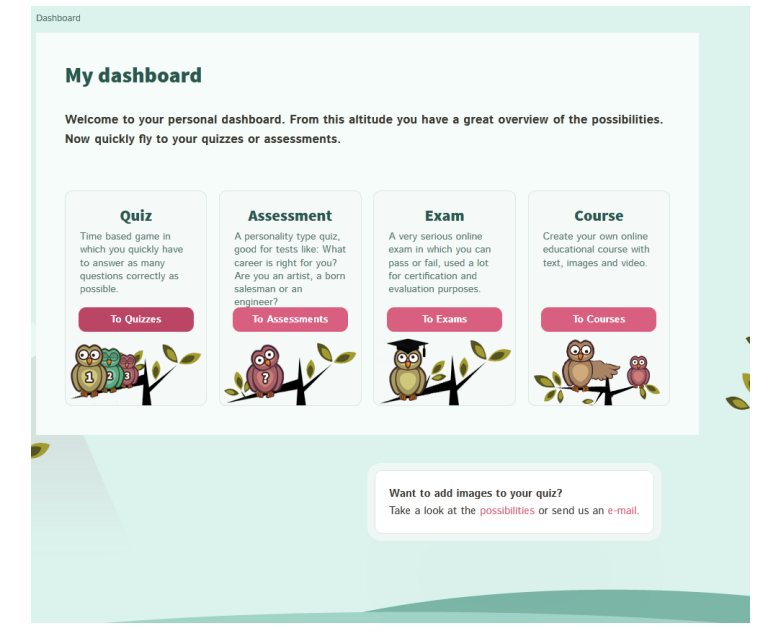

Ilustración 327: Bienvenida

e) Clic en to quizzes

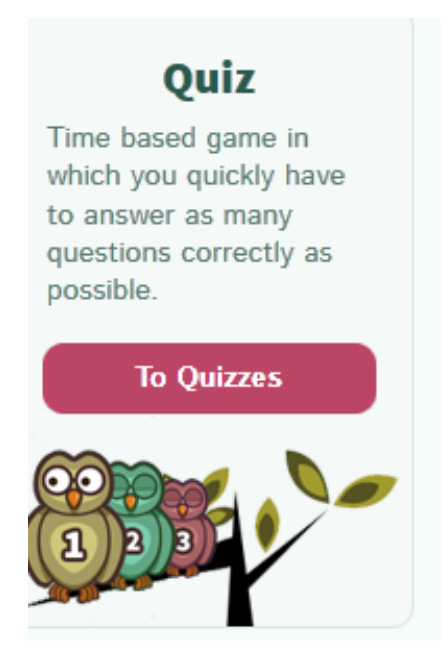

Ilustración 328: Quizzes

f) Clic en new quizzes

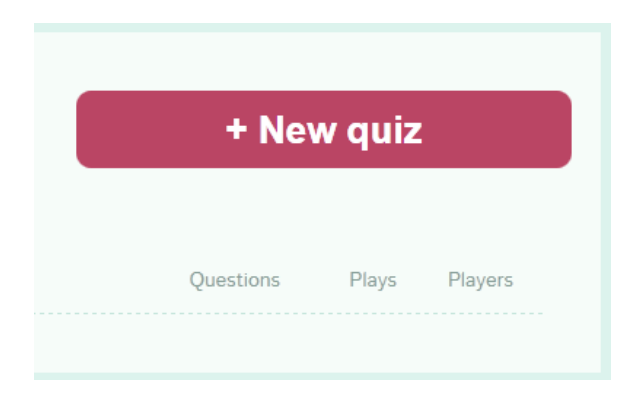

Ilustración 329: New quizzes

g) Colocar el tema

| TICS |           |        |         |
|------|-----------|--------|---------|
|      | + Nev     | w quiz |         |
|      | Questions | Plays  | Players |

Ilustración 330: Colocar el tema

 h) Se creara una actividad de preguntas y respuestas que es la más usada y la primera opción clic en manage Questions

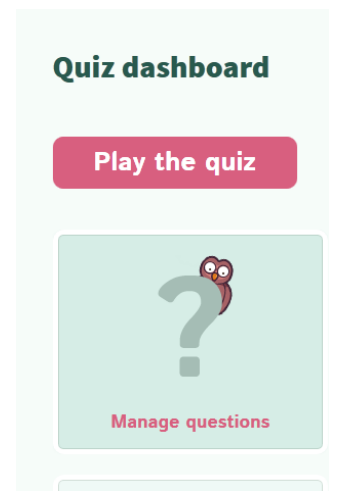

Ilustración 331: Manage questions

i) Haga clic en new question que significa nueva pregunta

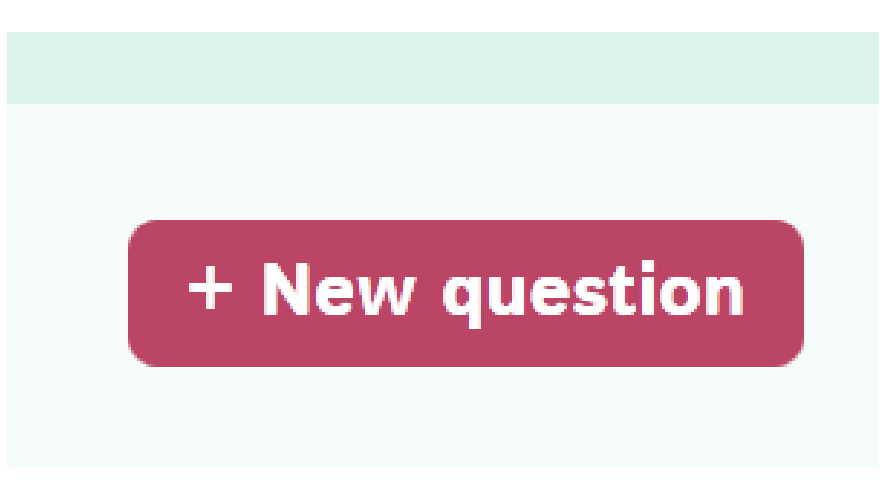

# Ilustración 332: New question

**j)** Llenar los campos con la pregunta y con las repuestas correctas e incorrectas.

| ioard > Quizzes > TICS > Questions |                                                                                                    |                  |          |        |
|------------------------------------|----------------------------------------------------------------------------------------------------|------------------|----------|--------|
| Questions                          |                                                                                                    |                  | + New qu | estion |
| #                                  | nswered Arrow Arrow Arrow Arrow Arrow Arrow Arrow Arrow Arrow Arrow Arrow Arrow Arrow Arrow Arrow Arrow Arrow A | Incorrectly answ | vered    | Å<br>Y |
|                                    |                                                                                                    |                  |          |        |

Ilustración 333: Correctas e incorrectas.

# **k)** Rellanar los campos

| TICS                                         |
|----------------------------------------------|
| Question 1                                   |
|                                              |
| Qué significa TICS                           |
| Correct answer                               |
| Tecnologias de la información y comunicación |
| Wrong answers                                |
| tecnologias actuales                         |
| tecnologias antiguas                         |
| tecnologias utiles                           |
| + Add question                               |
| Done creating your quiz? Save it right away. |

# Ilustración 334: TICS

I) Haga clic en add question para añadir más preguntas

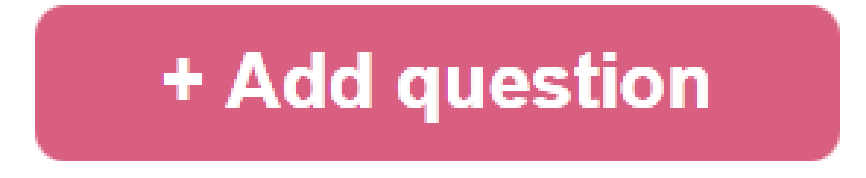

Ilustración 335: Add question

i) Y luego que se termine de escribir todas las preguntas clic en guardar o save

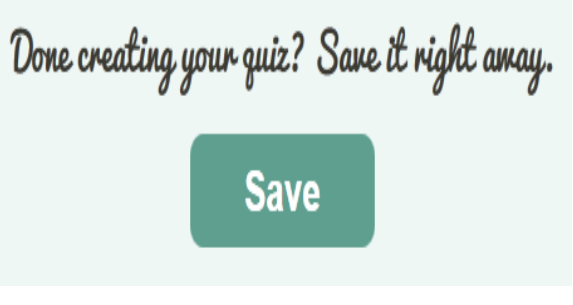

Ilustración 336: Guardar

j) Para visualizar la actividad clic en Quizzes

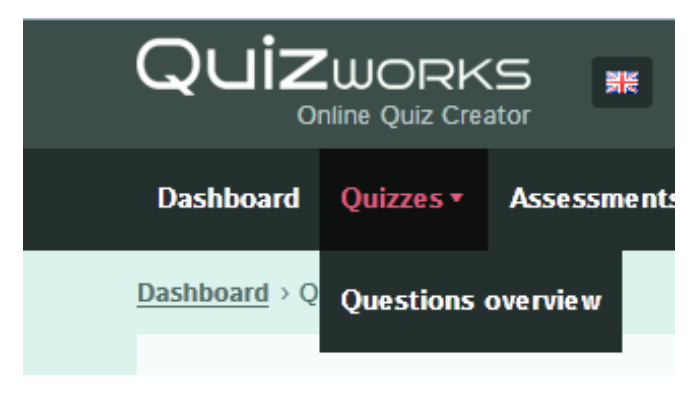

Ilustración 337: Quizzes

k) Haga clic en play the quiz

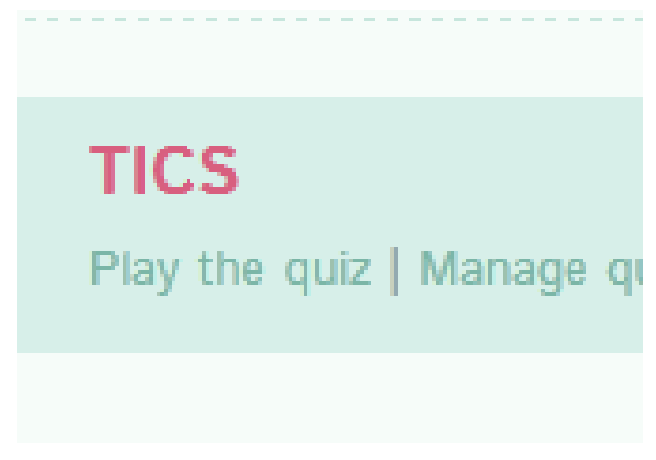

Ilustración 338: Quiz

I) Así se podrá realizar la actividad, y compartir el link con los estudiantes.

http://www.onlinequizcreator.com/tics/quiz-47833

m) Haga clic en star quiz para comenzar

|                |                          | Start quiz | ► |
|----------------|--------------------------|------------|---|
|                |                          | a-00 hone! |   |
| The me<br>Will | dals are s<br>you grab t | he first?  |   |
| _              | ·                        |            |   |
|                | 53                       |            |   |

Ilustración 339: Star quiz

n) Esperar hasta que cargue

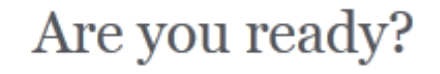

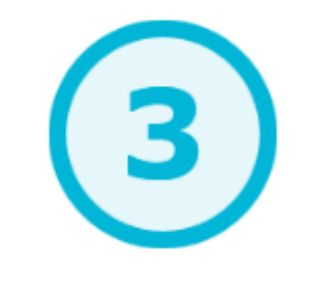

| CHIZWORKS CHIZ Ma   | ker |
|---------------------|-----|
| GUIZ WOTTO GUIZ THU | NO1 |

Ilustración 340: Esperar hasta que cargue el archivo

o) Se puede jugar y aprender.

# Qué significa TICS

| tecnologias antiguas |                       |
|----------------------|-----------------------|
| tecnologias actuales |                       |
|                      |                       |
| tecnologias utiles   |                       |
|                      | Quinundus Quin Malaas |

Ilustración 341: Contestar el cuestionario

p) A continuación se tomará una pregunta de opción múltiple como ejemplo para mostrar cómo crear una pregunta de un concurso.

Crear una pregunta de opción múltiple

q) Seleccione opción múltiple en la lista de preguntas nuevas y se puede editar la pregunta en la ventana Pregunta Edición.

| inter               | the questi | on                                                                                                    | <br>-      |  |
|---------------------|------------|----------------------------------------------------------------------------------------------------|------------|--|
| Question text field |            |                                                                                                    | Media Area |  |
| nter                | the choice | 5                                                                                                    |            |  |
| No.                 | Correct    | Choices                                                                                                    |            |  |
| A                   | 0          |                                                                                                    | 1          |  |
| в                   | 0          | Choices text field                                                                                                    |            |  |
| с                   | 0          |                                                                                                    |            |  |
| D                   | 0          |                                                                                                    |            |  |
|                     |            | A CONTRACTOR OF CONTRACTOR OFO | B          |  |

Ilustración 342: Seleccionar
2. Introduzca pregunta en el campo texto de la pregunta con las potentes funciones de edición, puede insertar fácilmente texto, imágenes, ecuaciones, hipervínculos y editar fuentes en la pregunta en el campo de texto. Y usted puede insertar algunas notas ocultas como la instrucción adicional para esta pregunta.

| Enter the question                      | 0    |
|-----------------------------------------|------|
| Which one is the right answer?<br>5+2=? | 5+2- |

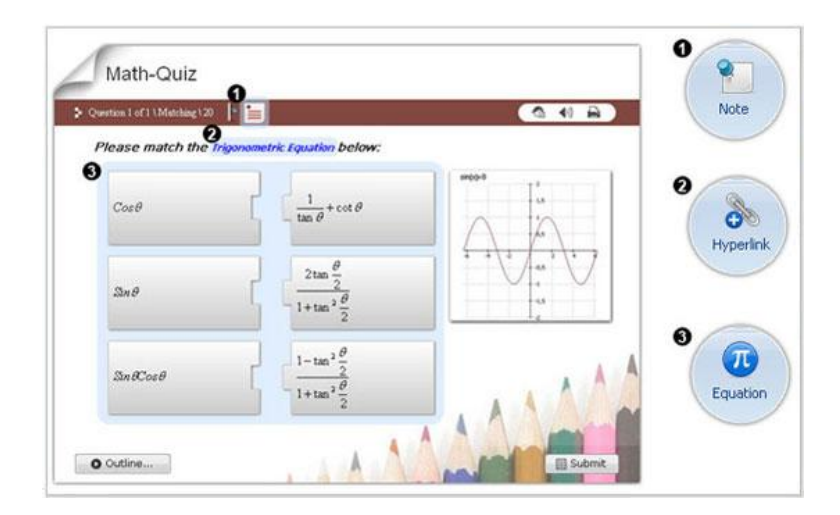

Ilustración 343: Respuestas

Además, QuizCreator ofrece el área de medios de comunicación para que usted inserte imágenes, audio y archivos de vídeo. Insertar audio - Puede grabar un clip de sonido, importar un archivo de audio o incluso convertir el texto en voz de tu pregunta. Insertar vídeo - se puede insertar un archivo FLV o SWF a la pregunta.

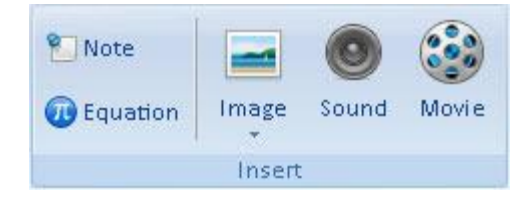

Ilustración 344: Herramientas

La fotografía o vídeo insertado se mostrarán junto a la pregunta de la prueba publicada, al igual que en la siguiente figura.

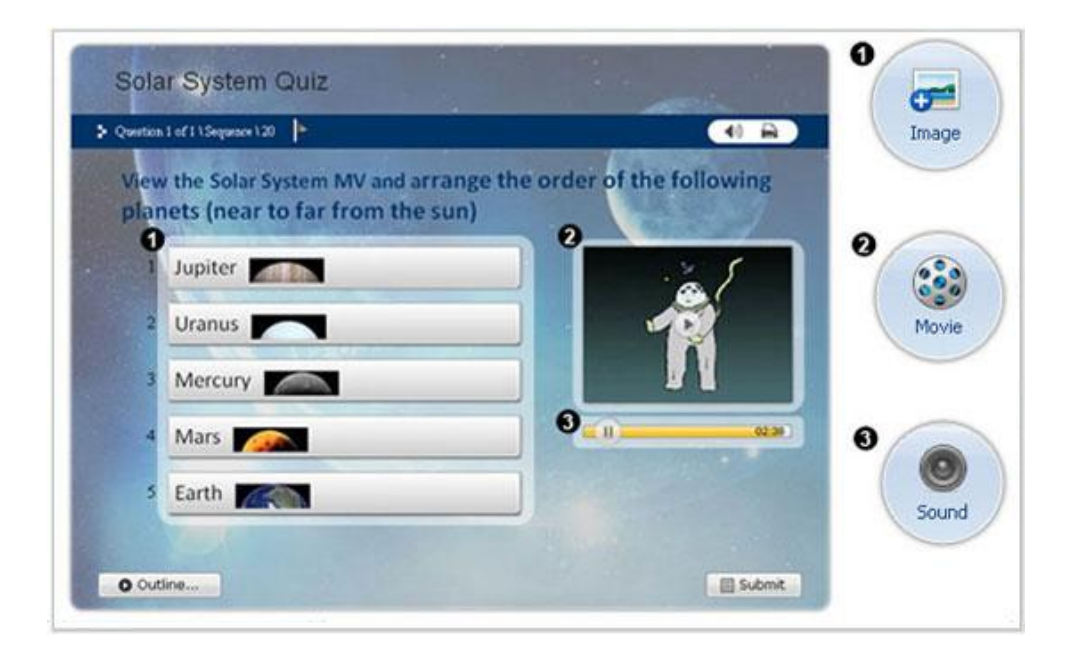

Ilustración 345: Fotografías

#### 3. Introduzca las opciones en el campo de texto Opciones

Introduzca las opciones en el campo de texto Las opciones y marcar las respuestas correctas en la columna correcta. Debe introducir dos opciones, al menos, y nueve como máximo. Las imágenes, ecuaciones, enlaces y fuentes de edición también están disponibles **en las opciones.** 

| inter the choices |         |         |  |  |
|-------------------|---------|---------|--|--|
| No.               | Correct | Choices |  |  |
| A                 | 0       | 5       |  |  |
| в                 | 0       | 6       |  |  |
| с                 | ۲       | 7/      |  |  |
| D                 | 0       | 8       |  |  |

Ilustración 346: Campo de textos

Conjunto de retroalimentación para la pregunta de opción múltiple

Usted puede proporcionar alguna información interactiva para los tomadores de concurso cuando contestan a la pregunta. Seleccione el tipo de retroalimentación de la lista desplegable en el grupo de comentarios.

Usted puede configurar el mensaje de retroalimentación por pregunta o por respuesta.

 Ninguno: No hay para el tomador de prueba después de la presentación de la respuesta.

 Mediante su primera cuestión: La retroalimentación se basa en si la pregunta se responde o no correcta.

• Por Respuesta: La respuesta se basa en la sola elección de las respuestas. Tomadores Examen seleccionar diferentes opciones obtener retroalimentación diferente.

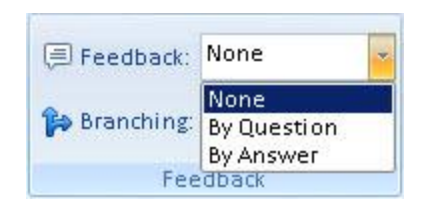

Ilustración 347: Respuestas

Después de elegir el tipo de retroalimentación, ahora se puede poner en el mensaje de respuesta para las opciones correctas e incorrectas en el panel Respuestas correctas. Fotos, ecuaciones y archivos de audio se pueden insertar si hace clic en el botón Más.

|           | Feedback                    |                                                                |      |      |  |  |
|-----------|-----------------------------|----------------------------------------------------------------|------|------|--|--|
| Correct   | Correct Question Feedback X |                                                                |      | 10 🗘 |  |  |
| Incorrect | Incorrect                   | Le Question Feedback                                           | More | 0 \$ |  |  |
|           |                             | Feedback:<br>B / U   20   10 → 10 → 10 → 10 → 10 → 10 → 10 → 1 |      |      |  |  |
|           |                             | QK Gancel                                                      |      |      |  |  |

Ilustración 348: Respuestas

La ramificación también está disponible en el grupo de comentarios. Puede pasar tomadores de concursos a diferentes preguntas basadas en sus respuestas a las preguntas anteriores. Como reacción, la ramificación también puede especificarse pregunta o respuesta. Guiará a los examinados a "continuar", "terminar" o "ir a la pregunta específica".

5. Establezca las propiedades de interrogación

Para que sea una prueba decente, hay algunas propiedades como la tasa de aprobación, puntos, límite de tiempo y más que se pueden ajustar a la pregunta.

6. Guarde la pregunta

Cuando termine de editar la pregunta, puede hacer clic en Aceptar para guardar la pregunta y cerrar la ventana Pregunta Edición. Además, puede hacer clic en el botón Nueva pregunta para guardar la pregunta actual y crear otra pregunta de opción múltiple.

Todas las otras preguntas de exámenes y cuestionarios se pueden crear de forma similar de añadir preguntas de opción múltiple.

#### Propiedades

Hay ajustes potentes y flexibles, incluyendo la página de instrucciones,

pasando la tasa, la fuente y la retroalimentación que puede establecer para todo el cuestionario. Lo que es más, usted puede cambiar aleatoriamente las preguntas, y hacer la prueba con contraseña o dominio protegido alojamiento límite.

| Quiz Information  | Passing Rate                                                                  |
|-------------------|-------------------------------------------------------------------------------|
| Quiz Sottings     | Passing rate: 80 🔷 %                                                          |
| Quiz securiys     | Time Limit                                                                    |
| Quiz Result       | Enable time limit Options                                                     |
| Question Settings | Randomization                                                                 |
| Others            | Random question before publishing Options      Random from Published question |
|                   | Answer Submission                                                             |
|                   | Submit one question at a time                                                 |
|                   | Show correct answers after submission                                         |
|                   | Allow user to review questions and answers.                                   |

Ilustración 349: Propiedades

#### Plantillas de reproductores

Hay varias de plantillas de reproductores delicadas incluidas en este fabricante de evaluaciones.

Se puede ir a Plantilla Player para elegir el más apropiado que se adapte al tema seleccionado. También hay algunos jugadores y el color temas populares como general, la formación, la educación y la diversión para que usted elija. Si se desea personalizar el reproductor de la evaluación, esta tiene varias opciones de configuración, como el fondo, barra de herramientas, el tamaño del reproductor, la etiqueta y el diseño están disponibles para usted para crear un reproductor personalizado.

Personalice su plantilla con temas, configuración de página y efectos.

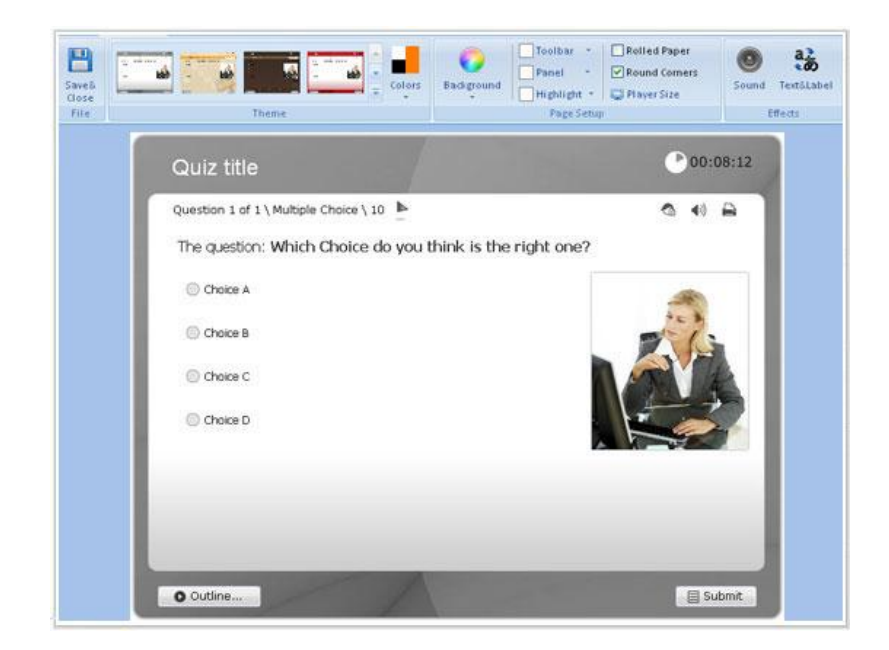

Ilustración 350: Plantillas

Además, puede configurar las opciones de diseño y visualización para organizar el estilo de diseño, las posiciones para las preguntas y los medios de comunicación, y establecer algunos objetos de visualización o no.

| Image:   | Right    | + | Number: | Question 1 of 9 | * | Quiz Title | Question  |
|----------|----------|---|---------|-----------------|---|------------|-----------|
| Choices: | 1 Column | + | Timer:  | Remaining       | * | V Toolbar  | Question  |
|          | Layout   |   |         |                 |   |            | DisplaySe |

Ilustración 351: Configuración

#### Publicación

 Si es satisfactorio la vista previa de la prueba, se puede ir a publicar el cuestionario. Los cuestionarios y encuestas de salida se pueden exportar con las siguientes opciones:

- Publicar cuestionarios a QuizCreator en línea. Y las preguntas también se pueden subir a la pregunta en línea piscina viene con QuizCreator en línea para generar cuestionarios en línea. QuizCreator en línea recogerá los resultados y generar informes detallados de las pruebas.
- Sube el flash publicado pruebas para Web. De esta manera, puede obtener resultados con una dirección de correo electrónico especificada.
- Generar paquete de prueba SCORM para LMS. Integrar SCORM / AICC paquete de prueba con cualquier LMS como Moodle, Blackboard, WebCT o SharePoint (no disponible para QuizCreator gratuito).
- Producir un EXE independiente para la entrega de CD.

| Publish Quiz on QMS               | Publish quiz and questions to QMS for easy access<br>Manage and generate quizzes on QMS<br>Track results in details automatically<br>Generate professional report for insightful analysis |
|-----------------------------------|----------------------------------------------------------------------------------------------------|
| Lipload Question to QMS           | Store and manage questions online<br>Generate quiz from the question pool<br>Reuse the question pool and make it sharable in the organiz                                                  |
|                                   |                                                                                                    |
| ish to My Computer                | •                                                                                                    |
| ish to My Computer                | Publish as a Flash quiz for Web                                                                                                    |
| ish to My Computer                | Publish as a Flash quiz for Web<br>Publish as a SCORM/AICC package for LMS                                                                                                    |
| ish to My Computer Web UMS CD/EXE | Publish as a Flash quiz for Web<br>Publish as a SCORM/AICC package for LMS<br>Publish as an auto-play EXE file for CD delivery                                                            |

Ilustración 352: Producir

# SEXTA UNIDAD ENTORNOS VIRTUALES DE APRENDIZAJE

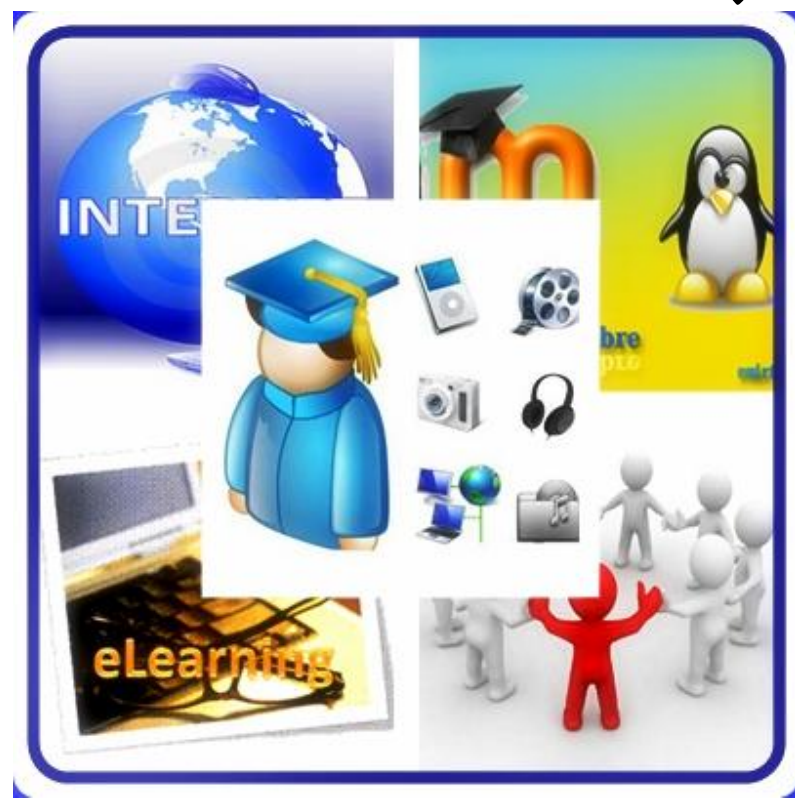

#### Tema 20: Edu.2.0

**Objetivo:** Visualizar la importancia de las aulas virtuales como plataformas de enseñanza.

#### **Contenido Científico**

Edu 2.0 es una plataforma gratuita, que permite crear una comunidad virtual, la cual es controlada por el maestro. En la misma se presentan opciones para diseñar un curso de manera virtual. Presenta una página para el contenido del curso unidad por unidad, un área de evaluación y una de compartir información mediante el desarrollo de wikis, grupos y blogs. Todo esto integrado en una sola plataforma que estimula el dinamismo y la interacción de los contenidos del curso.

a) En la barra de direcciones acceder a edu20.us

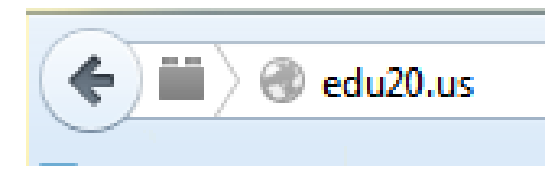

Ilustración 353: dirección

b) Haga clic en el botón azul regístrese en nuestro plan gratuito

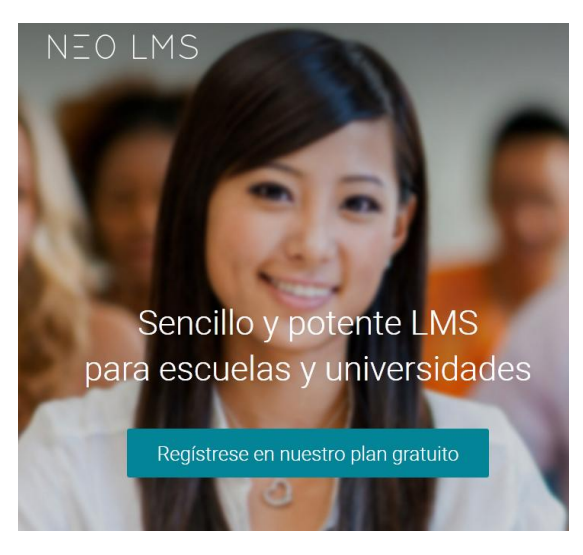

Ilustración 354: Registrese

#### c) Llenar los campos solicitados

|                                                  | 0/1/                                                        |                                               |                                                                                                    |
|--------------------------------------------------|-------------------------------------------------------------|-----------------------------------------------|----------------------------------------------------------------------------------------------------|
| Indique el tipo, nombre                          | e, y URL deseada para su ur                                 | iiversidad acreditada o ce                    | entro educativo de nivel no universitario, su información de registro, y entonces haga click en Registrar (Sign |
| Las empresas, instituc<br>nuestro sitio web espe | tiones sin ánimo de lucro, p<br>ecialmente diseñado para el | rofesores privados, organ<br>los, MATRIX LMS. | nizaciones profesionales, instituciones religiosas y centros de formación profesional deberían registrarse en   |
| Organización                                     | Otro                                                        | ]                                             |                                                                                                    |
| Nombre                                           | Ivon Castillo                                               |                                               |                                                                                                    |
| URL http://                                      | // lasticsconivon                                           | .edu20.org (Indique la l                      | URL de su sitio web, letras y dígitos sólamente)                                                                |
| Estado/Provincia                                 | Imbabura                                                    | País                                          | Ecuador                                                                                                    |
| Nombre                                           | Ivon                                                        | Apellido                                      | Castillo                                                                                                    |
|                                                  |                                                             | Confirmar correo                              |                                                                                                    |
| Correo electrónico                               | sadmaj006@gmail.com                                         | electrónico                                   | sadmaj006@gmail.com                                                                                             |
| ID de usuario<br>(Mínimo 3                       |                                                             |                                               |                                                                                                    |
| caracteres)                                      | sadmaj006                                                   |                                               |                                                                                                    |
| Contraseña (5+                                   |                                                             | Confirmar                                     |                                                                                                    |
| chars)                                           | •••••                                                       | contraseña                                    | •••••                                                                                                    |
| Código de seguridad                              | 51877                                                       | 51877 (para ev                                | vitar spammers (correos no deseados))                                                                           |

#### Ilustración 355: Llenar los campos solicitados

d) Haga clic en suscribirse

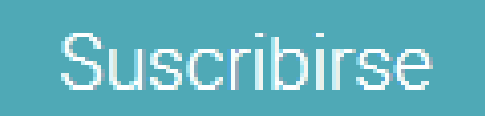

#### Ilustración 356: Suscribirse

e) Edu 2.0 da la bienvenida

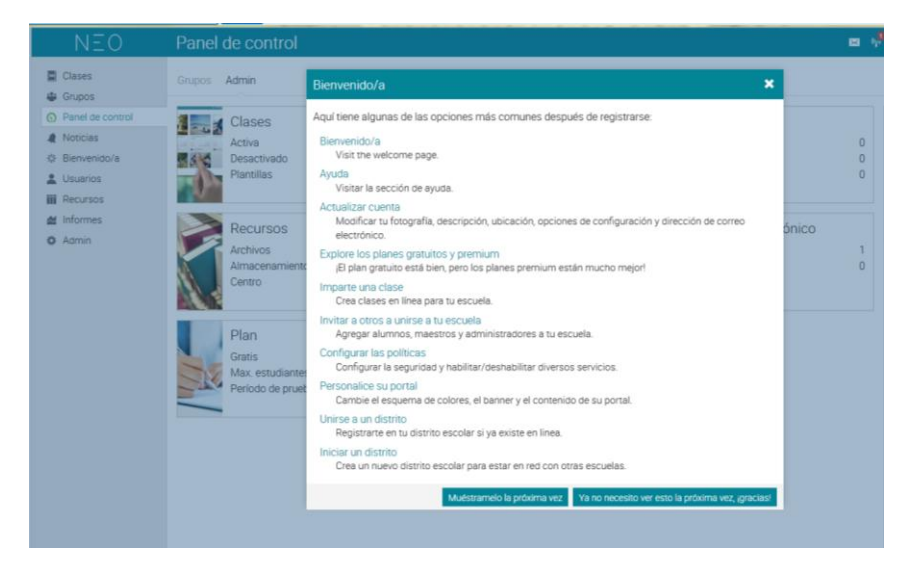

Ilustración 357: Bienvenida

f) En el lado superior izquierdo en el menú

Haga clic en nueva clase

|                                                                                                    | NEO              |
|----------------------------------------------------------------------------------------------------|------------------|
| 2                                                                                                    | Clases           |
| i de la composición de la composición de la composición de la composición de la composición de la composición d | Grupos           |
| $\odot$                                                                                                    | Panel de control |
|                                                                                                    | Noticias         |
| 쑸                                                                                                    | Bienvenido/a     |
| -                                                                                                    | Usuarios         |
|                                                                                                    | Recursos         |
| ~                                                                                                    | Informes         |
| \$                                                                                                    | Admin            |
|                                                                                                    |                  |

Ilustración 358: Nueva clase

g) Haga clic en clases

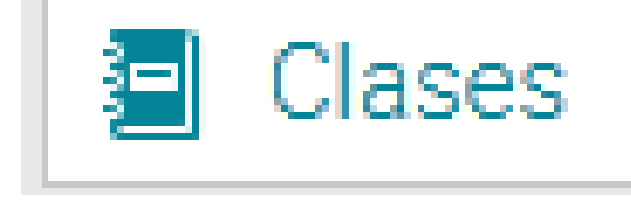

#### Ilustración 359: Clases

h) Para añadir una clase se haga clic en clases y se elige la opción

Añadir.

|                                                                     | × |
|---------------------------------------------------------------------|---|
| <ul> <li>Nuevo<br/>Añadir clase</li> </ul>                          |   |
| Añadir una copia de una clase existente o de una plantilla de clase |   |

#### Ilustración 360: Añadir

i) Haga clic en nuevo

# Nuevo Añadir clase

Ilustración 361: Nuevo

#### g) Llenar los datos solicitados

| do   | Añadir clase         |                    |                           | ×         |
|------|----------------------|--------------------|---------------------------|-----------|
|      | Descripción Opciones |                    |                           |           |
|      | TICS                 |                    |                           |           |
|      | Estilo               | Comenzar           | Asunto:                   |           |
| 6.00 | Instructor           | Nov 06 2014        | <br>Theology              | -         |
| jr   | ¿Código de acceso?   | Fin<br>Nov 13 2014 | Grado a<br>1 <b>·</b> Edu | icaciói 🔻 |
|      | * Opcional           |                    |                           | Guardar   |

Ilustración 362: Llenar los datos

h) Haga clic en guardar

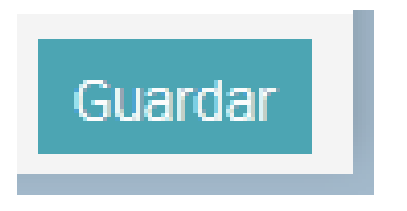

Ilustración 363: Guardar

 i) A medida que se cree una clase se irán agregando a la lista de esta forma. Se pueden desactivar las clases, lo que hará que ningún estudiante tenga acceso; o eliminarlas.

| Impartiendo                                              |  |  |  |  |
|----------------------------------------------------------|--|--|--|--|
| Estás impartiendo las siguientes clases.                 |  |  |  |  |
| 🕞 Desactivar 🛗 Eliminar                                  |  |  |  |  |
| Clase                                                    |  |  |  |  |
| Clase 1<br>Código del curso: 1   Código de la sección: 1 |  |  |  |  |

Ilustración 364: Impartir clases

j) Con el botón clases también se puede acceder a las lecciones.
 Este apartado permite crear lecciones y configurarlas.

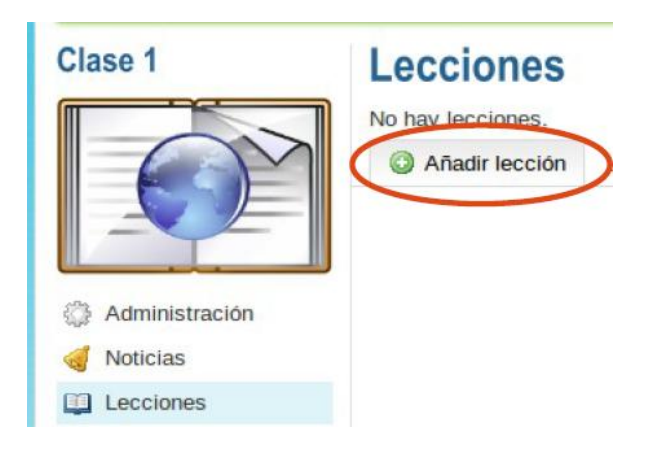

Ilustración 365: Añadir lección

 k) Para añadir una lección, se debe añadir una lección nueva o copiar una ya existente.

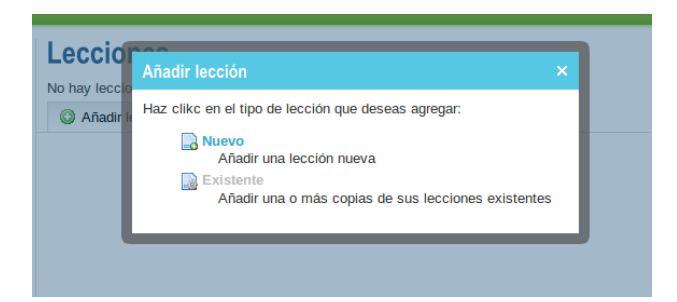

#### Ilustración 366: Añadir lección

 Se debe darle un título a la lección y una pequeña descripción, además de la fecha de su inicio.

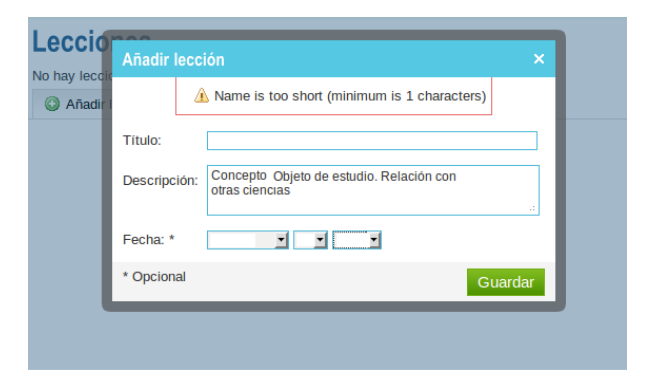

Ilustración 367: Descripción de Lección

 m) La página permite agregar información teórica o indicaciones sobre la lección.

| 1 Eileastia                               |                                                                                      |        |
|-------------------------------------------|--------------------------------------------------------------------------------------|--------|
| Añadir página                             |                                                                                      | ×      |
| Título:                                   |                                                                                      |        |
| Contenido                                 |                                                                                      |        |
| IX 🖻 🛍 🗑 📾 🔣 🗠                            | 🗠 🙀 🎲 🥒 ∉ 🧰 🔚 🚝 🎒 🕃 Fuente HTML                                                      |        |
| min 🛛 🔝 🕕 🍓 🔝 🗤 🌆 🖬 🕼                     | ) 🚯 46 🛛 ×2 ×2 📕 🚍 🚍 🔳 🔃                                                             |        |
| icia Formato Normal - Fuente              | ▼ Tamaño ▼ B Z U ABE E S =                                                           |        |
| Aqui se puede agregar información teórica | a o alguna descripción que ayude al alumno a seguir las direcciones de las lecciones |        |
| 50                                        |                                                                                      |        |
| 800                                       |                                                                                      |        |
| bai                                       |                                                                                      |        |
|                                           |                                                                                      |        |
|                                           |                                                                                      |        |
| eurs<br>Ferr                              |                                                                                      |        |
|                                           |                                                                                      |        |
|                                           |                                                                                      |        |
| Ste                                       | Gu                                                                                   | lardar |
| 05                                        |                                                                                      |        |

Ilustración 368: Añadir página

 n) Desde este cuadro de diálogo se pueden agregar diversos tipos de tareas.

|     | Eileastia                                                                                                    | - | i  |
|-----|----------------------------------------------------------------------------------------------------|---|----|
| -   | Añadir tarea                                                                                                    | × | ı  |
|     | Haz click en la clase de trabajo que deseas agregar.                                                                                                    |   |    |
| 1   | Prueba Corta<br>Contestar una prueba corta en línea                                                                                                    |   | l  |
| ł   | Formulario Libre<br>Responder a la pregunta con algún texto y opcionalmente un archivo adjunto.                                                            |   | ł  |
| I   | Sin conexión a la web<br>Una actividad que se realiza sin estar conectado a la web, tal como contestar una prueba<br>tradicional en papel o leer un libro. |   | or |
| ł   | Encuesta<br>Realizar una encuesta en línea                                                                                                    |   | l  |
| ł   | Discusión<br>Discute acerca de un tema y gana puntos por tu participación                                                                                  |   | l  |
| l   | Debate<br>Debata una propuesta y obtenga puntos por participar                                                                                             |   | l  |
| nes | Equipo<br>Agrupar alumnos en equipos y calificar su esfuerzo conjunto.                                                                                     |   | l  |
| l   | SCORM<br>Realiza un cuestionario SCORM                                                                                                    |   | l  |
| l   | Buzón<br>Enviar uno o más archivos                                                                                                    |   | l  |
| l   | Existente<br>Añade una copia de uno o más de tus trabajos existentes.                                                                                      |   |    |
| L   |                                                                                                    |   | ļ  |

Ilustración 369: Cuadro de Diálogo

o) La prueba corta es un formulario que los estudiantes deben completar de acuerdo a las indicaciones dadas por el docente en apartado de Instrucciones.

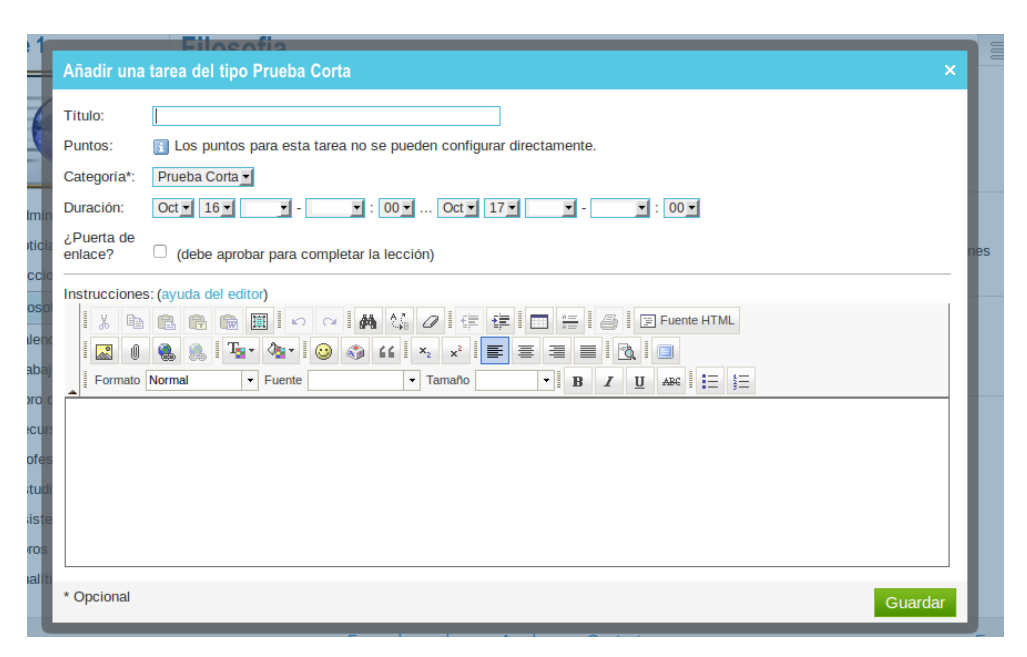

#### Ilustración 370: Tarea Corta

p) El Formulario Libre permite elaborar respuestas, o entregar la respuesta mediante un documento de cualquier tipo que puede ser almacenado en la plataforma.

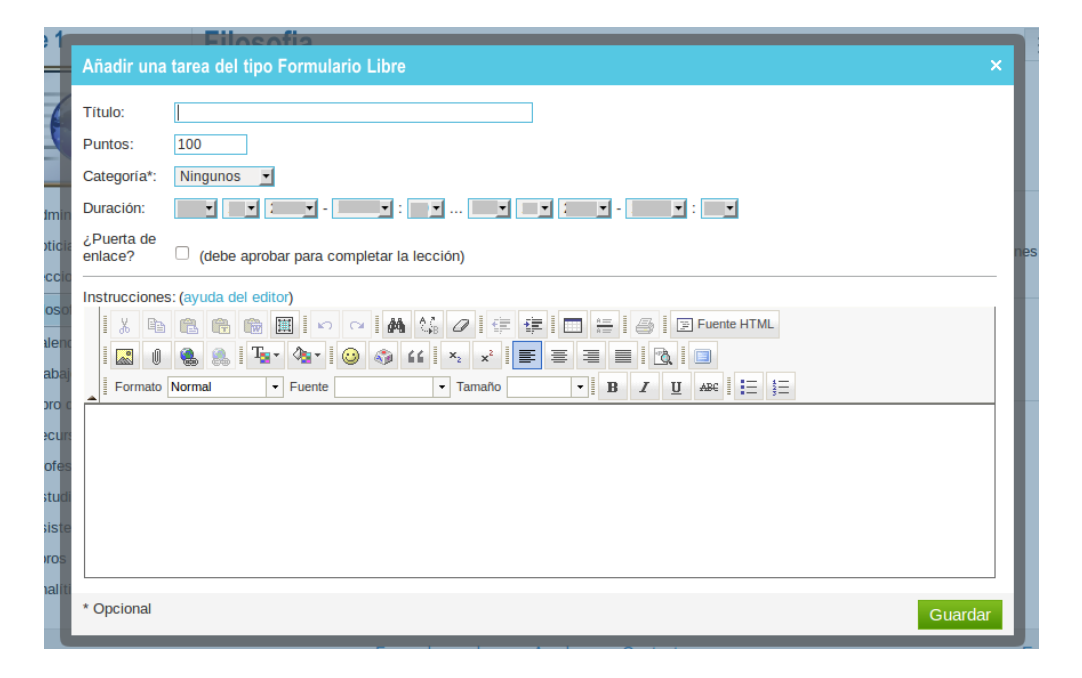

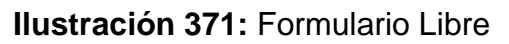

 q) El Buzón, es un formulario permite al estudiante entregar sus respuestas en documentos adjuntos

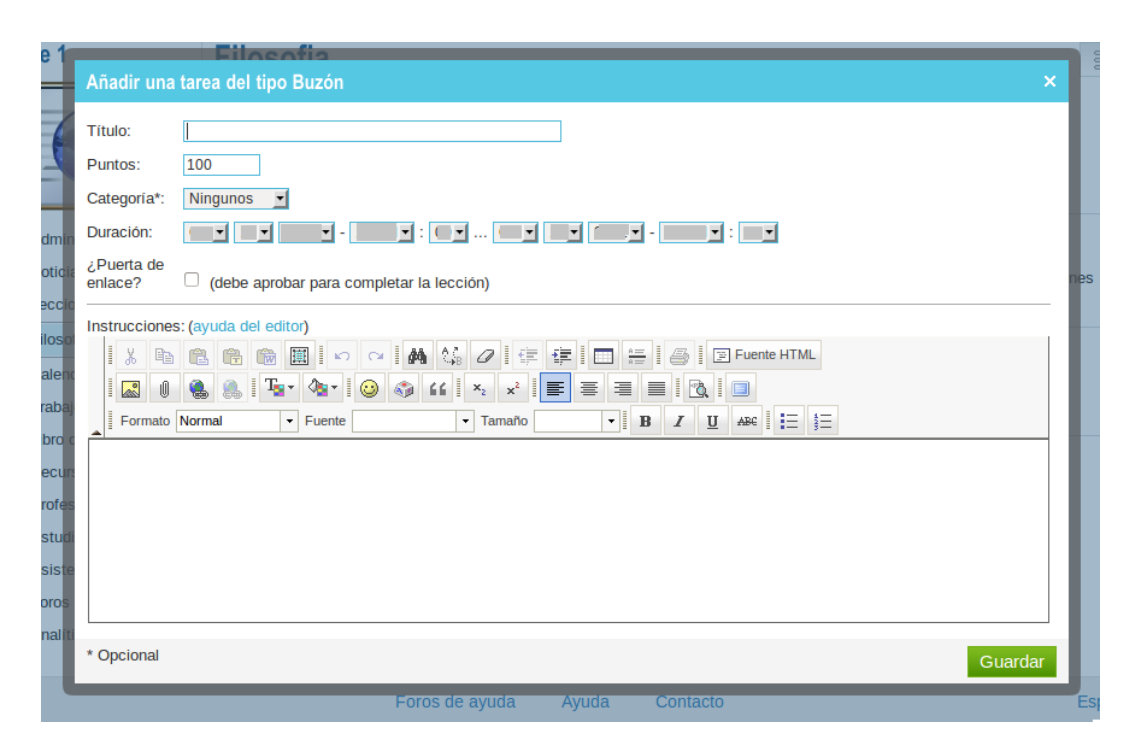

Ilustración 372: Tarea Tipo buzón

r) Trabajos es un apartado que permite crear tareas independientes de las lecciones, que puedan usarse en varias lecciones, o en varias clases.

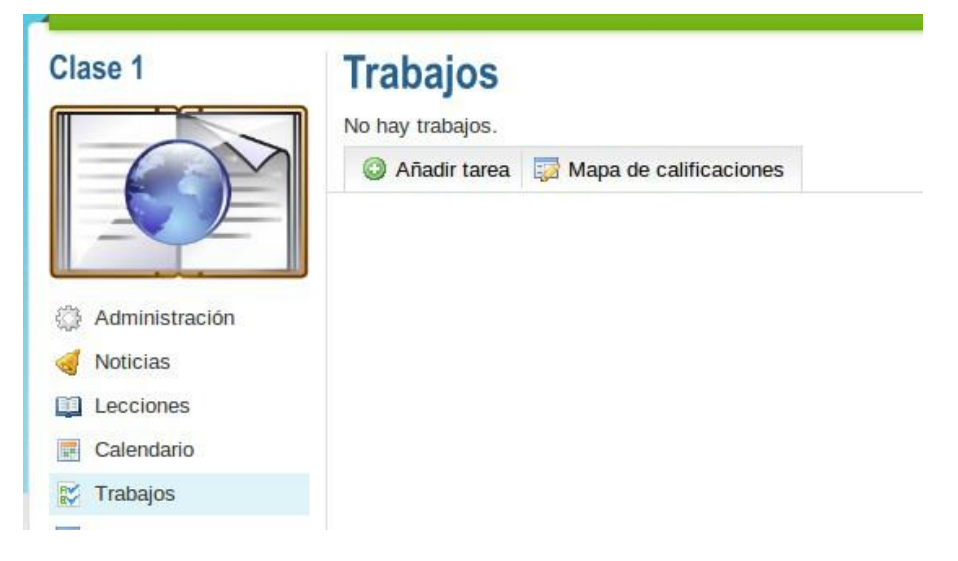

Ilustración 373: Trabajos

s) Una vez creada la tarea, se pueden configurar sus características, como la asignación de puntos, la cantidad de intentos por estudiante, la posibilidad de comentar o entregar fuera del plazo establecido.

| Clase 1                                                                         |                                                                                |                                                                                                    |                                                                                                    |
|---------------------------------------------------------------------------------|--------------------------------------------------------------------------------|----------------------------------------------------------------------------------------------------|----------------------------------------------------------------------------------------------------|
| Administración Administración Lecciones Calendario                              | Formulario Libre Puntos: 5 Categoría: Tareas Cot 16, 11:00 am Oct 17, 11:00 am | Pendientes  Asignar actividad  Calificación  Hora de entrega: 0  Enviado: 0  Calificadas: 0  Justificado(a): 0 | Opciones<br>Establecer baremo<br>Intentos máximos: 1<br>Permitir entregas fuera de plazo:<br>Permitir que los alumnos hagan<br>comentarios: X |
| <ul> <li>Frabajos</li> <li>Libro de calificaciones</li> <li>Recursos</li> </ul> |                                                                                | Ver/cambiar calificaciones                                                                                     |                                                                                                    |

Ilustración 374: Configuración de tarea

t) Al asignarse la tarea aparecerá en lista con la marca de verificación.

| Clase 1        | Trabajos<br>Haz click sobre alguna tarea para asigr            | narla o califica | arla; 顲 indica     | algo por ca        | 🗿 Añ<br>alificar. | adir tarea | 🔯 Mapa d       | e calificacior |             |
|----------------|----------------------------------------------------------------|------------------|--------------------|--------------------|-------------------|------------|----------------|----------------|-------------|
| O              | <ul> <li>Asignar actividad  Eliminar</li> <li>Tarea</li> </ul> | Categoría        | Comenzar           | Fin                | Asignado          | Puntos     | % del<br>total | Califi         | car/<br>ado |
| Administración | 0 🗾                                                            | Tareas           | Oct 16<br>11:00 am | Oct 17<br>11:00 am | 4                 | 5          | 100            | -              | -           |
| oticias        |                                                                |                  |                    |                    |                   |            | Total          | 0              | 0           |
| Lecciones      |                                                                |                  |                    |                    |                   |            |                |                |             |
| Calendario     |                                                                |                  |                    |                    |                   |            |                |                |             |
| Trabaine       |                                                                |                  |                    |                    |                   |            |                |                |             |

Ilustración 375: Lista de Verificación

**u)** El apartado "Recursos" permite agregar direcciones web, documentos, software utilitario; para las lecciones, clases.

| Clase 1                 | Recursos                                                                                                    | 😝 Añadir folder 🔘 Agregar recurso                                   |
|-------------------------|----------------------------------------------------------------------------------------------------|---------------------------------------------------------------------|
|                         | Utilico este espacio para compartir recursos con sus estudiantes, tales n<br>documentos.<br>Puede reutilizar recursos existentes en nuestra biblioteca o contribuir rec<br>Explorar | ecursos como el prontuario de la clase, videos o<br>uursos propios. |
| Administración          |                                                                                                    |                                                                     |
| oticias                 |                                                                                                    |                                                                     |
| Lecciones               |                                                                                                    |                                                                     |
| Calendario              |                                                                                                    |                                                                     |
| 🗱 Trabajos              |                                                                                                    |                                                                     |
| Libro de calificaciones |                                                                                                    |                                                                     |
| Recursos                |                                                                                                    |                                                                     |

Ilustración 376: Recursos

 v) Se puede también de la siguiente manera matricular estudiantes: de la siguiente manera y luego Haga clic en estudiantes y luego clic en matricular estudiantes

| Clase 1                   | Estudiantes                                 |
|---------------------------|---------------------------------------------|
|                           | No hay estudiantes inscritos en esta clase. |
| <u>o</u>                  | A Matricular estudiantes                    |
| Administración            |                                             |
| 🚽 Noticias                |                                             |
| Lecciones                 |                                             |
| Calendario                |                                             |
| 📝 Trabajos                |                                             |
| 🔯 Libro de calificaciones |                                             |
| Recursos                  |                                             |
| Profesores                |                                             |
| Studiantes                |                                             |

Ilustración 377: Matricular estudiantes

 w) Existen diversas opciones para matricular a los estudiantes se debe hacer clic en cada una ellas o en la que más se adecúe para cada docente.

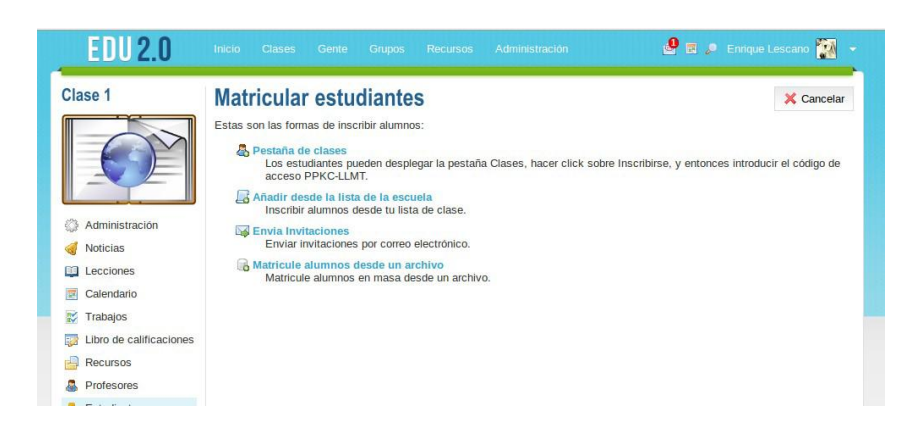

Ilustración 378: Matricular estudiantes

 x) A continuación se exponen las herramientas más trascendentales de esta aula virtual.

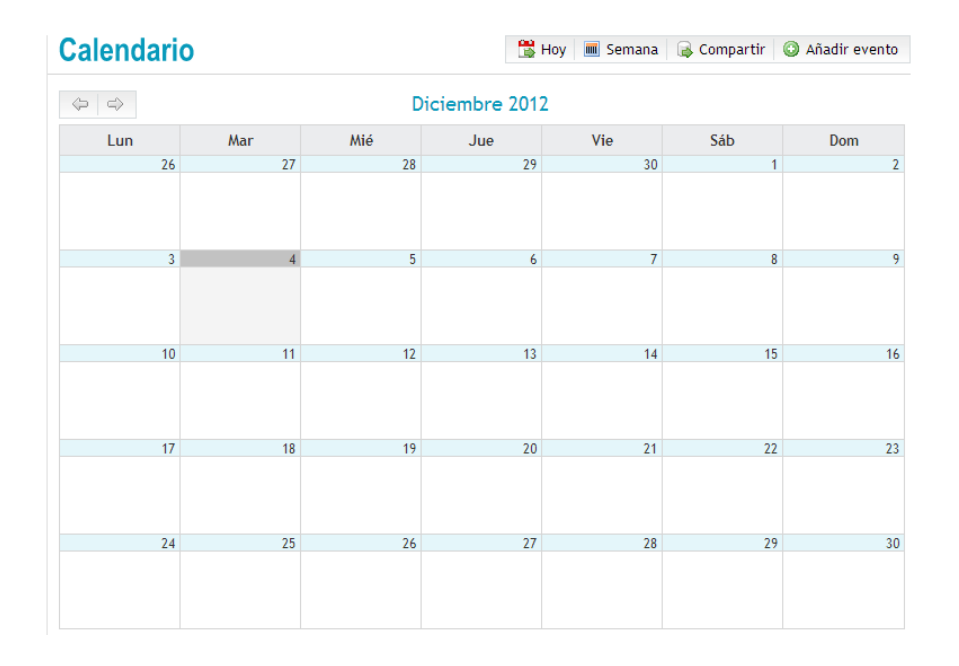

Calendario, en el que se puede añadir eventos, compartirlos.

Ilustración 379: Calendario

Administrar Cuentas, Al pulsar en esta opción aparecerá la siguiente ventana:

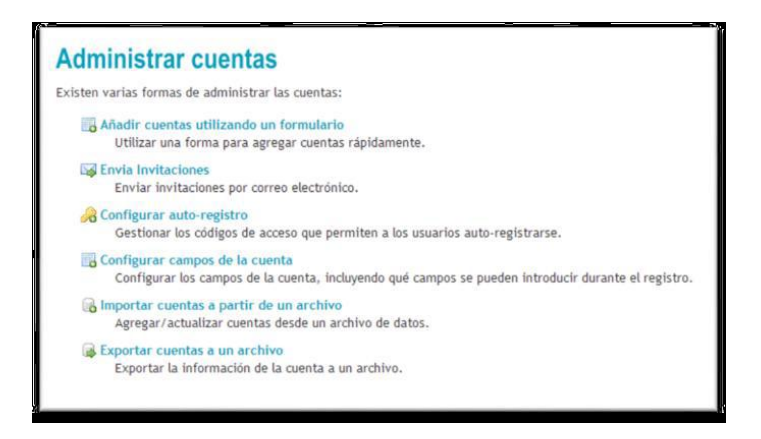

Ilustración 380: Administrar cuentas

Esta ventana permite crear cuentas de forma masiva, para la clase

Añadir cuentas utilizando un formulario. Con esta opción se debe rellenar un formulario con todos los datos del usuario, ya sea, estudiante, docente, padre o administrador. Es útil para introducir los datos de los maestros y estudiantes.

| Entre la informa                                                                                                    | ación de la invitac                                         | ión                                          | 🔀 Cancela                      |
|----------------------------------------------------------------------------------------------------|-------------------------------------------------------------|----------------------------------------------|--------------------------------|
| dita la dirección del formula                                                                                                    | rio, el asunto y el mensaje si lo d                         | eseas, después introduce las d               | lirecciones y presiona Enviar. |
| lensaje                                                                                                    |                                                             |                                              |                                |
| esde (Nombre)                                                                                                    | Desde (Correo electrónic                                    | 0)                                           |                                |
| ′áiza Mª Salvador                                                                                                    | yaisal20@gmail.com                                          |                                              |                                |
| sunto                                                                                                    |                                                             |                                              |                                |
| ivitación Yáiza Mª Salvador p                                                                                                    | ara ser alumno en Comunidades Vi                            | rtuales y Redes sociales en E                |                                |
|                                                                                                    |                                                             |                                              |                                |
| ensaje                                                                                                    |                                                             |                                              |                                |
| las sido invitado por Yáiza M                                                                                                    | Salvador a cor alumno en Comuni                             | dedee Vistuelee 🗤 Dedee eesiel               |                                |
| ducación                                                                                                    |                                                             | dades virtuales y Redes social               | es en                          |
| ducación.                                                                                                    |                                                             | dades vintuales y Redes sociali              | es en                          |
| Educación.                                                                                                    |                                                             | daues vintuales y Rebes social               | es en                          |
| iducación.<br>El mensaje termina con un                                                                                                    | enlace web sobre el que se pued                             | e hacer clic para aceptar la in              | vitación.                      |
| Educación.<br>El mensaje termina con un<br>Direcciones                                                                                                    | enlace web sobre el que se pued                             | e hacer clic para aceptar la in              | es en                          |
| Educación.<br>El mensaje termina con un<br><b>Direcciones</b>                                                                                                    | enlace web sobre el que se pued                             | e hacer clic para aceptar la in              | es en                          |
| Educación.<br>El mensaje termina con un<br><b>Direcciones</b><br>os campos opcionales se indi                                                                                                    | enlace web sobre el que se pued                             | e hacer clic para aceptar la in              | vitación.                      |
| iducación.<br>El mensaje termina con un<br><b>irecciones</b><br>os campos opcionales se indi<br># Correo electrónico                                                                                                    | enlace web sobre el que se pued<br>can con un *.<br>Nombre* | e hacer clic para aceptar la in<br>Apellido* | es en                          |
| ducación.<br>Il El mensaje termina con un<br><b>irecciones</b><br>os campos opcionales se indi<br># Correo electrónico<br>1                                                                                                    | enlace web sobre el que se pued<br>can con un ".<br>Nombre* | e hacer clic para aceptar la in              | es en                          |
| ducación. El mensaje termina con un irecciones os campos opcionales se indi Correo electrónico                                                                                                    | enlace web sobre el que se pued<br>can con un *.            | e hacer clic para aceptar la in              | es en                          |
| ducación.  El mensaje termina con un irecciones os campos opcionales se índi  Correo electrónico                                                                                                    | enlace web sobre el que se pued can con un *.  Nombre*      | e hacer clic para aceptar la in Apellido*    | vitación.                      |
| ducación.  Il mensaje termina con un irecciones os campos opcionales se indi Correo electrónico  Correo electrónico  Correo el | enlace web sobre el que se pued can con un *. Nombre*       | e hacer clic para aceptar la ir Apellido*    | vitación.                      |
| ducación.  El mensaje termina con un irecciones ss campos opcionales se indi Correo electrónico                                                                                                    | enlace web sobre el que se pued can con un *.  Nombre*      | e hacer clic para aceptar la in Apellido*    | vvtación.                      |
| ducación.  El mensaje termina con un irrecciones os campos opcionales se indi Correo electrónico  Correo electrónico  Correo electrónico  Autoritation  Correo electrónico  Autoritation  Autoritation  Autoritation  Auto | enlace web sobre el que se pued can con un *.  Nombre*      | Apellido*                                    | vitación.                      |

#### Ilustración 381: Invitación

Configurar auto-registro. Permite a los usuarios registrarse.

| Configurar a  | permiten a los usuarios registrar | una cuento haciendo click en el bot | ón Inscripción de su portal. |
|---------------|-----------------------------------|-------------------------------------|------------------------------|
| Тіро          | Código de acceso                  | Activar?                            |                              |
| Administrador |                                   | ×                                   |                              |
| Clase         | Auto-generada                     | ×                                   |                              |
| Estudiante    |                                   | ×                                   |                              |
| Padre         |                                   | ×                                   |                              |
| Profesor      |                                   | ×                                   |                              |
| 🧭 Editar      |                                   |                                     |                              |

#### Ilustración 382: Autoregistro

Configurar los campos de las cuentas. Se puede especificar qué campos se incluirán en el registro de los usuarios.

Importar cuentas a partir de un archivo. Se puede introducir los datos de los usuarios a través de una cuenta CSV.

Exportar cuentas a partir de un archivo. Se puede extraer los datos de los usuarios de nuestro centro en esta opción, se generará un archivo CVS, visible en Excel.

Portal, Esta opción permite modificar la apariencia y contenido del portal.

| Portal                                                                                      |                            |                       |          |
|---------------------------------------------------------------------------------------------|----------------------------|-----------------------|----------|
| Esta página le permite personalizar su portal.                                              |                            |                       |          |
| 🔟 En su página de inicio aparece la casilla de marketing de                                 | EDU 2.0, el plan premium d | e Organización la     | suprime. |
| JRL                                                                                         |                            |                       |          |
| El URL de su portal es: http://menciontice4cv.edu20.org                                     |                            |                       |          |
| 🗹 Editar el URL de EDU 2.0                                                                  |                            |                       |          |
| Zonas del portal                                                                            |                            |                       |          |
|                                                                                             |                            |                       |          |
| ♂ Subir ↓ Abajo                                                                             |                            | E diam                | a        |
| Acorea da                                                                                   |                            | Editar                | Activar? |
| Acerca de                                                                                   | 2<br>2                     |                       |          |
| Calendaria                                                                                  | 2<br>2                     |                       |          |
| Catéliara                                                                                   |                            |                       |          |
| Catalogo                                                                                    |                            |                       |          |
| Personalizado i                                                                             |                            |                       | - 0      |
| Personalizado 2                                                                             |                            |                       | - 0      |
| Personalizado s                                                                             |                            |                       |          |
|                                                                                             |                            |                       | •        |
| Combinación de color<br>:clorido ◎ Gris ◎ Magenta ◎ Monocromático ◎ T<br>Pestañas de inicio | Turquesa 🖱 Verde 🖲         |                       |          |
| Etiqueta                                                                                    | Activar?                   | Opción<br>predetermin | ada      |
| Panel de control                                                                            |                            | 0                     |          |
| Noticias                                                                                    |                            | ۲                     |          |
|                                                                                             |                            |                       |          |

#### Ilustración 383: Portal

 y) Luego de haber expuesto los aspectos más importantes de esta aula virtual, se puede salir.

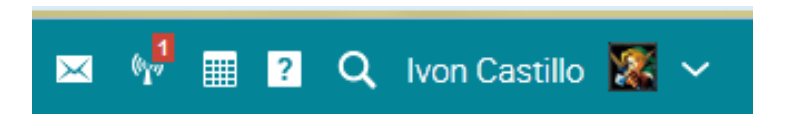

Haga clic en la pestaña y luego clic en cerrar sesión.

#### **Recomendaciones:**

Entornos de aprendizaje basados en el trabajo colaborativo, la facilidad de entrega de trabajos y tareas, tiene facilidad de uso y manejo, permite integrar materiales de audio y video.

Posibilidad de que estas herramientas permitan generar el desarrollo de pensamiento por medio crítico y creativo por medio de recursos que se acompañen de audio, video y texto junto con espacio para actividades desarrolladas por los estudiantes.

Permite al docente generar actividades donde el estudiante pueda sacar provecho de su estilo de aprendizaje, se amplían las alternativas del proceso de evaluación.

#### Tema 21: Edmodo

**Objetivo:** Visualizar la importancia de las aulas virtuales en la educación.

#### Contenido Científico

**Edmodo** es una plataforma social educativa gratuita que permite la comunicación entre los estudiantes y los docentes en un entorno cerrado y privado a modo de microblogging.

a) Acceder a <u>https://www.edmodo.com/?language=es</u>

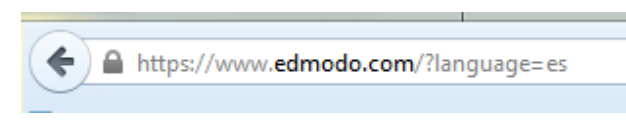

Ilustración 384: página

b) Haga clic en profesor

| Acceder a Edmoo        | do.                |
|------------------------|--------------------|
| Usuario o Correo elect | trónico            |
| Contraseña             | Entrar             |
| Olvidaste tu contraseñ | a?                 |
| Registrate ahora       | a. ¡Es GRATIS!     |
| Profesor               | Estudiante         |
| Soy Padre   Es         | cuelas y Distritos |

Ilustración 385: Profesor

c) Llenar los datos solicitados

| <u></u>                                                                       |                                                                          |
|-------------------------------------------------------------------------------|--------------------------------------------------------------------------|
|                                                                               | Registro para Profesores                                                 |
|                                                                               | Título Srta.                                                             |
| Dianyanida a                                                                  | lvon                                                                     |
| Edmodo                                                                        | Castillo                                                                 |
|                                                                               | sadmaj006@gamil.com 🗸                                                    |
| Inete a más de 44 millones de profesores                                      | •••••                                                                    |
| en línea, colaborando en asignaciones,<br>lescubriendo recursos nuevos y mas! | Está de acuerdo con Términos de Servicio y<br>con Política de Privacidad |
| /er demostracion 🕞                                                            | Regístrate Cancelar                                                      |
| 1                                                                             |                                                                          |

#### Ilustración 386: Datos solicitados

| edmodo 🍳       | Buscar Calendario Notas - Biblioteca              | Inicio Perfil    | Cuenta 🔺                                                             |
|----------------|---------------------------------------------------|------------------|----------------------------------------------------------------------|
|                | Publicaciones más recientes                       | Notificaciones   | <ul> <li>Preferencias</li> <li>Guía</li> <li>Report a Bug</li> </ul> |
|                | 🥃 Mensaje 🕕 Alerta 🃓 Asignación 😝 Quiz 📊 Votación | 0 1 Alerta nueva | U Salir                                                              |
|                | escribe tu mensaje aquí                           | nuevos           | cius                                                                 |
| Rosana Álvarez | Rosana Álvarez a Susana Sevilla, Sra. Fano        | Sugerencias      |                                                                      |

Ilustración 387: Configuración de cuenta

d) Se abre una ventana en la cual se puede configurar las características del perfil.

| Imagen para most                        | ran                      |        |               |       |                                      |                  |          |        | Notificaciones                                                                                                    | 5    |
|-----------------------------------------|--------------------------|--------|---------------|-------|--------------------------------------|------------------|----------|--------|----------------------------------------------------------------------------------------------------|------|
| Agrega una imagen.                      | (Máx: 1 MB)<br>Exc<br>es | aminar | <b>P</b><br>& | X° Ji | \$~<br>\$                            | »                | Tulmager | Actual | Tipo de notificación<br>[ninguno]<br>Guardar notificación es<br>Privacidad<br>Eloquear peticórnes<br>conexión<br>Sólo mositar mi per | , de |
| Email<br>Primer Nombre                  | nal                      |        |               | Co    | ntraseña<br>eva Contra<br>nfirmar Co | seña<br>ntrascña |          |        | Guardar configuración                                                                                                    |      |
| Apellido<br>i historia<br>País<br>Spain |                          |        |               |       | ambiar C<br>cuela                    | ontraseña<br>4   | ]        |        | -                                                                                                    |      |

## Ilustración 388: Configuración

| Título                     | Característica                                                                                                    |
|----------------------------|----------------------------------------------------------------------------------------------------|
| 1. Imagen para<br>mostrar  | Se puede seleccionar una imagen del disco duro o una imagen prediseñada                                                                                                    |
| 2. Información<br>personal | Rellenar los datos personales y el e-mail. En título<br>tenemos varias opciones, sra, srta, Dr(a), y si no se<br>quiere que ponga nada más que el nombre se<br>selecciona ninguno.                                         |
| 3. Contraseña,             | Seleccionar la contraseña que queramos.                                                                                                    |
| 4. Escuela.                | Seleccionar el nombre de la institución.                                                                                                    |
| 5. Notificaciones          | Se puede seleccionar una opción que permita que<br>las notificaciones sean enviadas a al correo<br>electrónico o bien establecer "ninguno" si se las<br>quiere consultar en edmodo y no recibirlas a través<br>del e-mail. |
| 6. Privacidad              | Se puede impedir que lleguen solicitudes para<br>participar en otros cursos e impedir ser vistos por<br>otros miembros de la comunidad educativa.                                                                          |

e) Si se quiere consultar el perfil seleccionar esta opción en el panel de inicio en preferencias configurar la cuenta

Clic para asignar una tarea

| edmodo                                                                    | Calendario Notas - Biblioteca               | Inicio Perfil Cuenta <del>-</del>                                             |
|---------------------------------------------------------------------------|---------------------------------------------|-------------------------------------------------------------------------------|
|                                                                           | Alumno Filtrar mensajes por 👻               | O Mostrar notificaciones                                                      |
|                                                                           | I Cargar Asignación                         | Código del Grupo:                                                             |
| Rosana Álvarez                                                            | describe la asignación                      | Configuración Del Grupo<br>Suscribir Grupo A Una<br>Fuente                    |
| recientes<br>Poincaciones mas<br>recientes<br>Directos<br>Por Estudiantes | Adjuntar: Archi 🚥 Hipervínculo 📗 Biblioteca | <ul> <li>Página Pública</li> <li>Miembros (2)</li> <li>Administrar</li> </ul> |

Ilustración 389: Asignación de tarea

f) Aparecen varios campos para llenar:

Título de la asignación.

Descripción de la asignación

Fecha, donde se establece el límite de tiempo para entregar la tarea

Los estudiantes o grupos a quien va dirigida la tarea o el mensaje.

Las tareas enviadas para los estudiantes se quedan guardadas de ahí la posibilidad de cargar asignación o subir asignación, ya guardada volver a reenviarla a otro grupo.

Ahora se va a crear un grupo, haga clic en unirse.

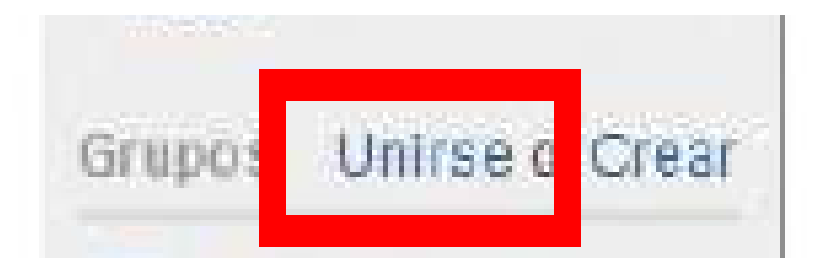

Ilustración 390: Unirse

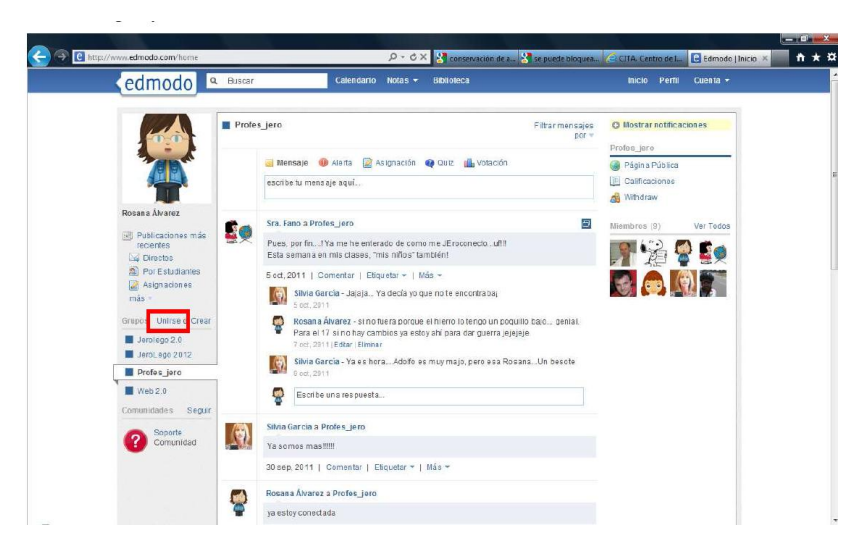

Ilustración 391: Pantalla unirse

g) Haga clic en crear

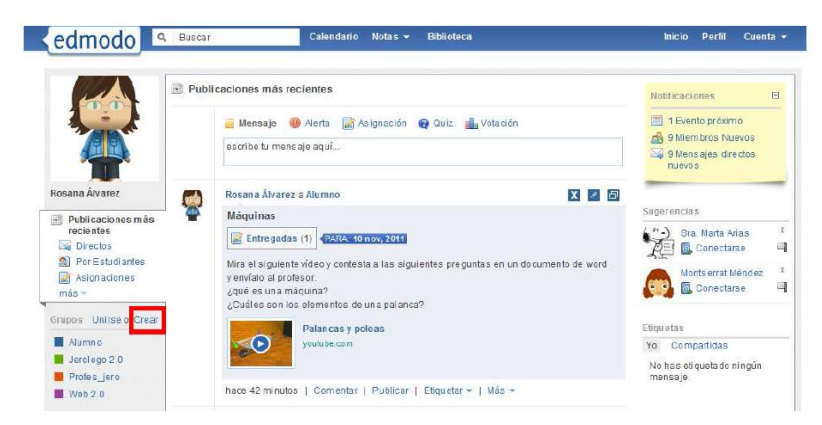

Ilustración 392: Crear

h) Colocar las características

| Importante: Aprende acerca de la gestión de grupos            | C |
|---------------------------------------------------------------|---|
|                                                               |   |
| vombre del Grupo:                                             |   |
| Nombre del Grupo                                              |   |
| Clasificar a todos los nuevos miembros como "sólo<br>lectura" |   |
| wel.                                                          | _ |
| [Escoge un grado] 💽 o Rango                                   |   |
| frea del tema:                                                | _ |
| IEscoge un áreal                                              |   |

Ilustración 393: Características

 i) Haga clic en entregar y el estudiante verá así la tarea y podrá cargarla para que el docente la revise:

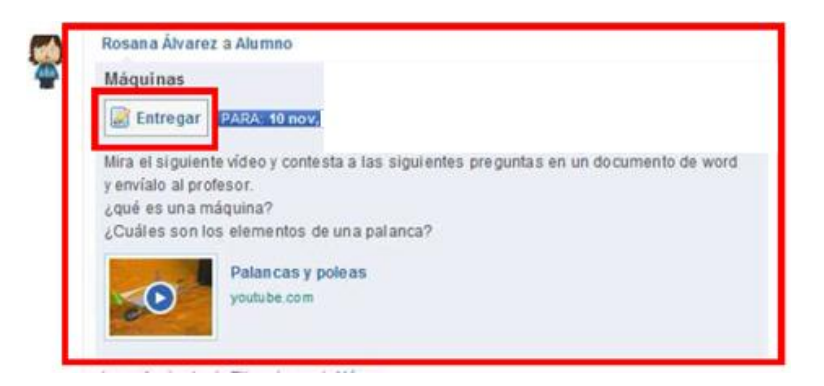

Ilustración 394: Revisión de tareas

#### Qué ve el estudiante?

 a) El estudiante debe realizar la tarea y la entregará enviándola a través de la pestaña entregar, cuando se abre una nueva ventana.

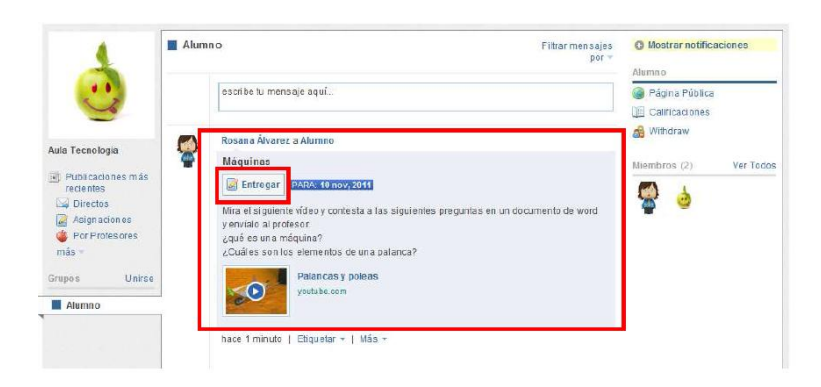

#### Ilustración 395: Pantalla estudiante

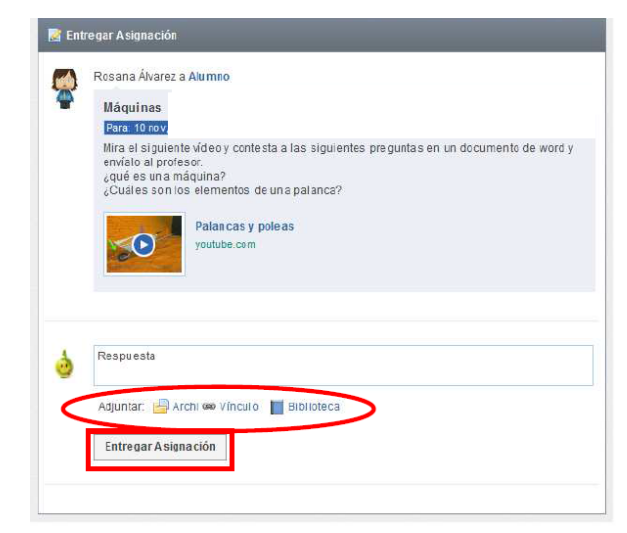

Ilustración 396: Entregar Asignación

**b)** El estudiante dará respuesta o adjuntará el archivo y después debe dar clic en entregar asignación y se observará la siguiente pantalla.

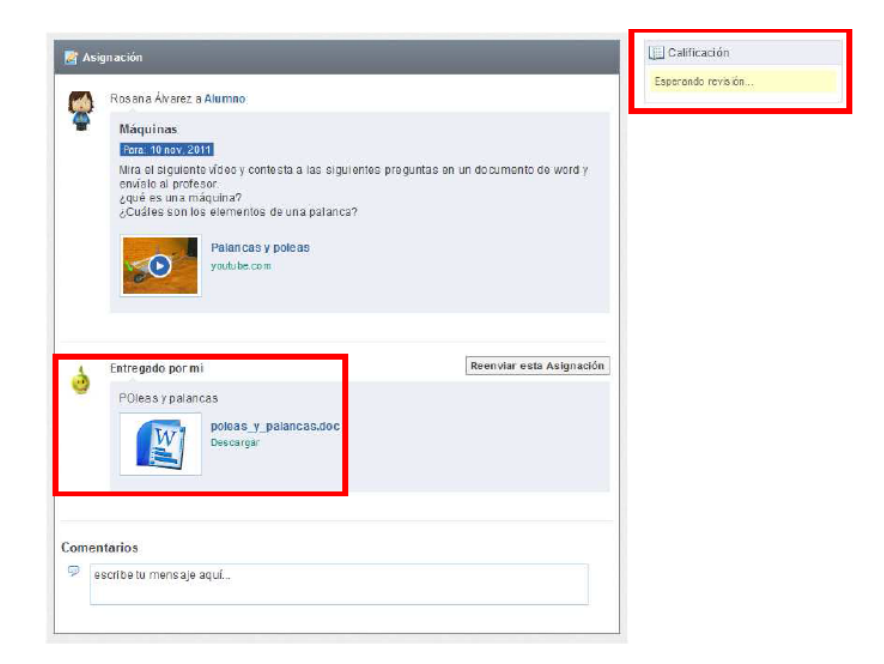

Ilustración 397: Pantalla de Entrega de Tarea

Luego ir a la esquina superior derecha, haga clic en cerrar sesión para salir del aula virtual.

#### **Recomendaciones:**

- Es gratuita.
- Tiene una amplia variedad de idiomas
- No requiere obligatoriamente el mail de los estudiantes, lo cual permite que se registren menores de 13 años.
- No es abierta al público ya que no permite el ingreso a invitados sin registro.
- Brinda un entorno intuitivo y amigable.
- Emula una clase a distancia para estudiantes que no pueden asistir presencialmente a clase por un lapso determinado.

### EJEMPLO DE PLANIFICACIÓN PARA TALLER A DOCENTES:

Tema: Estrategias que necesitan las TIC en el aula -

**Objetivo:** Conocer las limitaciones y fortalezas con las que cuenta el aula de clase

Fecha: Junio del 2014

Facilitador: Ivón Castillo

Participantes: Docentes de toda la Institución.

| Hora         | Contenido                   | Actividad                                                                                                    | Recursos                                                                               | Responsable    |
|--------------|-----------------------------|----------------------------------------------------------------------------------------------------|----------------------------------------------------------------------------------------|----------------|
| 8:00<br>8:30 |                             | Registro de asistencia                                                                                                    | Esferos<br>Cuadernos                                                                   | Facilitadora : |
| 8:33         |                             | Saludo                                                                                                    | Hojas de trabajo                                                                       | Wort Castillo  |
| 9:35         | Bienvenida                  | Bienvenida y<br>Presentación                                                                                                |                                                                                        |                |
| 10:35        | Video                       | Proyección de un<br>video sobre las<br>estrategias de las<br>Tic´s en el aula                                               | <ul> <li>Pantalla</li> <li>Proyector</li> <li>Amplificación</li> <li>Laptop</li> </ul> |                |
| 11:30        | Diálogo                     | Preguntas y<br>respuestas a los<br>docentes acerca<br>estrategias a<br>implementarse                                        | <ul> <li>Película</li> <li>Diapositivas</li> </ul>                                     |                |
|              | Desarrollo de<br>contenidos | Exposición y<br>desarrollo de<br>temas y<br>contenidos                                                                      |                                                                                        |                |
|              |                             | Limitaciones y<br>fortalezas que<br>encuentra el<br>docente con la<br>implementación de<br>las Tic´s en el aula<br>de clase |                                                                                        |                |

| 11:45 | Resumen                   | Conclusiones y recomendaciones                                                                                                    |  |
|-------|---------------------------|----------------------------------------------------------------------------------------------------|--|
| 12:00 | Debate                    | Comentarios con<br>los docentes sobre<br>las limitaciones<br>que tiene el<br>docente                                                                                       |  |
| 12:15 | Evaluación                | Se realizará una<br>evaluación escrita<br>que conste de<br>preguntas<br>cerradas para<br>poder medir el<br>porcentaje de<br>aciertos y<br>desaciertos en la<br>evaluación. |  |
| 13:00 | Agradecimiento            |                                                                                                    |  |
| 13:30 | Entrega de<br>refrigerios |                                                                                                    |  |

#### Taller

| Tema:          | El Internet                                   |
|----------------|-----------------------------------------------|
| Objetivo:      | Conocer las ventajas y usos del Internet      |
| Fecha:         | Junio del 2014                                |
| Facilitador:   | Ivón Castillo                                 |
| Participantes: | Docentes de toda la Institución y estudiantes |

| Hora                 | Contenido                                 | Actividad                                                                                            | Recursos                                                           | Responsable  |
|----------------------|-------------------------------------------|----------------------------------------------------------------------------------------------------|--------------------------------------------------------------------|--------------|
| 8:00<br>8:30<br>8:33 |                                           | Registro de<br>asistencia<br>Saludo                                                                  | Esferos<br>Cuadernos<br>Hojas de trabajo                           |              |
| 9:35                 | Bienvenida                                | Bienvenida y<br>Presentación                                                                         |                                                                    |              |
| 10:35                | Video: Uso de las<br>Tic´s en el aula     | Proyección de un<br>video sobre el uso<br>del internet                                               | <ul><li>Pantalla</li><li>Proyector</li><li>Amplificación</li></ul> | Facilitadora |
| 11:30                | Diálogo<br>Las Tic´s empleo<br>ideal o no | Preguntas y<br>respuestas a los<br>docentes acerca del<br>uso del internet                           | <ul><li>Laptop</li><li>Película</li><li>Diapositivas</li></ul>     |              |
|                      | Desarrollo de<br>contenidos               | Exposición y<br>desarrollo de temas<br>y contenidos<br>Utilización del<br>internet                   |                                                                    |              |
| 11:45                | Resumen                                   | Conclusiones y recomendaciones                                                                       |                                                                    |              |
| 12:00                | Debate                                    | Comentarios con los<br>docentes sobre las<br>limitaciones que<br>tiene el usuario con<br>el internet |                                                                    |              |

| 12:15 | Evaluación             | Se realizará un foro<br>de opiniones<br>aleatorias, donde se<br>harán preguntas<br>puntuales que<br>ayudarán a fortalecer<br>el conocimiento<br>adquirido en el taller. |  |
|-------|------------------------|----------------------------------------------------------------------------------------------------|--|
| 13:00 | Agradecimiento         |                                                                                                    |  |
| 13:30 | Entrega de refrigerios |                                                                                                    |  |

#### Impactos

#### Impacto social

El actual compromiso parte de la idea que: " la formación como benéfico confuso", es expresar e imaginar a la humanidad, con conocimientos, como realidades que intervienen en la instrucción, apoyándose en la consideración de la actividad docente como objeto de reflexión, un potencial significativo en relación a la transformación de la práctica docente en práctica cotidiana, considerando el desempeño docente dentro de un contexto social e institucional, es decir, que explica el fenómeno educativo partiendo de una perspectiva más amplia que la del aula escolar.

El manual elaborado puede servir como referente para que otras instituciones educativas a través de estas experiencias docentes puedan incorporar las herramientas en el proceso de enseñanza - aprendizaje.

#### Impacto educativo

Con el presente manual los docentes y los estudiantes podrán interactuar con toda la sociedad mediante el intercambio de experiencias, que se pueden difundir en videoconferencias, redes sociales, obtener información de bibliotecas a nivel mundial para auto educarse y convertir al aprendizaje en un compartir de conocimientos eliminando que solo el docente es el orador que expone lo que sabe y el estudiante ente pasivo y receptor de dichos conocimientos.

#### Difusión

El trabajo investigativo, se socializó con la colaboración de las autoridades del Colegio Universitario de la "UTN", mediante talleres a los

docentes donde se recalcó la importancia del incremento de la innovación, para generar nuevos conocimientos, se analizó las diferentes herramientas tecnológicas, se intercambió experiencias y se aclararon dudas, se finalizó con la realización de acuerdos para la aplicación de la tecnología en las aulas con el fin insertarse en los estándares de calidad de la educación exigidos por el nivel central.
#### **BIBLIOGRAFÍA.**

1. ALONSO, J. (14 de Junio de 2011). *Herramientas Tecnológicas*. Recuperado el 01 de Abril de 2014, de jennaalonso.wordpress.com: http://jennaalonso.wordpress.com

BANDURA, A. (11 de Mayo de 2013). *www.howspa.com*.
Recuperado el 08 de mayo de 2014, de www.howspa.com:
www.howspa.com

3. BARTOLOMÉ, A. (2012). *Nuevas tecnologías y enseñanza.*. Barcelona: ICE-GRAO.

4. BATISTA, M. A. (2007). *Tecnologías de la informaciòn y comunicaciòn en la escuela*. Buenos Aires - Argentina: Brapack S.A.

5. BRECHT, B. (2010). *Teoria de la comunciación .* Barcelona: Anaya.

6. CABA, M. (2003). *Introducción a la tutoría On-line.* Bilbao: Universidad del País Vasco.

7. CABERO, A., MARTÍNEZ, E., & Inelda, S. (2009). *Prácticas fundamentales de Tecnología Educativ.* Barcelona: Oikos-Tau.

8. CHERRE, J. (2012). *Producción Multimedia.* Lima: Editorial Macro.

9. DELORS, J. (2006). *La educación encierra un tesoro. .* Madrid: Unesco-Santillana.

10. FERNÁNDEZ, R. (2010). El Universo de las Nuevas Tecnologías: Información y Nuevas Tecnologías en la Enseñanza". Madrid: Anaya.

11. FERRÉS, J., & MARQUÉS, P. (2006). *Comunicación Educativa y Nuevas Tecnologías.* Barcelona: Praxis.

12. Gallego, E. (2009). Las TIC en la eduación Actual . Quito : PUCE.

13. HERNÁNDEZ, Rafael . (2014). Barcelona: Anentre otrosom.

14. HERRERA, L., MEDINA, A., & NARANJO, G. (2011). *Tutoría de la Investigación Científica*. Ambato: Universidad Técnica de Ambato.

15. JAUME, C. (2006). *Teorías del aprendizaje y tecnología de la enseñanza .* Quito: Saleciana.

16. LAMARCA, M. J. (2010). *El nuevo concepto en la cultura de la imagen.* México: Soledad.

17. LARA, B. (2011). Eduacion 2.0. Barcelona : Anaya.

18. MARTINEZ, S. (2011). *Educomunicación*. Barcelona: Santillana.

19. MARTÍNEZ, S. R. (18 de Marzo de 2009). Fundamentos filosóficos del uso de las tecnologías en la educación. Buenos Aires .

20. MOREIRA, W. (2011). El Aprendizaje Significativo. México: Anaya.

21. NAVARRO, J. (12 de Enero de 2014). *www.rmm.cl.* Recuperado el 05 de febrero de 2014, de www.rmm.cl: www.rmm.cl/index

22. ORLICH, D. (2013). *Técnicas de enseñanza.* México: Limusa-Noriega.

23. ORTIZ, A. R. (12 de Enero de 2013).

http://www.taringa.net/posts/info/12642720/Las-TIC-en-la-sociedadactual.html. Recuperado el 11 de Febrero de 2014, de http://www.taringa.net/posts/info/12642720/Las-TIC-en-la-sociedadactual.html: http://www.taringa.net/posts/info/12642720/Las-TIC-en-lasociedad-actual.html

24. PASQUEL, R. (05 de agosto de 2012).

*maestrodelacomputacion.com*. Recuperado el 09 de Octubre de 2014, de www.maestrodelacomputacion.com:

http://www.maestrodelacomputacion.com

25. PASTRANA, E. (12 de marzo de 2012).

*http://glosariodeTIC.blogspot.com/*. Recuperado el 09 de abril de 2014, de http://glosariodeTIC.blogspot.com/: http://glosariodeTIC.blogspot.com/

26. PAVÓN, F. (2011). Educación con Nuevas Tecnologías de la Información y la Comunicación. Sevilla: Kronos.

27. POZO, M. (2013). *El Marco Lógico .* Ibarra: Pontificia Universidad Católica del Ecuador sede Ibarra.

28. Profesionales, R. a. (2014). *ASIS, Francisco; PLANELLS, Juan*. Madrid, España: sANTILLANA.

29. Robles, R. (2013). *Pedagogía y la actualidad.* Santiago de Chile: Bristol.

30. RODRIGUEZ, V. M. (2008). TECNOLOGIAS DE LA INFORMACION Y LA COMUNICACION, SOCIEDAD Y EDUCA CION: SOCIEDAD, E-HERRAMIENTAS, PROFESORADO Y ALUMNADO. Tebar.

31. SALINAS, J. (2014). "Los recursos didácticos y la innovación educativa". México : Santillana.

32. SALOMONE, S. (2013). *Educación e integración de las tecnologías digitales.* México: Anaya.

33. SEVILLANO, M. L. (2012). *Nuevas Tecnologías, Medios de Comunicación y Educación.* Madrid: CCS.

34. TAPIA, F. (2013). *Guía para elaborar el trabajo de graducación.*Quito : Universidad Central del Ecuador.

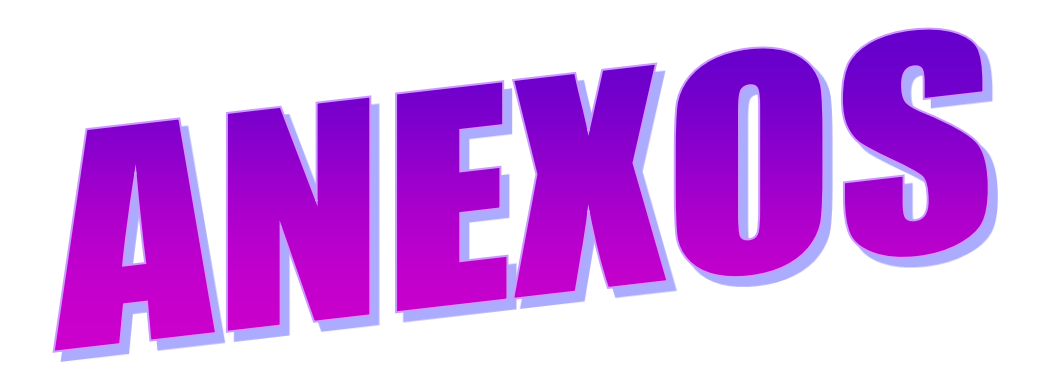

## Árbol del problema

Efectos que tienen las causas del problema

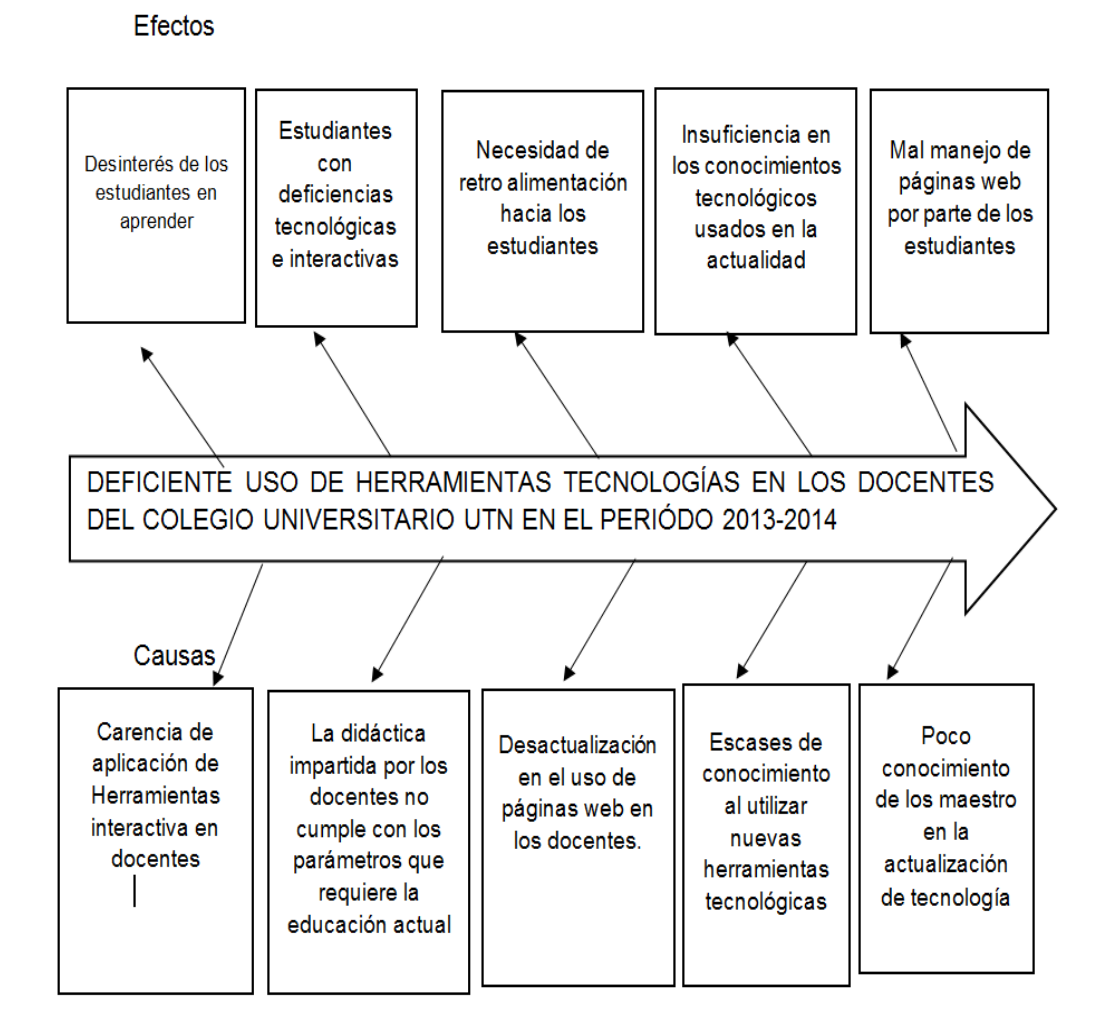

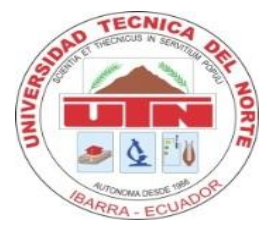

## UNIVERSIDAD TECNICA DEL NORTE

## ESCUELA DE PEDAGOGÍA

## ESPECIALIDAD DE CONTABILIDAD Y COMPUTACIÓN.

ENCUESTA DIRIGIDA A DOCENTES DEL COLEGIO UNIVERSITARIO "UTN" DE LA CIUDAD DE IBARRA.

Se solicita de la manera más comedida se digne contestar la siguiente encuesta, enfocada a conseguir información que sobre el uso de herramientas tecnológicas para el buen uso del docente del Colegio Universitario "UTN".

**INSTRUCCIONES:** Marque con una x en el casillero que usted crea conveniente.

#### **ENCUESTA**

- 1. Es necesario la conexión internet para impartir sus clases? SI ------ NO ------
- 2. ¿Cuáles de las siguientes herramientas tecnológicas utiliza en sus clases?

| Pixtón   |  |
|----------|--|
| Voki     |  |
| Examtime |  |
| Edmodo   |  |

3. ¿Cuál de los siguientes repositorios web utiliza usted en clases?

| Drobox       |  |  |
|--------------|--|--|
| Google drive |  |  |
| Skydrive     |  |  |
| Ninguno      |  |  |
| Otro         |  |  |

4. ¿Cuál de estas herramientas utiliza para tomar una evaluación en la web?

5. ¿Cuál de las siguientes herramientas de comunicación digital wed utiliza?

| Blog             |  |
|------------------|--|
| Wiki             |  |
| Videoconferencia |  |
| Ninguna          |  |

6. ¿Cuál de las siguientes Aulas virtuales conoce usted?

| Edu 2.0 |  |
|---------|--|
| Edmodo  |  |
| Moodle  |  |
| Ninguna |  |

- 7. ¿Le gustaría tener un manual de apoyo de las herramientas mencionadas en las 6 anteriores?
  - Si
- 8 Conoce usted estas herramientas tecnológicas de la información y la comunicación TIC ?

Si

No

9 ¿Cuál de estas herramientas utiliza usted para presentar información?

Prezi Calaméo Issuu Photo peach Slideshare Power Point

10. Photo Peach es una herramienta que se utiliza para realizar presentaciones desde la web.

¿Cree que se la debería utilizar en el salón de clases?

| Si      |  |
|---------|--|
| No      |  |
| Tal vez |  |

**"GRACIAS POR SU COLABORACIÓN "** 

## MATRIZ DE COHERENCIA

| Formulación del Problema                                                                                                    | OBJETIVO GENERAL                                                                                                    |
|----------------------------------------------------------------------------------------------------|----------------------------------------------------------------------------------------------------|
|                                                                                                    |                                                                                                    |
| ¿Cómo influye el deficiente uso de                                                                                                    | Contribuir con el uso de las                                                                                                    |
| las Herramientas Tecnológicas en                                                                                                    | herramientas tecnológicas a los                                                                                                    |
| la metodología de los docentes del                                                                                                    | docentes del Colegio Universitario                                                                                                    |
| Colegio Universitario "UTN" en el                                                                                                    | "UTN" en el período 2013-2014.                                                                                                    |
| período 2013-2014.?                                                                                                    |                                                                                                    |
|                                                                                                    |                                                                                                    |
|                                                                                                    |                                                                                                    |
|                                                                                                    |                                                                                                    |
| Subproblemas                                                                                                    | OBJETIVOS                                                                                                    |
|                                                                                                    | ESPECÍFICOS                                                                                                    |
| ¿Cómo diagnosticas qué<br>herramientas tecnológicas utilizan<br>los docentes del Colegio<br>Universitario "UTN" en su labor?                                                                                        | 1. Diagnosticar el uso de las<br>herramientas tecnológicas que<br>aplican los docentes del Colegio<br>Universitario "UTN" en su labor.                                                                  |
| ¿Cuáles herramientas tecnológicas<br>servirán como apoyo para la labor<br>docente?                                                                                                    | 2. Seleccionar las herramientas tecnológicas que sirvan como apoyo para la labor docente.                                                                                                    |
| ¿El uso de herramientas<br>tecnológicas para los docentes del<br>Colegio Universitario "UTN"<br>permitirá optimizar el proceso de<br>enseñanza-aprendizaje?<br>¿La Difusión del uso de<br>herramientas tecnológicas | 3. Elaborar una propuesta<br>alternativa para el uso de<br>herramientas tecnológicas para los<br>docentes del Colegio Universitario<br>"UTN" a fin de optimizar el proceso<br>de enseñanza-aprendizaje. |
| motivarán al docente en la<br>implementación de las mismas en<br>clase?                                                                                                    | 4. Difundir la propuesta<br>alternativa a los docentes del<br>Colegio Universitario "UTN" a fin<br>de que hagan uso de la misma.                                                                        |

## FOTOGRAFÍAS SOCIALIZACIÓN

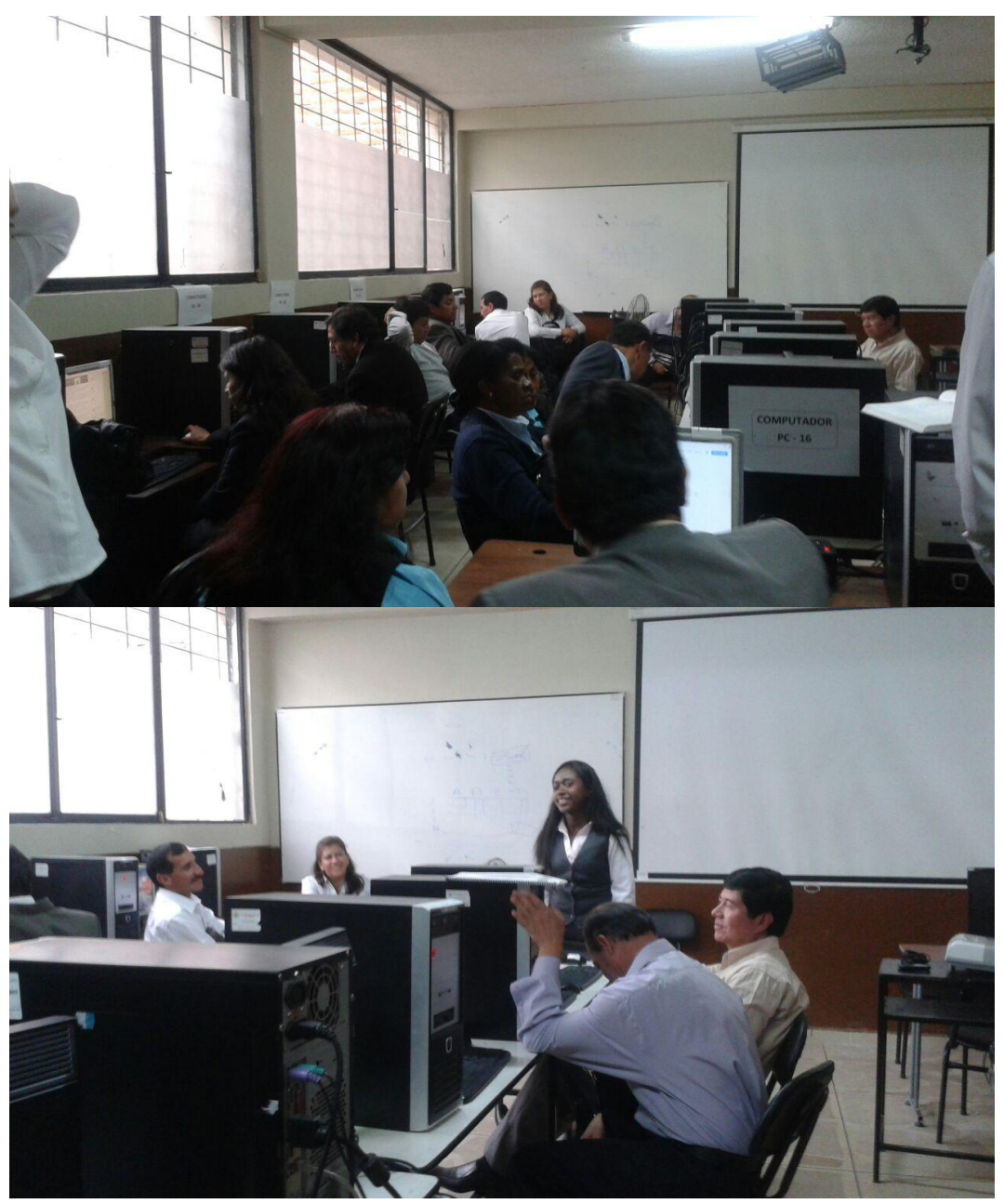

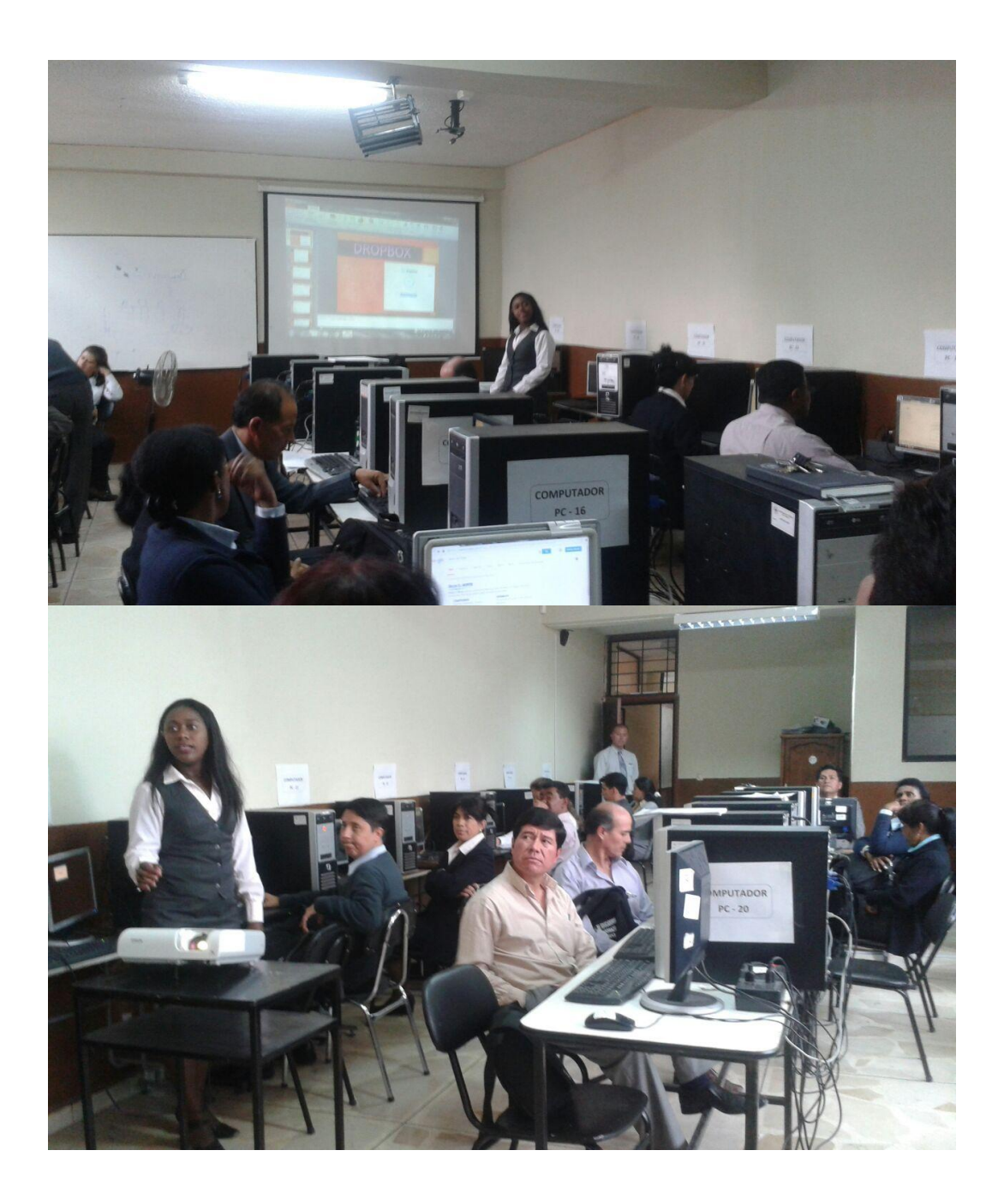

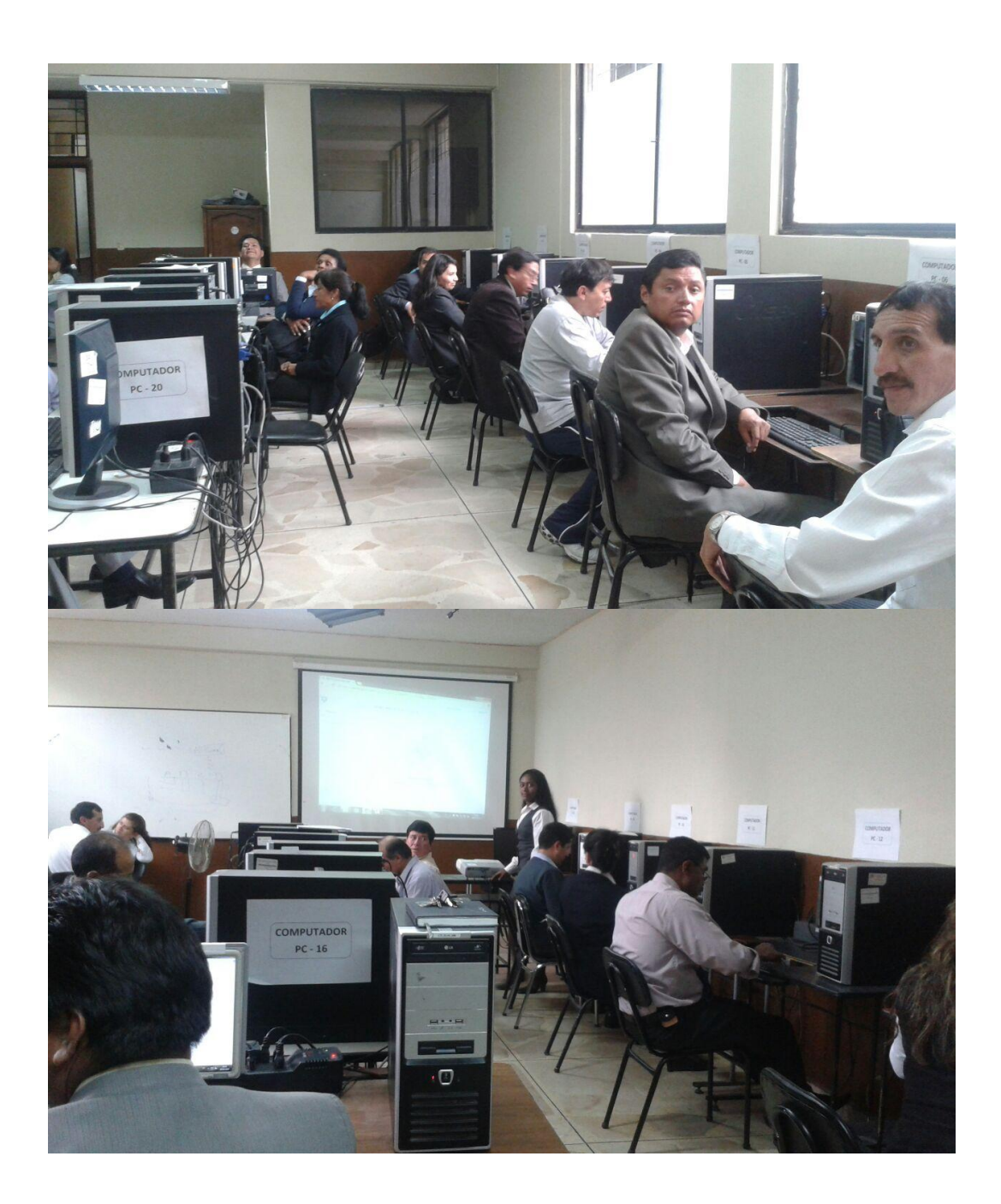

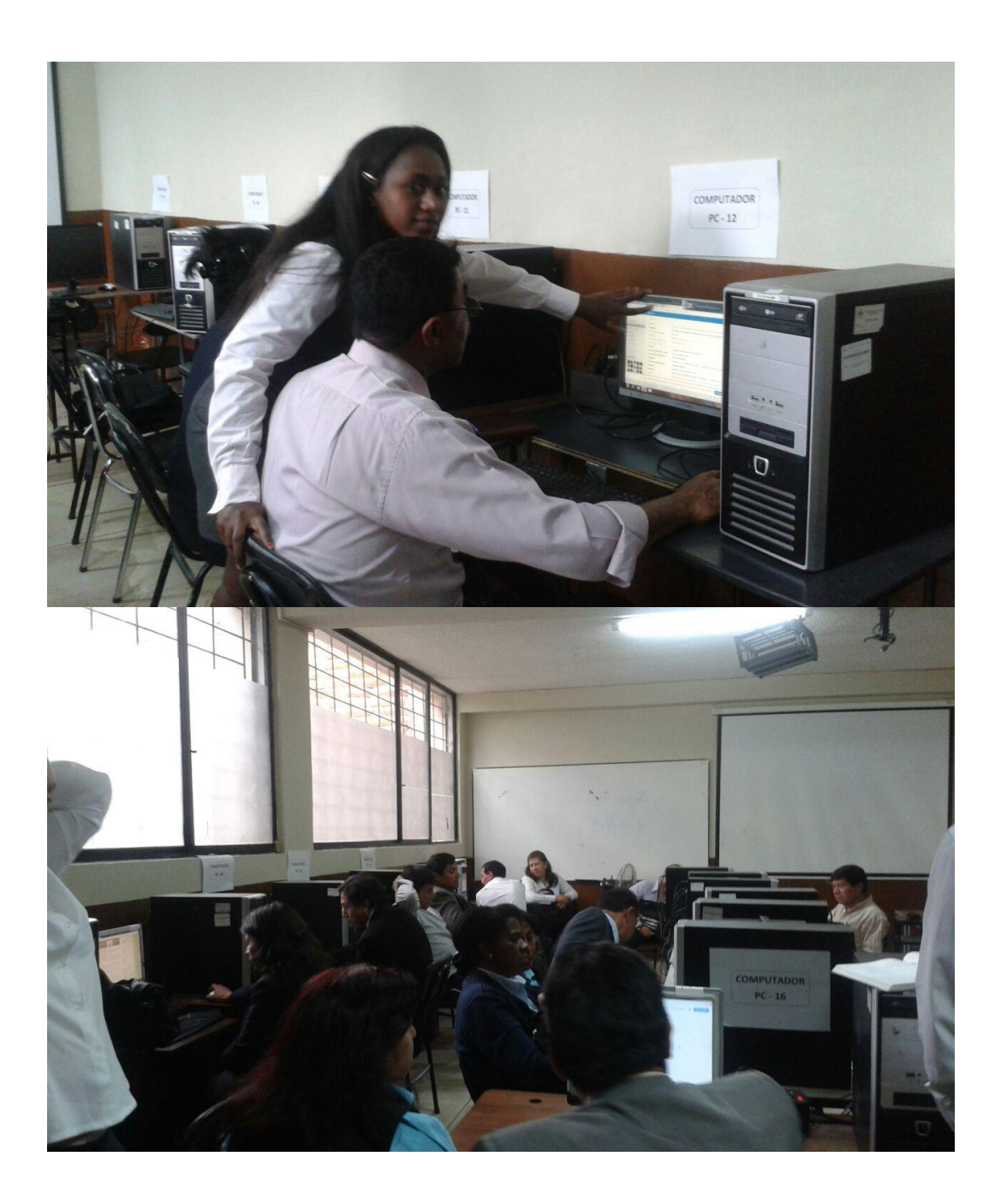

## Certificaciones

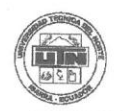

#### **COLEGIO UNIVERSITARIO "UTN"**

Anexo a la Facultad de Educación, Ciencia y Tecnología de la Universidad Técnica del Norte Ibarra – Ecuador

Telefax: 2 546 - 004

Lic. Pablo Ayala A. RECTOR COLEGIO UNIVERSITARIO UTN

#### **CERTIFICO:**

Que, la señorita CASTILLO RAMÍREZ ÁNGELA IVÓN, con C.C. 1003641303, realizó la socialización del **MANUAL DE APOYO SOBRE LAS HERRAMIENTAS TECNOLÓGICAS,** a los señores Docentes del Colegio Universitario UTN, como parte del desarrollo de su trabajo de grado titulado ESTUDIO DEL USO DE HERRAMIENTAS TECNOLÓGICAS EN LOS DOCENTES DEL COLEGIO UNIVERSITARIO UTN, AÑO LECTIVO 2013-2014, acción que se llevó a efecto el 10 de octubre de 2014.

La interesada puede hacer uso del presente para los fines que estime necesarios.

Ibarra, 12 de noviembre de 2014

# POR UNA EDUCACIÓN CIENTÍFICA Y DEMOCRÁTICA AL SERVICIO DEL PUEBLO

RECTOR ENCARGADO

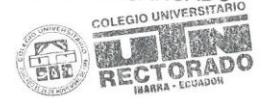

PA./vam.

colegio\_utn@hotmail.com

Ulipiano de la Torre s/n y Arsenio Torres

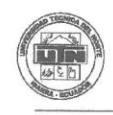

COLEGIO UNIVERSITARIO "UTN"

Anexo a la Facultad de Educación, Ciencia y Tecnología de la Universidad Técnica del Norte Ibarra – Ecuador

Telefax: 2 546 - 004

#### Lic. Pablo Ayala A. RECTOR COLEGIO UNIVERSITARIO UTN

#### **CERTIFICO:**

Que, la señorita CASTILLO RAMÍREZ ÁNGELA IVÓN, con C.C. 1003641303, aplicó la encuesta a los señores Docentes del Colegio Universitario UTN 2013-2014, como parte del desarrollo del Trabajo de Grado titulado ESTUDIO DEL USO DE LAS HERRAMIENTAS TECNOLÓGICAS EN LOS DOCENTES DEL COLEGIO UNIVERSITARIO UTN, EN EL AÑO LECTIVO 2013-2014, acción que se efectuó el 12 de julio de 2014.

La interesada puede hacer uso del presente para los fines que estime necesarios.

Ibarra, 12 de noviembre de 2014

POR UNA EDUCACIÓN CIENTÍFICA Y DEMOCRÁTICA AL SERVICIO DEL PUEBLO

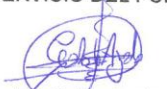

Lic. Pablo Ayala RECTOR ENCARGADO

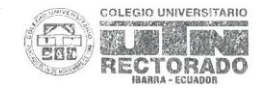

PA./vam.

colegio\_utn/@hotmail.com

Ulipiano de la Torre s/n y Arsenio Torres

#### ABSTRACT

The research was done in Ibarra at "UTN" high school. The aim of this research is the study of the usage of technological tools based with the teachers of the "UTN" high school within the period 2013-2014, in which it was determined that teachers do not have a basic knowledge of virtual resources, communication networks and information because they have not had access to training on this subject. Furthermore, they are still working on traditional, repetitive and memorization teaching processes, apart from that the use of being the whiteboard (chalkboard) and marker the only two resources used as support into the classroom.

Moreover, within the theoretical framework were taken into account different basis such as humanistic, psychological, and essential justifications designed for the development of this educational project, as well as there were mentioned not only topics based on the technologies of communication but also information in education field in order to support the project.

The research methodology used theoretical documents, practical documents, literature review; likewise the applied methods were, historical, logical, analytic-synthetic, inductive-deductive and statistical, it was also used as a technique the survey, which was applied to all teachers from "UTN" high school, so through the analysis and interpretation of results could be determined the conclusions and recommendations in order to establish the proposal as a response or solution of the current research.

The aim of the proposal is the development of a handbook based on technology tools in order to be applied by teachers through the learningteaching process as a resource to improve the inter-learning into a practical, creative, collaborative and participatory style. It means, once the proposal is done it is important to have a socialization to teachers, through didactic and dynamic workshops in order to know the advantages that occur to incorporate technology into class. In addition, it is necessary to make a well use of the manual support.

To conclude, the socialization was successful because it allowed a positive reception by teachers in order to generate impacts on the educational and social fields.

Checked by Jeman Ropen T.

checked by Danie